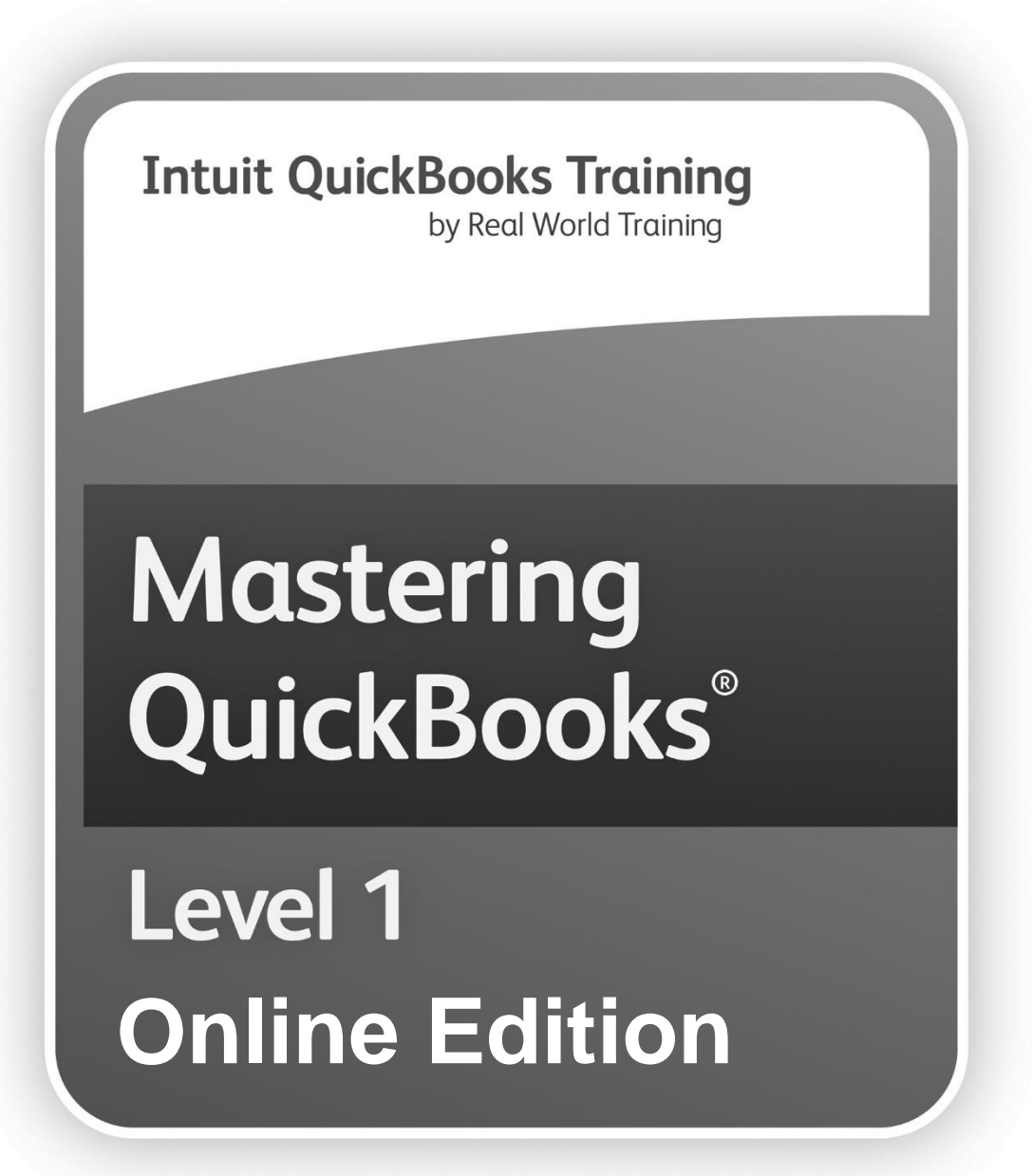

Learning Manual

#### Mastering QuickBooks © Learning Manual

#### Copyright

Copyright© 2020 by David J. O'Brien and/or National Real World Training, Inc. All rights reserved. Screen shots© Intuit Inc. All rights reserved. This publication, or any part thereof, may not be reproduced or transmitted in any form or by any means, electronic or mechanical, including photocopying, recording, storage in an information retrieval system, or otherwise, without the prior written permission of David J. O'Brien or National Real World Training, Inc.

#### **Trademark Acknowledgements**

Intuit, QuickBooks, QuickBooks Pro, TurboTax, ProSeries, Lacerte, and QuickZoom are registered trademarks of Intuit Inc. Windows, Microsoft, Excel, and Outlook are registered trademarks of Microsoft Corporation. Other brand names and product names are trademarks or registered trademarks of their respective holders.

#### Disclaimer

These training materials are provided without any warranty whatsoever, including, but not limited to, the implied warranties of merchantability or fitness for a particular purpose. All names of persons or companies in this manual are fictitious unless otherwise noted.

#### **Real World Training**

5501 LBJ Freeway, Suite 180 Dallas, TX 75240-5225 Phone (214) 515-0577 Fax (214) 515-0580 www.quickbookstraining.com

#### Day 1 Agenda

During webinars, all times listed below are in Central Time.

| Seminar Welcome9:30                |
|------------------------------------|
| Chapter 1: Quickbooks Online Setup |
| Chapter 2: Getting Around          |
| Break                              |
| Chapter 3: Lists                   |
| Chapter 4: Financial Statements    |
| Chapter 5: Products and Services   |
| Lunch Break 1 hour                 |
| Chapter 6: Money In I              |
| Chapter 7: Money In II             |
| Break                              |
| Chapter 8: Customizing QuickBooks  |
| Chapter 9: Saving Time             |
| Chapter 10: Estimates              |
| Chapter 11: Sales Tax              |
| Class Dismissed                    |

## Day 2 Agenda During webinars, all times listed below are in Central Time.

| Seminar Welcome9:30              |
|----------------------------------|
| Chapter 12: Money Out I          |
| Chapter 13: Money Out II         |
| Break                            |
| Chapter 14: Online Banking       |
| Chapter 15: Reconciliation       |
| Lunch Break 1 hour               |
| Chapter 16: Mobile App           |
| Chapter 17: Working with Reports |
| Chapter 18: Accounting Tasks     |
| Break                            |
| Chapter 19: Payroll Setup        |
| Chapter 20 Payroll Cycle         |
| Chapter 21: Inventory            |
| Class Dismissed4:50              |
| Q and A                          |

### **Day 1- Table of Contents** Select the headers below to be taken to the content

| Chapter 1: Setup                                                                                                    | 1                                                                                                    |
|----------------------------------------------------------------------------------------------------|----------------------------------------------------------------------------------------------------|
| Introduction                                                                                                    | 2                                                                                                    |
| Setting Up QuickBooks                                                                                                    | 4                                                                                                    |
| Create QuickBooks Account                                                                                                    | 4                                                                                                    |
| Customize/Personalize QuickBooks                                                                                                    | 6                                                                                                    |
| Import Data                                                                                                    | 8                                                                                                    |
| Enter Opening Balances                                                                                                    | .11                                                                                                    |
| Link Bank Accounts                                                                                                    | .12                                                                                                    |
| Test Drive QuickBooks Online                                                                                                    | .12                                                                                                    |
| Chapter 2: Getting Around                                                                                                    | .13                                                                                                    |
| Dashboard                                                                                                    | .14                                                                                                    |
| Moving Around in QuickBooks                                                                                                    | .15                                                                                                    |
| What You See on Screen                                                                                                    | .18                                                                                                    |
| Chapter 3: Lists                                                                                                    | .19                                                                                                    |
| List Types                                                                                                    | .20                                                                                                    |
| Names Lists                                                                                                    | .20                                                                                                    |
| Work With Lists                                                                                                    | .21                                                                                                    |
|                                                                                                    |                                                                                                    |
| Chapter 4: Financial Statements                                                                                                    | .29                                                                                                    |
| Chapter 4: Financial Statements<br>Financial Statements                                                                                                    | <b>29</b><br>30                                                                                                    |
| <b>Chapter 4: Financial Statements</b><br>Financial Statements<br>Account Category Types                                                                                                    | . <b>29</b><br>.30<br>.33                                                                                           |
| <b>Chapter 4: Financial Statements</b><br>Financial Statements<br>Account Category Types<br>Add Accounts/Subaccounts                                                                                                    | <b>29</b><br>30<br>33<br>34                                                                                         |
| <b>Chapter 4: Financial Statements</b><br>Financial Statements<br>Account Category Types<br>Add Accounts/Subaccounts<br>Collapse Financial Statements                                                                                                    | <b>29</b><br>30<br>33<br>34<br>34                                                                                   |
| Chapter 4: Financial Statements<br>Financial Statements<br>Account Category Types<br>Add Accounts/Subaccounts<br>Collapse Financial Statements<br>Journal Entries                                                                                                    | <b>29</b><br>.30<br>.33<br>.34<br>.36<br>.37                                                                        |
| Chapter 4: Financial Statements<br>Financial Statements<br>Account Category Types<br>Add Accounts/Subaccounts<br>Collapse Financial Statements<br>Journal Entries<br>Cash vs Accrual                                                                                                    | . 30<br>. 33<br>. 34<br>. 36<br>. 37<br>. 38                                                                        |
| Chapter 4: Financial Statements<br>Financial Statements<br>Account Category Types<br>Add Accounts/Subaccounts<br>Collapse Financial Statements<br>Journal Entries<br>Cash vs Accrual<br>Chapter 5: Products and Services                                                                                                    | .30<br>.33<br>.34<br>.36<br>.37<br>.38<br>.38                                                                       |
| Chapter 4: Financial Statements<br>Financial Statements<br>Account Category Types<br>Add Accounts/Subaccounts<br>Collapse Financial Statements<br>Journal Entries<br>Cash vs Accrual<br>Chapter 5: Products and Services<br>Products and Services Settings                                                                                                    | .29<br>.30<br>.33<br>.34<br>.36<br>.37<br>.38<br>.38<br>.39<br>.40                                                  |
| Chapter 4: Financial Statements<br>Financial Statements<br>Account Category Types<br>Add Accounts/Subaccounts<br>Collapse Financial Statements<br>Journal Entries<br>Cash vs Accrual<br>Chapter 5: Products and Services<br>Products and Services Settings<br>Understanding Products and Services                                                                                                    | .29<br>.30<br>.33<br>.34<br>.36<br>.37<br>.38<br>.37<br>.38<br>.39<br>.40<br>.41                                    |
| Chapter 4: Financial Statements<br>Financial Statements<br>Account Category Types<br>Add Accounts/Subaccounts<br>Collapse Financial Statements<br>Journal Entries<br>Cash vs Accrual<br>Chapter 5: Products and Services<br>Products and Services Settings<br>Understanding Products and Services<br>Add Products and Services                                                                                                    | .29<br>.30<br>.33<br>.34<br>.36<br>.37<br>.38<br>.39<br>.40<br>.41<br>.42                                           |
| Chapter 4: Financial Statements<br>Financial Statements<br>Account Category Types<br>Add Accounts/Subaccounts<br>Collapse Financial Statements<br>Journal Entries<br>Cash vs Accrual<br>Chapter 5: Products and Services<br>Products and Services Settings<br>Understanding Products and Services<br>Add Products and Services<br>Chapter 6: Money In-I                                                                                                 | .29<br>.30<br>.33<br>.34<br>.36<br>.37<br>.38<br>.39<br>.40<br>.41<br>.42<br>.42<br>.47                             |
| Chapter 4: Financial Statements<br>Financial Statements<br>Account Category Types<br>Add Accounts/Subaccounts<br>Collapse Financial Statements<br>Journal Entries<br>Cash vs Accrual<br>Chapter 5: Products and Services<br>Products and Services Settings<br>Understanding Products and Services<br>Add Products and Services<br>Chapter 6: Money In-I<br>Customers                                                                                    | <b>29</b><br>30<br>33<br>34<br>36<br>37<br>38<br><b>39</b><br>40<br>41<br>42<br><b>47</b>                           |
| Chapter 4: Financial Statements<br>Financial Statements<br>Account Category Types<br>Add Accounts/Subaccounts<br>Collapse Financial Statements<br>Journal Entries<br>Cash vs Accrual<br>Chapter 5: Products and Services<br>Products and Services Settings<br>Understanding Products and Services<br>Add Products and Services<br>Chapter 6: Money In-I<br>Customers<br>Methods to Record Sales                                                         | <b>29</b><br>30<br>33<br>34<br>36<br>37<br>38<br><b>39</b><br>40<br>41<br>42<br><b>47</b><br>48<br>51               |
| Chapter 4: Financial Statements<br>Financial Statements<br>Account Category Types<br>Add Accounts/Subaccounts<br>Collapse Financial Statements<br>Journal Entries<br>Cash vs Accrual<br>Chapter 5: Products and Services<br>Products and Services Settings<br>Understanding Products and Services<br>Add Products and Services<br>Chapter 6: Money In-I<br>Customers<br>Methods to Record Sales<br>Method 1-Invoice                                     | .29<br>.30<br>.33<br>.34<br>.36<br>.37<br>.38<br>.37<br>.38<br>.40<br>.41<br>.42<br>.42<br>.42<br>.43<br>.51<br>.51 |
| Chapter 4: Financial Statements<br>Financial Statements<br>Account Category Types.<br>Add Accounts/Subaccounts<br>Collapse Financial Statements<br>Journal Entries<br>Cash vs Accrual.<br>Chapter 5: Products and Services<br>Products and Services Settings<br>Understanding Products and Services.<br>Add Products and Services.<br>Chapter 6: Money In-I<br>Customers<br>Methods to Record Sales<br>Method 1-Invoice<br>What is Accounts Receivable? | <b>29</b><br>30<br>33<br>34<br>36<br>37<br>38<br><b>39</b><br>40<br>41<br>42<br>40<br>41<br>42<br>51<br>51<br>52    |

| Chapter 7: Money In-II             | 55 |
|------------------------------------|----|
| Method 2-Sales Receipts            | 56 |
| Method 3-Make Deposits             | 57 |
| Method 4-Import from Other Program | 58 |
| Refund Receipt                     | 59 |
| Credit Memos                       | 60 |
| Customer Statements                | 62 |
| Reports                            | 64 |
| Chapter 8: Customize QuickBooks    | 65 |
| Company Settings                   | 66 |
| Customer Label                     | 66 |
| Customize Forms                    | 67 |
| Customize Email Template           | 70 |
| Chapter 9: Save Time               | 73 |
| Find Transactions                  | 74 |
| Recurring Transactions             | 77 |
| Shortcuts                          | 78 |
| QuickBooks Online Payments         | 79 |
| Chapter 10: Estimates              |    |
| Invoice Based on Estimate          |    |
| Progress Invoicing                 |    |
| Chapter 11: Sales Tax              |    |
| Set Up Sales Tax                   |    |
| Nontaxable Customer Setup          |    |
| Invoice Sales Tax                  |    |
| Pay Sales Taxes                    |    |

### **Day 2- Table of Contents** Select the headers below to be taken to the content.

| Chapter 12: Money Out I            | 91         |
|------------------------------------|------------|
| Vendors                            | 92         |
| Method 1- Track Accounts Payable   | 94         |
| Advantages of Bills                |            |
| Method 2- No Accounts Payable      |            |
| Record a Check                     |            |
| Enter Expenses                     |            |
| Reports                            | 100        |
| Chapter 13: Money Out II           | 101        |
| Credit Cards                       | 102        |
| Vendor Credit Memos                |            |
| Void vs. Delete Checks             | 108        |
| Chapter 14: Online Banking         | 109        |
| Add Bank Account                   | 110        |
| Set Up Online Banking              | 111        |
| Online Banking Center              | 113        |
| Manage Downloaded Transactions     | 114        |
| Add Downloaded Expenses            |            |
|                                    |            |
| What Gets Downloaded               |            |
| Add Split Transactions             |            |
| Exclude Transactions               | 120<br>121 |
| Transfers                          | 121        |
| Credit Card Payments               | 123        |
| Personal Expenses                  |            |
| Chapter 15: Decencilation          | 105        |
| Pacancila Bank Account             | IZJ        |
| Reconciliation Difference          | 120        |
| Reconciliation Report              | 120        |
|                                    |            |
| Chapter 16: Mobile App             |            |
| Install Wobile App                 | 13Z        |
| Moving Around in QuickBooks Mobile | 133<br>134 |
| View Customer/Vendor Information   | 134        |
| Online Banking in App              | 138        |
| Run Reports                        | 1.39       |
| Record Transactions                |            |

| Chapter 17: Working with Reports       | 145 |
|----------------------------------------|-----|
| Run Reports                            | 146 |
| Types of Reports                       | 147 |
| Date Range                             | 150 |
| Modify Reports-General                 | 150 |
| Modify Reports-Numbers                 | 151 |
| Modify Reports-Rows/Columns            | 153 |
| Modify Reports-Filters                 | 156 |
| Modify Reports-Header/Footer           | 158 |
| Save Report Customizations             | 159 |
| Email & Schedule Reports               | 160 |
| Chapter 18: Accounting Tasks           | 163 |
| Account Numbers                        | 164 |
| Set Closing Date                       | 165 |
| Manage Users                           | 166 |
| Audit Log                              | 168 |
| Chapter 19: Payroll Setup              | 169 |
| Enable Payroll                         | 170 |
| Start Payroll Setup                    | 171 |
| Enter Company Information              | 172 |
| Employee W/ 4 Information              | 176 |
| Employee W-4 mornation                 | 177 |
| Employee Pay Types                     | 177 |
| Employee Lay Types                     | 170 |
| Low to Pay Employees                   | 170 |
| Find to Fay Employees                  | 170 |
| Employee Setup Complete                | 1/7 |
| Devrall Tax Foderal Tax Dataila        | 100 |
| Payroll Tax-Federal Tax Details        | 101 |
| Payroll Tax- State Tax Details         | 101 |
| A del European Afren Cature            | 107 |
| Add Employees Alter Setup              | 184 |
| Chapter 20: Payroll Cycle              | 185 |
| Pay Employees                          | 186 |
| View Tax/Payments                      | 188 |
| Pay Non-Tax Liabilities                | 191 |
| Chart of Accounts: Payroll Liabilities | 191 |
| Pay Deductions                         | 192 |
| Chapter 21: Inventory                  | 193 |
| Track Inventory                        | 194 |
| Inventory Reports                      | 198 |
| Adjust Inventory                       | 199 |
|                                        |     |

Chapter 1

# QuickBooks Online Setup

#### Introduction

Welcome to Day 1 of the Mastering QuickBooks seminar. Using QuickBooks software effectively for your business is the focus of this seminar.

#### **Goals/Learning Objectives**

- Learn the features and capabilities of QuickBooks.
- Learn the most common problems (and their fixes!) in each area of QuickBooks.
- Discover the tricks and tips of QuickBooks to help you use QuickBooks to its fullest potential.

#### **About Intuit**

Intuit Inc. is a leading provider of business and financial management solutions for small businesses, consumers and accounting professionals. Its flagship products and services, including QuickBooks<sup>®</sup>, Quicken<sup>®</sup> and TurboTax<sup>®</sup> software, simplify small business management and payroll processing, personal finance, and tax preparation and filing. ProSeries<sup>®</sup> and Lacerte<sup>®</sup> are Intuit's leading tax preparation software suites for professional accountants. For more information, visit <u>www.intuit.com</u> on the internet.

#### **About Real World Training**

Real World Training was founded in 1992 by David J. O'Brien, CPA. Initially the company provided one-on-one accounting software training to small businesses. In 1994, the company began focusing exclusively on QuickBooks and began offering training courses on the program. In 1996, Real World Training developed the *Mastering QuickBooks* seminar. Since that time, Real World Training has taught over 1,500,000 students how to master QuickBooks for their business. For more information on Real World Training or to see seminar schedules online, visit **www.quickbookstraining.com** on the internet.

#### **QuickBooks Online**

If you use QuickBooks Online, your screen will look like this:

| Subscribe now and save 50% Subscribe now |                                 |                         |                                       |  |  |  |  |  |
|------------------------------------------|---------------------------------|-------------------------|---------------------------------------|--|--|--|--|--|
| ntut<br>quickbooks                       | Craig's Design and Landscaping  | စ္ <sup>Help</sup> Q တံ |                                       |  |  |  |  |  |
| + New                                    | Craig's Design and Lar          | Resume setup   PRIVACY  |                                       |  |  |  |  |  |
| Dashboard                                |                                 |                         | BANK ACCOUNTS                         |  |  |  |  |  |
| Banking →                                |                                 |                         | Bank account                          |  |  |  |  |  |
| Expenses >                               | Net income for February         | Last month              | Bank balance \$0<br>In QuickBooks \$0 |  |  |  |  |  |
| Sales >                                  |                                 |                         | Bank account                          |  |  |  |  |  |
| Projects                                 |                                 |                         | Bank balance \$0<br>In QuickBooks \$0 |  |  |  |  |  |
| Payroll >                                | Income                          | 50                      |                                       |  |  |  |  |  |
| Reports                                  | \$0<br>Expenses                 | 50                      |                                       |  |  |  |  |  |
| Taxes                                    |                                 |                         | Connect accounts                      |  |  |  |  |  |
| Mileage                                  |                                 |                         |                                       |  |  |  |  |  |
| Accounting >                             | INVOICES                        | SALES Last month 🗸      | DISCOVER MORE                         |  |  |  |  |  |
| My Accountant                            | <b>\$0 Unpaid</b> Last 365 days | \$0                     |                                       |  |  |  |  |  |
| Apps                                     | \$0 \$0                         | Last month              |                                       |  |  |  |  |  |
| Live Bookkeeping                         | Overdue Not due yet             | 0                       |                                       |  |  |  |  |  |
|                                          |                                 |                         | Keep your signs with the times        |  |  |  |  |  |

#### **Desktop Editions (Pro, Premier, Enterprise Solutions)**

If you use one of the desktop editions of QuickBooks, your screen will look like this:

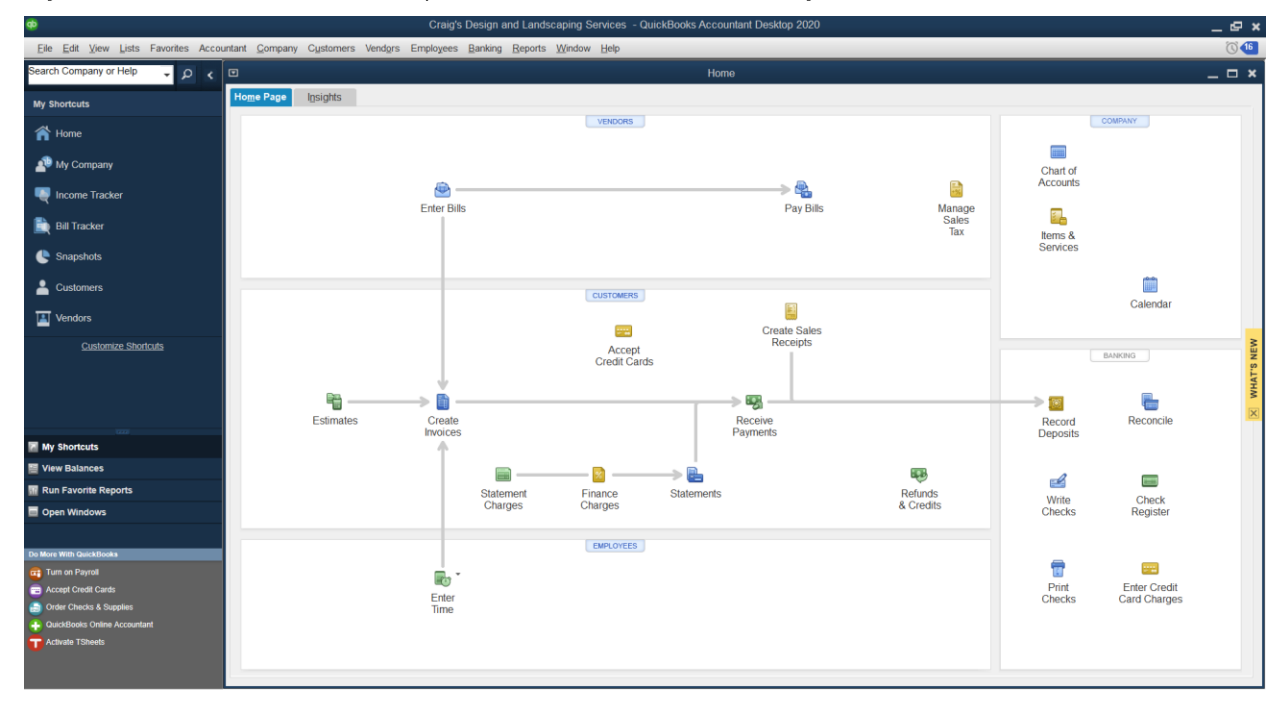

#### Setting Up QuickBooks

There are 5 steps to setting up and getting started using QuickBooks Online.

#### 1. Create QuickBooks Account

This is how you create your company in QuickBooks.

#### 2. Customize/Personalize QuickBooks

Customize your settings and invoices to make QuickBooks work best for you. Also, invite other people to your company file and set up their permissions.

#### 3. Import Lists or QuickBooks Desktop Data

If you are coming to QuickBooks Online from QuickBooks Pro or Premier, you can import your company file to your QuickBooks Online account and your transactions, lists, and opening balances will come over during that process. If you are coming to QuickBooks Online from another accounting program that is not QuickBooks Pro or Premier, you can import your lists (customers, vendors, chart of accounts, products and services) using CSV or Excel files.

#### 4. Enter Opening Balances

Entering account balances is necessary to get complete and accurate financial statements. Opening balances become the "starting point" for your business because they catch QuickBooks up to how much you had in a bank account, or owed on a credit card, as of a specific date that you choose. Most businesses choose the beginning of a fiscal year as the starting point for their QuickBooks data, so the balance of an account on that date is used to set up its opening balance. You can find that number on your bank and credit card statements.

#### 5. Link Your Bank Account

This helps you add and categorize bank transactions going forward. It also makes reconciliations significantly easier, which you'll learn about later in the training.

#### Step 1: Create QuickBooks Account

Getting started with QuickBooks Online for your own business is easy. Just follow the steps below to start a free trial.

#### Choose an Edition and Start a Free Trial

There are several editions of QuickBooks. Each edition includes basic features such as check writing, entering sales, and additional features and capabilities to support your growing business. To review features and compare current online editions, visit <u>https://quickbooks.intuit.com/online/compare/</u>.

**Note:** The QuickBooks Online setup steps frequently change. The screenshots you see in this part of our manual may not match exactly to what you see on the site.

#### Start Free Trial

- 1. Open an internet browser (Intuit recommends Chrome).
- 2. Browse to https://quickbooks.intuit.com/pricing/.
- 3. Click Free Trial.
- 4. Click **Try it free** below the edition of your choice.
- 5. Complete the enrollment form and click **Create Account**.
- 6. Make the appropriate selections in the screens displayed by QuickBooks Online.

|                                                   |                                                                                                    |                                                                                                    |                                                                                                    |                                                                                                    | - a ×                                                                                                    |
|---------------------------------------------------|----------------------------------------------------------------------------------------------------|----------------------------------------------------------------------------------------------------|----------------------------------------------------------------------------------------------------|----------------------------------------------------------------------------------------------------|----------------------------------------------------------------------------------------------------|
| books.intuit.com/pricing/                         |                                                                                                    |                                                                                                    |                                                                                                    |                                                                                                    | Θ :                                                                                                    |
| og tit i ckbooks. Plans                           | & Pricing How It Works                                                                                                    | Support                                                                                                    | • Talk to Sales:                                                                                                    | 1.877.683.3280 🗸 Sign in 🗸                                                                                                    |                                                                                                    |
| S                                                 | iave 50% c                                                                                                    | or try it free                                                                                                    | e for 30 day                                                                                                    | ∕S <sup>*</sup>                                                                                                    |                                                                                                    |
|                                                   | new Set up                                                                                                    | QuickBooks with help from a L                                                                                                    | ive Bookkeeper <sup>5</sup>                                                                                                    |                                                                                                    |                                                                                                    |
|                                                   | Buy now for 50% off fo                                                                                                    | r 3 months* 🔵 Free t                                                                                                    | rial for 30 days                                                                                                    |                                                                                                    |                                                                                                    |
| Small Business 💿                                  |                                                                                                    | MOST POPULAD                                                                                                    |                                                                                                    | Freelancer $\odot$                                                                                                    |                                                                                                    |
| Simple Start                                      | Essentials                                                                                                    | Plus                                                                                                    | Advanced                                                                                                    | Self-Employed                                                                                                    |                                                                                                    |
| <del>\$25</del>                                   | <del>\$40</del>                                                                                                    | <del>\$70</del>                                                                                                    | <del>\$150-</del>                                                                                                    | <del>515</del>                                                                                                    |                                                                                                    |
| \$12/mo                                           | \$20/mo                                                                                                    | \$35/mo                                                                                                    | \$75/mo                                                                                                    | \$7/mo                                                                                                    |                                                                                                    |
| Buy now                                           | Buy now                                                                                                    | Buy now                                                                                                    | Buy now                                                                                                    | Buy now                                                                                                    |                                                                                                    |
| ➤ Track income & expenses                         | ❤ Track income & expenses                                                                                                    | ✤ Track income & expenses                                                                                                    | ♥ Track income & expenses                                                                                                    | ❤ Track income & expenses                                                                                                    |                                                                                                    |
| ✓ Capture & organize receipts                     | ✓ Capture & organize receipts                                                                                                    | ✓ Capture & organize receipts                                                                                                    | ✓ Capture & organize receipts                                                                                                    | ✓ Capture & organize receipts                                                                                                    |                                                                                                    |
| <ul> <li>Maximize tax deductions</li> </ul>       | <ul> <li>Maximize tax deductions</li> </ul>                                                                                                    | <ul> <li>Maximize tax deductions</li> </ul>                                                                                                    | <ul> <li>Maximize tax deductions</li> </ul>                                                                                                    | ✓ Estimate quarterly taxes                                                                                                    | Need help?                                                                                                    |
| <ul> <li>Invoice &amp; accept payments</li> </ul> | <ul> <li>Invoice &amp; accept payments</li> </ul>                                                                                                    | <ul> <li>Invoice &amp; accept payments</li> </ul>                                                                                                    | <ul> <li>Invoice &amp; accept payments</li> </ul>                                                                                                    | <ul> <li>Invoice &amp; accept payments</li> </ul>                                                                                                    | we're nere for you.                                                                                                    |
| <ul> <li>Track miles (New)</li> </ul>             | Track miles (N=0)                                                                                                    | <ul> <li>Track miles (NEW)</li> </ul>                                                                                                    | <ul> <li>Track miles (New)</li> </ul>                                                                                                    | <ul> <li>Track miles</li> </ul>                                                                                                    |                                                                                                    |
| <ul> <li>Run general reports</li> </ul>           | <ul> <li>Run enhanced reports</li> </ul>                                                                                                    | <ul> <li>Run comprehensive reports</li> </ul>                                                                                                    | <ul> <li>Run most powerful reports</li> </ul>                                                                                                    | <ul> <li>Run basic reports</li> </ul>                                                                                                    | (\$\$                                                                                                    |
|                                                   | تو توتند Plane     تو توتند Plane     تو تو | Contraction of product     Plans & Prioling How It Works     Carbon & Carbon & | Image: Service Service | Image: Second Second | Image: A region in the strength of the strength of the strength |

#### Setup

Answer a few questions about your business to help QuickBooks set up your business.

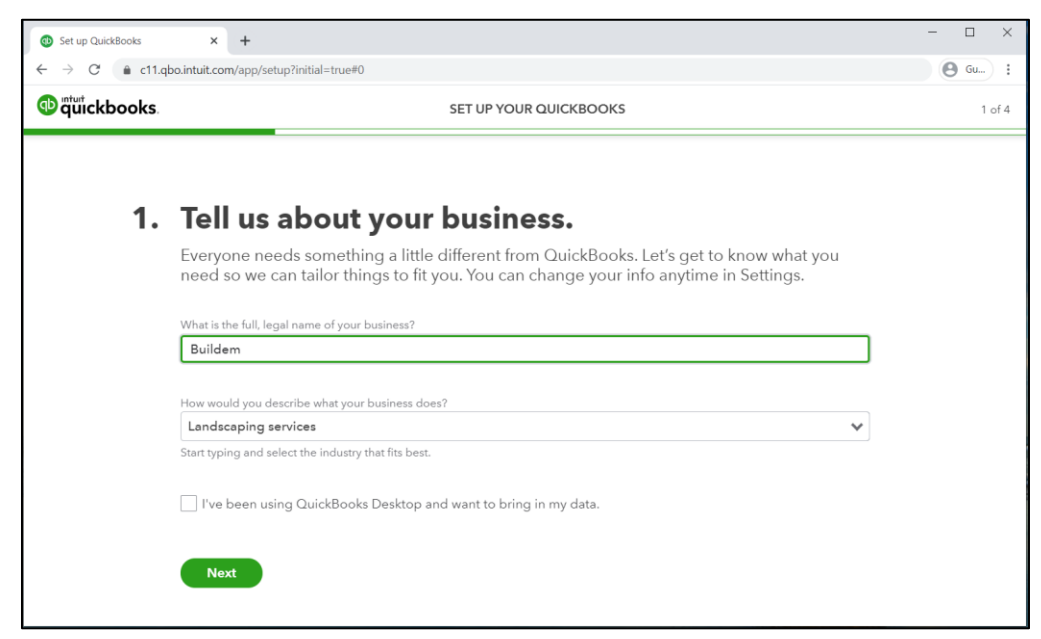

#### Step 2: Customize/Personalize QuickBooks

During account creation you might be asked how you plan to use QuickBooks. Pages like these help QuickBooks customize your account to best suit your company's needs. Anything you select/change can be customized later.

| Set up QuickBooks X | +              |                                         |                                          |                               |                         | - • ×  |
|---------------------|----------------|-----------------------------------------|------------------------------------------|-------------------------------|-------------------------|--------|
| ← → C               | m/app/setup?in | itial=true#1                            |                                          |                               |                         | 🕒 Gu : |
| o quickbooks.       |                |                                         | SET UP YO                                | OUR QUICKBOOKS                |                         | 2 of 4 |
|                     | 2.             | What would<br>This is just to get you : | d you like to<br>started. You can always | do in Quick<br>do more later. | Books?                  |        |
|                     |                | Send and track<br>invoices              | Organize your<br>expenses                | Manage your<br>inventory      | Track your retail sales |        |
|                     |                | Track your bills                        | Track your sales tax                     | Pay your employees            | Track hours             |        |
|                     |                | Back Next                               |                                          |                               |                         |        |

#### Accountant View vs. Business View

Based on your choice in the screen below, your QBO account will be in "Accountant View" or "Business View." These different views slightly alter the names of some transactions, but QBO still operates in the same way, regardless of your choice. You can also change this choice in your company's Advanced settings later.

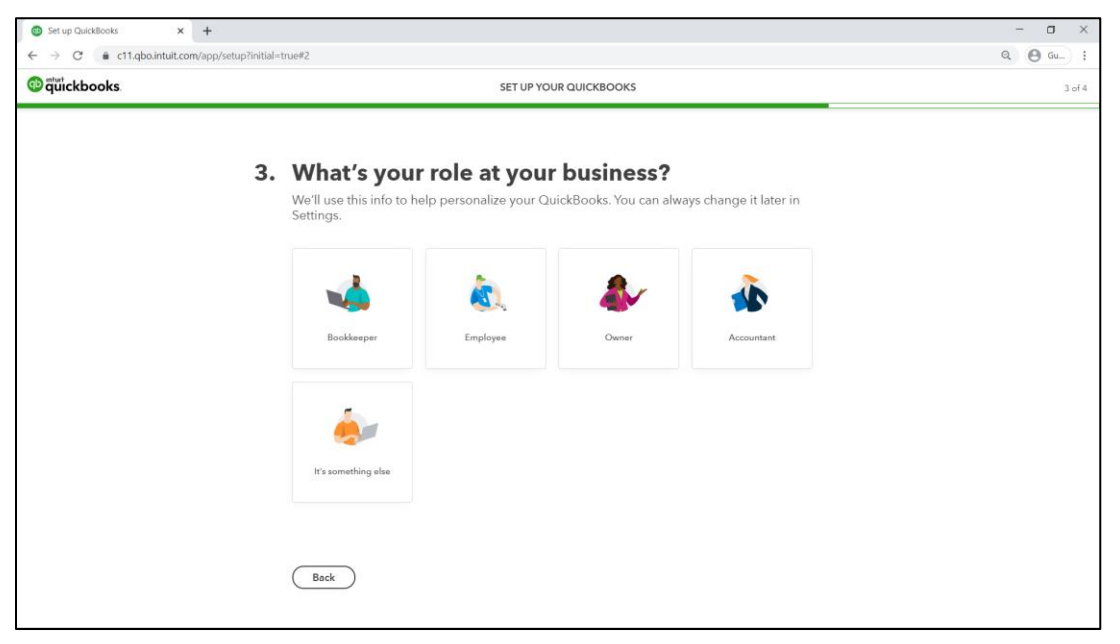

#### **Review/Update Company Settings**

After setup, you may want to customize your QuickBooks settings and forms to suit your needs. You learn about personalizing QuickBooks throughout this class.

- 1. Click the **Gear** menu and select **Account and Settings**.
- 2. Make the appropriate selections in the **Account and Settings** page.
- 3. Click **Done**.

|                      |                        |                     | ? | Help | Q            | Ĺ,  | ŝ |
|----------------------|------------------------|---------------------|---|------|--------------|-----|---|
|                      |                        |                     |   |      |              |     |   |
| Buildem              |                        |                     |   |      |              |     |   |
| YOUR COMPANY         | LISTS                  | TOOLS               |   |      | PROFILE      |     |   |
| Account and settings | All lists              | Import data         |   |      | Intuit acco  | unt |   |
| Manage users         | Products and services  | Import desktop data |   |      | Feedback     |     |   |
| Custom form styles   | Recurring transactions | Export data         |   |      | Refer a frie | end |   |
| Chart of accounts    | Attachments            | Reconcile           |   |      | Privacy      |     |   |
| QuickBooks Labs      |                        | Budgeting           |   |      | •            |     |   |
|                      |                        | Audit log           |   |      | 🖸 Sign ou    | ut  |   |
|                      |                        | Order Checks 🗹      |   |      |              |     |   |
|                      |                        | SmartLook           |   |      |              |     |   |
|                      |                        | Case center         |   |      |              |     |   |

| Account and Se         | ettings      |                         |                                | ? Help | $\times$ |
|------------------------|--------------|-------------------------|--------------------------------|--------|----------|
| Company                | Company name |                         |                                | 0      | Î        |
| Billing & Subscription |              |                         |                                |        |          |
| Usage                  |              | Company name            | Crain's Design and Landscaping |        |          |
| Sales                  |              | Legal name              | Same as company name           |        |          |
| Expenses               |              | EIN/SSN                 |                                |        |          |
| Payments               | Company type | Tax form                |                                | 09     |          |
| Advanced               |              | Industry                | Landscaping services           |        |          |
|                        | Contact info | Company email           | creederscreenshots@gmail.com   | Ø      |          |
|                        |              | Customer-facing email   | Same as company email          |        |          |
|                        |              | Company phone           | •                              |        |          |
|                        |              | Website                 |                                |        |          |
|                        | Address      | Company address         |                                | Ø      |          |
|                        |              | Customer-facing address | Same as company address        |        |          |
|                        |              | Legal address           | Same as company address        |        |          |
|                        |              |                         |                                |        |          |
|                        |              |                         |                                | Do     | ne       |

#### Step 3: Import Data Import Company File from QuickBooks Pro/Premier

If you have your accounting information in a QuickBooks Pro or Premier company file, you can copy the data to you QuickBooks Online account. The process takes a few minutes, and most of your transactions, lists, and account balances are brought over.

#### **Export Company File to QuickBooks Online**

- 1. Within QuickBooks Desktop, click the Company menu and select Export Company File to QuickBooks Online.
- 2. Follow the onscreen instructions.

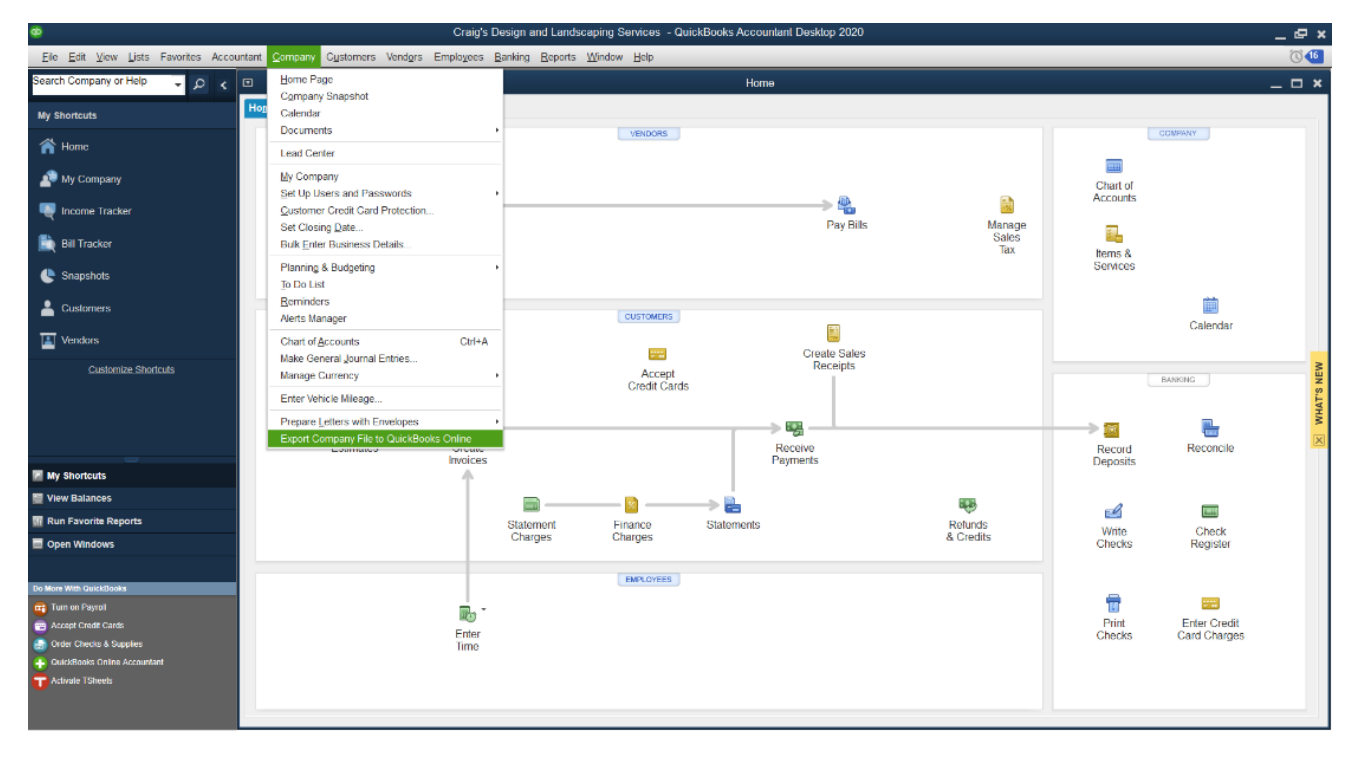

#### Tips for a Successful Conversion

There are a few tasks you should complete in your desktop company file before you convert it to QuickBooks Online.

#### Before you Convert to QuickBooks Online

- Reconcile your Checking and Credit Card accounts
- Pay Sales and Payroll Taxes
- File Payroll quarterly forms (you'll need to set up payroll again in QuickBooks Online)

#### After you Convert

Open your QuickBooks desktop company and QuickBooks Online company at the same time. Run the following reports in both and compare. The balances should match.

- Profit and Loss Standard
- Balance Sheet Standard
- A/R Aging Summary
- A/P Aging Summary

#### Import Lists from CSV or Excel Files

If you currently use QuickBooks Pro or Premier, your lists are imported during the conversion to QuickBooks Online. However, if you use a different accounting program, you can import lists with CSV or Excel files. Just export the lists you want to bring into QuickBooks, such as your list of customers, and use the menu below to bring them into QuickBooks.

| Buildem              |                        |                |                |
|----------------------|------------------------|----------------|----------------|
| YOUR COMPANY         | LISTS                  | TOOLS          | PROFILE        |
| Account and settings | All lists              | Import data    | Intuit account |
| Manage users         | Products and services  | Import desktop | Feedback       |
| Custom form styles   | Recurring transactions | Export data    | Refer a friend |
| Chart of accounts    | Attachments            | Reconcile      | Privacy        |
| QuickBooks Labs      |                        | Budgeting      |                |
|                      |                        | Audit log      | 🖸 Sign out     |
|                      |                        | Order Checks 🛛 |                |
|                      |                        | SmartLook      |                |
|                      |                        | Case center    |                |
|                      |                        |                |                |

1. Click the **Gear** menu and select **Import Data**.

2. Select the kind of data you want to import into QuickBooks.

| = Buildem, Inc.         |                            |                      |                   |                       | (?) Help | Q | 4 | ŝ |
|-------------------------|----------------------------|----------------------|-------------------|-----------------------|----------|---|---|---|
| Import Data             |                            |                      |                   |                       |          |   |   |   |
| Bring your existing dat | ta into QuickBooks         |                      |                   |                       |          |   |   |   |
| Bank Data               | Customers                  | Vendors              | Chart of Accounts | Products and Services | Invoices |   |   |   |
| Need to import Quick!   | Books Desktop data? Find   | d out how            |                   |                       |          |   |   |   |
| Need to bring in sales  | receipts, invoices, and ex | penses? Try this app |                   |                       |          |   |   |   |

#### **Step 4: Enter Opening Balances**

If you currently use a desktop edition of QuickBooks, account opening balances will be included during the conversion to QuickBooks Online. However, if you use another accounting program, you will need to enter opening balances for most accounts on your Balance Sheet. Opening balances serve as your "starting point" for your accounts. They summarize how much money you had in a bank account, or owed on a credit card/loan, as of a specific day. Typically businesses choose the first day of their fiscal year as their starting point and use bank and credit card statements to find out what their balances were on that day.

You have three choices when entering account opening balances:

#### 1. Enter an opening balance as you set up the account.

When you set up a new account on your Chart of Accounts you can enter the opening balance and the account's starting point at the bottom right of the New Account screen.

#### 2. Let the Online Banking feature enter opening balances for you.

When you link a bank or credit card account to QBO, you're asked how far back you want it to go to download transactions. This is used to automatically set your starting date for the account and also the opening balance.

#### 3. Enter a journal entry for opening balances.

This usually requires help from an accountant. Don't worry if you can't do it right away. You can start using QuickBooks now.

#### **Enter Journal Entry for Opening Balances**

#### 1. Click the **New (+)** menu and select **Journal Entry**.

| ۵J     | our     | nal Entry #2        |           |           |             |             | ŝĝ                   | ? Help | $\times$ |
|--------|---------|---------------------|-----------|-----------|-------------|-------------|----------------------|--------|----------|
|        |         |                     |           |           |             |             |                      |        | Â        |
| Journa | l date  |                     |           |           |             | Journal no. |                      |        |          |
| 01/0   | 1/2020  |                     |           |           |             | 2           |                      |        |          |
|        |         | ACCOUNT             | DEBITS    | CREDITS   | DESCRIPTION |             | NAME                 |        |          |
|        | 1       | Accounts Receivable | 12,000.00 |           |             |             | Amy's Bird Sanctuary | 亩      |          |
|        | 2       | Accounts Receivable | 8,000.00  |           |             |             | Bill's Windsurf Shop | 亩      |          |
|        | 3       | Accounts Payable    |           | 9,000.00  |             |             | Bob's Burger Joint   | Ē      |          |
|        | 4       | Accounts Payable    |           | 8,000.00  |             |             | Books by Bessie      | 亩      |          |
|        | 5       | Opening Bal Equity  |           | 3,000.00  |             |             |                      | ā      |          |
|        | 6       |                     |           |           |             |             |                      | 亩      | - 1      |
|        | 7       |                     |           |           |             |             |                      | ā      |          |
|        | 8       |                     |           |           |             |             |                      | 亩      |          |
|        |         | Total               | 20,000.00 | 20,000.00 |             |             |                      |        |          |
|        | Add lin | es Clear all lines  |           |           |             |             |                      |        | *        |

#### Step 5: Link Bank Accounts

When you link your checking and credit-card accounts with QuickBooks, you choose how far back you want QuickBooks to look when it downloads transactions. It's generally recommended to start from the beginning of your fiscal year. You can also tell QuickBooks what transactions to exclude if you download something you've already recorded, or notice a duplicated transaction.

#### Link Bank Account

- 1. Click **Banking** on the navigation bar.
- 2. Click **Connect account** in the Bank accounts section of the page.
- 3. Follow the onscreen instructions.

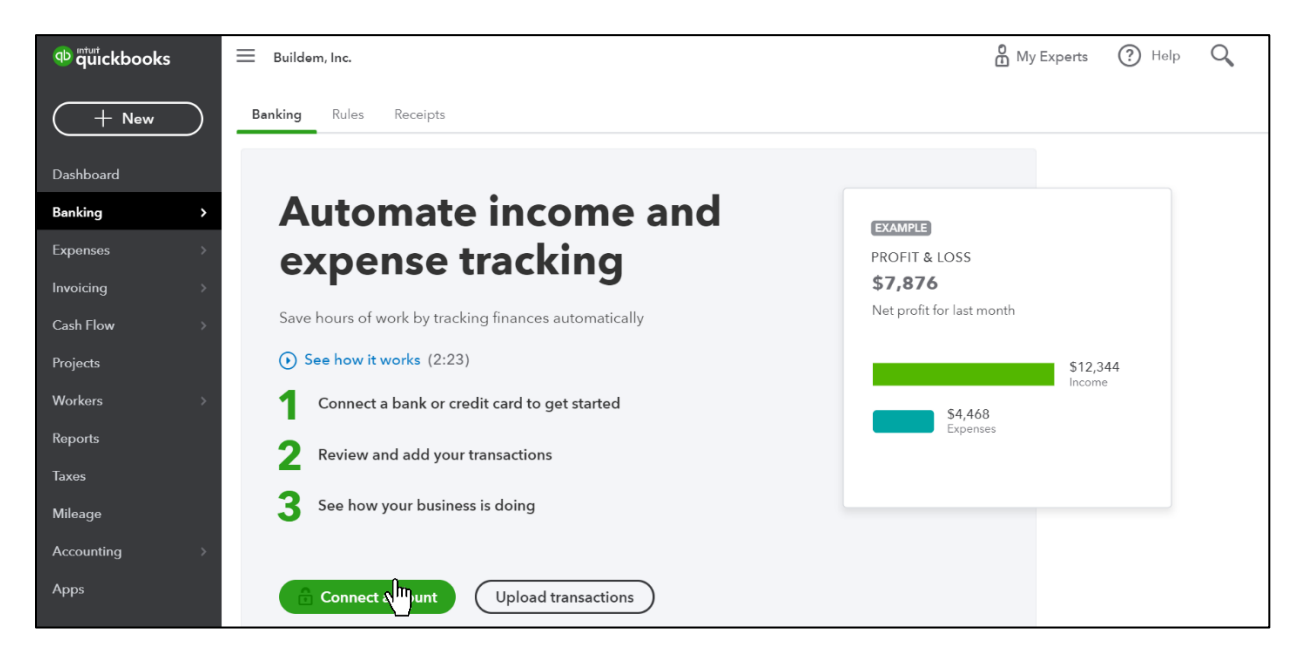

#### **Test Drive QuickBooks Online**

You can practice in QuickBooks using a sample file. Please note: The test drive will expire and log you out due to inactivity after about an hour and any changes or transactions you've entered will be deleted.

#### **Start Test Drive**

- 1. Open an internet browser.
- 2. Browse to **https://qbo.intuit.com/redir/testdrive**. You can also do a Google search for "QBO Test Drive" to find the test drive page.
- 3. Enter the provided security code or Captcha.
- 4. Click Continue

## Chapter 2

# Getting Around

#### Getting Around in QuickBooks Online

Now you learn more about the dashboard and the location of menus that let you to record new transactions, view historical transactions and access and edit your account settings. You'll also learn what transactions are and the value of entering financial data online so that you can build accurate reports about your business.

#### Dashboard

The *Dashboard* provides quick information at your fingertips, including a financial dashboard, and bank account balances. You can enable *Private Mode* to hide this sensitive data if you're using QuickBooks in a public place.

#### Display the Home Page

Click **Dashboard** from the left menu.

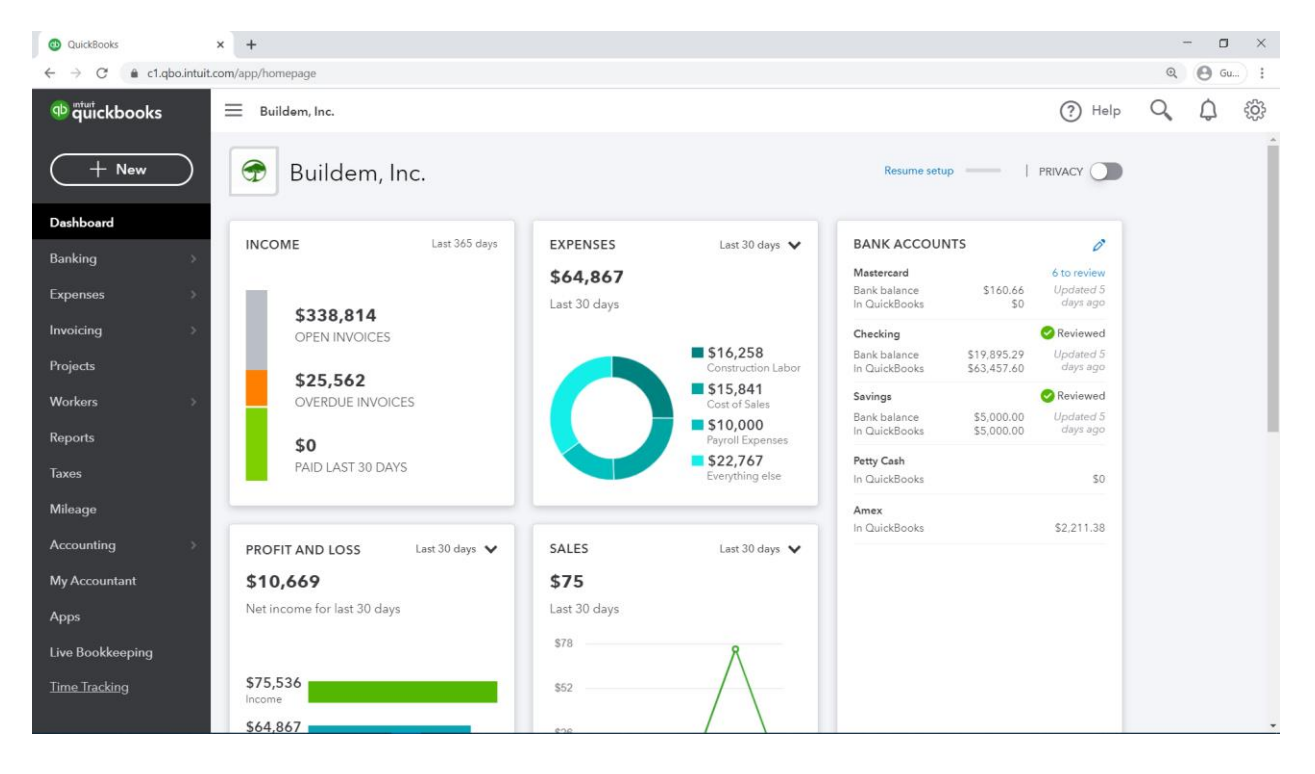

#### Moving Around in QuickBooks

You access all the features of QuickBooks Online from three areas:

- 1. Navigation bar
- 2. New (+) menu
- 3. Gear menu (aka, Company menu)

| ⊕ ¶uickbooks | 🗮 Buildem, Inc.                 |                            | 🙆 Му Ехре                                     | rts 🕐 Help 🔍 🤈 🐯 |
|--------------|---------------------------------|----------------------------|-----------------------------------------------|------------------|
| + New 2      | + Buildem, Inc.                 |                            | Resume setup                                  |                  |
| Dashboard    |                                 |                            |                                               |                  |
| Banking >    | INVOICES                        | EXPENSES Las               | st 30 days V BANK ACCOUNTS                    |                  |
| Expenses >   | <b>\$0 Unpaid</b> Last 365 days | <b>\$0</b><br>Last 30 days | Bank account<br>Bank balance<br>In QuickBooks | \$0<br>\$0       |
| Invoicing >  |                                 |                            | Bank account                                  |                  |
| Cash Flow >  | <b>\$0 Paid</b> Last 30 days    | = 5                        | 50 Bank balance<br>In QuickBooks              | \$0<br>\$0       |
| Projects 1   | Not deposited Deposited         | <b>S</b>                   | 50                                            |                  |
| uers →       |                                 | <b>s</b>                   | 50                                            |                  |
| Reports      | Create an invoice               |                            | Connect accounts                              |                  |
| Taxes        |                                 |                            |                                               |                  |
| Mileage      | PROFIT AND LOSS Last 30 days 🗸  | SALES Las                  | st 30 days 🗸 DISCOVER MORE                    |                  |
| Accounting > | \$0                             | \$0                        | Goodbye, paper                                |                  |
| Apps         | Net income for last 30 days     | Last 30 days               | timesheets!                                   | 11               |
|              | \$0                             |                            | 2                                             |                  |

#### **Navigation Bar**

The Navigation Bar is the left-most menu on most pages within QuickBooks. It provides quick access to information about the people you do business with as well as a history if your business' financial transactions.

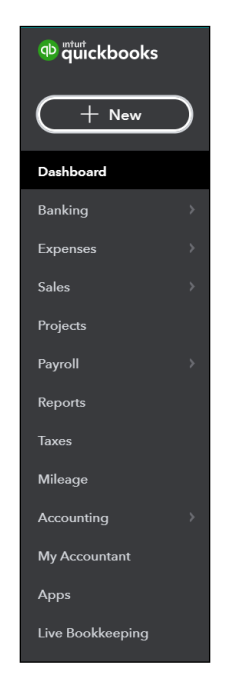

#### New (+) Menu

The New (+) menu is at the top-left of the screen. It allows you to record your financial transactions. Note that your menu may look different depending on your settings.

#### Accountant View:

| CUSTOMERS       | VENDORS            | EMPLOYEES            | OTHER                    |
|-----------------|--------------------|----------------------|--------------------------|
| Invoice         | Expense            | Payroll 🎓            | Bank deposit             |
| Receive payment | Check              | Single time activity | Transfer                 |
| Estimate        | Bill               | Weekly timesheet     | Journal entry            |
| Credit memo     | Pay bills          |                      | Statement                |
| Sales receipt   | Purchase order     |                      | Inventory qty adjustment |
| Refund receipt  | Vendor credit      |                      | Pay down credit card     |
| Delayed credit  | Credit card credit |                      |                          |
| Delayed charge  | Print checks       |                      |                          |

Show less

**Business View:** 

| MONEY IN                   | MONEY OUT             | OTHER                          |
|----------------------------|-----------------------|--------------------------------|
| Make a sale                | Add expense           | Transfer between bank accounts |
| Create invoice             | Add bill              | Record bank deposit            |
| Receive invoice payment    | Pay bills             | Track mileage                  |
| Create estimate            | Pay down credit card  | Track time                     |
| Receive credit             | Write check           | Add product/service            |
| Receive credit card credit | Print checks          | Add customer                   |
| Send customer statement    | Create purchase order | Add vendor                     |
|                            | Give refund           | Add employee                   |
|                            | Give credit           | Add contractor                 |
|                            | Pay employee 🎓        |                                |
|                            | Pay contractor        |                                |

#### Switch Between Views

In this class we use the Accountant View. To stay consistent as you learn the content feel free to switch over to the Accountant View throughout the class.

- 1. Select the **Gear** icon.
- 2. Select Account and Settings from the My Company column.
- 3. Select the **Advanced** tab.
- 4. In the User view section, select Edit.
- 5. Choose either **Business** or **Accountant** view from the dropdown.
- 6. Select Save.

#### Gear Menu (aka. Company Menu)

The Gear menu provides access to company settings, lists, tools, and account management.

|                      |                        |                     | ? | Help | Q            | ¢   | ξĜ} |
|----------------------|------------------------|---------------------|---|------|--------------|-----|-----|
| Buildem, Inc.        |                        |                     |   |      |              |     |     |
| YOUR COMPANY         | LISTS                  | TOOLS               |   |      | PROFILE      |     |     |
| Account and settings | All lists              | Import data         |   |      | Intuit acco  | unt |     |
| Manage users         | Products and services  | Import desktop data |   |      | Feedback     |     |     |
| Custom form styles   | Recurring transactions | Export data         |   |      | Refer a frie | end |     |
| Chart of accounts    | Attachments            | Reconcile           |   |      | Privacy      |     |     |
| QuickBooks Labs      |                        | Budgeting           |   |      | ~            |     |     |
|                      |                        | Audit log           |   | 1    | 🖸 Sign o     | ut  |     |
|                      |                        | Order Checks 🗹      |   |      |              |     |     |
|                      |                        | SmartLook           |   |      |              |     |     |
|                      |                        | Case center         |   |      |              |     |     |

#### Search/Recent Transactions Menu

The Search/Recent Transactions menu is an easy way to search by transaction number, date, amount, and name. You can quickly open a recently entered transaction from the Recent Transactions list.

| Q  Search    |                                                                                                   | Ŋ |
|--------------|---------------------------------------------------------------------------------------------------|---|
| SEARCH TIPS  | $\bigcirc$ Search for transactions by transaction number, amount (\$340.00), or date (MM/DD/YYYY) |   |
| RECENT       | Credit Card Expense   03/26/2020   \$34.00                                                        |   |
| TRANSACTIONS | Credit Card Expense   Hicks Hardware   03/07/2020   \$42.40                                       |   |
|              | Credit Card Expense   Squeaky Kleen Car Wash   03/13/2020   \$19.99                               |   |
|              | Credit Card Expense   Squeaky Kleen Car Wash   03/06/2020   \$19.99                               |   |
|              | Credit Card Expense   Bob's Burger Joint   03/06/2020   \$18.97                                   |   |
|              | Credit Card Credit   03/15/2020   \$900.00                                                        |   |
|              | Check Debit   Squeaky Kleen Car Wash   02/28/2020   \$19.99                                       |   |
|              | Cash Expense   Bob's Burger Joint   02/26/2020   \$3.86                                           |   |
|              | Cash Expense   Squeaky Kleen Car Wash   02/21/2020   \$19.99                                      |   |
|              | Cash Expense   Bob's Burger Joint   02/21/2020   \$5.66                                           |   |
|              | View more                                                                                         |   |
|              | AV to navigate enter to select esc to dismiss Advanced Search                                     |   |

#### What You See on a Transaction

All the forms in QuickBooks look similar. This makes it even easier to get around and enter transactions. Just fill out the "**Who?**" and the "**When**" at the top, the "**What?**" below, and the amount or the "**How Much.**"

#### Parts of a QuickBooks Transaction

| 🕑 Invoice #50                     |                                              |              |                                                          |                                            |        | ₽ Ta         | ke a tour 🛛 👸 | ?      | Help 🗙  |
|-----------------------------------|----------------------------------------------|--------------|----------------------------------------------------------|--------------------------------------------|--------|--------------|---------------|--------|---------|
| Customer ③<br>John Melton         | Customer email ⑦       ✓     Melton@John.com | Co/Boc       | Online payments Get set up Cards VSA 🐡 📷 Bank transfer 🔤 | (Bry)                                      |        |              | \$1,0<br>Rece | BALA   | NCE DUE |
| Billing address                   | Terms ⑦                                      | Invoice date | Due date                                                 |                                            |        |              |               |        |         |
| John Melton<br>2348 Melt On Rd.   | Net 30 👻                                     | 03/26/2020   | 04/25/2020                                               |                                            |        |              |               |        |         |
| # PRODUCT/SERVICE (               |                                              | 2.           | •                                                        |                                            | στγ    | RATE         | AMOUNT        | TAX    |         |
| III Rocks                         | Garden rocks                                 |              |                                                          |                                            | 10     | 100          | 1 000 00      | -      | 亩       |
| 2                                 | Galden locks.                                |              |                                                          |                                            | 10     | 100          | 1,000.00      | 4.     | ш<br>т  |
|                                   |                                              |              |                                                          |                                            |        |              |               |        |         |
| Add lines Clear all line          | s Add subtotal                               |              |                                                          |                                            |        |              | Subtotal      | \$1,00 | 00.00   |
| Message on invoice                |                                              |              |                                                          |                                            |        | Taxable subt | otal \$0.00   |        |         |
| This will show up on the invoice. |                                              |              |                                                          | Let QuickBooks<br>calculate your sales tax | Dallas | -            | 8.25%         |        | 0.00    |
|                                   |                                              |              |                                                          |                                            |        |              | Total         | \$1,00 | 00.00   |

- 1. Who- Who are you paying or who is paying you?
- 2. When- When the transaction happened in the real world.
- 3. What- What are you purchasing or selling?
- 4. How Much The amount of money you receive or spend on a transaction.

## Chapter 3

# Lists

#### What are Lists?

QuickBooks uses lists to organize information about the people and businesses you buy things from as well as the things you buy and sell. Lists help you save time in several ways:

- 1. They store information about people and businesses you work with so you can record transactions more quickly.
- 2. They help you find transactions you previously entered and also run reports to see how much money you've spent/received with a specific person or business.
- 3. They also let you track who owes you money and who you owe money to.

#### List types

The user interface and functionality of lists is different depending on what type of list you are working with. For example, with Names lists (Customers, Vendors and Employees), you have a Center that helps you quickly sort and filter information. On *Other Lists* (Chart of Accounts, Terms List, Products and Services List, etc.), your choices for interaction are more limited but you can still add/remove columns and resort the list.

#### Names Lists

Names lists include Customers, Vendors, and Employees. You work with names lists often and you see them often throughout QuickBooks.

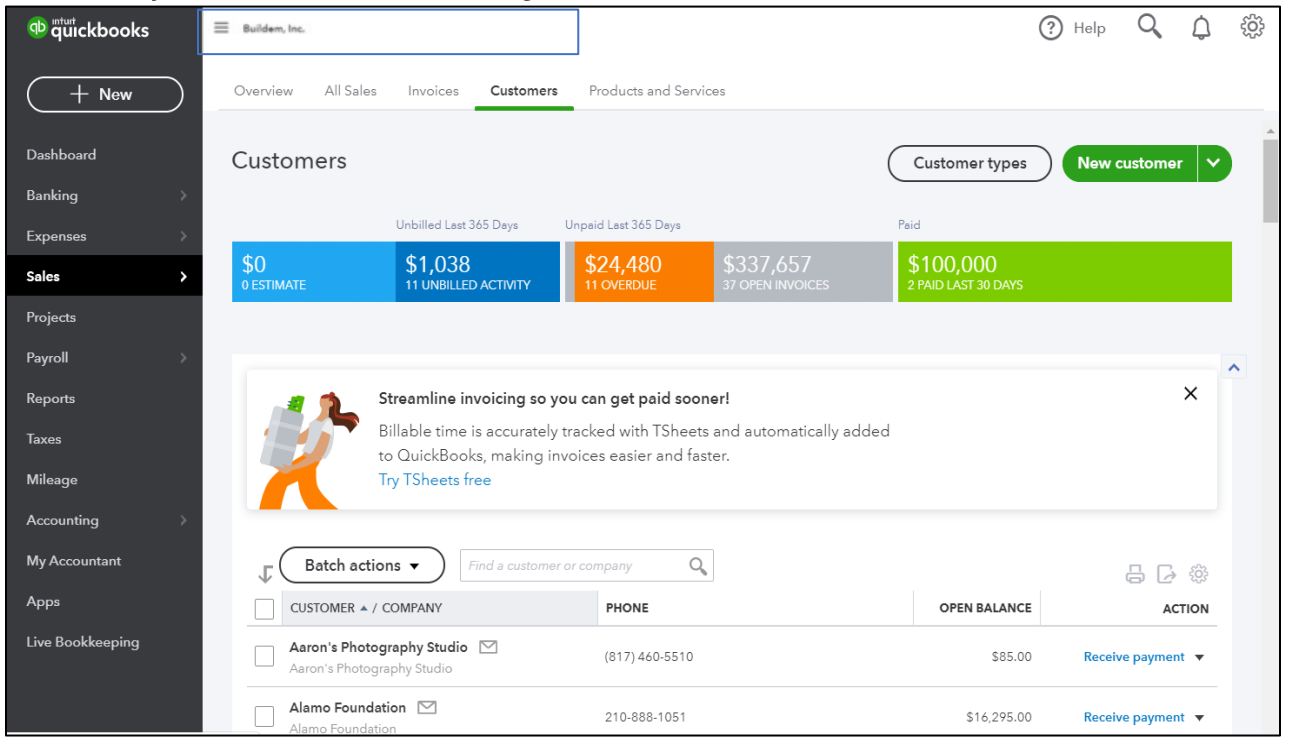

#### Who Goes on Which Names List?

**Customers -** This list stores the people or businesses that pay you money for goods, services and donations. To invoice a company on account or to track sales/donations by customer, they must be entered as a customer.

**Vendors** (Suppliers) - This list stores the companies and contractors you pay for goods or services. To track accounts payable (money you owe on open bills), issue a 1099, or track purchases by person or business, they must be set up as a vendor. **Employees** - This list stores employees and their related payroll information. To pay an employee using payroll or issue a W-2 to an employee, he/she must be entered as an employee. Note that the Employees List is only for W-2 employees. People you issue a 1099 to are considered vendors/contractors.

#### Other Lists

*Other Lists* include Products and Services, the Chart of Accounts, etc. You use these lists often because they're related to transactions, but you don't need to update them very often.

#### All Lists

|                      |                        |                     | ? | Help | Q            | ¢   | ţŷ |
|----------------------|------------------------|---------------------|---|------|--------------|-----|----|
| Buildem, Inc.        |                        |                     |   |      |              |     |    |
| Your Company         | Lists                  | Tools               |   |      | Profile      |     |    |
| Account and Settings | All Lists Jm           | Import Data         |   |      | Intuit Acco  | unt |    |
| Manage Users         | Products a Services    | Import Desktop Data |   |      | Feedback     |     |    |
| Custom Form Styles   | Recurring Transactions | Export Data         |   |      | Refer a Frie | end |    |
| Chart of Accounts    | Attachments            | Reconcile           |   |      | Privacy      |     |    |
| QuickBooks Labs      |                        | Budgeting           |   |      | •            |     |    |
|                      |                        | Audit Log           |   | I    | 🗓 Sign O     | ut  |    |
|                      |                        | Order Checks 🛛      |   |      |              |     |    |
|                      |                        | SmartLook           |   |      |              |     |    |
|                      |                        | Case Center         |   |      |              |     |    |
|                      |                        |                     |   |      |              |     |    |

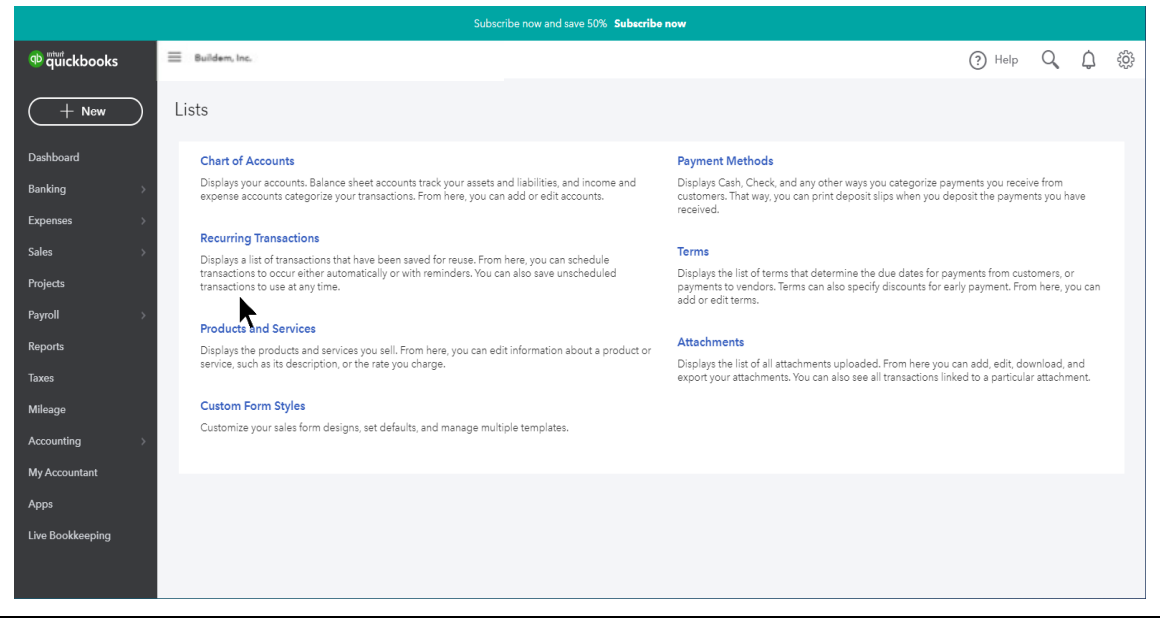

#### Work with Lists

#### Add Entry Before You Need It

- Open the appropriate list.
   Click the **New** (List Name) button.
- 3. Enter the appropriate information in the window.
- 4. Click Save.

#### **New Names List Entry**

| n muickbooks     | = Buldern, Inc.                                                                                                    | Help      | 0          | Û { | ŝ |
|------------------|----------------------------------------------------------------------------------------------------|-----------|------------|-----|---|
| + New            | Overview All Sales Invoices Customers Products and Services                                                                                                    |           |            |     |   |
| Dashboard        | Customers Customer type                                                                                                    | s New o   | customer   | ~   |   |
| Banking >        |                                                                                                    |           | Ś          |     |   |
| Expenses >       | Unbilled Last 365 Days Unpaid Last 365 Days Paid                                                                                                    |           |            |     |   |
| Sales >          | \$0         \$1,038         \$24,480         \$337,657         \$100,000           0 ESTIMATE         11 UNBILLED ACTIVITY         11 OVERDUE         37 OPEN INVOICES         2 PAID LAST 30 DAYS |           |            |     |   |
| Projects         |                                                                                                    |           |            |     |   |
| Payroll >        | 2                                                                                                    |           |            | ^   |   |
| Reports          | Streamline invoicing so you can get paid sooner!                                                                                                    |           | ×          | :   |   |
| Taxes            | Billable time is accurately tracked with TSheets and automatically added<br>to QuickBooks, making invoices easier and faster.                                                                      |           |            |     |   |
| Mileage          | Try TSheets free                                                                                                    |           |            |     |   |
| Accounting >     |                                                                                                    |           |            |     |   |
| My Accountant    | Find a customer or company     Q                                                                                                    |           | - C - 4    |     |   |
| Apps             | CUSTOMER + / COMPANY PHONE OPEN BALANCE                                                                                                    | E         | ACTIO      | N   |   |
| Live Bookkeeping | Aaron's Photography Studio (817) 460-5510 \$85.0                                                                                                    | )0 Receiv | ve payment | •   |   |
|                  | Alamo Foundation 210-888-1051 \$16,295.0                                                                                                    | )0 Receiv | ve payment | •   |   |

#### New Other List Entry

|                         |                             | Subscribe no              | w and save 50% Subscribe now |                    |              |                 |    |
|-------------------------|-----------------------------|---------------------------|------------------------------|--------------------|--------------|-----------------|----|
| n guickbooks            | Buildem, Inc.               |                           |                              |                    |              | ? Help 🔾 🇯      | ŝĝ |
| + New                   | Chart of Accounts Reconcile |                           |                              |                    |              |                 |    |
| Dashboard<br>Banking >> | Chart of Accounts           |                           |                              |                    | $\subset$    | Run Report      | DÎ |
| Expenses >              | Filter by name              | All                       |                              |                    |              | <               |    |
| Sales >                 | NAME                        | TYPE 🔺                    | DETAIL TYPE                  | QUICKBOOKS BALANCE | BANK BALANCE | ACTION          |    |
| Projects                | Chase Checking              | 👟 Bank                    | 🐟 Cash on hand               | 23,888.34          | 19,895.29    | View register 🔻 |    |
| Payroll >               | Petty Cash                  | Bank                      | Checking                     | 0.00               |              | View register 🔻 | -  |
| Reports                 | Savings                     | 🌤 Bank                    | 🗞 Checking                   | 4.500.00           | 5.000.00     | View register 🔻 | -  |
| Taxes                   |                             |                           |                              |                    |              |                 | -  |
| Mileage                 | Accounts Receivable         | Accounts receivable (A/R) | Accounts Receivable (A/R)    | 337,656.68         |              | View register 🔻 | -  |
| Accounting >            | Finished Goods Inventory    | Other Current Assets      | Other Current Assets         | 0.00               |              | View register 🔻 |    |
| My Accountant           | Inventory                   | Other Current Assets      | Other Current Assets         | 151,545.31         |              | View register 🔻 |    |
| Apps                    | Inventory Asset-1           | Other Current Assets      | Inventory                    | 0.00               |              | View register 🔻 |    |
| Live Bookkeeping        | Prepaid Expenses            | Other Current Assets      | Other Current Assets         | 0.00               |              | View register 🔻 | -  |
|                         | Raw Materials Inventory     | Other Current Assets      | Other Current Assets         | 750.00             |              | View register 🔻 | -  |

#### Add Entry as You Need It

- 1. Open a transaction and enter appropriate information.
- 2. Type the name of the new list entry as you want it to appear on the list.
- 3. Select Add to add the new entry to the list.
- 4. Select the appropriate type (if applicable) and click **Save**.

| 🕑 Expense                                                                                                    | 문 Take a tou                         | දිලි ? Help                 |
|----------------------------------------------------------------------------------------------------|--------------------------------------|-----------------------------|
| Payee Payment account ()<br>Pizza Dallas   Pizza Dallas  Pizza Dallas  Type                                                                              | ▼ Balance \$1,124,388.56             | AMOUNT<br>\$0.00<br>Ref no. |
| Vendor 👻                                                                                                    | AMOUNT BILLABLE 🕥 MARKUP% TAX CUSTOM | R (?)                       |
| + Details                                                                                                    | or?                                  | 亩                           |
| OR<br>▼ Maybe later                                                                                                    |                                      | 亩                           |
| Connect your Gmail account<br>After you connect, your contacts will appear in a holding<br>list.<br>You can then choose which ones to add to QuickBooks. | Tot                                  | al \$0.00                   |

#### **Edit Names List Entry**

- 1. Display the appropriate list.
- 2. Select the entry in the list to edit.
- 3. Click the **Edit** button.
- 4. Enter or change appropriate information.
- 5. Click Save.

| @ duickbooks             | $\equiv$ | Buildem, Inc.                                          |                           |                |         |                       | (?) Hel    | p Q               | ф 🔅    |
|--------------------------|----------|--------------------------------------------------------|---------------------------|----------------|---------|-----------------------|------------|-------------------|--------|
| + New                    | ÷∃       | D. Bell Dallas Bell 122 Tele Way, Richardson, TX 75001 |                           |                |         |                       |            |                   | on 🔻   |
| Dashboard                |          | No notes available. F                                  | lease click to add notes. |                |         |                       |            | OPEN              |        |
| Banking >                |          |                                                        |                           |                |         |                       |            | \$0.00<br>OVERDUE |        |
| Expenses >               |          |                                                        |                           |                |         |                       |            |                   |        |
| Sales >                  |          | Transaction Lis                                        | st Vendor Details         |                |         |                       |            |                   |        |
| Projects                 |          |                                                        |                           |                |         |                       |            |                   |        |
| Payroll >                |          | Batch ac                                               | tions 🔻 ) 🛛 Filter 🔻      | $\overline{)}$ |         |                       |            | <u></u> – г       | 3 63   |
| Reports                  |          | *                                                      |                           |                |         |                       |            | 1-4 of 4 Next     | Last > |
| Taxes                    |          | DATE 🔻                                                 | ТҮРЕ                      | NO.            | PAYEE   | CATEGORY              | TOTAL      | ACTION            |        |
| Mileage                  |          | 03/31/2023                                             | Bill                      | #7d0           | D. Bell | Utilities:Telephone 🔻 | \$388.00   | Make payn         | nent 🔻 |
| Accounting >             |          | 01/01/2023                                             | Check                     | 7              | D. Bell | Utilities:Telephone 🔻 | \$100.00   | View/             | Edit 🔻 |
| My Accountant            |          | 01/01/2023                                             | Check                     | 8              | D. Bell | Utilities:Telephone 💌 | \$200.00   | View/             | Edit 🔻 |
| Capital NEW >            |          | 01/01/2023                                             | Check                     | 9              | D. Bell | -Split-               | \$871.00   | View/             | Edit 🔻 |
| Apps<br>Live Bookkeeping |          |                                                        | Total                     |                |         |                       | \$1,559.00 |                   |        |

| Comp    | any           |             |              |        | Email            |                           |     |
|---------|---------------|-------------|--------------|--------|------------------|---------------------------|-----|
| Searc   | Search        |             |              |        |                  | ltiple emails with commas |     |
| Title   | First name    | Middle na   | me Last name | Suffix | Phone            | Mobile                    | Fax |
| * Disp  | lav name as   |             |              |        | Other            | Website                   |     |
| D. Be   | ell           |             |              | •      |                  | Trabsite                  |     |
| Print o | on check as 🗸 | Use display | name         |        | Billing rate (/I | hr)                       |     |
| D. Be   | ell           |             |              |        |                  |                           |     |
| Addre   | ess map       |             |              |        | Terms            |                           |     |
| Dalla   | is Bell       |             |              |        | Enter Text       | •                         |     |
| 122     | lele Way      |             |              |        | Opening bala     | ance as of                |     |
| Richa   | ardson        |             | ТХ           |        |                  | 03/24/2020                | )   |
| 7500    | 1             |             | Country      |        | Account no.      |                           |     |
| Notes   | 1             |             |              |        | Appears in th    | ne memo of all payments   |     |
|         |               |             |              |        | Business ID N    | lo.                       |     |
|         |               |             |              |        |                  |                           |     |
| -       |               |             |              |        |                  |                           |     |

#### Edit Other List Entry

- 1. Display the appropriate list.
- 2. Select the dropdown in the Action column beside the desired list entry.
- 3. Click Edit.
- 4. Enter or change appropriate information.
- 5. Click Save.

| Chart of Accounts | × +                            |                           |                                 |                    |              |                   | 7         | o ×  |
|-------------------|--------------------------------|---------------------------|---------------------------------|--------------------|--------------|-------------------|-----------|------|
| ← → C @ c1.qbo    | intuit.com/app/chartofaccounts |                           |                                 |                    |              |                   | Θ         | Gu ] |
| n guickbooks      | 😑 Buildem, Inc.                |                           |                                 |                    | (            | Help              | 2 4       | ) 🐵  |
| + New             | Chart of Accounts Reconcile    |                           |                                 |                    |              |                   |           |      |
| Dashboard         | Chart of Accounts              |                           |                                 |                    |              | Run Report        | New       | Dİ   |
| Banking >         | < All Lists                    |                           |                                 |                    |              |                   |           |      |
| Expenses )        | Filter by name or number       | Ali -                     |                                 |                    |              | 0                 | 86        |      |
| Invoicing >       | NAME                           | TYPE *                    | DETAIL TYPE                     | QUICKBOOKS BALANCE | BANK BALANCE |                   | ACTIO     | N    |
| Projects          | 1120 Savings                   | 👟 Bank                    | 👟 Checking                      | 5,000.00           | 5,000.00     | View              | egister 💽 | 3    |
| Workers           | Checking                       | 👟 Bank                    | 🐟 Checking                      | 62,467.65          | Edit         |                   |           |      |
| Reports           | Petty Cash                     | Bank                      | Checking                        | 0.00               | Bus rects    | ctive (won't redu | te usage) |      |
| Такея             | Accounts Receivable            | Announte carelushia (A/D) | Accounts Received at 14.791     | 778 914 19         | 100.100      |                   |           |      |
| Mileage           | Finished Gende Investory       | Other Current Arran       | Calculation instantiation (AVA) | 0.00               |              | view              | egitter . |      |

#### **List Rules**

- 1. There is no limit to the number of list entries you can have in QuickBooks. However, keeping your lists under 10,000 is recommended.
- 2. Every entry in the "Display Name As" field for Customers, Vendors and Employees must be unique. If you want to list the same entity on multiple lists, make sure to give them different "Display Name As" entries.
- 3. Once entered on a list, the name can't be moved to another list.

#### Delete Entry (Without Balance)

#### **Delete List Entry- Names List**

- 1. Display the appropriate list.
- 2. Select the entry in the list to delete.
- 3. Click the drop-down arrow next to the entry to delete and select Make inactive.
- 4. Click **Yes** to confirm the deletion.

| 🌵 ជ៊ីរ៉ាckbooks | = Buildem, Inc.                                             | (            | ? Help 🔾 🗘                       | ැ |
|-----------------|-------------------------------------------------------------|--------------|----------------------------------|---|
| + New           | Overview All Sales Invoices Customers Products and Services |              |                                  |   |
| Dashboard       | CUSTOMER / PROJECT & / COMPANY PHONE                        | OPEN BALANCE | ACTION                           |   |
| Banking >       | Donna Bellevyu                                              | \$12,950.00  | Receive payment 👻                |   |
| Expenses >      | Donor                                                       | \$0.00       | Create invoice 👻                 |   |
| Sales >         | Dvlan Solfrank M (469) 904-8911                             | \$0.00       | Create invoice                   |   |
| Payroll →       | Em-Ming Doors                                               |              | Create sales receipt             |   |
| Reports         | Em-Ming Doors 399-393-2929                                  | \$0.00       | Create estimate<br>Create charge |   |
| Taxes           | Erik's Foundation and Roof Repair                           | \$0.00       | Create time activity             |   |
| Mileage         | Fort Worth Homes 817-555-8989                               | \$46,531.21  | Create statement                 |   |
| / ccoanting     |                                                             |              |                                  |   |

#### Delete List Entry- Other List

- 1. Display the appropriate list.
- 2. Select the entry in the list to delete.
- 3. Click the drop-down arrow next to the entry to delete and select **Make Inactive**.
- 4. Click **Yes** to confirm the deletion.

| ntut<br>duickbooks |   | Buildem, Inc.               |                      | 1000<br>1000<br>1000<br>1000<br>1000<br>1000<br>1000<br>100 |                    |                 | ? Help 🔍 💭                  | ţ |
|--------------------|---|-----------------------------|----------------------|-------------------------------------------------------------|--------------------|-----------------|-----------------------------|---|
| ( + New            |   | Chart of Accounts Reconcile | 2                    |                                                             |                    |                 |                             |   |
| Dashboard          |   | NAME                        | TYPE 🔺               | DETAIL TYPE                                                 | QUICKBOOKS BALANCE | BANK BALANCE    | ACTION                      | Î |
| Banking            | > | Inventory Asset             | Other Current Assets | Inventory                                                   | 0.00               |                 | View register 🔻             |   |
| Expenses           | > | Inventory Asset-1           | Other Current Assets | Inventory                                                   | 0.00               |                 | View register 🔻             |   |
| Sales              | > | Prepaid Expenses            | Other Current Assets | Other Current Assets                                        | 0.00               |                 | View register 💌             |   |
| Projects           |   | Raw Materials Inventory     | Other Current Assets | Other Current Assets                                        | 750.00             | Edit<br>Make in | active (won't raduce usage) |   |
| Payroll            | > | Retainage Receivable        | Other Current Assets | Other Current Assets                                        | 10,724.50          | Run rep         | ort                         |   |
| Reports            |   | Uncategorized Asset         | Other Current Assets | Other Current Assets                                        | 0.00               |                 | View register 🔻             |   |
| Taxes              |   | Undeposited Funds           | Other Current Assets | Undeposited Funds                                           | 0.00               |                 | View register 🔻             |   |

#### **Delete Entry (With Balance)**

Deleting a list entry with a balance causes QuickBooks to record adjusting entries to zero the balance. These adjusting entries vary by what you make inactive.

#### **Delete List Entry-Names List**

- 1. Display the appropriate list.
- 2. Select the entry in the list to delete.
- 3. Click the **Edit** button.
- 4. Click the **Make inactive** button.
- 5. Click **Yes** to confirm and have QuickBooks make adjusting entries to zero the balance

| Compa           | ny                             |                 |                 |                  | Email                                          |                       |                 |         |
|-----------------|--------------------------------|-----------------|-----------------|------------------|------------------------------------------------|-----------------------|-----------------|---------|
| Search          | 1                              |                 |                 |                  | Bill@Winds                                     | urf.com               |                 |         |
| Title           | First name                     | Middle name     | e Last name     | Suffix           | Phone                                          | Mobile                | •               | Fax     |
|                 | Bill                           |                 | Windsurf        |                  | 214-556-65                                     | 565                   |                 |         |
| Displa          | y name as                      |                 |                 |                  | Other                                          | Websi                 | te              |         |
| Bill's V        | Vindsurf Shop                  |                 |                 | •                |                                                |                       |                 |         |
| Print or        | n check as                     | Use display nan | ne              |                  | Is sub-ci                                      | ustomer               |                 |         |
| Bill Wi         | ndsurf                         |                 |                 |                  |                                                | nt customer 💌         | Bill with pa    | rent 💌  |
| Addre           | ss Notes                       | Tax info Paym   | ent and billing | Language         | Attachments                                    | Additional Info       |                 |         |
| Billing         | g address ma                   | p               |                 |                  | Shipping add                                   | r <b>ess</b> map Sa   | me as billing a | address |
| Bill V<br>292 H | Vindsurf Shop<br>Henderson St. |                 |                 |                  | Bill Windsurf<br>292 Henderso<br>Dallas TX 752 | Shop<br>on St.<br>234 |                 | *       |
| Dalla           | IS                             | TX              |                 |                  | City/Town                                      | City/Town             |                 | e       |
| 75234 Country   |                                |                 | ZIP code        | ZIP code Country |                                                |                       |                 |         |
|                 |                                |                 |                 |                  |                                                |                       |                 |         |
|                 |                                |                 |                 |                  |                                                |                       |                 |         |

#### Delete List Entry-Other List

- 1. Display the appropriate list.
- 2. Click the **Action** drop-down menu for the appropriate entry and select **Delete**.
- 3. Click **Yes** to confirm and have QuickBooks make adjusting entries to zero the balance.

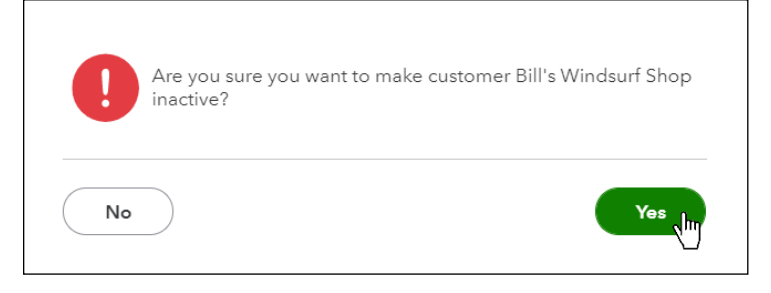

#### See Deleted/Inactive Entries

Deleted list entries are hidden from view. However, you can still see them if you want.

#### **View Inactive Entries**

- Open the appropriate list.
   Click the **Gear icon** and select **Include inactive**.

#### Include Inactive- Other Lists

| P quickbooks                         | Buildem, Inc.                                      | e                         |                           |                    | (            | Э Help Q Д                                                  | ŝ  |
|--------------------------------------|----------------------------------------------------|---------------------------|---------------------------|--------------------|--------------|-------------------------------------------------------------|----|
| Dashboard<br>Banking ><br>Expenses > | Chart of Accounts<br>< All Lists<br>Filter by name | All                       | •                         |                    |              | Run Report New                                              | DÎ |
| Sales >                              | NAME                                               | TYPE .                    | DETAIL TYPE               | QUICKBOOKS BALANCE | BANK BALANCE | Columns                                                     |    |
| Projects                             | Chase Checking                                     | 😋 Bank                    | 🌤 Cash on hand            | 1,123,488.56       | 19,895.29    | Туре                                                        |    |
| Payroll >                            | Checking                                           | Bank                      | Checking                  | 150.00             |              | <ul> <li>Detail Type</li> <li>QuickBooks Balance</li> </ul> |    |
| Reports                              | Checking (deleted)                                 | Bank                      | Checking                  | 0.00               |              | Bank Balance                                                |    |
| Taxes                                | Patty Carb                                         | Bank                      | Checking                  | 0.00               |              | Other                                                       |    |
| Mileage                              | retty Cash                                         | Dank                      | Checking                  | 0.00               |              | Include inactive                                            |    |
| Accounting >                         | Savings                                            | 🗠 Bank                    | 🌤 Checking                | 4,500.00           | 5,000.00     | Rows                                                        |    |
| My Accountant                        | Accounts Receivable                                | Accounts receivable (A/R) | Accounts Receivable (A/R) | 326,721.68         |              | 150 💌                                                       |    |
| Capital NEW >                        | Finished Goods Inventory                           | Other Current Assets      | Other Current Assets      | 0.00               |              | View register 🔻                                             |    |

#### Include Inactive-Names Lists

| of the address of the second second s | ≡ Buildem, Inc.                                                                                                    |                  |              | ? Help 🔍         | ¢      | ŝŝ |
|----------------------------------------------------------------------------------------------------|----------------------------------------------------------------------------------------------------|------------------|--------------|------------------|--------|----|
| + New                                                                                                    | Overview All Sales Invoices Customers Produc                                                                                                    | cts and Services |              |                  |        |    |
|                                                                                                    | Find a customer, project or the second second secon | company 🔍        |              |                  | \$ (j) | ^  |
| Dashboard                                                                                                    | CUSTOMER / PROJECT + / COMPANY                                                                                                    | PHONE            | OPEN BALANCE | Columns          |        |    |
| Banking ><br>Expenses >                                                                                                    | Aaron's Photography Studio Maron's Photography Studio                                                                                                    | (817) 460-5510   | \$85.00      | Address Email    |        |    |
| Sales >                                                                                                    | Alamo Foundation M<br>Alamo Foundation                                                                                                    | 210-888-1051     | \$16,295.00  | Customer Type    |        |    |
| Projects<br>Payroll >                                                                                                    | Amy's Bird Sanctuary M<br>Amy's Bird Sanctuary                                                                                                    | 214-656-5654     | \$750.00     | Phone Other      |        |    |
| Reports                                                                                                    | Auldridge Windows                                                                                                    | 312-395-3939     | \$53,472.00  | Include inactive |        |    |
| Taxes<br>Mileage                                                                                                    | Bill's Windsurf Shop 🖂                                                                                                    | 214-556-6565     | \$0.00       | Rows             |        |    |
| Accounting >                                                                                                    | Building 101                                                                                                    |                  | \$0.00       |                  |        |    |

#### Merge Entry

- 1. Display the appropriate list.
- 2. Select the entry in the list to merge.
- 3. Click the **Edit** button.
- 4. Type the name of what you want to merge it with in the **Display Name As** field.
- 5. Click Save.
- 6. Click **Yes** to merge the list entries.

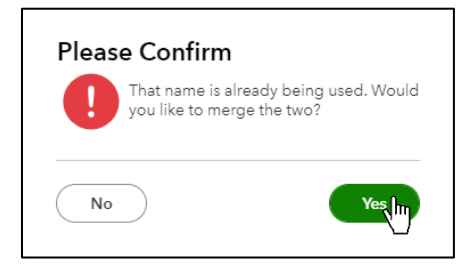

**Note:** When merging accounts on the Chart of Account, you can only merge accounts that are of the same type (e.g. liability, expense).
## Chapter 4

# Financial Statements

## **Financial Statements**

For those of you who are from a non-accounting background, this chapter will help you to learn some accounting basics, which leads to understanding more about how QuickBooks works. You'll discover the intention behind the Chart of Accounts and how it relates to two financial statements: the Balance Sheet and the Profit & Loss.

#### **Chart of Accounts**

The Chart of Accounts represents the "hub" of your accounting system. Each account represents something that your business owns/owes or a reason that your business earns/spends money. As you record transactions, you assign accounts that represent where the money came from/went to and why. After each transaction, account balances are updated on your financial statements based on the accounts and amounts you entered.

For example, you used a debit card in an office supplies store and then later download the transaction. The first account affected by the transaction is the Checking account linked to your debit card. That represents where the money came from/went to. The second account the transaction affects is a summary of why money was earned/spent...in this case, office supplies. So you would probably use an expense account named Office Supplies so that you could track how much you've spent on office supplies over time.

| o quickbooks           | Buildem, Inc.              |                                          |                           |                    | (                | ? Help 🔾 [     | <b>〕</b> 袋 |
|------------------------|----------------------------|------------------------------------------|---------------------------|--------------------|------------------|----------------|------------|
| + New                  | Chart of Accounts Reconcil | 9                                        |                           |                    |                  |                |            |
| Dashboard<br>Banking → | Chart of Accounts          |                                          |                           |                    | $\left( \right)$ | Run Report New | Ð          |
| Expenses >             | Filter by name             | All                                      | •                         |                    |                  |                |            |
| Sales >                | NAME                       | TYPE 🔺                                   | DETAIL TYPE               | QUICKBOOKS BALANCE | BANK BALANCE     | ACTIO          | )N         |
| Projects               | Chase Checking             | 🐟 Bank                                   | 🎭 Cash on hand            | 1,123,488.56       | 19,895.29        | View register  | •          |
| Payroll >              | Checking                   | Bank                                     | Checking                  | 150.00             |                  | View register  | •          |
| Reports                | Checking (deleted)         | Bank                                     | Checking                  | 0.00               |                  | Make active    | <b>•</b>   |
| Taxes                  | Petty Cash                 | Bank                                     | Checking                  | 0.00               |                  | View register  |            |
| Mileage                |                            | () () () () () () () () () () () () () ( |                           | 4 500 00           | 5 000 00         |                |            |
| Accounting >           | Savings                    | Sank 🗠                                   | Schecking                 | 4,500.00           | 5,000.00         | View register  | -          |
| My Accountant          | Accounts Receivable        | Accounts receivable (A/R)                | Accounts Receivable (A/R) | 326,721.68         |                  | View register  | •          |
| Capital NEW >          | Finished Goods Inventory   | Other Current Assets                     | Other Current Assets      | 0.00               |                  | View register  | •          |
| Apps                   | Inventory                  | Other Current Assets                     | Other Current Assets      | 151,545.31         |                  | View register  | •          |
| Live Bookkeeping       |                            |                                          |                           | 0.00               |                  |                | -          |

## **Balance Sheet**

The Balance Sheet is the financial *snapshot* or **position** of your business. If someone took a photograph of your business right now, it would the Balance Sheet? The Balance Sheet is comprised of assets, liabilities, and equity.

#### Assets

Anything owned by your business. Assets include cash/liquid assets like bank accounts, inventory you plan to sell to customers, fixed assets like vehicles and equipment, and even receivables that are owed to you by customers.

#### Liabilities

What your business owes people/companies outside of your business. Liabilities include credit cards, loans like mortgages and car notes, lines of credit and even payables that you owe on open bills from vendors.

#### Equity

What the business owes the owners of the business. Equity is used to track investments into the business, draws out of the business to pay the owner/partner and retained earnings. You might also see an account called Opening Balance Equity, which is a summary of what the business was worth to the owner before the business started using QuickBooks.

| ists                   |                           |                           | Buildem, Inc.              |              |
|------------------------|---------------------------|---------------------------|----------------------------|--------------|
|                        |                           | DETAIL TYPE               |                            |              |
| ase Checking           | Sank                      | Cash on hand              | - ASSETS                   | IOIAL        |
| abe oneolang           | - Donk                    | Q Cash of Hand            | - Current Assets           |              |
| necking                | Bank                      | Checking                  | - Accounts                 |              |
| ttv Cash               | Bank                      | Checking                  | avings                     | 5,000.00     |
|                        |                           |                           | Checking                   | -5,570.22    |
| vings                  | 🛬 Bank                    | 🛬 Checking                | Total Bank Accounts        | \$-570.22    |
| counts Receivable      | Accounts receivable (A/R) | Accounts Receivable (A/R) |                            |              |
|                        | 1000010100010010 (111)    |                           | Accounts Receivable        | 31,592.25    |
| nished Goods Inventory | Other Current Assets      | Other Current Assets      | Total Accounts Receivable  | \$31,592.25  |
| ienten i               | Other Current Areats      | Other Current Acente      |                            |              |
| rentory                | Other Current Assets      | Other Current Assets      | Inventory                  | 174,835.72   |
| ventory Asset          | Other Current Assets      | Inventory                 | Raw Materials Inventory    | 750.00       |
|                        |                           |                           | Undeposited Funds          | 0.00         |
| ventory Asset-1        | Other Current Assets      | Inventory                 | Total Other Current Assets | \$175,585.72 |
|                        |                           |                           | Total Current Assets       | \$206,607.75 |
|                        |                           |                           |                            |              |
|                        |                           |                           | ✓ Furniture & Equipment    |              |
|                        |                           |                           | Accumulated Depreciation   | -4,200.00    |

## Profit & Loss

This statement is the *movie* of your business. It measures **performance** over a specified time period. This financial statement includes income, costs of goods sold and expenses.

#### Income

Income accounts track money that comes into your business through the sale of goods or services. They're also used to track income generated through donations or pledges from donors. Examples include sales and service income.

#### Cost of Goods Sold

Cost of Goods Sold accounts track the money you spend that is directly related to a specific sale. This includes the cost of contractors you paid to work on a specific job, materials that are purchased for a specific customer/project, and even the original purchase price of inventory that you've sold. Note that if you use inventory products & services, QuickBooks automatically calculates the cost of goods sold for you when you record your sale of inventory. You learn about this in the Inventory chapter.

#### Expenses

Expense accounts track what your business spends on regular expenses like rent, insurance and payroll. Expenses are also often called "overhead" and don't tend to increase or decrease based on the work you perform.

| AME                          | TYPE 🔺                 | DETAIL TYPE                   |                          |          |  |
|------------------------------|------------------------|-------------------------------|--------------------------|----------|--|
| ihipping Income              | Income                 | Sales of Product Income       | Buildem, I               | nc.      |  |
| napplied Cash Payment Income | Income                 | Unapplied Cash Payment Income | January 1 - May 8, 2020  |          |  |
| Jncategorized Income         | Income                 | Sales of Product Income       |                          | 7        |  |
| Jncategorized Income {40}    | Income                 | Sales of Product Income       | → Income                 | 1        |  |
|                              |                        |                               | 4020 Service Income      | 64,02    |  |
| Construction Labor           | Cost of Goods Sold     | Supplies & Materials - COGS   | 4030 Freight Income      |          |  |
|                              |                        |                               | Construction Income      | 253,73   |  |
| Cost of Goods Sold           | Cost of Goods Sold     | Supplies & Materials - COGS   | Design Income            | 2,4      |  |
| Cost of Goods Sold-1         | Cost of Goods Sold     | Supplies & Materials - COGS   | Markup Income            | 3,7      |  |
|                              |                        |                               | Parts Sales              | 83,2     |  |
| Cost of Sales                | Cost of Goods Sold     | Supplies & Materials - COGS   | Sales Discount           | -9,11    |  |
| Mataziala                    | Control Constant Solid | Supplier & Materials, COCS    | Sales of Product         | 1,00     |  |
| laterials                    | Cost of Goods sold     | Supplies & Materians - COOS   | Total Income             | \$399,14 |  |
|                              |                        |                               | ← Cost of Goods Sold     |          |  |
|                              |                        |                               | Construction Labor       | 79,5     |  |
|                              |                        |                               | Cost of Sales            | 78,0     |  |
|                              |                        |                               | Materials                | 36,5     |  |
|                              |                        |                               | Total Cost of Goods Sold | \$194.10 |  |

GROSS PROFIT

\$205,037.85

## Account Types

The most important element when working with the Chart of Accounts is the Account Category Type. This must be correct, or your financial statements will be wrong!

| QuickBooks Type           | Description                  | Examples                 |
|---------------------------|------------------------------|--------------------------|
| Bank                      | Your bank accounts           | Checking and Savings     |
| Accounts Receivable       | What your customers owe      | Accounts Receivable      |
|                           | you                          |                          |
| Other Current Asset       | Assets likely to be turned   | Inventory and Short-term |
|                           | into cash within 1 year      | Investments              |
| Fixed Asset               | Assets expensed over         | Furniture & Fixtures and |
|                           | more than 1 year             | Computer Equipment       |
| Other Asset               | Assets that do not belong    | Long-Term Investments    |
|                           | in other types               |                          |
| Accounts Payable          | What you owe vendors in      | Accounts Payable         |
|                           | open bills                   |                          |
| Credit Card               | Company credit cards         | Mastercard and Visa      |
| Other Current Liabilities | Liabilities you'll pay off   | Sales Tax Payable and    |
|                           | within 1 year                | Payroll Taxes            |
| Long-Term Liabilities     | Liabilities that take longer | Mortgage Payable         |
|                           | than 1 year to pay off       |                          |
| Equity                    | Owner's investments and      | Owner Contribution and   |
|                           | draws out of the business    | Owners Draw              |

## Account Types-Balance Sheet

### Account Types-Profit & Loss

| QuickBooks Type    | Description               | Examples                  |
|--------------------|---------------------------|---------------------------|
| Income             | Revenue generated         | Product Sales and Service |
|                    | through sales/donations   | Income                    |
| Other Income       | Income earned outside of  | Interest Income           |
|                    | normal operations         |                           |
| Cost of Goods Sold | Cost you pay for products | Materials and Cost of     |
|                    | sold/services performed   | Sales                     |
| Expense            | Operating expenses and    | Insurance and Rent        |
|                    | overhead                  |                           |
| Other Expense      | Non-operating expenses    | Interest Expenses         |

## Add Accounts/Subaccounts

When adding an account, you are required to choose an **Account Type** and a **Detail Type**. This **Detail Type** selection doesn't affect your accounting. Just choose a **Detail Type** that best sounds like what you're trying to track.

## Accounts

#### Add Account

- 1. Click **Accounting** on the left navigation bar.
- 2. Select Chart of Accounts.
- 3. Click the **New** button at the top right.
- 4. Select the appropriate **Account Type** and **Detail Type**.
- 5. Enter the appropriate information in the remaining fields.
- 6. Click Save and Close.

| Expenses   • Detail Type   Legal & Professional Fees   Use Legal & professional fees to track money to pay to professionals to help you run your business.   You may want different accounts of this type for payments to your accountant, lawyer, or other consultants.                                                                                                    | Account Type                                                                                                    | *Name                                      |
|----------------------------------------------------------------------------------------------------|----------------------------------------------------------------------------------------------------|--------------------------------------------|
| * Detail Type       Description         Legal & Professional Fees       ■         Use Legal & professional fees to track money to pay to professionals to help you run your business. <ul> <li>Is sub-account</li> <li>Enter parent account</li> <li>▼</li> </ul> You may want different accounts of this type for payments to your accountant, lawyer, or other consultants. <ul> <li>Is sub-account</li> <li>▼</li> </ul> | Expenses 🔻                                                                                                    | Consulting                                 |
| Legal & Professional Fees  Use Legal & professional fees to track money to pay to professionals to help you run your business. You may want different accounts of this type for payments to your accountant, lawyer, or other consultants.                                                                                                    | *Detail Type                                                                                                    | Description                                |
| Use Legal & professional fees to track<br>money to pay to professionals to help<br>you run your business.<br>You may want different accounts of this<br>type for payments to your accountant,<br>lawyer, or other consultants.                                                                                                    | Legal & Professional Fees 🔹                                                                                                    |                                            |
|                                                                                                    | Use <b>Legal &amp; professional fees</b> to track<br>money to pay to professionals to help<br>you run your business.<br>You may want different accounts of this<br>type for payments to your accountant,<br>lawyer, or other consultants. | Is sub-account <i>Enter parent account</i> |
|                                                                                                    |                                                                                                    |                                            |
|                                                                                                    |                                                                                                    |                                            |
|                                                                                                    |                                                                                                    |                                            |

## Subaccounts

Subaccounts are used when you need to track more detail associated with an account. For example, you might have an account called Legal and Professional Fees, and subaccounts under that called Accounting, Lawyer, and Bookkeeping.

#### Add Subaccount

- 1. Click **Accounting** on the left navigation bar.
- 2. Select Chart of Accounts.
- 3. Click the **New** button at the top right.
- 4. Select the appropriate **Account Type** and **Detail Type**.
- 5. Enter the appropriate information in the remaining fields.
- 6. Check the box next to **Is sub-account** and select the appropriate parent account.
- 7. Click Save and Close.

| account Type                                                                                                    | *Name                               |                        |
|----------------------------------------------------------------------------------------------------|-------------------------------------|------------------------|
| Expenses 🔻                                                                                                    | Consulting                          |                        |
| Detail Type                                                                                                    | Description                         |                        |
| Legal & Professional Fees 🔹                                                                                       |                                     |                        |
| Use Legal & professional fees to track<br>money to pay to professionals to help<br>you run your business.         | Is sub-account Enter parent account | <b>AN</b><br>188.      |
| You may want different accounts of this<br>type for payments to your accountant,<br>lawver, or other consultants. | Landscaping                         | Expenses               |
|                                                                                                    | Legal & Professional Fees           | Expenses               |
|                                                                                                    | Accounting                          | Sub-account of Legal & |
|                                                                                                    | Bookkeeping                         | Sub-account of Legal & |
|                                                                                                    | Legal Fees                          | Sub-account of Legal & |
|                                                                                                    | Machine Rent                        | Expenses               |
|                                                                                                    | Meals                               | Expenses               |
|                                                                                                    | Merchant Services Fees              | Expenses               |
|                                                                                                    | Miscellaneous                       | Expenses               |

#### Convert an Account to a Subaccount

- 1. Click **Accounting** on the left navigation bar.
- 2. Select Chart of Accounts.
- 3. Click **Edit** from the dropdown menu beside the account you wish to change to a subaccount.
- 4. Check the box next to **Is sub-account** and select the appropriate parent account.
- 5. Click Save and Close.

## **Collapse Financial Statements**

When running financial statements with subaccounts, the collapse feature allows you to hide the subaccounts and only show the parent accounts.

#### **Collapse/Expand Financial Statements**

- 1. Click **Reports** on the navigation bar.
- 2. Select Profit and Loss.
- 3. Click the **Collapse** button to collapse the subaccounts.
- 4. Click the **Expand** button to show the subaccount detail.

| Collapse Sort▼ Add notes                             | ⊠ 🗗 🗗 🐯  |
|------------------------------------------------------|----------|
| 7                                                    |          |
| Buildem, Inc.                                        |          |
| SALES BY CUSTOMER SUMMARY<br>January 1 - May 8, 2020 |          |
|                                                      | TOTAL    |
| Aaron's Photography Studio                           | 953.15   |
| Amy's Bird Sanctuary                                 | 825.00   |
| Bill's Windsurf Shop                                 | 150.00   |
| Cassie's Dog Grooming                                | 1,125.00 |
| 👻 Columbia Management                                |          |
| Seattle School                                       | 2,621.25 |
| Total Columbia Management                            | 2,621.25 |
| Cool Cars                                            | 917.75   |
| - Crandall Contractors                               |          |
| Cheyenne 1                                           | 1,979.95 |
| Total Crandall Contractors                           | 1,979.95 |
| Dittrich Motors                                      | 100.00   |
| Dylan Solfrank                                       | 337.50   |
| Em-Ming Doors                                        | 0.00     |
| Erik's Foundation and Roof Repair                    | 408.00   |
| ← Fort Worth Homes                                   |          |
| Convention Center                                    | 2,849.49 |
| Total Fort Worth Homes                               | 2,849.49 |

## **Journal Entries**

Occasionally, you may need to change the balances of your accounts in the chart of accounts. Typically account balances should be updated with regular transactions and not journal entries. However, there are three occasions that might call for a journal entry:

- 1. You need to record something that another transaction just can't summarize, like the depreciation of an asset.
- 2. You need to fix an error and your account gave you a journal entry to enter.
- 3. You're setting up a new company and need to enter many balances at once.

#### Add Journal Entry

- 1. Click the **Global Create** menu.
- 2. Select Journal Entry.
- 3. Enter appropriate **Debit** and **Credit** accounts and amounts.
- 4. Click Save and Close.

#### Journal Entry

| ) I     | our  | nal Entry #2         |          |          |                      |      | ŝŝ | ? Help | × |
|---------|------|----------------------|----------|----------|----------------------|------|----|--------|---|
|         |      |                      |          |          |                      |      |    |        |   |
| Journal | date |                      |          |          | Journal no.          |      |    |        |   |
| 03/27   | 2020 |                      |          |          | 2                    |      |    |        |   |
|         |      |                      |          |          |                      |      |    |        |   |
|         |      | ACCOUNT              | DEBITS   | CREDITS  | DESCRIPTION          | NAME |    |        |   |
|         | 1    | Depreciation Expense | 1,000.00 |          | monthly depreciation |      |    | Ô      |   |
|         | 2    | Truck Depreciation   |          | 1,000.00 | monthly depreciation |      |    | Ô      |   |
|         | 3    |                      |          |          |                      |      |    | m      |   |

### **Profit & Loss Statement After Journal Entry**

| 258.00   |
|----------|
| 600.00   |
| 2,000.00 |
| 200.00   |
| 5,415.00 |
| 1,200.00 |
|          |
| 1,500.00 |
| 3,200.00 |
| 1,800.00 |
|          |

## Cash vs Accrual

When running financial statements, choose the appropriate report basis. Accrual basis shows transactions in the period when the service was performed or when the goods were delivered, not when it was paid. Cash Basis shows transactions in the period when they were paid. You can also change the company setting which sets your report defaults.

#### Change Report to Cash Basis

- 1. Open the desired financial statement.
- 2. Select **Cash** at the top of the report.
- 3. Click Run report.

| ntut<br>quickbooks      | Buildem, Inc.                        |                                                           |            | (?) Help  | Q          | ¢ 4   | ŝ |
|-------------------------|--------------------------------------|-----------------------------------------------------------|------------|-----------|------------|-------|---|
| + New                   | Balance Sheet Report                 |                                                           |            |           |            |       | - |
| Dashboard               | Back to report list<br>Report period |                                                           |            | Customize | e customiz | ation |   |
| Banking >               | This Year-to-date                    | to 05/08/2020                                             |            |           |            |       |   |
| Expenses >              | Display columns by Show non-zero     | or active only Compare another period • Accounting method | Run report |           |            |       |   |
| Invoicing $\rightarrow$ | Total Only   Active rows/a           | ctive columns   Select period  Cash Accrual  Cash Accrual |            |           |            | ^     |   |
| Projects                |                                      | <b>`</b>                                                  |            |           |            |       |   |
| Workers >               |                                      | Collapse Sort ▼ Add notes                                 | ⊠ ⇔ ⊳∙ ∞   |           |            |       |   |
| Reports                 |                                      | Buildem Inc                                               |            |           |            |       |   |
| Taxes                   |                                      | BALANCE SHEET                                             |            |           |            |       |   |
| Mileage                 |                                      | As of May 8, 2020                                         |            |           |            |       |   |
| Accounting >            |                                      |                                                           | TOTAL      |           |            |       |   |
| My Accountant           |                                      | + ASSETS - Current Assets                                 |            |           |            |       |   |
| Apps                    |                                      | ← Bank Accounts                                           |            |           |            |       |   |
| Time Tracking           |                                      | 1120 Savings                                              | 5,000.00   |           |            |       |   |
|                         |                                      | Checking                                                  | -5,570.22  |           |            |       |   |
|                         |                                      | Total Bank Accounts                                       | \$ -570.22 |           |            |       |   |
|                         |                                      | Inventory                                                 | 158,165.62 |           |            |       |   |

## **Change Accounting Method-Company Setting**

- 1. Click the Gear menu and select Account and Settings.
- 2. Click Advanced on the list to the left.
- 3. Click in the **Accounting** section and change the **Accounting Method**.
- 4. Click Save

| Settings                                        | × +                        |                                |                       | – a ×      |
|-------------------------------------------------|----------------------------|--------------------------------|-----------------------|------------|
| $\leftrightarrow$ $\rightarrow$ C $\oplus$ c71. | .qbo.intuit.com/app/accour | ntsettings?p=advanced          |                       | Θ:         |
| Account and Se                                  | ettings                    |                                |                       | (?) Help 🗙 |
| Company                                         | Accounting                 | First month of fiscal year ①   | January 💌             | ĺ          |
| Billing & Subscription                          |                            | First month of income tax year | Same as fiscal year 🔹 |            |
| Usage                                           |                            | Accounting method ⑦            | Accrual 💌             |            |
| Sales                                           |                            | Close the books ⑦              | Cash                  |            |
| Expenses                                        |                            | Cancel Save                    |                       |            |
| Payments                                        | Company type               | Tax form                       |                       | P          |

## Chapter 5

# Products and Services

## **Products and Services Settings**

Products and Services are the things you charge customers for, whether that happens to be physical goods, services performed, or even pledges and donations. Reviewing your products and services settings can help customize QuickBooks to suit your needs.

## **Turn Off Products and Services**

It's possible that your business doesn't need products or services because your company is small enough that there is no need to separate what you do into separate categories. If this is the case, you can products and services off in order to remove certain fields on your sales forms.

- 1. Click the **Gear** menu and select **Account and Settings**.
- 2. Click **Sales** on the list to the left.
- 3. Click in the **Products and Services** section.
- 4. Make the appropriate selections.
- 5. Click Save.

| Account and Se         | ettings               |                                                          |            |
|------------------------|-----------------------|----------------------------------------------------------|------------|
| Company                |                       | Deposit                                                  | Off        |
| Billing & Subscription |                       | Tips (Gratuity)                                          | Off        |
| Usage                  | Products and services | Show Product/Service column on sales forms               | Off        |
| Sales                  |                       | Turn on price rules BETA Track quantity and price/rate ③ | Off<br>Off |
| Expenses               |                       | Track inventory quantity on hand ⑦                       | Off        |
| Payments               |                       | Cancel Save                                              |            |

#### Invoice WITHOUT Products and Services

If you turn off products and services, invoices will be categorized on your Profit and Loss Statement as Services income.

| Invoice                                                      |                                                       |              |                                                                                                    |                |           | <b>P</b> Take a tour | ŵ (              | Help     | $\times$ |
|--------------------------------------------------------------|-------------------------------------------------------|--------------|----------------------------------------------------------------------------------------------------|----------------|-----------|----------------------|------------------|----------|----------|
| Customer ③<br>Cool Cars                                      | Customer email ⑦<br>✓ Johnny®Kars.com<br>Send later ⑦ | Co/Bcc       | Online payments Get set<br>Cards VISA Control Cards Cards | up<br>NX       |           | \$100,               | ва<br><b>000</b> | LANCE DU | E<br>)   |
| Billing address                                              | Terms 🕐                                               | Invoice date | Due date                                                                                                    |                |           |                      |                  |          |          |
| Johnny Kars<br>Cool Cars<br>456 Car Ave.<br>Dailas, TX 75234 | Net 30 🔻                                              | 03/24/2020   | 04/23/2020                                                                                                    |                |           |                      |                  |          |          |
| # DESCRIPTION                                                |                                                       |              |                                                                                                    |                |           | AMOU                 | NT TAX           |          |          |
| I Design and install of a                                    | a complex landscaping project                         | l.<br>An     |                                                                                                    |                |           | 100,000.             | 00               | Ô        |          |
| Cancel Clear                                                 |                                                       | _\           | Print or Preview                                                                                                    | Make recurring | Customize | Save                 | Save a           | nd send  | •        |

## **Understanding Products and Services**

Products and Services can make using QuickBooks easier and provide additional information to help you run your business. They perform the following functions:

- 1. Make it easier to fill out forms by providing default descriptions and sale prices.
- 2. Act as pointers to the financial statements. In other words, they handle the behind the scenes accounting for sales and purchases, routing the correct amounts to your income and expense accounts.
- 3. Can help you track the quantity of products you've sold, or hours of services you've charged customers for.

| Buildem, Inc.        |                        |                     |                |
|----------------------|------------------------|---------------------|----------------|
| YOUR COMPANY         | LISTS                  | TOOLS               | PROFILE        |
| Account and settings | All lists              | Import data         | Intuit account |
| Manage users         | Products and services  | Import desktop data | Feedback       |
| Custom form styles   | Recurring transactions | Export data         | Refer a friend |
| Chart of accounts    | Attachments            | Reconcile           | Privacy        |
| QuickBooks Labs      |                        | Budgeting           |                |
|                      |                        | Audit log           | 🛱 Sign out     |
|                      |                        | Order Checks 🗾      |                |
|                      |                        | SmartLook           |                |
|                      |                        | Case center         |                |

#### Access the Products and Services List

#### **Products and Services List**

| Buil | ldem                     |          |               |                    |             |        | ? Help  | Q \$   |
|------|--------------------------|----------|---------------|--------------------|-------------|--------|---------|--------|
|      | W All Sales Invoices Cus | SKU Prod | TYPE          | SALES DESCRIPTION  | SALES PRICE | COST   | TAXABLE | ACTION |
|      | Design                   |          | Service       | Custom Design Ser  | 75          |        |         | Edit • |
|      | Door Knob                |          | Non-inventory | Deluxe Brass Door  | 49.95       | 35.95  | ¥       | Edit 🔻 |
|      | Full Service             |          | Bundle        | Complete repairs a |             |        |         | Edit   |
|      | Garage Repair            |          | Service       | Garage Repair      | 0           |        |         | Edit   |
|      | Garage Service           |          | Service       | Garage Service     | 0           |        |         | Edit • |
|      | Gardening                |          | Service       | Weekly Gardening   | 25          |        |         | Edit • |
|      | Glass Door               |          | Non-inventory | Deluxe, Customize  | 395.99      | 199.95 | ø       | Edit 🔹 |

#### Products and Services on Invoice

| ß Ir                                                  | ivoi                                                | ice #47                               |                                                                   |                                     |                                                                                    |               |      |       | 무 Tal | ke a tour දිරි | } ?          | Help    | × |
|-------------------------------------------------------|-----------------------------------------------------|---------------------------------------|-------------------------------------------------------------------|-------------------------------------|------------------------------------------------------------------------------------|---------------|------|-------|-------|----------------|--------------|---------|---|
| Cool<br>Billing a<br>Johnn<br>Cool<br>456 C<br>Dallat | address<br>address<br>hy Kars<br>Car Ave<br>s, TX 7 | • • • • • • • • • • • • • • • • • • • | Customer email ()<br>Johnny@Kars.com<br>Send later ()<br>est 30 • | CoBec<br>Invoice date<br>03/24/2020 | Online payments Get set up Cards VISA 😜 🛄 🔚 Bank transfer VISA Use date O4/23/2020 | (ervy)        |      |       | \$    | 100,0<br>(Rece | BALAI<br>00. | nce due |   |
|                                                       | #                                                   | PRODUCT/SERVICE (?)                   | DESCRIPTION                                                       |                                     |                                                                                    |               |      | QTY   | RATE  | AMOUNT         | TAX          |         |   |
|                                                       | 1                                                   | Design                                | Custom Design Ser                                                 | vices                               |                                                                                    |               |      | 1,000 | 75    | 75,000.00      |              | Î       |   |
|                                                       | 2                                                   | Gardening                             | Weekly Gardening                                                  | Services                            |                                                                                    |               |      | 1,000 | 25    | 25,000.00      |              | Ē       |   |
| Canc                                                  | əl                                                  | Revert                                |                                                                   |                                     | Print or Preview Make recurr                                                       | ing Customize | More |       |       | Save           | ave and      | close   |   |

### Add Products and Services

- 1. Click the **Gear** menu and select **Products and Services**.
- 2. Click the **New** button.
- 3. Select the appropriate **Type**. Non-Inventory is usually something physical that you sell but you don't keep track of how many of them you have on hand. Services are services you charge customers for.
- 4. Enter remaining information in the **Product/Service Information** window.
- 5. Click **Save and close**.

## **Elements of a Product or Service**

| Name*                                                                                                    |                                            |
|----------------------------------------------------------------------------------------------------|--------------------------------------------|
| Lawnmower                                                                                                    |                                            |
| skii 🛛                                                                                                    |                                            |
|                                                                                                    |                                            |
| Is sub-product/service                                                                                                    | Ď                                          |
| Enter parent product/service                                                                                                    |                                            |
| Description          I sell this product/service         Description on sales forms                                                                                        | e to my customers.                         |
| Description I sell this product/service Description on sales forms Sales price/rate                                                                                        | to my customers.                           |
| Description I sell this product/service Description on sales forms Sales price/rate                                                                                        | e to my customers. Income account Sales 4. |
| Description I sell this product/service Description on sales forms Sales price/rate Let QuickBooks calculate you                                                           | s to my customers.                         |
| Description I sell this product/service Description on sales forms Sales price/rate Let QuickBooks calculate you Sales tax category ③ Taxable - stan                       | e to my customers. Income account Sales 4. |
| Description I sell this product/service Description on sales forms Sales price/rate Let QuickBooks calculate you Sales tax category ③ Taxable - stan ♥                     | e to my customers.                         |
| Description I sell this product/service Description on sales forms Sales price/rate Let QuickBooks calculate yo Sales tax category ⑦ Taxable - stan Purchasing information | e to my customers. Income account Sales 4. |

- 1. The **Name** of the product or service.
- 2. Enter a **Description** of the product or service. This will appear in the description field on sales forms that include this item. \*
- 3. Enter a default Sales Price. \*
- 4. Choose the account which will track the **Income** of this items sales.
- 5. Select this box if you also purchase this product or service in addition to selling it. You'll see additional purchasing information if you select this. \*

\* These sections are optional. By entering details in this window you'll save time in the sales for creation process.

## **Quantity and Rate**

Tracking how much money you've made by product or service is great, but you might also want to know how many hours or units you sold to get to that amount of sales dollars.

#### Turn on Quantity and Rate in Settings

- 1. Click the **Gear** menu and select **Account and Settings**.
- 2. Click **Sales** on the list to the left.
- 3. Click in the **Products and Services** section.
- 4. Click the box beside Track Quantity and Price/Rate.
- 5. Click Save.

| Account and Se         | ettings               |                                                                                                    |           |
|------------------------|-----------------------|----------------------------------------------------------------------------------------------------|-----------|
| Company                |                       | Deposit                                                                                                    | Off       |
| Billing & Subscription |                       | Tips (Gratuity)                                                                                            |           |
| Usage                  | Products and services | Show Product/Service column on sales forms ⑦                                                               | On<br>Off |
| Sales                  |                       | Turn on price rules                                                                                        | Off       |
| Expenses               |                       | ✓ Track quantity and price/rate ⑦ ☐ Track inventory quantity on hand ⑦                                     | On<br>Off |
| Payments               |                       | Cancel Save                                                                                                |           |
| Advanced               | Late fees             | Default charge applied to overdue invoices                                                                 | Off       |
|                        |                       | Appears as a line under <b>Product/Service</b> on the invoice,<br>and applies to all customers. Learn more |           |

## **Results of Using Quantity and Price/Rate**

| 🕑 Invoice #45                                                                        |                                       |                   |                            |              |     | 号 Take | e a tour දිරිූ | ? Hel        | P X |
|--------------------------------------------------------------------------------------|---------------------------------------|-------------------|----------------------------|--------------|-----|--------|----------------|--------------|-----|
| Customer ③                                                                           | Customer email ⑦                      |                   | Online payments Get set up | #0m          |     |        | <i>*</i> 4 0   | BALANCE      | DUE |
| Sun Valley Builders                                                                  | Separate emails with     Send later ③ | a comma<br>Cc/Bcc | Bank transfer              | •••          |     |        | \$1,34<br>Rece | 44.9         | 5   |
| Billing address                                                                      | Terms ⑦                               | Invoice date      | Due date                   |              |     |        |                |              |     |
| Sun Valley Builders                                                                  | Net 30 🔻                              | 03/31/2023        | 04/30/2023                 |              |     |        |                |              |     |
| Philadelphia, PN 50030                                                               |                                       |                   |                            |              |     |        |                |              |     |
|                                                                                      | Ship via                              | Shipping date     | Tracking no.               |              |     |        |                |              |     |
| Shipping to                                                                          |                                       | 04/01/2015        |                            |              |     |        |                |              |     |
| Sun Valley Builders<br>Sun Valley Builders<br>8903 Lansing<br>Philadelphia, PN 50030 |                                       |                   |                            |              |     |        |                |              |     |
| # PRODUCT/SERVICE                                                                    | ⑦ DESCRIPTION                         |                   |                            |              | QTY | RATE   | AMOUNT         | ТАХ          |     |
| iii 1 Double Install                                                                 | Install double doo                    | rs (oak)          |                            |              | 1   | 1,295  | 1,295.00       | Ô            |     |
| III 2 Door Knob                                                                      | Deluxe Brass Door                     | Knob              |                            |              | 1   | 49.95  | 49.95          | Ô            |     |
| Cancel                                                                               |                                       | Print or Pre      | view Make recurring Cu     | stomize More |     | (      | Save Sa        | ave and send |     |

## Reports

Review the Sales by Product/Service Summary

- 1. Click **Reports** on the navigation bar.
- 2. Enter Sales by Product/Service Summary in the search field.
- 3. Select the Sales by Product/Service Summary report.

|                | Bui<br>sales by prod<br><sub>Januar</sub> | ldem, Inc<br><b>uct/service</b><br>y 1 - May 8, 20 | E SUMMARY  |             |
|----------------|-------------------------------------------|----------------------------------------------------|------------|-------------|
|                |                                           |                                                    | TOTAL      |             |
|                | QUANTITY                                  | AMOUNT                                             | % OF SALES | AVG PRICE   |
| Bag Of Nails   | 65.00                                     | 646.75                                             | 2.25 %     | 9.95        |
| Bag of Washer  | 10.00                                     | 299.50                                             | 1.04 %     | 29.95       |
| Bolts          | 30.00                                     | 598.50                                             | 2.08 %     | 19.95       |
| Cedar Door     | 5.00                                      | 2,499.75                                           | 8.69 %     | 499.95      |
| Design         | 33.00                                     | 2,475.00                                           | 8.60 %     | 75.00       |
| Door Knob      | 0.00                                      | 0.00                                               | 0.00 %     |             |
| Double Install | 3.00                                      | 2,402.00                                           | 8.35 %     | 800.6666667 |
| Garage Install | 6.00                                      | 2,375.94                                           | 8.26 %     | 395.99      |
| Garage Repair  | 1.00                                      | 868.15                                             | 3.02 %     | 868.15      |
| Glass Install  | 1.00                                      | 218.75                                             | 0.76 %     | 218.75      |
| Knob Install   | 1.00                                      | 103.55                                             | 0.36 %     | 103.55      |
| Lock           | 6.00                                      | 419.70                                             | 1.46 %     | 69.95       |

By turning on and using the Quantity and Price/Rate feature, you are also able to track that specific information now when running the Sales by Product/Service Summary and Detail reports.

#### **Review a Profit and Loss Statement**

- 1. Click **Reports** on the navigation bar.
- 2. Select **Profit and Loss**.

| Bu                  | ildem, Inc.                          |
|---------------------|--------------------------------------|
| <b>PRC</b><br>Janua | DFIT AND LOSS<br>ary 1 - May 8, 2020 |
|                     | TOTAL                                |
| ← Income            |                                      |
| 4020 Service Income | 64,029.13                            |
| 4030 Freight Income | 45.00                                |
| Construction Income | 253,732.36                           |
| Design Income       | 2,475.00                             |
| Markup Income       | 3,718.20                             |
| Parts Sales         | 83,248.96                            |
| Sales Discount      | -9,104.25                            |
| Sales of Product    | 1,000.00                             |
| Total Income        | \$399,144.40                         |

The income from your sales is reported on the Profit and Loss statement. QuickBooks increases the balance of the income account you assign to each product or service whenever you record a sale of that product or servce.

## Chapter 6

# Money In- I

## Money In Part I

Without your customers you wouldn't have a company. QuickBooks helps you track your customers' information, their balances, and who has paid you. This chapter guides you through setting up customer information, sending and tracking invoices, and depositing their payments at the bank. You'll learn about great reports that help you with collections and help you track who's overdue. When your customer pays, QuickBooks helps you close your Invoice and record the deposit at your bank.

#### Customers

The Customers list stores information about your customers and makes it easy to find out which customers owe you money, are overdue on payments, etc.

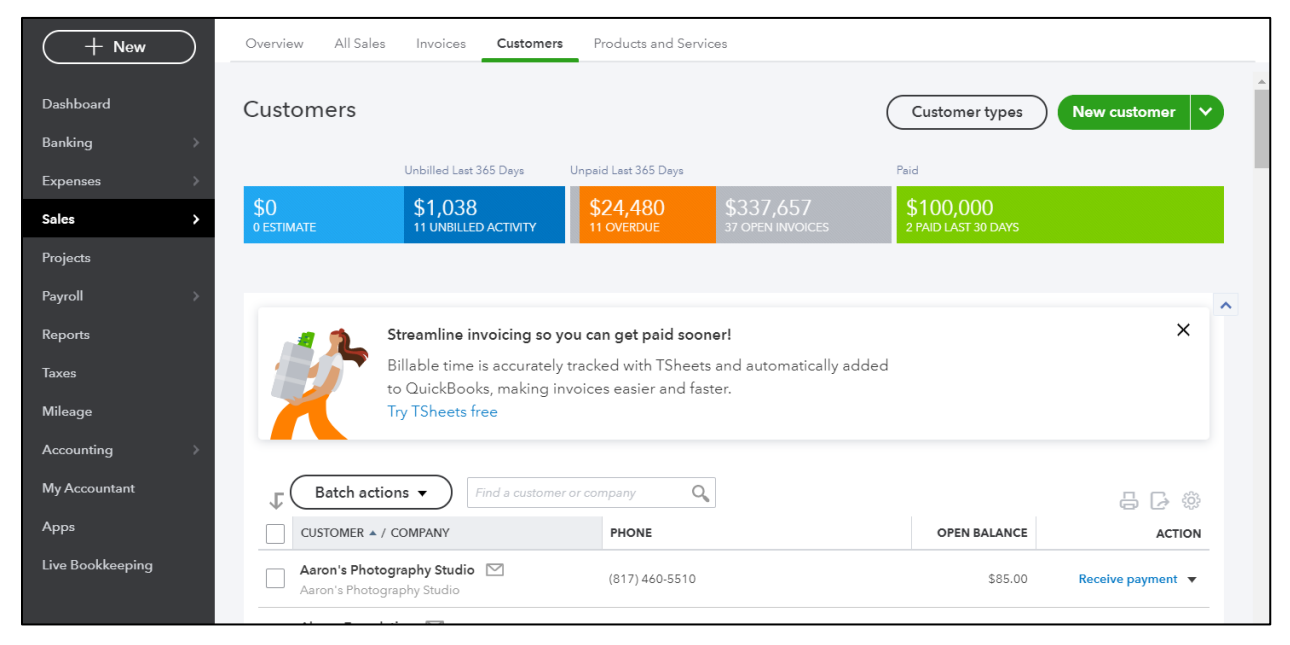

## Sales Transactions

| + New            | Overview All Sa   | les Invoices            | Customers Produ     | ucts and Services |         |               |                           |                          |  |
|------------------|-------------------|-------------------------|---------------------|-------------------|---------|---------------|---------------------------|--------------------------|--|
| Dashboard        | Sales Transa      | ctions                  |                     |                   | (       | Import Tran   | sactions 🗸                | New transaction 👻        |  |
| Banking >        |                   |                         |                     |                   |         |               |                           |                          |  |
| Expenses >       |                   | Unbilled Last 36        | 5 Days Unpaid Las   | it 365 Days       |         | Paid          |                           |                          |  |
| Sales >          | \$0<br>o estimate | \$1,038<br>5 UNBILLED A | СТІVІТУ 11 ОVE      | 480 \$            |         | \$10<br>2 PAI | 00,000<br>ID LAST 30 DAYS |                          |  |
| Projects         |                   |                         |                     |                   |         |               |                           |                          |  |
| Payroll >        | _                 |                         |                     |                   |         |               |                           | ^                        |  |
| Reports          | Getting custo     | mers is hard.           |                     |                   |         |               |                           | ×                        |  |
| Taxes            | Check out the     | ese four tips to gr     | row your customer b | ase with ease.    |         |               |                           |                          |  |
| Mileage          | Learn more.       |                         |                     |                   |         |               |                           |                          |  |
| Accounting >     | Filter 🗸          | Last 245 David          |                     |                   |         |               |                           |                          |  |
| My Accountant    | - Batch a         | ctions                  |                     |                   |         |               |                           |                          |  |
| Apps             |                   |                         |                     |                   |         |               |                           | 응 년 ※                    |  |
| whe              |                   |                         |                     |                   |         |               | < First Previous 1        | I-102 of 102 Next Last > |  |
| Live Bookkeeping | DATE 🔻            | TYPE                    | NO. CUSTOMER        | DUE DATE          | BALANCE | TOTAL         | STATUS                    | ACTION                   |  |
|                  | 04/01/2023        | Billable Exp            | Columbia M          | 04/01/2023        | \$0.00  | \$14,999.00   | Open                      | Create invoice           |  |
|                  | 04/01/2023        | Estimate                | 8 Trevor Incor      | 04/01/2023        | \$0.00  | \$39,187.30   | Closed                    | Print 👻                  |  |

You can also see sales transactions in the Sales/Invoicing tab.

## Add Customers

- 1. Click **Invoicing** or **Sales** on the navigation bar.
- 2. Click Customers.
- 3. Click **New** customer.
- 4. Enter the appropriate information in the **Customer Information** page.
- 5. Click Save.

#### **Customer Information**

| Amy's Bird Sanctuary     Amy's Bird Sanctuary     Amy's Bird Sanctuary     Amy's Bird Sanctuary     Amy's Bird Sanctuary     Amy's Bird Sanctuary     Amy's Bird Sanctuary     Amy's Bird Sanctuary     Amy's Bird Sanctuary     Amy's Bird Sanctuary     Amy's Bird Sanctuary     Amy's Bird Sanctuary     Billing address map     654 Pelican Ave.     Dallas     TX     City/Town     State/Province     Attach/Province                                                                                                    | ompany               |                 |               |          | Email                             |               |                   |          |
|----------------------------------------------------------------------------------------------------|----------------------|-----------------|---------------|----------|-----------------------------------|---------------|-------------------|----------|
| itle First name Middle name Last name Suffix Phone Mobile Fax   Amy Sparrow 214-656-5654 214-656-5654 214-656-5654   Display name as Other Website   Amy's Bird Sanctuary Is sub-customer Bill with parent   Amy's Bird Sanctuary Is sub-customer Bill with parent   Address Notes Tax info Payment and billing Language Attachments Additional Info Billing address map    654 Pelican Ave. Shipping address map   654 Pelican Ave. Tx   City/Town State/Province                                                                                                    | Amy's Bird Sanctuary |                 |               |          | Amy@Birds.com                     | n             |                   |          |
| Amy Sparrow 214-656-5654   Display name as Other Website   Amy's Bird Sanctuary Is sub-customer   trint on check as vote using address Is sub-customer   Amy's Bird Sanctuary Enter parent customer   Address Notes   Tax info Payment and billing   Billing address map Shipping address map   654 Pelican Ave. Amy's Bird Sanctuary   Dallas TX   Citry/Town State/Province                                                                                                    | tle First name       | Middle name     | Last name     | Suffix   | Phone                             | Mobile        | Fax               |          |
| Display name as     Other     Website       Amy's Bird Sanctuary <ul> <li>Is sub-customer</li> <li>Bill with parent</li> <li>Bill with parent</li> <li>Bill with parent</li> <li>Billing address</li> <li>Billing address map</li> <li>Shipping address map</li> <li>Shipping address map</li> <li>Shipping address</li> <li>Amy's Bird Sanctuary</li> <li>TX</li> <li>City/Town</li> <li>State/Province</li> <li>State/Province&lt;</li></ul>              | Amy                  |                 | Sparrow       |          | 214-656-5654                      |               |                   |          |
| Amy's Bird Sanctuary <ul> <li>Is sub-customer</li> <li>Bill with parent</li> <li>Bill with parent</li> <li>Bill with parent</li> <li>Billing address</li> <li>Billing address</li> <li>Billing address</li> <li>Shipping address map</li> <li>Shipping address map</li> <li>Shipping address</li> <li>Shipping address</li> <li>Shipping address</li> <li>Tx</li> <li>City/Town</li> <li>State/Province</li> <li>State/Province</li> <li>State/Pr</li></ul> | Display name as      |                 |               |          | Other                             | Website       |                   |          |
| trint on check as Use display name Is sub-customer  Amy's Bird Sanctuary  Enter parent customer  Mddress Notes Tax info Payment and billing Language Attachments Additional Info  Billing address map Shipping address map Shipping address map Same as billing address  654 Pelican Ave. Amy's Bird Sanctuary Amy Sparrow  454 Pelican Ave. Dallas TX City/Town 75240 Country                                                                                                    | Amy's Bird Sanctuary |                 |               | •        |                                   |               |                   |          |
| Andress     Notes     Tax info     Payment and billing     Language     Attachments     Additional Info       Billing address     map     Shipping address     map     Same as billing address       654 Pelican Ave.     Amy's Bird Sanctuary     aff Sanctuary       Dallas     TX     Citry/Town       75240     Country     State/Province                                                                                                    | rint on check as 🖌 U | se display name |               |          | Is sub-custor                     | mer           |                   |          |
| Address     Notes     Tax info     Payment and billing     Language     Attachments     Additional Info       Billing address     map     Shipping address     map     Same as billing address       654 Pelican Ave.     Amy's Bird Sanctuary<br>Amy Sparrow     Amy Sparrow     Image: City/Town       Dallas     TX     City/Town       75240     Country     State/Province                                                                                                    | Amy's Bird Sanctuary |                 |               |          |                                   | stomer 🔻 Bi   | ll with parent 🔹  |          |
| Address     Notes     Tax info     Payment and billing     Language     Attachments     Additional Info       Billing address     map     Shipping address     map     Same as billing address       654 Pelican Ave.     Amy's Bird Sanctuary<br>Amy Sparrow     Amy's Bird Sanctuary<br>Amy Sparrow     Image: City/Town       Dallas     TX     City/Town       75240     Country     State/Province                                                                                                    |                      |                 |               |          |                                   |               |                   |          |
| Billing address map     Shipping address map     Same as billing address       654 Pelican Ave.     Amy's Bird Sanctuary<br>Arty Sparcow       Dallas     TX       City/Town       75240                                                                                                    | Address Notes Ta     | ax info Paymen  | t and billing | Language | Attachments Ad                    | ditional Info |                   |          |
| 654 Pelican Ave.     Amy's Bird Sanctuary<br>Amy Sparrow       Dallas     TX       City/Town       75240         Country                                                                                                    | Billing address map  |                 |               |          | Shipping address                  | map Same a    | s billing address | <b>^</b> |
| Dallas     TX     City/Town       75240     Country     State/Province                                                                                                    | 654 Pelican Ave.     |                 |               |          | Amy's Bird Sanctua<br>Amy Sparrow | ary           |                   | *        |
| 75240 Country State/Province                                                                                                    | Dallas               | ТХ              |               |          | City/Town                         |               |                   |          |
|                                                                                                    | 75240                | Count           | ry            |          | State/Province                    |               |                   |          |
|                                                                                                    |                      |                 |               |          |                                   |               |                   | •        |
|                                                                                                    |                      |                 |               |          |                                   |               |                   |          |

## Set up a Sub-Customer

Many businesses have separate jobs with the same customer that they'd like to track separately for job costing. QuickBooks Online helps you do this with sub-customers. With sub-customers, you can see your income and expenses for each job, but still bill the customer for the work that's been done. This also helps track multiple addresses.

- 1. Create New Customer OR Edit an Existing Customer
- 2. Select the box next to Is sub-customer
- 3. Select the parent customer in the drop-down

#### **Billing Options**

If you choose an account in the **Bill with Parent** drop-down, anytime this subcustomer is used on a sales form, the parent customer will be billed.

#### **Payment and Billing Information**

| Preferred payment method     Terms       Check <ul> <li>Net 30</li> <li>Preferred delivery method</li> <li>Opening balance</li> <li>as of</li> </ul>                                                                                                    |
|----------------------------------------------------------------------------------------------------|
| Check <ul> <li>Net 30</li> <li>Preferred delivery method</li> <li>Opening balance</li> <li>as of</li> <li>03/27/2020</li> <li>03/27/2020</li></ul> |
| Preferred delivery method Opening balance as of                                                                                                    |
| Distilation = 03/27/2020                                                                                                    |
| Print later + 03/2//2020                                                                                                    |

## Methods to Record Sales

There are 4 ways to record sales in QuickBooks.

- 1. Invoice Use this method if a customer owes you money and will pay you later.
- 2. Sales Receipt Use this method if your customer pays you at the time of the sale.
- 3. **Deposit** Use this method to record income on a deposit, when none of the previous methods are used.
- 4. **Import from Other Program-** Use this method if you use an integrated app to capture sales.

## Method 1- Invoice

Use this workflow if the customer pays you later. As you enter invoices, Accounts Receivable increases, and the customer is given a due date to pay their balance.

## Steps for Method 1

- 1. Create Invoice
- 2. Receive Payment
- 3. Make Deposit

## Step 1. Enter Invoice

- 1. Click the **New (+)** button.
- 2. Select Invoice.
- 3. Click the customer drop-down arrow and select the appropriate customer.
- 4. Click the **Product/Service** drop-down arrow to add the appropriate products and/or services.
- 5. Click the **Save and send** drop-down arrow and select the appropriate option.

| 🖯 In                                                | voi                                       | ice               |                |                                                   |              |                        |                                                                  |      |       | Take | e a tour 👸 | ?     | Help 🗙  |
|-----------------------------------------------------|-------------------------------------------|-------------------|----------------|---------------------------------------------------|--------------|------------------------|------------------------------------------------------------------|------|-------|------|------------|-------|---------|
| Custome<br>Cool C                                   | nr ⑦<br>âars                              |                   | C.             | ustomer email ⑦<br>Johnny@Kars.co<br>Send later ⑦ | )<br>om      | Cc/Bcc                 | nline payments Get set up<br>Cards VISA 😂 📩 🧮<br>Bank transfer 🔤 | #Pay |       | \$1  | 100,0      | bala  | NCE DUE |
| Billing ac<br>Johnny<br>Cool C<br>456 Ca<br>Dallas, | ddress<br>y Kars<br>ars<br>ar Ave<br>TX 7 | .5234             | Terms<br>Net 3 | 0                                                 | - 05         | oice date<br>5/08/2020 | Due date<br>06/07/2020                                           |      |       |      |            |       |         |
|                                                     |                                           | PRODUCT/SERVICE   | ?              | DESCRIPTION                                       | ı            |                        |                                                                  |      | άτγ   | RATE | AMOUNT     | ТАХ   |         |
|                                                     | 1                                         | Design            |                | Custom Desig                                      | gn Services  |                        |                                                                  |      | 1,000 | 75   | 75,000.00  |       | Ô       |
|                                                     | 2                                         | Gardening         |                | Weekly Garde                                      | ening Servio | ces                    |                                                                  |      | 1,000 | 25   | 25,000.00  |       | Ô       |
|                                                     | 3                                         |                   |                |                                                   |              |                        |                                                                  |      |       |      |            |       | Î       |
| A                                                   | dd lin                                    | es Clear all line | 25             | Add subtotal                                      | ]            |                        |                                                                  |      |       | S    | ubtotal \$ | 100,0 | 00.00   |

## What is Accounts Receivable?

When you enter an invoice for a customer, QuickBooks tracks the open balance in the Accounts Receivable account. The balance in this account is the total of all open invoices you have for your customers. When you apply payment against an invoice, the balance goes down.

| Buildem, Inc                                 |              |
|----------------------------------------------|--------------|
| <b>BALANCE SHEET</b><br>As of April 25, 2020 | )            |
|                                              | TOTAL        |
| - ASSETS                                     |              |
| ✓ Current Assets                             |              |
| - Bank Accounts                              |              |
| 1120 Savings                                 | 5,000.00     |
| Checking                                     | -14,179.13   |
| Total Bank Accounts                          | \$ -9,179.13 |
| - Accounts Receivable                        |              |
| Accounts Receivable                          | 31,517.25    |
| Total Accounts Receivable                    | \$31,517.25  |
| - Other Current Assets                       |              |
| Inventory                                    | 174,835.72   |
| Raw Materials Inventory                      | 750.00       |
| Undeposited Funds                            | 0.00         |
| Total Other Current Assets                   | \$175,585.72 |
| Total Current Assets                         | \$197,923.84 |

## **Accounts Receivable Reports**

#### **Review Open Customer Invoices**

- 1. Click **Invoicing** or **Sales** on the navigation bar.
- 2. Select Customers.
- 3. Click the **Unpaid** filter at the top of the window.

| \$337,731.68 Unp                                                       | oaid Last 365 days                                                         |                                                |                                                    |                                             | \$0.00 Pa                                 | id Last 30 days                                                                                     |        |                                                                                                    |
|------------------------------------------------------------------------|----------------------------------------------------------------------------|------------------------------------------------|----------------------------------------------------|---------------------------------------------|-------------------------------------------|----------------------------------------------------------------------------------------------------|--------|----------------------------------------------------------------------------------------------------|
| <b>\$24,479.95</b><br>Overdue                                          | 5                                                                          |                                                | \$313                                              | <b>3,251.73</b><br>Not due yet              | <b>\$0.00</b><br>Not depo                 | sited                                                                                               |        | <b>\$0.00</b><br>Deposited                                                                                            |
| _                                                                      | - fm                                                                       |                                                |                                                    |                                             |                                           |                                                                                                    |        |                                                                                                    |
|                                                                        |                                                                            |                                                |                                                    |                                             |                                           |                                                                                                    |        |                                                                                                    |
| Batch actions                                                          | ~                                                                          |                                                |                                                    |                                             |                                           |                                                                                                    |        | Neurinveire                                                                                                    |
| Batch actions                                                          | ~)                                                                         |                                                |                                                    |                                             |                                           |                                                                                                    |        | New invoice 🗸                                                                                                    |
| Batch actions                                                          |                                                                            | DATE                                           | DUE DATE                                           | BALANCE                                     | TOTAL                                     | STATUS                                                                                              |        | New invoice V                                                                                                    |
| Batch actions INVOICE 46                                               | CUSTOMER<br>Bill's Windsurf Shop                                           | DATE<br>01/01/2020                             | <b>DUE DATE</b><br>01/11/2020                      | BALANCE<br>\$150.00                         | <b>TOTAL</b><br>\$150.00                  | STATUS<br>Overdue 90+ days (Not sent)                                                               | ~      | New invoice                                                                                                    |
| Batch actions           INVOICE           46           46              | CUSTOMER<br>Bill's Windsurf Shop<br>Weiskopf Consulting                    | DATE<br>01/01/2020<br>01/01/2020               | DUE DATE<br>01/11/2020<br>01/01/2020               | BALANCE<br>\$150.00<br>\$375.00             | <b>TOTAL</b><br>\$150.00<br>\$375.00      | STATUS<br>Overdue 90+ days (Not sent)<br>Overdue 90+ days (Not sent)                                | ~      | New invoice                                                                                                    |
| Batch actions           INVOICE           46           46           45 | CUSTOMER<br>Bill's Windsurf Shop<br>Weiskopf Consulting<br>Dittrich Motors | DATE<br>01/01/2020<br>01/01/2020<br>01/01/2020 | DUE DATE<br>01/11/2020<br>01/01/2020<br>01/01/2020 | BALANCE<br>\$150.00<br>\$375.00<br>\$100.00 | TOTAL<br>\$150.00<br>\$375.00<br>\$100.00 | STATUS<br>Overdue 90+ days (Not sent)<br>Overdue 90+ days (Not sent)<br>Overdue 90+ days (Not sent) | ×<br>× | New invoice        ACTIONS       Receive payment        Receive payment        Receive payment        Receive payment |

### Review Accounts Receivable Aging Summary

- 1. Click **Reports** on the navigation bar.
- 2. Select Accounts Receivable Aging Summary under Who owes you.

| Collapse Sort▼ Add notes                 |            |                            |                    |          |             | ⊠ 🔓 🗗 🔅      |
|------------------------------------------|------------|----------------------------|--------------------|----------|-------------|--------------|
|                                          |            | Duildon                    |                    |          |             |              |
|                                          |            | Builden                    | n, Inc.            |          |             |              |
|                                          |            | A/R AGING S<br>As of May 1 | UMMARY<br>12, 2020 |          |             |              |
|                                          | CURRENT    | 1 - 30                     | 31 - 60            | 61 - 90  | 91 AND OVER | TOTAL        |
| Aaron's Photography Studio               | i          |                            |                    |          | 85.00       | \$85.00      |
| Amy's Bird Sanctuary                     | 75.00      |                            |                    |          | 750.00      | \$825.00     |
| Bill's Windsurf Shop                     |            |                            |                    |          | 150.00      | \$150.00     |
| Cassie's Dog Grooming                    |            |                            |                    |          | 1,125.00    | \$1,125.00   |
| 👻 Columbia Management                    |            |                            |                    |          |             | \$0.00       |
| Seattle School                           |            |                            |                    | 2,621.25 |             | \$2,621.25   |
| Total Columbia Management                |            |                            |                    | 2,621.25 |             | \$2,621.25   |
| Cool Cars                                | 100,000.00 |                            |                    |          |             | \$100,000.00 |
| <ul> <li>Crandall Contractors</li> </ul> |            |                            |                    |          |             | \$0.00       |
| Cheyenne 1                               |            |                            |                    | 1,979.95 |             | \$1,979.95   |
| Total Crandall Contractors               |            |                            |                    | 1,979.95 |             | \$1,979.95   |
| Dittrich Motors                          |            |                            |                    |          | 100.00      | \$100.00     |
| 👻 Fort Worth Homes                       |            |                            |                    |          |             | \$0.00       |
| Convention Center                        |            |                            | 3,084.59           |          |             | \$3,084.59   |
| Total Fort Worth Homes                   |            |                            | 3,084.59           |          |             | \$3,084.59   |
| Home & Hardware Stop                     |            |                            | 867.23             | 539.63   | 906.32      | \$2,313.18   |
| John Melton                              |            | 1,082.50                   |                    |          |             | \$1,082.50   |

## What Is Undeposited Funds?

If you use Undeposited Funds, you can combine multiple customer payments into a single deposit so that your records in QuickBooks match your bank's records exactly. This is the general workflow for sales where a customer is given time between receiving a product or service and paying.

#### **Rename Undeposited Funds (Optional)**

QuickBooks uses an account called Undeposited Funds to hold money received that is waiting to be deposited. Renaming this account can help you understand where the money really is. For example, if you keep customer checks and cash payments in a blue vinyl bank bag, you could rename your Undeposited Funds account to 'Blue Vinyl Bank Bag'. If you have multiple places where you keep customer payments before they are deposited, you can use a generic term like 'Payments to be Deposited'.

- 1. Click Accounting on the left navigation bar and select Chart of Accounts.
- 2. Next to **Undeposited Funds** (Other Current Asset) click the drop-down arrow in the **Action** column and select **Edit**.
- 3. Enter an appropriate account **Name.**
- 4. Click Save and Close.

| ther Current Assets     etail Type     adeposited Funds     see Undeposited funds for cash or recks from sales that haven't been aposited yet.   or petty cash, use Cash on hand, stead.     Balance   6,250.00 | Other Current Assets   Detail Type   Undeposited Funds     Use Undeposited funds for cash or checks from sales that haven't been deposited yet.     For petty cash, use Cash on hand, instead.     Balance   6,250.00                                                                                                    | Other Current Assets   Detail Type   Undeposited Funds     Use Undeposited funds for cash or checks from sales that haven't been deposited yet.     For petty cash, use Cash on hand, instead.     Balance   6,250.00 |   | Name                                                          |                                                                      |                                                                                          |                                                                                          |                                                                                              |                                                                                 |
|----------------------------------------------------------------------------------------------------|----------------------------------------------------------------------------------------------------|----------------------------------------------------------------------------------------------------|---|---------------------------------------------------------------|----------------------------------------------------------------------|------------------------------------------------------------------------------------------|------------------------------------------------------------------------------------------|----------------------------------------------------------------------------------------------|---------------------------------------------------------------------------------|
| setail Type       Description         indeposited Funds <ul> <li>Description</li> <li>Is sub-account</li> <li>aposited yet.</li> <li>Enter parent account</li> <li>Balance</li> <li>6,250.00</li> </ul>         | Detail Type   Undeposited Funds     Use Undeposited funds for cash or checks from sales that haven't been deposited yet.     For petty cash, use Cash on hand, instead.     Balance   6,250.00                                                                                                    | Detail Type   Undeposited Funds     Use Undeposited funds for cash or checks from sales that haven't been deposited yet.     For petty cash, use Cash on hand, instead.     Balance   6,250.00                        |   | Payments to Deposit                                           |                                                                      |                                                                                          |                                                                                          |                                                                                              |                                                                                 |
| adeposited Funds     Is sub-account       sposited yet.     In sub-account       propetty cash, use Cash on hand, stead.     Balance                                                                            | Undeposited Funds for cash or<br>checks from sales that haven't been<br>deposited yet.<br>For petty cash, use Cash on hand,<br>instead.                                                                                                    | Undeposited Funds for cash or checks from sales that haven't been deposited yet. For petty cash, use Cash on hand, instead.                                                                                           |   | Description                                                   |                                                                      |                                                                                          |                                                                                          |                                                                                              |                                                                                 |
| se Undeposited funds for cash or<br>necks from sales that haven't been<br>eposited yet.<br>Dr petty cash, use Cash on hand,<br>stead.<br>Balance<br>6,250.00                                                    | Use <b>Undeposited funds</b> for cash or<br>checks from sales that haven't been<br>deposited yet.<br>For petty cash, use Cash on hand,<br>instead.<br>Balance<br>6,250.00                                                                                                    | Use Undeposited funds for cash or<br>checks from sales that haven't been<br>deposited yet.<br>For petty cash, use Cash on hand,<br>instead.<br>Balance<br>6,250.00                                                    |   |                                                               |                                                                      |                                                                                          |                                                                                          |                                                                                              |                                                                                 |
|                                                                                                    | The second second s |                                                                                                    | • | Is sub-account<br>Enter parent account<br>Balance<br>6,250.00 | •                                                                    |                                                                                          |                                                                                          |                                                                                              |                                                                                 |
| Ť                                                                                                    |                                                                                                    |                                                                                                    |   |                                                               |                                                                      |                                                                                          |                                                                                          |                                                                                              |                                                                                 |
| Ť                                                                                                    |                                                                                                    |                                                                                                    |   |                                                               |                                                                      |                                                                                          |                                                                                          |                                                                                              |                                                                                 |
|                                                                                                    |                                                                                                    |                                                                                                    |   | *                                                             | Payments to Deposit Description IIIIIIIIIIIIIIIIIIIIIIIIIIIIIIIIIIII | Payments to Deposit  Description  Is sub-account  Enter parent account  Balance 6,250.00 | Payments to Deposit  Description  Is sub-account  Enter parent account  Salance 6,250.00 | Payments to Deposit  Description  Is sub-account Enter parent account  ■ Balance 6,250.00  ■ | Payments to Deposit  Description  Is sub-account Enter parent account  6,250.00 |

#### Step 2. Receive Payment Toward an Invoice

- 1. Click the **New (+)** button
- 2. Select Receive Payment.
- 3. Click the customer drop-down arrow and select the appropriate customer.
- 4. Enter the appropriate information in the remaining fields.
- 5. Select the appropriate Outstanding Transaction(s).
- 6. Enter a **Memo**. (Optional)
- 7. Click the **Save and new** drop-down arrow and select the appropriate option.

| Receive Payment                                                                                                    |            |                 |                      | (?) Help         |
|----------------------------------------------------------------------------------------------------|------------|-----------------|----------------------|------------------|
| Cool Cars                                                                                                    |            |                 | \$100                | ),000.00         |
| yment date<br>33:31/2020[ [[]]]                                                                                         |            |                 |                      |                  |
| Intermeting         Reference no.         Deposit to           2hoose payment method                  Undeposited Funds |            |                 |                      | Amount receive   |
| <br>Outstanding Transactions                                                                                            |            |                 |                      |                  |
| Find Invoice No. Filter > All                                                                                           |            |                 |                      |                  |
| DESCRIPTION                                                                                                    | DUE DATE   | ORIGINAL AMOUNT | OPEN BALANCE         | PAYMENT          |
| ✓ Invoice # 47 (03/24/2020)                                                                                             | 03/24/2020 | 100,000.00      | 100,000.00           | 100,000.00       |
|                                                                                                    |            |                 | < First Previous 1-1 | of 1 Next Last > |
|                                                                                                    |            |                 | Amount to Apply      | \$100,000.00     |
|                                                                                                    |            |                 | Amount to Credit     | \$0.00           |
|                                                                                                    |            |                 |                      | Clear Payment    |
|                                                                                                    |            |                 |                      | - C              |

#### Step 3. Make Deposit

- 1. Click the **New (+)** button
- 2. Select Bank Deposit.
- 3. Click the **Account** drop-down arrow and select the account to deposit to.
- 4. Select the payments to deposit.
- 5. Enter a Memo. (Optional)
- 6. Click the **Save** drop-down arrow and select the appropriate option.

| 🖗 Bank Deposit                                              |                                |                |         |                     |      |                |                   | ?        | Help 🗙  |
|-------------------------------------------------------------|--------------------------------|----------------|---------|---------------------|------|----------------|-------------------|----------|---------|
| Account<br>Chase Checking 🔹 B                               | Dat<br>alance \$1,023,488.56 0 | a<br>3/31/2020 |         |                     |      |                | \$100,            | ,003     | .87     |
| Select the payments include                                 | ed in this deposit             |                |         |                     |      |                |                   |          |         |
| RECEIVED FROM                                               |                                | DATE           | ТҮРЕ    | PAYMENT METHOD      | MEMO |                | REF NO.           | AMO      | JUNT    |
| Cool Cars                                                   |                                | 03/31/2020     | Payment | Enter Text 🔹        |      |                |                   | . 100,0  | 00.00   |
| 1-1 of 1                                                    |                                |                |         |                     |      |                |                   | « « 1    | > >>    |
| Select all Clear all Don't see the payments you want to dep | iosit?                         |                |         |                     |      | Se             | Total             | 10000    | 0.00    |
| RECEIVED FROM                                               | ACCOUNT                        |                | D       | ESCRIPTION          |      | PAYMENT METHOD | REF NO.           | AMOUNT   |         |
| III Dallas Bell                                             | Utilities                      |                | R       | ate Adjustment      |      | Check          | 98902918          | 3.87     | Ê       |
| ···· 2                                                      |                                |                |         |                     |      |                |                   |          | Ô       |
| Add lines Clear all lines Track returns for customers       |                                |                |         |                     |      |                | Other funds total | :        | \$3.87  |
| Cancel Clear                                                |                                |                | Pi      | rint Make recurring |      |                |                   | Save and | l new 🔻 |

Պ

## Chapter 7

# Money In- II

## **Method 2-Sales Receipts**

Enter sales receipts when your customer pays you in full at the time of the sale. Sales receipts record income and they also record where the money goes. Whenever you're receiving money it can go into Undeposited Funds, just like with invoices and receiving payments, or they can go directly into a bank account. The second step in this process is a bank deposit.

## **Steps for Method 2**

- 1. Create Sales Receipt
- 2. Make Deposit as you learned in Chapter 6

#### Step 1. Create Sales Receipt

- 1. Click the **New (+)** button.
- 2. Select Sales Receipt.
- 3. Enter the appropriate information on the **Sales Receipt** form. This would be the time to consider using Undeposited Funds based on the location of the funds when you receive them as well as the method in which you'll be depositing this money into the bank.
- 4. Click Save and close.
- 5. Follow the steps from Method 1 to record the deposit.

| Sales Receipt                                                                                         |                                           |                   |                 |                |   |           |      |                              | (?) Help                          |
|----------------------------------------------------------------------------------------------------|-------------------------------------------|-------------------|-----------------|----------------|---|-----------|------|------------------------------|-----------------------------------|
| stomer                                                                                                | Email                                     |                   |                 |                |   |           |      |                              | AMOU                              |
| hn Melton                                                                                             | Melton@John.com                           |                   |                 |                |   |           |      | \$                           | 1,000.0                           |
|                                                                                                    | Send later                                | Ce/Bcc            |                 |                |   |           |      |                              |                                   |
| ng address                                                                                            | Sales Receipt date                        |                   |                 |                |   |           |      |                              |                                   |
| /hn Melton<br>348 Melt On Rd.<br>allas, TX 75248                                                      | 03/31/2020                                |                   |                 |                |   |           |      |                              |                                   |
| nent method                                                                                           | Reference no.                             | Deposit to        |                 |                |   |           |      |                              |                                   |
| hoose payment method 🔹                                                                                |                                           | Undeposited Funds | -               |                |   |           |      |                              |                                   |
| ept payments in QuickBooks                                                                            |                                           |                   |                 |                |   |           |      |                              |                                   |
| # PRODUCT/SERVICE                                                                                     | DESCRIPTION                               |                   |                 |                |   |           | ΩΤΥ  | RATE A                       | MOUNT TAX                         |
| III 1 Rocks                                                                                           | Garden rocks.                             |                   |                 |                |   |           | 10   | 100 1                        | 1,000.00 💼                        |
|                                                                                                    |                                           |                   |                 |                |   |           |      |                              | ā                                 |
| Class                                                                                                 |                                           |                   | Print or Provin | Maka ragurria  | ~ | Customizo |      |                              |                                   |
|                                                                                                    |                                           |                   |                 | Winke recurrin | 9 | customize |      | 2000                         |                                   |
| ik Deposit × +                                                                                        |                                           |                   |                 |                |   |           |      |                              | - 6                               |
| C 🔒 c71.qbo.intuit.com/app/dep                                                                        | sosit                                     |                   |                 |                |   |           |      |                              | @ ☆                               |
| Bank Deposit 📐                                                                                        |                                           |                   |                 |                |   |           |      |                              | ? Help                            |
| ount                                                                                                  |                                           | Date              |                 |                |   |           |      |                              | AMOU                              |
| hase Checking                                                                                         | <ul> <li>Balance \$1,022,488.5</li> </ul> | i6 03/31/2020     |                 |                |   |           |      | \$1                          | 1,000.00                          |
| select the payments in                                                                                | cluded in this depo                       | osit              |                 |                |   |           |      |                              |                                   |
| RECEIVED FROM                                                                                         |                                           | DATE              | ТҮРЕ            | PAYMENT METHOD |   | MEMO      |      | REF NO.                      | AMOUNT                            |
| Cool Cars                                                                                             |                                           | 03/31/2020        | Payment         | Check          | • |           |      |                              | . 100,000.00                      |
|                                                                                                    |                                           |                   | Sales Receipt   | Check          | • |           |      |                              | 1,000.00                          |
| John Melton                                                                                           |                                           | 03/31/2020        |                 |                |   |           |      |                              |                                   |
| John Melton                                                                                           |                                           | 03/31/2020        |                 |                |   |           |      |                              | «<1>»                             |
| John Melton 2 of 2 Select all Clear all n't see the payments you wan                                  | )<br>i to deposit?                        | 03/31/2020        |                 |                |   |           | Sele | Total<br>cted Payments Total | ≪ < 1 → »<br>101000.00<br>1000.00 |
| John Melton<br>2 of 2<br>Select all Clear all<br>n't see the payments you wan<br>Add funds to this de | )<br>t to deposit?<br>posit               | 03/31/2020        |                 |                |   |           | Sele | Total<br>cted Payments Total | ≪ < 1 → x<br>101000.00<br>1000.00 |

## **Record Deposit**

## Method 3-Make Deposits

Use this method to record income on a deposit when none of the other methods are used. Please note that although money deposited using this method shows on your financial statements, it will not show on sales reports. If you need the money being deposited to show on sales reports, use one of the previous methods.

#### Step 1. Make Deposit

- 1. Click the **New (+)** button.
- 2. Select Bank Deposit.
- 3. Select the appropriate **Deposit to** account at the top.
- 4. Enter appropriate information in the **Add New Deposits** section of the form.
- 5. Click Save and close.

| Bank Deposit                   |                  |                    |                   |                |                | ?              | Help    |
|--------------------------------|------------------|--------------------|-------------------|----------------|----------------|----------------|---------|
| # RECEIVED FROM A              | ACCOUNT          | DESCRIPTION        |                   | PAYMENT METHOD | REF NO.        | AMOUNT         |         |
| III 1 Donor D                  | Donations        | Quarterly donation |                   | Check          | 8932           | 1,000,000.00   | Î       |
| ::: 2                          |                  |                    |                   |                |                |                | Î       |
| Add lines Clear all lines      |                  |                    |                   |                | Other funds to | otal \$1,000,0 | 00.00   |
| Irack returns for customers    |                  |                    | Cash back goes to | Cash back memo |                | Cash back amo  | ount    |
|                                |                  |                    | chase checking    |                |                | •              |         |
|                                |                  |                    |                   |                | To             | tal \$1,000,0  | 00.00   |
| Attachments Maximum size: 20MB |                  |                    |                   |                |                |                |         |
| Drag/Drop files here of        | r click the icon |                    |                   |                |                |                |         |
| Show exist                     | ing              |                    |                   |                |                |                |         |
|                                |                  | Privacy            |                   |                |                | Save and clos  | പിന     |
| Cancel Clear                   |                  | Print Make recu    | rring             |                |                | Save an        | المحماه |

## Method 4- Import from Other Program

With Method 4, another program or app designed for your industry determines how sales are imported into QuickBooks. You can browse apps at apps.intuit.com.

#### Learn About Integrated Apps

- 1. Click **Apps** on the navigation bar.
- 2. Select an app from the list to review.
- 3. Click Try It Free (if available) to start a free trial.

| ซีนี่ickbooks                     | = Buildem, Inc.                                         |                                                      |                                                          | (?) Help 🔍 🗘 (?)                      |
|-----------------------------------|---------------------------------------------------------|------------------------------------------------------|----------------------------------------------------------|---------------------------------------|
| + New                             | Find Apps My Apps                                       |                                                      |                                                          |                                       |
| Dashboard                         | Save time, get more done with Qu                        | ickBooks connected apps                              |                                                          |                                       |
| Banking >                         | Hundreds of apps for every business type-integrate      | d with QuickBooks to help you save time.             |                                                          |                                       |
| Expenses                          | Q. Search for an app                                    | or Browse category                                   |                                                          |                                       |
| Sales >                           | Try some popular searches: backup stripe inventory am   | azon crm                                             |                                                          |                                       |
| Projects                          |                                                         |                                                      |                                                          |                                       |
| Payroll >                         | Our featured collections                                |                                                      |                                                          |                                       |
| Reports                           | Popular apps                                            | Trending apps                                        | Free apps                                                |                                       |
| Taxes                             | Core tools that will save you time, money and manpower. | Best in class apps to help you<br>run your business. | Try out one of these popular apps – no strings attached. |                                       |
| Mileage                           |                                                         |                                                      |                                                          |                                       |
| Accounting >                      | View popular apps                                       | View trending apps                                   | View free apps                                           |                                       |
| My Accountant                     |                                                         |                                                      |                                                          |                                       |
| Capital 🚾 🔿                       | Recommended apps for Craig's Design a                   | nd Landscaping                                       |                                                          |                                       |
| Apps III                          |                                                         |                                                      |                                                          |                                       |
| Live Bookleaping                  |                                                         |                                                      | Ū                                                        |                                       |
|                                   | American Express Bill.com                               | Sync with Square                                     | TSheets Time Tracking                                    | <b>`</b>                              |
| https://c/1.qbo.intuit.com/app/ap | opcenter/findapps                                       |                                                      |                                                          | · · · · · · · · · · · · · · · · · · · |

## **Refund Receipt**

Use this form when you need to give your customer a refund instead of keeping a credit to use later.

#### **Enter Refund Receipt**

- 1. Click the **New (+)** button.
- 2. Select Refund Receipt.
- 3. Enter the appropriate information in the **Refund Receipt** window.
- 4. Click Save and close.

| ketuna kecelpt                                                                                                    | #50                                              |                  |                              | ? Help                                                                         |
|----------------------------------------------------------------------------------------------------|--------------------------------------------------|------------------|------------------------------|--------------------------------------------------------------------------------|
| itomer                                                                                                    | Email                                            |                  |                              |                                                                                |
| uldridge Windows                                                                                                    | ▼ auldridgewindows@gmail.com                     |                  | ¢                            |                                                                                |
|                                                                                                    | CoBec                                            |                  | ų                            | 75.00                                                                          |
| ing address                                                                                                    | Refund Receipt date                              |                  |                              |                                                                                |
| s. Mary W Auldridge<br>uldridge Windows<br>23 West Brooklyn Bridge<br>ew York, NY 10022                                                                                                    | 03/24/2020                                       |                  |                              |                                                                                |
| ment method                                                                                                    | Refund From Balance Check no.                    |                  |                              |                                                                                |
|                                                                                                    |                                                  |                  |                              |                                                                                |
| heck -                                                                                                    | Chase Checking    \$2,023,488.56 23  Print Later |                  |                              |                                                                                |
| heck •                                                                                                    | Chase Checking • \$2,023,488.56 23 Print later   |                  |                              |                                                                                |
| heck  fund payments in QuickBooks  # PRODUCT/SERVICE                                                                                                    | Chase Checking                                   | ary              | RATE AMOUN                   | IT TAX                                                                         |
| Product/service           Image: service service           Image: service service service           Image: service service service service           Image: service service ser | Chase Checking                                   | <b>בודע</b><br>1 | <b>RATE AMOUN</b><br>75 75.0 | <b>TAX</b>                                                                     |
| heck         ▼           und payments in QuickBooks         PRODUCT/SERVICE           Ⅲ         1         Design           Ⅲ         2                                                                                                    | Chase Checking                                   | <b>ידם</b><br>1  | <b>RATE AMOUN</b><br>75 75.0 | <ul> <li>TAX</li> <li>0</li> <li>0</li> <li>0</li> <li>0</li> <li>0</li> </ul> |

## **Credit Memos**

Use this form to issue a customer credit for a previously recorded sale. You should create credit memos if you use sales methods 1 or 2.

#### **Enter Credit Memo**

- 1. Click the **New (+)** menu.
- 2. Select Credit Memo.
- 3. Enter appropriate information in the **Credit Memo** window.
- 4. Click Save and close.

| 💿 Credit Memo 🛛 🗙 🕂                                                                                       |                               |        |                  |                                         |        |               |             | -         |        |
|----------------------------------------------------------------------------------------------------|-------------------------------|--------|------------------|-----------------------------------------|--------|---------------|-------------|-----------|--------|
| ← → C 🔒 c71.qbo.intuit.com/app/creditm                                                                    | nemo                          |        |                  |                                         |        |               |             | Q         | x 🚯 E  |
| 🕑 Credit Memo                                                                                             |                               |        |                  |                                         |        |               |             | ? +       | Help 🗙 |
| Customer                                                                                                  | Email                         |        |                  |                                         |        |               | AM          | OUNT TO F | REFUND |
| Weiskopf Consulting 🗸                                                                                     | Howard@Weiskopf.com           |        |                  |                                         |        |               | \$2         | 25        | 00     |
|                                                                                                    | Send later                    | Cc/Bcc |                  |                                         |        |               | ~~          | 20.       |        |
| Billing address Cr<br>Howard Weiskopf<br>Weiskopf Consulting<br>589 Consultation Ave.<br>Dellas, TX 75234 | redit Memo Date<br>03/31/2020 |        |                  |                                         |        |               |             |           |        |
| # PRODUCT/SERVICE                                                                                         | DESCRIPTION                   |        |                  |                                         | άτγ    | RATE          | AMOUNT      | ТАХ       |        |
| III 1 Design                                                                                              | Custom Design Services        |        |                  |                                         | 3      | 75            | 225.00      |           | â      |
| III 2                                                                                                    |                               |        |                  |                                         |        |               |             |           | â      |
| Add lines Clear all lines                                                                                 |                               |        |                  |                                         |        |               | Subtotal    | \$22      | 5.00   |
| Message displayed on credit memo                                                                          |                               |        |                  |                                         |        | Taxable subte | otal \$0.00 |           |        |
|                                                                                                    |                               |        |                  | Let QuickBooks calculate your sales tax | Dallas | -             | 8.25%       | C         | 0.00   |
|                                                                                                    |                               |        |                  |                                         |        |               | Total       | \$22      | 5.00   |
| Message displayed on statement                                                                            |                               |        |                  |                                         |        | Tot           | tal Credit  | \$22      | 5.00   |
| Cancel Clear                                                                                              |                               |        | Print or Preview | Make recurring                          |        |               | s           | ave and s |        |

### Credit Memo Applied to Invoice

| nter duickbooks  | ≡  | ≡ Buildem, Inc. ⑦ Help Q, Q (§ |                      |              |                   |          |           |                  | ç;                   |   |
|------------------|----|--------------------------------|----------------------|--------------|-------------------|----------|-----------|------------------|----------------------|---|
| + New            | 0  | verview All Sales              | Invoices Customers   | Produ        | ucts and Services |          |           |                  |                      |   |
| Dashboard        | ÷≣ | Add notes                      |                      |              |                   |          |           |                  | \$150.00<br>Open     |   |
| Banking >        |    |                                |                      |              |                   |          |           |                  | \$150.00<br>OVERDUE  | 1 |
| Expenses >       |    |                                |                      |              |                   |          |           |                  |                      |   |
| Sales >          |    | Transaction Lis                | st Projects C        | ustomer D    | Details Late Fees |          |           |                  |                      |   |
| Projects         |    |                                |                      |              |                   |          |           |                  |                      |   |
| Payroll >        |    | ↓ Batch ac                     | tions 🔻 🛛 🖉 Filter 👻 | $\mathbf{)}$ |                   |          |           |                  |                      |   |
| Reports          |    | ·                              |                      |              |                   |          |           |                  | 1-3 of 3 Next Last > |   |
| Taxes            |    | DATE •                         | ТҮРЕ                 | NO.          | DUE DATE          | BALANCE  | TOTAL     | STATUS           | ACTION               |   |
| Mileage          |    | 03/31/2020                     |                      | 54           | 03/31/2020        | \$0.00   | \$-225.00 | Closed           | Print 👻              |   |
| Accounting >     |    | 03/24/2020                     | Payment              |              | 03/24/2020        | \$0.00   | \$0.00    | Closed           |                      |   |
| My Accountant    |    | 01/01/2020                     | Invoice              | 46           | 01/01/2020        | \$150.00 | \$375.00  | Overdue          | Receive payment 💌    |   |
| Capital NEW >    |    |                                | Total                | 1            | 1                 | \$150.00 | \$150.00  |                  |                      |   |
| Apps             |    |                                |                      |              |                   |          |           | < First Previous | 1-3 of 3 Next Last > |   |
| Live Bookkeeping |    |                                |                      |              |                   |          |           |                  |                      |   |

#### **Review Advanced Automation Setting-Automatically Apply Credits**

- 1. Click the **Gear** menu and select **Account and Settings**.
- 2. Click **Advanced** in the list to the left.
- 3. Click in the **Automation** section.
- 4. Check the box next to Automatically apply credits.
- 5. Click Save.

| Account and Se         | ettings           |                                                                         |               | (?) Help 🗙 |
|------------------------|-------------------|-------------------------------------------------------------------------|---------------|------------|
| Company                | Chart of accounts | Enable account numbers                                                  | Off           | ø          |
| Billing & Subscription |                   | Markup income account                                                   | Markup Income |            |
| Usage                  | Categories        | Track classes                                                           | Off           | Ø          |
| Sales                  |                   | Track locations                                                         | Off           |            |
| Expenses               | Automation        | Pre-fill forms with previously entered content ③                        | 0#            |            |
| Payments               |                   | Automatically apply credits ① Automatically invoice unbilled activity ① | On<br>Off     |            |
| Advanced               |                   | Automatically apply bill payments ③                                     | Off           |            |
|                        |                   | Cancel Save                                                             |               |            |
|                        | Projects          | Organize all job-related activity in one place                          | On            | Ø          |
|                        | User view         | You're viewing QuickBooks in Accountant View.                           |               | Ø          |
|                        | Time tracking     | Add Service field to timesheets                                         | On            | 09         |
|                        |                   | Make Single-Time Activity Billable to Customer                          | On            |            |
|                        |                   |                                                                         |               | Done       |

## Apply the Credit Memo

If you want to select the invoices that the credit memo is applied to, as opposed to the automation option shown earlier, you may do so by creating a payment that links the Credit Memo to the Invoice.

- 1. Click the **New (+)** menu.
- 2. Select Credit Memo.
- 3. Enter appropriate information in the **Credit Memo** window.
- 4. Click Save and Close.
- 5. In the customer center, select the **Received Payment** option.
- 6. In the **Amount Received** field, enter \$0.00 if you're only applying the credit to the account, not taking any additional payment from this customer.
- 7. Select Save and Close.

| ℜ Receive Payment                                                                                                 |            |                 |                    | (?) Help 🗙              |
|----------------------------------------------------------------------------------------------------|------------|-----------------|--------------------|-------------------------|
| Castoner Weistop/Consulting  Find by invoice no.  Get paid 2 times faster Accept payments online Credit card VISA |            |                 |                    | AMOUNT RECEIVED         |
| Payment data       0x31x2020       Payment method     Reference no.     Deposit to       Debit Card     V         |            |                 |                    | Amount received<br>0.00 |
| Outstanding Transactions       Pred Invoice No.     Filter >     All       Up Description     Description         | DUE DATE   | ORIGINAL AMOUNT | OPEN BALANCE       | ©<br>PAYMENT            |
|                                                                                                    | 01/01/2020 | 375.00          | 375.00             | 225.00                  |
| Credits Find Conditi Monto Nu. Filter > All                                                                       |            |                 | < First Provious 1 | -1of1 Next Last>        |
| DESCRIPTION                                                                                                    |            | ORIGINAL AMOUNT | OPEN BALANCE       | PAYMENT                 |
| Credit Memo # 54 (03/01/2020)                                                                                     |            | 225.00          | 225.00             | 225.00                  |

## **Customer Statements**

Use statements to remind customers of unpaid balances on their account or send them a list of transactions that you've had with them.

#### **Prepare Customer Statements**

- 1. Click **Invoicing** or **Sales** on the navigation bar.
- 2. Select **Customers**.
- 3. Select the checkboxes for the customers you want to send statements to.
- 4. Click the **Batch actions** button and select **Create statements**.
- 5. Make the appropriate selections in the **Statement Settings** window.
- 6. Click **Print** or **Preview** to print the statements, or **Save and send** to send the statements to your customers.

|                  |                                                       |                                                         | % Subscribe now                                             |                 |                  |   |
|------------------|-------------------------------------------------------|---------------------------------------------------------|-------------------------------------------------------------|-----------------|------------------|---|
| n guickbooks     | Buildem, Inc.                                         |                                                         |                                                             | ?               | Help Q D         | ŝ |
| + New            | Overview All Sales Invoices Customers                 | Products and Services                                   |                                                             |                 |                  |   |
| Dashboard        | Customers Clear Filter / View All                     |                                                         |                                                             | Customer types  | New customer 🗸 🗸 | Ì |
| Banking >        | Unbilled Last 365 Days                                | Unpaid Last 365 Days                                    | Paid                                                        |                 |                  |   |
| Sales >          | \$0 \$1,038<br>0 ESTIMATE 11 UNBILLED ACTIVIT         | y \$24,180                                              | \$337,357<br>37 OPEN INVOICES \$107,175<br>6 PAID LAST 30 D | AYS             |                  |   |
| Projects         |                                                       |                                                         |                                                             |                 |                  | 1 |
| Payroll >        |                                                       |                                                         |                                                             |                 |                  | ~ |
| Reports          | Do you organize sub-customers as projects? You can co | nvert the first level of sub-customers into their own p | project. Convert now                                        |                 | ×                |   |
| Taxes            | You've got overdue invoices.                          |                                                         |                                                             |                 | ×                |   |
| Mileage          | Get your invoices paid twice a                        | as fast by accepting online payments                    |                                                             |                 |                  |   |
| Accounting >     | through QuickBooks. Learn m                           | tore                                                    |                                                             |                 |                  |   |
| My Accountant    |                                                       |                                                         |                                                             |                 |                  |   |
| Capital NOV >    | Find a customer, pro                                  | iect or company 🔍                                       |                                                             |                 | 8 G 🔅            |   |
| Apps             | Create statements COMPANY                             | PHONE                                                   | PENDING INVOICES                                            | OVERDUE BALANCE | ACTION           |   |
| Live Bookkeeping | Make inactive                                         | (817) 460-5510                                          | () 1 Overdue invoice                                        | \$85.00         | Send reminder 💌  |   |
|                  | Select customer type<br>Alamo Foundation              | 210-888-1051                                            | 1 Overdue invoice                                           | \$15,000.00     | Send reminder 💌  |   |
|                  | Amy's Bird Sanctuary 🖂                                | 214-656-5654                                            | 1 Overdue invoice                                           | \$750.00        | Send reminder 💌  |   |

#### **Statement Settings-Balance Forward**

The customer is sent is a statement that tells them the amount of money that they owed one day before the Start Date. Then it also lists each individual transaction that affected their accounts receivable balance between the start and the end date you entered when setting up the statement.

| Create Stateme                 | ents       |            |  |
|--------------------------------|------------|------------|--|
| Statement Type Balance Forward |            |            |  |
| Statement Date                 |            |            |  |
| Customer Balance Status        | Start Date | End Date   |  |
| Open 🔻                         | 04/04/2020 | 05/04/2020 |  |
| Apply                          |            |            |  |

| Buildem, Inc.                            |                             |                    |
|------------------------------------------|-----------------------------|--------------------|
| 13520 Mount Castle                       | Dr.                         |                    |
| Farmers Branch, TX<br>qboshooting30+0414 | 75234 US<br>I2020@gmail.com |                    |
| Statement                                | t                           |                    |
| то                                       |                             | STATEMENT NO. 1001 |
| Howard Weiskopf                          |                             | DATE 03/24/2020    |
| Weiskopt Consulting                      |                             | ENCLOSED           |
| Dallas, TX 75234                         | 6.                          |                    |
| DATE                                     | DESCRIPTION                 | AMOUNT BALANCE     |
| 02/23/2020                               | Balance Forward             | 375.00             |
| 03/24/2020                               | Credit Memo #51             | -225.00 150.00     |
| 03/24/2020                               | Credit Memo #52             | -75.00 75.00       |
|                                          |                             |                    |

#### **Statement Settings-Open Item**

Looking at their statement, a customer might wonder where the "Balance Forward" came from since it isn't detailed on the statement. In those situations, an Open Item statement can be sent as well, or instead. Open Item statements show each "open" transaction linked to Accounts Receivable, such as unpaid invoices or unapplied credits and payments.

| Create Statements           |
|-----------------------------|
| Statement Type              |
| Open Item (Last 365 days) 🔹 |
| Statement Date              |
| 04/24/2020                  |
| Customer Balance Status     |
| Open 🔻                      |
| Open                        |
| Overdue                     |
|                             |

#### **Customer Statement-Open Item**

| Buildem, Inc.<br>13520 Mount Castle Dr.<br>Farmers Branch, TX 75<br>qboshooting30+041420 | 3234 US<br>20@gmail.com                                       |                                                             |                        |
|------------------------------------------------------------------------------------------|---------------------------------------------------------------|-------------------------------------------------------------|------------------------|
| Statement                                                                                |                                                               |                                                             |                        |
| TO<br>Amy Sparrow<br>Amy's Bird Sanctuary<br>654 Pelican Ave.<br>Dallas, TX 75240        |                                                               | STATEMENT NO. 103<br>DATE 05/<br>TOTAL DUE \$82<br>ENCLOSED | 99<br>04/2020<br>55.00 |
| DATE                                                                                     | DESCRIPTION                                                   | AMOUNT                                                      | OPEN AMOUNT            |
| 01/03/2020<br>04/30/2020                                                                 | Invoice #100: Due 01/03/2020.<br>Invoice #47: Due 05/30/2020. | 750.00<br>75.00                                             | 750.00<br>75.00        |

#### **Statement Settings-Transaction Statement**

If you want to tell the customer how much they've spent or donated over a period of time, run the Transaction Statement.

| Create Stateme        | nts                    |
|-----------------------|------------------------|
| Statement Type        |                        |
| Transaction Statement | -<br>շ <sup>ի</sup> ոյ |
| Statement Date        |                        |
| 05/04/2020            |                        |
| Start Date            | End Date               |
| 01/01/2020            | 05/01/2020             |
| Apply                 |                        |

#### **Customer Statement-Transaction Statement**

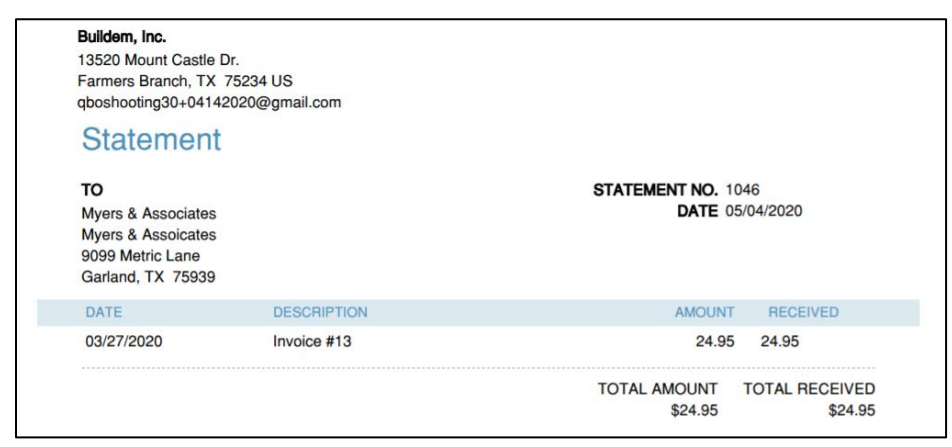

## **Review the Sales by Customer Summary**

- 1. Click **Reports** on the navigation bar.
- 2. Click the Sales by Customer Summary under Sales and Customers.

| Collapse Sort▼ Add notes   |                                   |
|----------------------------|-----------------------------------|
| Buil                       | dem, Inc.                         |
| SALES BY CU<br>January     | stomer summary<br>/ - March, 2020 |
|                            | τοτα                              |
| Aaron's Photography Studio | 953.1                             |
| Amy's Bird Sanctuary       | 750.0                             |
| Bill's Windsurf Shop       | 150.0                             |
| Cassie's Dog Grooming      | 1,125.0                           |
| 🕶 Columbia Management      |                                   |
| Seattle School             | 2,621.2                           |
| Total Columbia Management  | 2,621.2                           |
# Chapter 8

# Customizing QuickBooks

# **Customizing QuickBooks**

There are a lot of ways to change how QuickBooks works for you, and in this chapter you'll learn customization options for sales and customers.

## **Customer Label**

The Customer label is how you refer to your customers. When you select a customer label, QuickBooks changes all instances of the word Customer to the label you select.

#### **Customize Customer Label**

- 1. Click the Gear menu and select Account and Settings.
- 2. Click **Advanced** in the list to the left.
- 3. Click in the **Other preferences** section.
- 4. Click the **Customer label** drop-down arrow and select the appropriate label.
- 5. Click Save.

| Settings                                              | × +                         |                                                                                   |                      | - 🗆 X    |
|-------------------------------------------------------|-----------------------------|-----------------------------------------------------------------------------------|----------------------|----------|
| $\leftrightarrow$ $\rightarrow$ $C$ $\triangleq$ c1.q | bo.intuit.com/app/accountse | ttings?p=advanced                                                                 |                      | 🕒 Gu :   |
| Account and Set                                       | ttings                      |                                                                                   |                      | ③ Help 🗙 |
| Company                                               |                             |                                                                                   |                      | ^        |
| Billing & Subscription                                | Time tracking               | Add Service field to timesheets<br>Make Single-Time Activity Billable to Customer | On<br>On             | D        |
| Usage                                                 | Currency                    | Home Currency                                                                     | United States Dollar | ß        |
| Sales                                                 | -                           | Multicurrency                                                                     | Off                  | L.       |
| Expenses                                              | Other preferences           | Date format                                                                       | MM/dd/yyyy 🔻         |          |
| Payments                                              |                             | Number format                                                                     | 123,456.00 🔻         |          |
| Advanced                                              |                             | Customer label                                                                    | Customers • ⑦        |          |
|                                                       |                             | ✔ Warn if duplicate check number is used                                          | Clients              |          |
|                                                       |                             | Warn if duplicate bill number is used                                             | Customers            |          |
|                                                       |                             | Warn if duplicate journal number is used                                          | Donors               |          |
|                                                       |                             | Sign me out if inactive for                                                       | Guests               |          |
|                                                       |                             |                                                                                   | Patients             |          |
|                                                       |                             | Cancel Save                                                                       | Tenants              |          |
|                                                       |                             |                                                                                   |                      | Done     |

# **Custom Fields**

Use Custom Fields to add data to sales forms that is not included in QuickBooks. You can also run reports that include your custom fields.

#### Add Custom Field

- 1. Click the Gear menu and select Company and Settings.
- 2. Click **Sales** on the list to the left.
- 3. Click in the Sales Form Content section.
- 4. Enter the **Name** for the custom field.
- 5. Select the appropriate checkboxes next to Internal or Public.
- 6. Click Save.

| Account and Set        | ttings             |                                                |                         | ? Help 🗙 |
|------------------------|--------------------|------------------------------------------------|-------------------------|----------|
| Company                | Customize          | Customize the way forms look to your customers | Customize look and feel |          |
| Billing & Subscription |                    | , ,                                            |                         |          |
| Usage                  | Sales form content | Preferred invoice terms ⑦                      | Net 30                  |          |
|                        |                    | Preferred delivery method ⑦                    | Print later 🔻           |          |
| Sales                  |                    | Shipping ③                                     | Off                     |          |
| Expenses               |                    | Custom fields ⑦                                | Off                     |          |
| Payments               |                    | Name Internal Public P.O. Number               |                         |          |
| Advanced               |                    | Sales Rep                                      |                         |          |
|                        |                    | Custom transaction numbers ⑦                   | Off                     |          |
|                        |                    | Service date ③                                 | Off                     |          |
|                        |                    | Discount (?)                                   | Off                     |          |
|                        |                    | Deposit 🕐                                      | Off                     |          |
|                        |                    | Tips (Gratuity) 🕐                              | Off                     |          |
|                        |                    |                                                |                         | Done     |

#### **Customize Forms**

QuickBooks provides some customization options for your sales forms. As you make changes to what appears on your form and how it appears, QuickBooks provides a preview of the form appearance. If you edit the Standard style your changes apply to invoices, credit memos and sales receipts. But you can also create new styles that only apply to a specific transaction type.

#### **Customize Invoice Form**

- 1. Click the Gear menu and select Custom Form Styles.
- 2. Click the **New Style** button.
- 3. Select the form type to customize.
- 4. Make appropriate selections on the **Design** tab.
- 5. Make appropriate selections in the **Content, Emails,** and **Payments** tabs.

#### Customize Look and Feel

| QuickBooks                                            | × +         |                        |                |                                                                                 |                                       |                       |                        |                                |        | -                            |      | $\times$ |
|-------------------------------------------------------|-------------|------------------------|----------------|---------------------------------------------------------------------------------|---------------------------------------|-----------------------|------------------------|--------------------------------|--------|------------------------------|------|----------|
| $\leftrightarrow$ $\rightarrow$ C $($ c1.qbo.intuit.c |             | eforms?templatePrefId= | =1000000000052 | 9533&formType                                                                   | =ALL                                  |                       |                        |                                |        | Θ                            | Gu   | :        |
| Edit invoices that turn head                          | ds and open | wallets                |                |                                                                                 |                                       |                       |                        |                                |        | Share feed                   | back | ×        |
|                                                       |             |                        |                |                                                                                 |                                       |                       |                        |                                |        |                              |      | ł        |
| Design Co                                             | ontent      | Emails                 |                |                                                                                 |                                       |                       |                        |                                |        |                              |      |          |
| • Dive in with a templ                                | ate         |                        |                | Buildem, Inc<br>13520 Mount Cast<br>Farmers Branch, T<br>US<br>qboshooting30+04 | le Dr.<br>X 75234<br>142020@gmail.com |                       |                        |                                |        | Invoice                      |      |          |
|                                                       |             |                        |                |                                                                                 |                                       |                       |                        |                                |        |                              |      |          |
| Show le                                               |             |                        |                | INVOICE#<br>12345                                                               | DATE<br>01/12/2016                    | TOTAL DUE<br>\$665.00 | DUE DATE<br>02/12/2016 | TERMS<br>Net 30                |        | ENCLOSED                     |      |          |
|                                                       |             |                        |                |                                                                                 |                                       |                       |                        |                                |        |                              |      | - 1      |
| +                                                     |             |                        |                | DATE                                                                            | ACTIVITY                              | DESCRIPTION           |                        | QTY                            | RATE   | AMOUNT                       |      | - 1      |
|                                                       |             |                        |                | 12/01/2016                                                                      | Item name                             | Description of t      | he item<br>he item     | 2                              | 225.00 | 450.00<br>225.00             |      | - 1      |
| ●●<br>●● Splash on some cold                          | or          |                        |                |                                                                                 |                                       |                       |                        |                                |        |                              |      |          |
| Get choosy with you                                   | ur font     |                        |                |                                                                                 |                                       |                       |                        | SUBTOTAL<br>TOTAL TAX<br>TOTAL |        | 675.00<br>101.25<br>\$776.25 |      |          |
|                                                       |             |                        |                |                                                                                 |                                       |                       |                        | BALANCE D                      | UE     | \$776.25                     |      |          |
|                                                       |             |                        |                |                                                                                 |                                       |                       |                        | Prev                           | view P |                              | Done |          |

Sales form content is divided up into three parts: The Header, Table and Footer. The Header as at the top of the form. While the Table, or body is where the customer sees what products and services they are being charged and the Footer is at the bottom of the form.

#### Customize Form Content- Header

| it invoices that turn              | heads and open      | wallets |  |                                                                            |                                                           |                       |            |                 |        | Share feedback               |
|------------------------------------|---------------------|---------|--|----------------------------------------------------------------------------|-----------------------------------------------------------|-----------------------|------------|-----------------|--------|------------------------------|
| Design                             | Content             | Emails  |  |                                                                            |                                                           |                       |            |                 |        |                              |
| Header Business name Buildem, Inc. |                     |         |  | Buildem, In<br>13520 Mount Cas<br>Farmers Branch,<br>US<br>qboshooting30+0 | <b>C.</b><br>stle Dr.<br>TX 75234<br>4142020@gmail.com    |                       |            |                 |        | Invoice                      |
| Phone Phone                        |                     |         |  |                                                                            | BILL TO<br>Smith Co.<br>123 Main Street<br>City, CA 12345 |                       |            |                 |        |                              |
|                                    |                     |         |  | INVOICE#<br>12345                                                          | DATE<br>01/12/2016                                        | TOTAL DUE<br>\$665.00 | 02/12/2016 | TERMS<br>Net 30 |        | ENCLOSED                     |
| Email                              |                     |         |  |                                                                            |                                                           |                       |            |                 |        |                              |
| qboshooting30                      | +04142020@gmail.con | n       |  | DATE                                                                       | ACTIVITY                                                  | DESCRIPTION           | 4          |                 | RATE   | AMOL Ø                       |
| - Address                          |                     |         |  | 12/01/2016                                                                 | Item name                                                 | Description of        | the item   | 2               | 225.00 | 450.00                       |
| + Website                          |                     |         |  |                                                                            |                                                           |                       |            |                 |        |                              |
| Form names                         |                     |         |  |                                                                            |                                                           |                       |            |                 |        |                              |
| Invoice                            | Invoice             |         |  |                                                                            |                                                           |                       |            |                 |        | 675.00<br>101.25<br>\$776.25 |
| Estimate                           | Estimate            |         |  |                                                                            |                                                           |                       |            | BALANCE DU      |        | \$776.25                     |
| Sales receipt                      | Sales Receipt       |         |  |                                                                            |                                                           |                       |            |                 |        |                              |
| Credit Memo                        | Credit Memo         |         |  |                                                                            |                                                           |                       |            |                 |        |                              |
|                                    |                     |         |  |                                                                            |                                                           |                       |            | Pr              | eview  | PDF Done                     |

#### Customize Form Content- Body

| Edit invoices that turn heads and open wallets                             |                                                                          |                                                           |                                                 |                           |                      | Share fee                                                                           | dback X |
|----------------------------------------------------------------------------|--------------------------------------------------------------------------|-----------------------------------------------------------|-------------------------------------------------|---------------------------|----------------------|-------------------------------------------------------------------------------------|---------|
| Design Content Emails                                                      |                                                                          |                                                           |                                                 |                           |                      |                                                                                     |         |
| Table<br>Account summary                                                   | Buildem, In<br>13520 Mount Ca<br>Farmers Branch<br>US<br>gboshooting30+0 | IC.<br>stle Dr.<br>TX 75234<br>)4142020@gmail.com         |                                                 |                           |                      | Invc                                                                                |         |
| Show on invoice                                                            |                                                                          | BILL TO<br>Smith Co.<br>123 Main Street<br>City, CA 12345 |                                                 |                           |                      |                                                                                     |         |
| COLUMNS EDIT LABELS AND WIDTHS                                             | INVOICE#<br>12345                                                        | DATE<br>01/12/2016                                        | <b>TOTAL DUE</b><br>\$665.00                    | DUE DATE<br>02/12/2016    | TERMS<br>Net 30      | ENCLOSED                                                                            |         |
| Image: Service           Image: Include description here           Creases | DATE<br>12/01/2016<br>01/12/2016                                         | ACTIVITY<br>Item name<br>Item name                        | DESCRIPTION<br>Description of<br>Description of | N<br>the item<br>the item | <b>QTY</b><br>2<br>1 | RATE         AMOUNT           225.00         450.00           225.00         225.00 |         |
| Caragory     Description     Include Quantity and     Rate                 |                                                                          |                                                           |                                                 |                           |                      |                                                                                     |         |
| 💠 🔽 Quantity                                                               |                                                                          |                                                           |                                                 |                           |                      | 675.00<br>101.25<br>\$776.25                                                        |         |
| ::: 🖌 Rate                                                                 |                                                                          |                                                           |                                                 |                           | BALANCE DUE          | \$776.25                                                                            |         |
| III 🖌 Amount                                                               |                                                                          |                                                           |                                                 |                           |                      |                                                                                     | •       |
|                                                                            |                                                                          |                                                           |                                                 |                           | Prev                 | view PDF                                                                            | Done    |

#### **Customize Form Content- Footer**

| invoices that turn heads and open wallets             |                                                                        |                                                             |                              |                        |                    | Share feedback               |
|-------------------------------------------------------|------------------------------------------------------------------------|-------------------------------------------------------------|------------------------------|------------------------|--------------------|------------------------------|
| Design Content Emails                                 |                                                                        |                                                             |                              |                        |                    |                              |
| Footer Display Discount                               | Buildem, Ir<br>13520 Mount C<br>Farmers Branch<br>US<br>qboshooting30+ | <b>1C.</b><br>Istle Dr.<br>, TX 75234<br>04142020@gmail.com |                              |                        |                    | Invc                         |
| Deposit<br>Estimate summary (email and web only)      |                                                                        | BILL TO<br>Smith Co.<br>123 Main Stree<br>City CA 12345     | st                           |                        |                    |                              |
| Message to customer on Invoices and other sales forms | INVOICE#<br>12345                                                      | DATE<br>01/12/2016                                          | <b>TOTAL DUE</b><br>\$665.00 | DUE DATE<br>02/12/2016 | TERMS<br>Net 30    | ENCLOSED                     |
| We appreciate your business and look                  | DATE<br>12/01/2016                                                     |                                                             | DESCRIPTIO                   | N<br>the item          | QTY RA<br>2 225    | TE AMOL 2                    |
| forward to helping you again soon.                    | 01/12/2016                                                             | Item name                                                   | Description of               | the item               | 1 225              | 00 225.00                    |
| Add footer text                                       |                                                                        |                                                             |                              |                        |                    |                              |
| Enter any other text you'd like in the footer.        |                                                                        |                                                             |                              |                        |                    |                              |
| Centered 🗸                                            |                                                                        |                                                             |                              |                        | TOTAL TAX<br>TOTAL | 675.00<br>101.25<br>\$776.25 |
|                                                       |                                                                        |                                                             |                              |                        | BALANCE DUE        | \$776.25                     |
|                                                       |                                                                        |                                                             |                              |                        |                    |                              |
|                                                       |                                                                        |                                                             |                              |                        | Preview            | w PDF Done                   |

# **Customize Email Template**

QuickBooks has a standard email template for your sales forms. But you can customize this for all of your sales forms, or for individual forms.

#### **Customize Form Messaging**

| invoices that turn heads and open wallets                                                            | Share feedback                                                                       |
|----------------------------------------------------------------------------------------------------|--------------------------------------------------------------------------------------|
| Design Content Emails                                                                                | Subject Invoice 12345 from Buildern, Inc.<br>From quickbooks@notification.intuit.com |
| Invoice V                                                                                            | • Buildem, Inc.                                                                      |
| How your invoice appears in emails     Full details                                                  |                                                                                      |
| PDF Attached                                                                                         | Dear [customer fuil name]<br>Here's your invoice! We appreciate your prompt payment. |
| <ul> <li>✓ Standard email</li> <li>Edit the email your customers get with every sent form</li> </ul> | Thanks for your business!<br>Buildem, Inc.                                           |
| Invoice V                                                                                            | INVOICE 12345 DETAILS                                                                |
| Invoice [Invoice No.] from Buildem, Inc.                                                             | \$776.25                                                                             |
| Message to customer Here's your invoicel We appreciate your prompt payment.                          | Print or save Powered by QuickBooks                                                  |
| Thanks for your business!                                                                            | Preview PDF Done                                                                     |

- 1. Click the Gear menu and select Company and Settings.
- 2. Click **Sales** on the list to the left.
- 3. Click in the **Messages** section.
- 4. Enter the appropriate information for the sales form message.
- 5. Click Save.

# Set Your Custom Form as Default

After creating your own custom form, you can make your form the default communication sent to customers.

- 1. Select the **Gear**.
- 2. In the Company and Settings column, click Custom Form Settings.
- 3. To set your template as the default, select the dropdown in the **Action** tab beside the template you wish to make default.
- 4. Select Make Default.

| ≡в             | uildem, Inc.                       |           |             | ? Help | Q,          | ¢                 | ŝ    |
|----------------|------------------------------------|-----------|-------------|--------|-------------|-------------------|------|
| Cu<br>∢All lis | stom form styles                   |           |             |        | New         | style             | ~    |
|                | NAME                               | FORM TYPE | LAST EDITED |        | ACTI        | DN                |      |
|                | Standard                           | Master    | 05/12/2020  |        | Edit        | ~                 |      |
|                | My INVOICE Template - 5-12 (35455) | Invoice   | 05/12/2020  |        | Edit<br>Pre | ĴШ <sub>и Р</sub> | DF   |
|                |                                    |           |             |        | Rei         | name              |      |
|                |                                    |           |             |        | De          | lete<br>ke def    | ault |
|                |                                    |           |             |        |             |                   |      |

# **Editing Default Messaging in Settings**

Another location in QuickBooks Online where you're able to edit default messaging is found in your Sales Settings. Here you're able to edit the standard messaging for numerous communications for both customers and vendors.

- 1. Select the **Gear** icon.
- 2. Select the **Sales** tab.
- 3. Edit the message(s) as desired.
- 4. Click Save.

| Account and Set        | ttings   |                                                         | ? Help 🗙 |
|------------------------|----------|---------------------------------------------------------|----------|
| Company                | Messages | Default email message sent with sales forms             |          |
| Billing & Subscription |          | ✓ Use greeting Dear ▼ [Full Name] ▼                     |          |
| Usage                  |          | Sales form ③ Invoice  Use standard message              |          |
| Sales                  |          | Email subject line                                      |          |
| Expenses               |          | Invoice [Invoice No.] from Buildem, Inc.                |          |
| h.                     |          | Email message                                           |          |
| Payment                |          | Here's your invoice! We appreciate your prompt payment. |          |
| Advanced               |          | Thanks for your business!<br>Buildem, Inc.              |          |
|                        |          | Email me a copy at qboshooting30+04142020@gmail.com     |          |
|                        |          | Copy (Cc) new invoices to address                       |          |
|                        |          | Cc (Separate multiple emails with a comma)              |          |
|                        |          | Blind Copy (Bcc) new invoices to address                |          |
|                        |          | Bcc (Separate multiple emails with a comma)             |          |

# Chapter 9

# Saving Time

# **Find Transactions**

There are a few ways to find transactions in QuickBooks. You can use the Sales/Invoicing or Expenses lists, and the built-in search function.

#### Sales Transactions

If you're looking for a sales transaction, you can look at the Sales/Invoicing tab on the left navigation bar. Use the Filter drop-down menu to help narrow down the list to just the transaction(s) you're looking for.

#### Find in Sales Transactions List

- 1. Click **Sales** (or **Invoicing**) in the left navigation bar.
- 2. Select All Sales.
- 3. Use the filters at the top of the list, or click the **Filter** button at the top left and select the appropriate filters and click **Apply**.

| Buildem, Inc.       |                            |                         |                        |               |                        |                                  |   |                       | ? Help        | Q        | ¢     |
|---------------------|----------------------------|-------------------------|------------------------|---------------|------------------------|----------------------------------|---|-----------------------|---------------|----------|-------|
| erview All Sales    | nvoices Customers Proc     | ducts and Services      |                        |               |                        |                                  |   |                       |               |          |       |
| les Transactior     | S                          |                         |                        |               |                        |                                  | ( | Import Transactions 🔻 | New t         | ansactio | on 🔻  |
|                     | Unbilled Last 365          | Dava                    | Unpaid Last 365 Days   |               |                        | Peid                             |   |                       |               |          |       |
| 0<br>estimate       | \$1,038<br>5 UNBILLED ACT  | TWITY                   | \$24,030<br>10 OVERDUE | \$33<br>36 OP | 37,207<br>IEN INVOICES | \$107,325<br>7 PAID LAST 30 DAYS |   |                       |               |          |       |
|                     |                            |                         |                        |               |                        |                                  |   |                       |               |          |       |
| Getting customers i | hard.                      |                         |                        |               |                        |                                  |   |                       |               |          | ×     |
| Check out these fou | tips to grow your customer | base with ease.         |                        |               |                        |                                  |   |                       |               |          |       |
|                     |                            |                         |                        |               |                        |                                  |   |                       |               |          |       |
| Filter              |                            | Clear filter / View all |                        |               |                        |                                  |   |                       |               |          |       |
| Batch actions       |                            |                         |                        |               |                        |                                  |   |                       | 4.24 - [24    | 80       | 0     |
| DATE • TYPE         | NO.                        | CUSTOMER                | DUE DATE               | AGING         | BALANCE                | TOTAL                            | 0 | < hirst Previo        | us 1-36 of 36 | A        | CTION |
|                     |                            |                         |                        |               |                        |                                  |   |                       |               |          |       |

### **Expense Transactions**

If you're looking for an expense transaction, you can look at the Expenses tab on the left navigation bar. Use the **Filter** button to help narrow down the list to just the transaction(s) you're looking for.

#### Find in Expense Transactions List

- 1. Click **Expenses** in the left navigation bar.
- 2. Select Expenses.
- 3. Use the filters at the top of the list, or click the **Filter** button and select the appropriate filters then click **Apply**.

| Buildem, Inc.         |                     | (                | Э Help 🔍 🗘 🔅           |
|-----------------------|---------------------|------------------|------------------------|
| Expenses Vendors      |                     |                  |                        |
| Expense Transactions  |                     | Print Chacks     | New transaction 🔻      |
| Filter  Lss: 365 Days |                     |                  | 5 C \$                 |
|                       |                     | < First Previous | 1-93 of 93 Next Last > |
| DATE TYPE             | CATEGORY            | TOTAL            | ACTION                 |
| 04/01/2023 Bill       | Inventory 👻         | \$14,999.00      | Make payment 💌         |
| 03/31/2023 Check      | Office Rent 🗸       | \$0.00           | View/Edit 👻            |
| 03/31/2023 Bill       | Utilities:Telephone | \$388.00         | Make payment 💌         |
| 03/31/2023 Bill       | Freight & Delivery  | \$4,250.00       | Make payment 🔻         |

#### Find in Names List

If you know the name used on a transaction, you can find it using the appropriate names list.

- 1. Open the appropriate names (Customers or Vendors) list.
- 2. Select the name from the list.
- 3. Find the transaction in the **Transactions** list.
- 4. Click on the transaction to open it.

| Overview All Sales                              | Invoices Custome | ers Pro | oducts and Services |          |          |               |                                  |
|-------------------------------------------------|------------------|---------|---------------------|----------|----------|---------------|----------------------------------|
| → = Jenna's Jin<br>Sample Customer<br>Add notes | gles             | Custome | r Details Late Fees |          |          | Edit          | New transaction <                |
| *                                               |                  |         |                     |          |          | < First Previ | ious <b>1-1 of 1</b> Next Last > |
| DATE 💌                                          | ТҮРЕ             | NO.     | DUE DATE            | BALANCE  | TOTAL    | STATUS        | ACTION                           |
| 01/13/2023                                      | Invoice          | 39      | 12/13/2018          | \$199.95 | \$199.95 | Overdue       | Receive payment 🔻                |
|                                                 | Total            |         |                     | \$199.95 | \$199.95 |               |                                  |
|                                                 |                  |         |                     |          |          | < First Prev  | vious 1-1 of 1 Next Last >       |

# Search

Use the Search function to find transactions quickly. You can use basic search to find transactions based on transaction number, date, or amount. Use Advanced Search for expanded search options.

#### **Transaction Search**

- 1. Click the **search** icon.
- 2. Enter the search criteria for the transaction and press Enter, or click **Advanced Search**.
- 3. Enter the appropriate search filters.
- 4. Click Search.

|                                  |                                                              |                                                          |                                                                                                    |                                                                                                    |                                                                                                    | ?                                | Help       | 0,          |   |
|----------------------------------|--------------------------------------------------------------|----------------------------------------------------------|----------------------------------------------------------------------------------------------------|----------------------------------------------------------------------------------------------------|----------------------------------------------------------------------------------------------------|----------------------------------|------------|-------------|---|
|                                  | Q Search                                                     | h                                                        |                                                                                                    |                                                                                                    |                                                                                                    |                                  |            | ×           |   |
|                                  | SEARCH TI                                                    | PS 😨<br>(MN                                              | Search for <b>tran</b> :<br>M/DD/YYYY)                                                                                                    | sactions by tran                                                                                                    | saction number, <b>amou</b> r                                                                                                    | nt (\$340.00), or <b>date</b>    |            | a           |   |
|                                  | RECENT<br>TRANSACT                                           | Joo<br>Exp<br>De<br>De<br>Exp<br>Pay<br>Inv<br>Ch<br>Vie | urnal Entry 2   0<br>bense   01/13/2<br>bense   Tim Phi<br>posit   Arizona<br>posit   Idaho Si<br>bense   Hicks H<br>ument   Columb<br>ument   Bill's W<br>oice 46   Bill's W<br>oice 46   Bill's V<br>eck   Electric, In<br>w more | 3/27/2020   \$0.<br>2020   \$800.00<br>ilip Masonry   01<br>Dept of Tax   01<br>ales Tax Commis<br>lardware   01/10<br>Dia Managemen<br>Tindsurf Shop   0<br>Windsurf Shop   0<br>Windsurf Shop   0<br>Nindsurf Shop   0<br>enter to select | 00<br>1/25/2020   \$680.00<br>1/10/2020   \$868.15<br>ssion   01/10/2020   \$4<br>0/2020   \$228.75<br>at   03/24/2020   \$6,250<br>03/25/2020   \$150.00<br>01/01/2020   \$150.00<br>0   \$250.00<br>ct esc to dismiss | 08.00<br>0.00<br>Advanced Search | 1          |             |   |
| Buildem,                         | , Inc.                                                       |                                                          |                                                                                                    |                                                                                                    |                                                                                                    | (                                | ? Help     | Q D         | ŝ |
| arch                             | All Transactions<br>Reference no.<br>Sear characteristic Add | Contains<br>d Filter                                     | <ul> <li>▼</li> <li>12</li> </ul>                                                                                                    |                                                                                                    |                                                                                                    |                                  |            |             |   |
| earch: R<br>ound 3 m<br>Date     | Reference no.~12 X<br>natches.<br>Filter                     | n 01/01/2019                                             |                                                                                                    |                                                                                                    |                                                                                                    |                                  |            | 5 G 4       | ģ |
|                                  |                                                              | TYPE                                                     | NO.                                                                                                    |                                                                                                    | CONTACT                                                                                                    | AMOUNT                           | LAST MOD   | IFIED DATE  |   |
| DATE 🔻                           |                                                              |                                                          | 12                                                                                                    |                                                                                                    | Spendalot, Inc.                                                                                                    | \$1,000.00                       | 04/29/2020 | 0, 05:31 PM |   |
| DATE -                           | 23                                                           | Check                                                    | 12                                                                                                    |                                                                                                    |                                                                                                    |                                  |            |             |   |
| DATE -<br>02/10/202<br>12/31/202 | 23                                                           | Check<br>Payment                                         | 1288                                                                                                    |                                                                                                    | Crandall Contractors:Che                                                                                                    | \$1,979.95                       | 04/29/2020 | 0, 05:32 PM |   |

#### **Recurring Transactions**

Some transactions need to be entered the same way many times. Save time entering these with recurring transactions. When it's time to enter the recurring transaction, QuickBooks will ask you to confirm that you want to enter it.

#### **Set Recurring Transaction**

- 1. Create a new transaction and add information that will be the same every time.
- 2. Click Make Recurring.
- 3. Enter the appropriate information for the recurring transaction.
- 4. Click Save template.

| oneen                                                            |                           |                          |             |                        |          |          |          |     |          | ?           | lelp |
|------------------------------------------------------------------|---------------------------|--------------------------|-------------|------------------------|----------|----------|----------|-----|----------|-------------|------|
| ecurring Check<br>nplate name Type<br>lalls Properties Scheduled | ▼ Create days in ad       | vance                    |             |                        |          |          |          |     |          |             |      |
| ee<br>Ialls Properties 🔹                                         | Account<br>Chase Checking | •                        |             |                        |          |          |          |     |          |             |      |
| irval<br>Ionthly • on day • 1st                                  | ✓ of every 1 month(s)     | Start date<br>03/23/2020 | End<br>By 💌 | End date<br>03/26/2021 |          |          |          |     |          |             |      |
| ling address<br>ed Hall<br>29 Property Ave.                      |                           |                          |             |                        |          |          |          |     |          | Check no.   |      |
| allas, TX 75238                                                  |                           |                          |             |                        |          |          |          |     |          | ✓ Print lat | er   |
| # CATEGORY                                                       | DESCRIPTION               |                          |             |                        | AMOUNT   | BILLABLE | MARKUP % | TAX | CUSTOMER |             |      |
| III 1 Rent Expense                                               | What did you pay for?     |                          |             |                        | 1,000.00 |          |          |     |          |             | Î    |
| 111 2                                                            |                           |                          |             |                        |          |          |          |     |          |             | Î    |
| Add lines Clear all lines                                        |                           |                          |             |                        |          |          |          |     |          |             |      |
|                                                                  |                           |                          |             |                        |          |          |          |     |          |             |      |

# Quickmath

When you are in a transaction, you can calculate different amounts for products and services with Quickmath. In any number field, enter a dollar amount and a math symbol (+, -, \*, /). Then enter the number or amount you want to add, subtract, multiply or divide by and press Tab on your keyboard.

| 𝒬 Invoice                                                                                          |                                                                     | 弓 Take a tour 🔅 ⑦ Help 🗙 |
|----------------------------------------------------------------------------------------------------|---------------------------------------------------------------------|--------------------------|
| Customer     Output       Select a customer         Select a customer         Send later     CoBcc | Online payments Get set up<br>Cards VISA 🐡 📷 🖬 🕬<br>Bank transfer 🔤 | BALANCE DUE              |
| Billing address     Terms     Invoice date       Net 30     •     03/27/2020                       | Due date<br>04/26/2020                                              |                          |
| # SERVICE DATE DESCRIPTION                                                                         |                                                                     | QTY RATE AMOUNT TAX      |
| 1 Services                                                                                         |                                                                     | 35+40+50                 |
| H     2       4       Add lines       Clear all lines       Add subtotal                           |                                                                     | Subtotal \$125.00        |

# **Keyboard Shortcuts**

QuickBooks has keyboard shortcuts to make your life easier. To display a list of these shortcuts, hold down the **Control key** and press **Alt or Option+?**. To use a shortcut, hold down **Control or Option+Alt**, and the corresponding shortcut key.

|                                                                                                  | Keyboa                                                                                                    | ⊣71<br>rd Shortcuts                                        |                                                                                                 |
|--------------------------------------------------------------------------------------------------|----------------------------------------------------------------------------------------------------|------------------------------------------------------------|-------------------------------------------------------------------------------------------------|
|                                                                                                  | To take advantage of she<br>[ <b>ctrl</b> ] and <b>[alt or option]</b> an                                                                                                    | ortcuts, simultaneously<br>d one [ <b>key from the lis</b> | press<br>t below]                                                                               |
| REGULAR PAGES - HO                                                                               | MEPAGE, CUSTOMERS, AND SO ON                                                                                                    | TRANSACTION PAGES                                          | - INVOICE, EXPENSE, AND SO ON                                                                   |
| w<br>e<br>c<br>c<br>c<br>c<br>c<br>c<br>c<br>c<br>c<br>c<br>c<br>c<br>c<br>c<br>c<br>c<br>c<br>c | Invoice<br>Check<br>Estimate<br>Expense<br>Receive payment<br>Customers<br>Vendors<br>Chart of Accounts<br>Lists<br>Help<br>Search Transactions<br>Focus the left menu<br>This dialog | x<br>c<br>s<br>d<br>m<br>p                                 | Exit transaction view<br>Cancel out<br>Save and New<br>Save and Close<br>Save and Send<br>Print |

#### **Date Shortcuts**

Quickly change the date on forms using the keyboard shortcuts in the table below.

| + | Increase form number or increase date |
|---|---------------------------------------|
| - | Decrease form number or decrease date |
| R | Changes date to end of year           |
| Υ | Changes date to beginning of year     |
| М | Changes date to beginning of month    |
| Н | Changes date to end of month          |
| Т | Changes date to today's date          |

## **QuickBooks Online Payments**

QuickBooks Online Payments makes it easy for your customers to pay you online. When you send your customer an invoice, you can include a Pay Now button that they can use to enter their payment information. When they do this, QuickBooks enters all the necessary transactions for you and deposits their payment into your designated bank account.

**Note:** Some fees apply for credit card payments. Go to **https://quickbooks.intuit.com/payments/** for more information.

#### Sign up for QuickBooks Online Payments

- 1. Click the **Gear** menu and select **Account and Settings**.
- 2. Select Payments.
- 3. Click Learn more.
- 4. Click Finish setup.
- 5. Enter the appropriate information in the following sections.
- 6. Click Submit.

#### Edit QuickBooks Payments Settings

- 1. Click the Gear menu and select Account and Settings.
- 2. Select Payments.
- 3. Click the edit icon in the appropriate section, and make any necessary changes.
- 4. Click Save.

| Account and S          | ettings           |                                                |                               | ? | $\times$ |
|------------------------|-------------------|------------------------------------------------|-------------------------------|---|----------|
| Company                | Merchant details  | Merchant ID 5247719979390888                   |                               |   |          |
| Billing & Subscription |                   | Change bank deposit account                    | Manage account                |   |          |
| Sales                  |                   | Run deposit reports<br>See transaction details |                               |   |          |
| Expenses               | Documents         | Monthly Statements                             | Salact a month                |   |          |
| Payments               |                   |                                                |                               |   |          |
| Advanced               | Chart of Accounts | Where do you want to record payments?          | Checking Bank                 |   |          |
|                        |                   | Where do you want to record processing fees?   | Merchant Service Fees Expen 👻 |   |          |
|                        |                   | Cancel Save                                    |                               |   |          |
|                        | Payment Methods   | Cards 📰 📷 🗰 VISA 🕬                             |                               |   |          |
|                        |                   | Bank Transfer                                  |                               |   |          |

#### Use QuickBooks Online Payments-Invoice

- 1. Click the **New (+)** menu and select **Invoice**.
- 2. Enter the appropriate information on the invoice.
- 3. Select the options at the top of the form to allow Card or Bank transfer payments.
- 4. Click Save and send.
- 5. Click Send and close.

| Billing address Ter                                                                                                    | rms                                |                              |                        |                 |                                                                          |                                      |
|----------------------------------------------------------------------------------------------------|------------------------------------|------------------------------|------------------------|-----------------|--------------------------------------------------------------------------|--------------------------------------|
| David O'Brien<br>Buildem Construction<br>5501 Lyndon B Johnson Fwy<br>#180<br>Dallas, TX 74240 USA +<br>+ Shipping information | Net 30 👻                           | Invoice date<br>08/06/2018   | Due date<br>09/05/2018 |                 |                                                                          |                                      |
| PRODUCT/SERVICE      Products and Services                                                                                     | DESCRIPTION<br>These are the produ | icts and services we are cha | arging you for.        | <b>ΔΤΥ</b><br>1 | <b>RATE AMOU</b><br>1 1.                                                 | <b>NT TAX</b>                        |
| iii 2                                                                                                    |                                    |                              |                        |                 |                                                                          | ŵ                                    |
| Add lines Clear all lines<br>Message displayed on invoice                                                                      | Add subtotal                       |                              |                        |                 | Subtotal<br>Taxable subtotal \$0.00<br>Sales tax<br>Total<br>Balance due | \$1.00<br>\$0.00<br>\$1.00<br>\$1.00 |
| Message displayed on statement                                                                                                 |                                    |                              |                        |                 |                                                                          |                                      |

#### Use QuickBooks Online Payments-Sales Receipt

- 1. Click the New (+) menu and select Sales Receipt.
- 2. Enter the appropriate information on the sales receipt.
- 3. Click the **Payment method** drop-down and select the appropriate payment method.
- 4. Select the checkbox next to Process credit card.
- 5. Click Enter credit card details.
- 6. If this is a credit card payment, click **Swipe card** if you have the credit card reader from Intuit, or enter the customer's payment information manually.
- 7. Click Save.
- 8. Click Got it.
- 9. Click Save and send.
- 10.Click Send and close.

# Chapter 10

# Estimates

#### What are Estimates?

Estimates are a way to provide your customers with the proposed cost of a job or service before invoicing them. They are non-posting transactions, so they will not show up on reports or financial statements.

#### **Record and Send an Estimate**

- 1. Click the **New (+)** menu.
- 2. Select Estimate.
- 3. Enter the appropriate information in the **Estimate** window.
- 4. Click Save and close (or) Save and Send to email the estimate to your customer.

| () €                                          | stin                                              | nate #1001                                                         |                                                                                                    |          |            |           | ? Help | × |
|-----------------------------------------------|---------------------------------------------------|--------------------------------------------------------------------|----------------------------------------------------------------------------------------------------|----------|------------|-----------|--------|---|
| Custon<br>Erik's<br>Billing<br>Erik's<br>Repa | ner<br>Found<br>Pending<br>address<br>Found<br>ir | Action<br>Pending V<br>Pending V<br>Accepted<br>Closed<br>Rejected | Email<br>Email (Separate emails with a comma)<br>Send later Cc/Bcc<br>Service Communication Communication | Create i | nvoice \$* | 100,0     | AMOUNT | Í |
|                                               | #                                                 | PRODUCT/SERVICE                                                    | DESCRIPTION                                                                                                    | ΔΤΥ      | RATE       | AMOUNT    | TAX    |   |
|                                               | 1                                                 | Design                                                             | Custom Design Services                                                                                                    | 1,000    | 75         | 75,000.00 | â      |   |
|                                               | 2                                                 | Gardening                                                          | Weekly Gardening Services                                                                                                    | 1,000    | 25         | 25,000.00 | Ē      |   |
|                                               | 3                                                 |                                                                    |                                                                                                    |          |            |           | Ē      | 1 |

## Create an Invoice from an Estimate

If your customers request a bid, proposal, or estimate and then you later do the work, invoicing based on an estimate is the solution. You might want to set up jobs (subcustomers) to track specific projects for your customers.

#### Steps for Invoicing Based on Estimate

- 1. Create **Estimate**
- 2. Create **Invoice**

#### **Invoice Based on Estimate**

- 1. Visit the **Customers** center.
- 2. Select the Estimates filter at the top of the page.
- 3. Select **Start invoice** to the create the invoice for the desired estimate.
- 4. On the right side of the invoice, click **Add all** or select individual estimates to add.
- 5. Click **Save and close**.

| Invoice                                                                                              |                                                         |                                     |                                                                     |                |                                     |                              |        | 🔁 Take a tou                     | r 🔅 🤅                                                  | Help X    |
|----------------------------------------------------------------------------------------------------|---------------------------------------------------------|-------------------------------------|---------------------------------------------------------------------|----------------|-------------------------------------|------------------------------|--------|----------------------------------|--------------------------------------------------------|-----------|
| Customer ①<br>Erik's Foundation and Roof Repai<br>Billing address Ter                                | Customer email ⑦ Separate emails with Send later ⑦ ms ⑦ | n a comma<br>Ce/Bce<br>Invoice date | Online payments Get set up<br>Cards VISA 🐡 😋 🖬 🕪<br>Bank transfer 🔤 |                |                                     | BAI<br>\$0                   | 1.00   | Add t     Filter by     All d    | o Invoice                                              | *         |
| erik's Foundation and Roof Repair   PRODUCT/SERVICE ①                                                | DESCRIPTION                                             | 03/31/2020                          | 04/30/2020                                                          | ατγ            | RATE                                | AMOUNT T.                    | AX     | Ad<br>Esti<br><i>Mai</i><br>\$10 | d all<br>mate #1001<br>27<br>0,000.00<br>Custom Design | Services  |
|                                                                                                    |                                                         |                                     |                                                                     |                |                                     |                              | 前      | Mo                               | veekly Garden<br>e                                     | Open      |
| Add lines Clear all lines Message on invoice This will show up on the invoice.                       | Add subtotal                                            |                                     | Let QuickBooks calculate your :                                     | ales tax Selec | St<br>Taxable<br>t a sales tax rate | ubtotal<br>subtotal<br>Total | \$0.00 |                                  | ملس                                                    | open      |
| Message on statement<br>If you send statements to customers, th<br>the description for this invoice. | his will show up as                                     |                                     |                                                                     |                | Balan                               | ce que                       | \$0.00 |                                  |                                                        |           |
| iavascript.void(0)                                                                                   |                                                         |                                     | Print or Preview Make recurring                                     | Customize      |                                     |                              |        | Save                             | Save at                                                | nd send 🔻 |

## Create Multiple Invoices from a Single Estimate

When you select an estimate to add onto an invoice, you're given the option to invoice all or just a portion of the estimate. If you choose to invoice for a portion, this is called Progress Invoicing.

- 1. Click the **New (+)** menu.
- 2. Select Invoice.
- 3. Enter the customer to invoice.
- 4. On the right side of the invoice, select individual estimates to add.
- 5. Choose to invoice for a percentage of the estimate or choose the specific products and services to invoice for.
- 6. Click Save and close.

| Invoice                                                                             |                                                                                    |                                                                     |                                        |       | F Take a tour                                                          | ÷;; (                   | ? Help   |
|-------------------------------------------------------------------------------------|------------------------------------------------------------------------------------|---------------------------------------------------------------------|----------------------------------------|-------|------------------------------------------------------------------------|-------------------------|----------|
| Interestion and Roof Repair                                                         | Customer email ⑦<br>Separate emails with a comma<br>Send later ⑦                   | Online payments Get set up<br>Cards VISA 📚 😋 🧧 🖤<br>Bank transfer 🕬 |                                        |       | \$100,                                                                 | BALAI                   |          |
| ling address Ti<br>Firk's Foundation and Roof<br>tepair                             | ierms         O         Invoice date           Net 30         •         03/31/2020 | Due date<br>04/30/2020                                              |                                        |       |                                                                        |                         |          |
| # PRODUCT/SERVICE ③                                                                 | DESCRIPTION                                                                        | DUE                                                                 | QTY                                    | RATE  | AMOUNT                                                                 | ТАХ                     |          |
| III 1 Design                                                                        | Custom Design Services                                                             | 75,000.00 of 75,000.00                                              | 1,000                                  | 75    | 75,000.00                                                              | Õ                       | Ê        |
| III 2 Gardening                                                                     | Weekly Gardening Services                                                          | 25,000.00 of 25,000.00                                              | 1,000                                  | 25    | 25,000.00                                                              | õ                       | Ē        |
| ::: 3                                                                               |                                                                                    |                                                                     |                                        |       |                                                                        |                         | 亩        |
| Add lines Clear all lines<br>Aesage on invoice<br>This will show up on the invoice. | Add subtotal                                                                       |                                                                     | Let QuickBooks calculate your sales to | Taxab | Subtotal<br>le subtotal \$0.00<br>s tax rate •<br>Total<br>Balance due | \$100<br>\$100<br>\$100 | 0.000.00 |
| Message on statement                                                                | the will show up as                                                                |                                                                     |                                        |       |                                                                        |                         |          |
| Cancel Clear                                                                        |                                                                                    | Print or Preview Make recurring                                     | Customize                              |       | Save                                                                   | Save a                  | and send |

# Chapter 11

# Sales Tax

### What is Sales Tax?

Sales taxes are taxes placed on the sale or lease of goods and services. Sales tax is governed at the state level in the United States and there is no national sales tax.

# Set Up Sales Tax

If you sell taxable goods or services, you'll need to collect the sales tax for your state and any other qualifying state. QuickBooks automatically chooses the sales tax rate based on your location. But if you have a distribution center or an office in another state, you'll also need to collect sales tax on sales made in that state. Intuit has thought of this and during the sales tax setup you can tell QuickBooks you're required to collect tax for other states.

#### **Edit Sales Tax Settings**

- 1. Click **Taxes** on the navigation bar and select **Sales Tax.**
- 2. Click **Set up** sales tax.
- 3. Make the appropriate selections in the following windows.
- 4. Click Got it.

| 🐠 quickbooks     | $\equiv Craig's De \equiv Buildem \qquad (\textcircled{O} Help \bigcirc (\textcircled{O} S) )$                                                                                                    |
|------------------|----------------------------------------------------------------------------------------------------|
| (+ New           | Switch over to the new sales tax                                                                                                    |
| Dashboard        | Sales tax just got easier. We'll bring your info over too.                                                                                                    |
| Banking >        |                                                                                                    |
| Expenses >       |                                                                                                    |
| Sales →          | The second second secon |
| Projects         | Sales tax 2.61                                                                                                    |
| Payroll >        |                                                                                                    |
| Reports          |                                                                                                    |
| Taxes            | Personalized sales tax rates Stay on top of payments Don't stress the rules                                                                                                    |
| Mileage          | We calculate them for you based on what you We'll remind you when and how much to pay We keep track of thousands of tax laws so you sell, where you are, and where you ship. your tax agency. don't have to.                                                                                                    |
| Accounting >     |                                                                                                    |
| My Accountant    | Make the switch Continue to old tax center                                                                                                    |
| Capital New >    | It only takes a few quick steps                                                                                                    |
| Apps             |                                                                                                    |
| Live Bookkeeping |                                                                                                    |
|                  |                                                                                                    |

#### Sales Tax Options for Customers

By default, QuickBooks sets all customers as taxable. If you have a customer who is tax exempt, you need to change their settings in their customer information.

### Set Up Nontaxable Customer

- 1. Click Sales on the navigation bar and select Customers.
- 2. Click New.
- 3. Enter the appropriate information for the customer.
- 4. Click the Tax Info tab.
- 5. Select the checkbox next to **This customer is tax exempt**.
- 6. Click the **Reason for exemption** drop-down list and make the appropriate selection.
- 7. Click Save.

| Comp             | any            |                |             | Out of State (0%)                | L                        |     |  |  |  |
|------------------|----------------|----------------|-------------|----------------------------------|--------------------------|-----|--|--|--|
| Searc            | :h             |                |             | San Antonio (8.25%)              | emails with comm         | as  |  |  |  |
| Title            | First name     | Middle nam     | e Last nan  | Dallas (8.25%)                   | Mobile                   | Fax |  |  |  |
|                  | Taxable        |                | custom      | T                                |                          |     |  |  |  |
| Disp             | lay name as    |                |             | lexas State (6.25%)              | Website                  |     |  |  |  |
| Taxab            | ole customer   |                |             | Dallas City (1%)                 |                          |     |  |  |  |
| Print o          | on check as 🗸  | Use display na | ime         | Dallas Special Rate (1%)         | ər                       |     |  |  |  |
| Taxable customer |                |                |             | San Antonio City (1.25%)         | San Antonio City (1.25%) |     |  |  |  |
| Addr             | ess Notes      | Tax info Pave  | ment and bi |                                  | tional Info              |     |  |  |  |
| Exen             | nption details |                |             | San Antonio Special Rate (0.75%) |                          |     |  |  |  |
| Cha              | aritable Organ |                |             | Rhode Island (7%)                |                          |     |  |  |  |
|                  |                |                |             | Enter Text 🔻                     |                          |     |  |  |  |
|                  |                |                |             |                                  |                          |     |  |  |  |
|                  |                |                |             |                                  |                          |     |  |  |  |
|                  |                |                |             |                                  |                          |     |  |  |  |
|                  |                |                |             |                                  |                          |     |  |  |  |
|                  |                |                |             |                                  |                          |     |  |  |  |

#### Sales Tax Options for Products

- 1. Click Sales and select Products and Services.
- 2. Edit a **product** to mark as taxable.
- 3. Select the correct category in the **Sales Tax Category** dropdown.
- 4. Click Save and close.

|                                                                                                    |                                  | >                                     |
|----------------------------------------------------------------------------------------------------|----------------------------------|---------------------------------------|
| Non-inventory Change                                                                                                    | type                             |                                       |
| Name*                                                                                                    |                                  |                                       |
| Taxable Widget                                                                                                    |                                  |                                       |
|                                                                                                    | 11                               |                                       |
| SKU 🚯                                                                                                    |                                  |                                       |
|                                                                                                    |                                  | a                                     |
| Is sub-product/service                                                                                                    |                                  | 0.                                    |
| Enter parent product/service                                                                                                    |                                  | v                                     |
|                                                                                                    |                                  |                                       |
| I sell this product/service to my cu                                                                                                    | istomers.                        |                                       |
| ✓ I sell this product/service to my cu<br>Widget that is a taxable item.<br>Sales price/rate                                                                                                    | istomers.                        |                                       |
| Vidget that is a taxable item. Sales price/rate 100.00                                                                                                    | Istomers.                        |                                       |
| Vescription<br>✓ I sell this product/service to my cu<br>Widget that is a taxable item.<br>Sales price/rate<br>100.00                                                                                                    | Istomers.                        |                                       |
| Vidget that is a taxable item. Vidget that is a taxable item. Sales price/rate 100.00 Let QuickBooks calculate your sale Sales tax category (?)                                                                                                    | Income account<br>Sales          |                                       |
| Vidget that is a taxable item. Vidget that is a taxable item. Sales price/rate 100.00 Let QuickBooks calculate your sale Sales tax category ⑦ Taxable - standard rate                                                                                                    | Income account<br>Sales          | •                                     |
| ✓ I sell this product/service to my cu         Widget that is a taxable item.         Sales price/rate         100.00         Let QuickBooks calculate your sale         Sales tax category (?)         Taxable - standard rate                                                                                                    | Income account<br>Sales          | •                                     |
| Vidget that is a taxable item. Vidget that is a taxable item. Sales price/rate 100.00 Let QuickBooks calculate your sale Sales tax category ⑦ Taxable - standard rate Purchasing information                                                                                                    | Income account Sales Sales       | •                                     |
| Vertical and the second second secon | Income account<br>Sales<br>Sales | · · · · · · · · · · · · · · · · · · · |

# **Taxable Sale**

To record a taxable sale, either use a product that you've set up as a taxable item, or check the box beside "Tax" to make an item taxable from the sales form window. QuickBooks then adds up all of the taxable products and displays them as a Taxable subtotal. QuickBooks then adds up all of the taxable products and displays them here as a Taxable subtotal. This is the amount of sales tax the customer will pay. You collect this amount on the sale, and then later, send this money to the state.

| Invoice                                                          |                                                         |                            |                                                            |                    |  |     | 足 Ta            | ke a tour 👸          | } ?          | ) Help           |
|------------------------------------------------------------------|---------------------------------------------------------|----------------------------|------------------------------------------------------------|--------------------|--|-----|-----------------|----------------------|--------------|------------------|
| ustomer ③<br>Taxable customer<br>Thie customer is not tax exempt | Customer email ⑦<br>Separate emails wit<br>Send leter ⑦ | h a comma<br>Ce/Be         | Online payments Get set<br>Cards VISA 🐡 "<br>Bank transfer | up<br>I aley<br>NK |  |     |                 | \$1                  | вагл<br>08   | ANCE D           |
| ling address<br>faxable customer<br>Shipping information         | Terms ⑦<br>Net 30                                       | Invoice date<br>03/31/2020 | Due date<br>04/30/2020                                     |                    |  |     | L               | ocation of sale      | llas, TX,    | 75241,           |
| # PRODUCT/SERVICE (                                              | ⑦ DESCRIPTION                                           |                            |                                                            |                    |  | ΩΤΥ | RATE            | AMOUNT               | тах          |                  |
| III 1 Taxable Widget                                             | widget that is tax                                      | able                       |                                                            |                    |  | 1   | 100             | 100.00               | ~            | Î                |
| 2                                                                |                                                         |                            |                                                            |                    |  |     |                 |                      |              | Ô                |
| Add lines Clear all line<br>Message on invoice                   | s Add subtotal                                          |                            |                                                            |                    |  | Т   | axable subtotal | Subtotal<br>\$100.00 | \$1          | 00.00            |
|                                                                  |                                                         |                            |                                                            |                    |  |     |                 | Total                | See ti<br>S1 | 50.25<br>he mati |
| Message on statement                                             |                                                         |                            |                                                            |                    |  |     | Bal             | ance due             | \$1          | 08.25            |
|                                                                  |                                                         |                            |                                                            |                    |  |     |                 |                      | _            | -                |

#### Non-taxable Sale

In order for the sale to include sales tax, two things must be true: the product or service being sold must be taxable and the customer must be taxable as well. As long as one of those situations is not true to the sale being made, it will remain nontaxable.

| Invoice                                                                                                    |                                                                            |                                                                                  |                 | Þ.          | ke a tour 50                        | , O         | nup      |
|----------------------------------------------------------------------------------------------------|----------------------------------------------------------------------------|----------------------------------------------------------------------------------|-----------------|-------------|-------------------------------------|-------------|----------|
| stomer ⑦                                                                                                    | Customer email ③<br>Separate emails with a comma<br>Send later ③ CoBcc     | Online payments Get set up<br>Cards Wish 😂 😁 karnet in a set up<br>Bank transfer |                 |             | \$1                                 | BAL/        | .NCE DI  |
| ling address<br>Iontaxable Customer                                                                                                    | Terms ①         Invoice date           Net 30         •         03/31/2020 | Due date 04/30/2020                                                              |                 | Lo          | cation of sale<br>5510 LBJ Fwy, Dal | llas, TX, 1 | 75241, U |
| hipping information                                                                                                    |                                                                            |                                                                                  |                 |             |                                     |             |          |
| hipping information  # PRODUCT/SERVICE (                                                                                                    | DESCRIPTION                                                                |                                                                                  | γτρ             | RATE        | AMOUNT                              | тах         |          |
| Image: Product/service (           Image: Image: Im | DESCRIPTION     Widget that is taxable                                     |                                                                                  | <b>ατγ</b><br>1 | <b>RATE</b> | <b>AMOUNT</b><br>100.00             | TAX<br>V    | Ê        |

# Pay Sales Taxes

When you collect sales tax, you're in a unique position. Since it's money you have that's owed to someone else, it's considered a liability on your Balance Sheet. Whenever you collect sales tax, QuickBooks calculates the tax amount and increases the account balance for you. When you send the money to the tax agency you collected for, QuickBooks lowers the balance of the account.

# **Determine Amount Due**

#### **Review Sales Tax Liability Report**

- 1. Click **Reports** on the navigation bar.
- 2. Select the Sales Tax Liability report in the Sales Tax section.

| Sort ▼ Add notes         |                                                       | G• ₹   |
|--------------------------|-------------------------------------------------------|--------|
|                          |                                                       |        |
|                          | Buildem, Inc.                                         |        |
| S/                       | ALES TAX LIABILITY REPORT<br>January 1 - May 12, 2020 |        |
|                          | TAXABLE AMOUNT                                        | TAX    |
|                          | · · · ·                                               |        |
| Texas State (6.25%)      | 5,612.94                                              | 350.81 |
| Dallas City (1%)         | 5,612.94                                              | 56.14  |
| Dallas Special Rate (1%) | 5,612.94                                              | 56.14  |
| Total                    |                                                       | 463.09 |

### **Pay Sales Taxes**

- 1. Click **Taxes** on the navigation bar, and select **Sales Tax**.
- 2. Click **View return** next to the appropriate sales tax.
- 3. Click the Select Filing Method button.
- 4. Select the appropriate filing method based on the options available to you.
- 5. Enter the appropriate information in the **Record payment** window (if filing manually).
- 6. Click Record payment.
- 7. Click Close.

| Texas State Comptroller<br>Tax Period: April 2020<br>Due date:<br>Due May 20<br>Tax owed<br>Gross sales<br>Taxable sales | Buildem, Inc.<br>5501 LBJ Fwy, Suit<br>Dallas, TX 75240<br>\$249.22<br>\$9,675.00<br>\$3,020.00 | File your sales tax now  1. Print the tax form from your state's website and fill it out.  2. Write a check to your agency or print one.  3. Mail the form and check to your agency.  4. When you're done, come back to record the |
|----------------------------------------------------------------------------------------------------|-------------------------------------------------------------------------------------------------|----------------------------------------------------------------------------------------------------|
| + Add an adjustment<br>Tax due                                                                                           | \$249.22                                                                                        | payment in Concoloos.                                                                                                    |

# Chapter 12

# Money Out-I

#### Vendors

Companies or individuals you purchase goods or services from are called vendors (or Suppliers in QuickBooks Online Canada). If you need to enter a bill, send a 1099 to a company or individual, or track purchases by vendor, they must be set up as a vendor. The Vendors list stores vendor information and makes it easy to filter to see all vendors, vendors you owe money to and even vendors that you're overdue on paying.

| ntut<br>quickbooks | Buildem, Inc.                                               |                         |                                         | ? He            | Ip Q D         | ŚŚż |
|--------------------|-------------------------------------------------------------|-------------------------|-----------------------------------------|-----------------|----------------|-----|
| + New              | Expenses Vendors                                            |                         |                                         |                 |                |     |
| Dashboard          | Vendors                                                     |                         |                                         | Prepare 1099s 💌 | New vendor 🗸 🗸 | Ĵ   |
| Banking >          |                                                             |                         |                                         |                 |                |     |
| Expenses >         | Unpaid Last 365 Days                                        |                         | Paid                                    |                 |                | - 1 |
| Sales >            | \$0<br>0 OVERDUE                                            |                         | <b>\$90,268</b><br>12 PAID LAST 30 DAYS |                 |                |     |
| Projects           |                                                             |                         |                                         |                 |                | - 1 |
| Workers >          |                                                             |                         |                                         |                 |                | ^   |
| Reports            | Batch actions ▼     Find                                    | a vendor or company Q   |                                         |                 | 응 <b>신</b> 문   |     |
| Taxes              | VENDOR - / COMPANY                                          | PHONE                   | EMAIL                                   | OPEN BALANCE    | ACTION         |     |
| Mileage            | A1 Backhoe Rental                                           |                         |                                         | \$0.00          | Create bill 👻  |     |
| Accounting >       |                                                             |                         |                                         |                 |                |     |
| My Accountant      | Alanna's Translating Services Alanna's Translating Services | <b>1</b> (972) 708-7343 | Alanna@Translations.com                 | \$0.00          | Create bill 👻  |     |
| Capital NEW >      | American Express American Express                           | 800-383-3333            | ebby@ae.com                             | \$0.00          | Create bill 👻  |     |
| Live Bookkeeping   | Arizona Dept of Tax                                         |                         |                                         | \$0.00          | Create bill 👻  |     |
|                    | Dalla David Line                                            |                         |                                         |                 |                |     |

#### **Purchase/Expense Transactions**

You can also see purchase and expense transactions associated with vendors.

| 🗅 duickbooks     | ≡ Buildem, Inc. |               |                       | (                | Э Help 🔍 🗘 🔅           |
|------------------|-----------------|---------------|-----------------------|------------------|------------------------|
| + New            | Expenses Vend   | ors           |                       |                  |                        |
| Dashboard        | Expense Tra     | nsactions     |                       | Print Checks 💌   | New transaction 🔻      |
| Banking >        |                 |               |                       |                  |                        |
| Expenses >       | Filter 🔻        | Last 365 Days |                       |                  |                        |
| Sales >          | ↓ Batch a       | ctions 🔻      |                       |                  |                        |
| Projects         |                 |               |                       | < First Previous | 1-94 of 94 Next Last > |
| Workers >        | DATE 🕶          | ТҮРЕ          | CATEGORY              | TOTAL            | ACTION                 |
| Reports          | 04/01/2023      | Bill          | Inventory             | \$14,999.00      | Make payment 🔻         |
| Taxes            | 03/31/2023      | Check         | Office Rent           | \$0.00           | View/Edit 🔻            |
| Mileage          | 03/31/2023      | Bill          | Utilities:Telephone   | \$388.00         | Make payment 🔻         |
| Accounting >     | 03/31/2023      | Bill          | Freight & Delivery    | \$4,250.00       | Make payment 👻         |
| My Accountant    | 03/21/2022      | Chaek         | Olumian               | 50.00            | All and the disc       |
| Capital NEW >    | 03/31/2023      | Check         | Cleaning              | 30.00            | View/Edit 👻            |
| Apps             | 03/28/2023      | Bill          | Utilities:Telephone   | \$578.00         | View/Edit 👻            |
| Live Bookkeeping | 03/21/2023      | Expense       | Travel:Travel Lodging | \$1,025.00       | View/Edit 🔻            |
|                  |                 |               |                       |                  |                        |

# Add Vendor

- 1. Click **Expenses** on the navigation bar.
- 2. Click Vendors.
- 3. Click **New vendor**.
- 4. Enter appropriate information in the **Vendor Information page.**
- 5. Click Save.

| Comp    | any                |                  |           |        | Email                                |                  |          |     |   |
|---------|--------------------|------------------|-----------|--------|--------------------------------------|------------------|----------|-----|---|
| Searc   | ch                 |                  |           |        | Separate multiple emails with commas |                  |          |     |   |
| Title   | First name         | Middle name      | Last name | Suffix | Phone                                | Mobile           |          | Fax |   |
|         |                    |                  |           |        | (650) 557-148                        | 7                |          |     |   |
| * Disp  | lay name as        |                  |           |        | Other                                | Website          | •        |     |   |
| Robe    | ertson & Associate | es               |           | •      |                                      |                  |          |     |   |
| Print o | on check as 🗸      | Use display name | Э         |        | Billing rate (/h                     | r)               |          |     |   |
| Robe    | ertson & Associate | es               |           |        |                                      |                  |          |     |   |
| Addre   | ess map            |                  |           |        | Terms                                |                  |          |     |   |
| P.O. E  | Box 147            |                  |           |        | Enter Text                           |                  | -        |     |   |
|         |                    |                  |           |        | Opening balar                        | nce as c         | of       |     |   |
| Bays    | hore               | CA               |           |        |                                      | 03               | /25/2020 |     |   |
| 9432    | 26                 | Cour             | itry      |        | Account no.                          |                  |          |     |   |
| Notes   | ;                  |                  |           |        | Appears in the                       | e memo of all pa | yments   |     |   |
|         |                    |                  |           |        | Business ID No                       | <b>)</b> .       |          |     |   |
|         |                    |                  |           |        |                                      |                  |          |     |   |
| 2       |                    |                  |           |        |                                      |                  |          |     | • |

### Money Out Workflow

Your bookkeeping should accurately mirror the transactions that occur in the real world as closely as possible. There are two different ways to enter and pay bills. The method you use depends on if you track accounts payable for a transaction.

# Method 1: Use Accounts Payable

#### What is Accounts Payable?

Tracking accounts payable means that you **enter the bill before paying** the vendor. If you track accounts payable, you always know how much you owe vendors for bills. Expenses are also recorded in the correct accounting period. You will also be warned when entering duplicate bills.

Not all money out transactions require you to use Accounts Payable. If you pay for something right away, or you paid it in the past, you won't need to use Accounts Payable. You learn how to deal with those kinds of money out transactions later.

# Steps if you use Accounts Payable

- 1. Enter Bill
- 2. Pay Bill (regardless of how you pay the bill: check, credit card, PayPal, cash, other

#### **Advantages of Bills**

#### 1. Company Setting-Warn About Duplicate Bills

- 1. Click the **Gear** menu and select **Account and Settings**.
- 2. Click **Advanced** on the list to the left.
- 3. Click in the **Other preferences** section.
- 4. Click the box next to Warn if duplicate bill number is used.
- 5. Click Save.

| Advanced |                   |                                          |               |
|----------|-------------------|------------------------------------------|---------------|
|          | Other preferences | Date format                              | MM/dd/yyyy 🔻  |
|          |                   | Number format                            | 123,456.00 🔻  |
|          |                   | Customer label                           | Customers 🔻 🕐 |
|          |                   | ✔ Warn if duplicate check number is used | On            |
|          |                   | 🗹 Warn if duplicate bill number is used  | On            |
|          |                   | Warn if duplicate journal number is used | Off           |
|          |                   | Sign me out if inactive for              | 1 hour 🔻      |
|          |                   | Cancel Save                              |               |

#### 2. Greater Control over Expenses and Financial Statements

Using Bills allows you to realize the expense on the day of the Bill and not the day of the Bill Payment.

#### 3. Keep Track of Who you Owe and Bill Due Dates

By using Bills you have access to two important Accounts Payable reports: Accounts Payable Aging Summary and Detail. Both reports show who you owe, how much you owe them and if you are overdue. The Summary report shows totals owed to the vendor whereas the Detail report shows each bill separately.

## Step 1. Record Bills

- 1. Click the **New (+)** menu.
- 2. Select **Bill.**
- 3. Enter the appropriate information on the bill.
- 4. Click Save and close.

| 🚯 Bill 🔉                                                              | < +                              |                   |                |             |          |     |          | - 🗆 ×            |
|-----------------------------------------------------------------------|----------------------------------|-------------------|----------------|-------------|----------|-----|----------|------------------|
| $\leftrightarrow$ $\rightarrow$ $C$ $\oplus$ c71.qbo.intuit.e         | com/app/bill                     |                   |                |             |          |     |          | <b>O</b> Guest   |
| 💬 Bill                                                                |                                  |                   |                |             |          |     |          | ? Help 🗙         |
| Vendor<br>Robertson & Associates<br>Pay bills directly from QuickBook | <ul> <li>▼</li> <li>S</li> </ul> |                   |                |             |          |     | \$1,     | BALANCE DUE      |
| Mailing address                                                       | Terms                            | Bill date         | Due date       |             |          |     |          | Bill no.         |
| Robertson & Associates<br>P.O. Box 147                                | Net 10                           | ▼ 03/25/2020      | 04/04/2020     |             |          |     |          |                  |
| Bayshore, CA 94326                                                    |                                  |                   |                |             |          |     |          |                  |
| # CATEGORY                                                            | DESCRIPTION                      |                   | AMOUN          | IT BILLABLE | MARKUP % | тах | CUSTOMER |                  |
| III Legal & Professiona                                               | I Fees:Lega Retainer for ne      | w cases           | 1,000.0        | 0           |          |     |          | 靣                |
| III 2 Legal & Professiona                                             | I Fees:Accc Accounting wo        | ork for the month | 250.0          | 0           |          |     |          | 亩                |
| ···· 3                                                                |                                  |                   |                |             |          |     |          | ā                |
| Add lines Clear all lin Memo                                          | nes                              |                   |                |             | :        |     | Total    | \$1,250.00       |
| Cancel Clear                                                          |                                  |                   | Make recurring |             |          |     | Save     | Save and close 👻 |

### Should You Record a Bill Payment?

If you enter a Bill in QuickBooks the only way to record the payment is with Pay Bills. Entering the Bill increases Accounts Payable and your payment lowers Accounts Payable. It is, however, possible that you'll also download your bill payments. If you record a bill and then later download the bill payment, you won't need to enter it manually at all. Just visit the Banking Center and you should see the downloaded transaction "Match" against your bill. If, however, you pay a bill with a check or aren't using online banking, you can still enter bill payments manually.

# **Recording Bill Payments**

# Step 2. Pay Bills

- 1. Click the **New (+)** menu.
- 2. Select Pay Bills.
- 3. Select the appropriate **Payment** account.
- 4. Select the bills you're paying.
- 5. Enter the **Payment Date**.
- 6. Click Save and Close or Save and Print.

#### Select Bills to Pay

| ß ₽                      | ay Bills                                                      |                                              |                               |              |                |          | @ ×                  |
|--------------------------|---------------------------------------------------------------|----------------------------------------------|-------------------------------|--------------|----------------|----------|----------------------|
| Paymer<br>Chas<br>Pay bi | nt account<br>e Checking   Balan Ils directly from QuickBooks | Payment date<br>ce \$1,124,388.56 03/25/2020 | Starting check no<br>To print | Print later  |                |          | TOTAL PAYMENT AMOUNT |
| Fi                       | Iter > Last 365 Days                                          |                                              |                               |              |                |          | 12 open bills 🔅      |
|                          | PAYEE                                                         | REF NO.                                      | DUE DATE 🔺                    | OPEN BALANCE | CREDIT APPLIED | PAYMENT  | TOTAL AMOUNT         |
|                          | Robertson & Associates                                        |                                              | 04/04/2020                    | \$1,250.00   | Not available  | 1,250.00 | \$1,250.00           |
|                          | Jo Jo Inc.                                                    | 3553                                         | 04/24/2022                    | \$1,085.00   | Not available  |          | \$0.00               |
|                          | Locks, Inc.                                                   |                                              | 01/20/2023                    | \$995.00     | Not available  |          | \$0.00               |
|                          | Door Knob Corporation                                         |                                              | 01/21/2023                    | \$3,749.75   | Not available  |          | \$0.00               |
|                          | Spendalot, Inc.                                               | 0039                                         | 03/15/2023                    | \$14,000.00  | Not available  |          | \$0.00               |
|                          | Jo Jo Inc.                                                    | 343v                                         | 04/01/2023                    | \$2,999.90   | Not available  |          | \$0.00               |
|                          | Jo Jo Inc.                                                    | 343                                          | 04/04/2023                    | \$18,748.75  | Not available  |          | \$0.00               |
|                          | General Carriers, Inc.                                        |                                              | 04/14/2023                    | \$7,250.00   |                |          | \$0.00               |
|                          | King & King                                                   | 4558                                         | 04/14/2023                    | \$3,250.00   | Not available  |          | \$0.00               |
|                          |                                                               |                                              |                               |              |                |          | *                    |

# Method 2: No Accounts Payable

If you've decided to not track Accounts Payable in QuickBooks, or you've just paid for something that didn't involve a bill, you don't need to use Bills/Bill Payments. Instead, all you have to record is a Check or Expense. Checks are used for physical checks that are not connected with a bill. Whether you want to print them through QuickBooks or record a handwritten check, Checks are the right transaction to record. If you spent money through any method other than a check use an Expense instead.

### **Record a Check**

- 1. Click the **Global Create** menu.
- 2. Select Check.
- 3. Enter the appropriate information on the **Check** form.
- 4. Click **Print check** to print the check now. Otherwise, click the box next to **Print later** to print the check along with other checks later.

#### 5. Click Save and close.

#### Check-To Be Printed Later

| Check #To pri                                                                         | nt                                    |                    |              |                |          |          |          |     |          | ? Help                               |
|---------------------------------------------------------------------------------------|---------------------------------------|--------------------|--------------|----------------|----------|----------|----------|-----|----------|--------------------------------------|
| ayee<br>Lee Advertising                                                               | Bank Account           Chase Checking | ▼ Balance \$1,124, | 388.56       |                |          |          |          |     | \$1,     | 349.18                               |
| ailing address<br>Bruce Lee<br>ee Advertising<br>882 Kung Fu St.<br>Dallas, TX. 75240 | Payment date<br>03/25/2020            |                    |              |                |          |          |          |     |          | Check no.<br>To print<br>Print later |
| # CATEGORY                                                                            | DESCRIPTION                           |                    |              |                | AMOUNT   | BILLABLE | MARKUP % | ТАХ | CUSTOMER |                                      |
| III 1 Advertising                                                                     | Spring brochure update                |                    |              |                | 1,349.18 |          |          |     |          | 亩                                    |
| ::: 2                                                                                 |                                       |                    |              |                |          |          |          |     |          | 亩                                    |
| Add lines Clear al                                                                    | lines                                 |                    |              | 1              |          |          |          |     |          |                                      |
| Cancel Revert                                                                         |                                       | Print check        | Order checks | Make recurring | More     |          |          | _   |          | Save and close                       |

#### Hand-written Check

| 🤄 Chec                                                                      | ck #24                   |             |                                |   |                   |              |                |          |          |          |     |          | ? Help                         |
|-----------------------------------------------------------------------------|--------------------------|-------------|--------------------------------|---|-------------------|--------------|----------------|----------|----------|----------|-----|----------|--------------------------------|
| Payee<br>Lee Advertis                                                       | ising                    | •           | Bank Account<br>Chase Checking | • | Balance \$1,124,3 | 88.56        |                |          |          |          |     | \$1,     | ,349.18                        |
| Mailing address<br>Bruce Lee<br>Lee Advertis<br>282 Kung Fu<br>Dallas, TX 7 | ising<br>fu St.<br>75240 | Paym<br>03/ | ent date<br>25/2020            |   |                   |              |                |          |          |          |     |          | Check no.<br>24<br>Print later |
|                                                                             | CATEGORY                 |             | DESCRIPTION                    |   |                   |              |                | AMOUNT   | BILLABLE | MARKUP % | тах | CUSTOMER |                                |
| ::: 1                                                                       | Advertising              |             | Spring brochure update         |   |                   |              |                | 1,349.18 |          |          |     |          | Ô                              |
| ::: 2                                                                       |                          |             |                                |   |                   |              |                |          |          |          |     |          | 靣                              |
| Add line                                                                    | nes Clear all li         | nes         |                                |   |                   |              |                |          |          |          |     |          |                                |
| Cancel                                                                      | )                        |             |                                |   | Print check       | Order checks | Make recurring | More     |          |          |     |          | Save and clofin                |

#### **Printing Checks**

| Print Checks x +                                                                |                           |                        |                   |  |  |  |  |  |  |  |
|---------------------------------------------------------------------------------|---------------------------|------------------------|-------------------|--|--|--|--|--|--|--|
| ← → C 🔒 c71.qbo.intuit.com/app/printchecks                                      |                           |                        |                   |  |  |  |  |  |  |  |
| Print Checks                                                                    |                           |                        | ×                 |  |  |  |  |  |  |  |
| Chase Checking   Balance \$1,124,388.56 4 checks selected \$3,427.18  Add check |                           |                        |                   |  |  |  |  |  |  |  |
|                                                                                 | Starting check no         | o.                     |                   |  |  |  |  |  |  |  |
| Remove from list     Sort by Date / Order created                               | sted  Show all checks  26 |                        | <b>日</b>          |  |  |  |  |  |  |  |
| ✓ DATE                                                                          | ТҮРЕ                      | PAYEE                  | AMOUNT            |  |  |  |  |  |  |  |
| 03/01/2020                                                                      | Check                     | Electric, Inc.         | \$250.00          |  |  |  |  |  |  |  |
| 03/25/2020                                                                      | Bill Payment (Check)      | Robertson & Associates | \$1,250.00        |  |  |  |  |  |  |  |
| 03/25/2020                                                                      | Bill Payment (Check)      | Dallas Bell            | \$578.00          |  |  |  |  |  |  |  |
| 03/25/2020                                                                      | Check                     | Lee Advertising        | \$1,349.18        |  |  |  |  |  |  |  |
|                                                                                 |                           |                        | Previous 1-4 Next |  |  |  |  |  |  |  |
| Cancel                                                                          | Print setup               | Order checks           | Preview and pri   |  |  |  |  |  |  |  |

## **Record an Expense**

For expenses other than checks and bill payments, use the Expense form. This form can be used for debit cards, credit card charges, PayPal charges, and other non-check forms of payment.

- 1. Click the **New (+)** menu.
- 2. Select **Expense**.
- 3. Select the appropriate payment account and Payment method.
- 4. Enter appropriate information in the Expense form.
- 5. Click **Save and close**.

#### Enter Expense (Credit Card Charge)

|                                                                                                   | tuit.com/app/expense              |                           |               |             |          |          | Q               | . \varTheta Gu |
|---------------------------------------------------------------------------------------------------|-----------------------------------|---------------------------|---------------|-------------|----------|----------|-----------------|----------------|
| Expense                                                                                           |                                   |                           |               |             | (r       | 3 Take a | a tour දිලිදි ( | ? Help         |
| ree<br>ooks by Bessie                                                                             | Payment acco<br>Mastercard        | unt ⑦<br>Balance \$708.95 |               |             |          |          | \$40            | amount<br>0.00 |
|                                                                                                   |                                   |                           |               |             |          |          |                 |                |
| 5/12/2020                                                                                         | MasterCard                        | ket no.                   |               |             |          |          |                 |                |
| ▼ Category def                                                                                    | MasterCard                        | v<br>√hn                  |               |             |          |          |                 |                |
| Category det     category det     category det     category det     category det     category det | MasterCard<br>MasterCard<br>tails | DESCRIPTION               | AMOUNT 400.00 | BILLABLE (? | MARKUP % | TAX C    | CUSTOMER ⑦      | ñ              |

#### Enter Expense (Debit Card)

| Expense × +                                                                                                    |                            |                                      | - o ×            |
|----------------------------------------------------------------------------------------------------|----------------------------|--------------------------------------|------------------|
| ← → C 🔒 c1.qbo.intuit.com/app/expense                                                                                                    |                            |                                      | Q 🕒 Gu :         |
| () Expense                                                                                                    |                            | C Take a tou                         | r 颂 ? Help 🗙     |
| Payee         Payment account           Books by Bessie         ▼                                                                                                    | t ⑦<br>Balance \$56,221.40 |                                      | \$400.00         |
| Payment date Payment method       05/12/2020     Image: Constraint of the second second | Ref no.                    |                                      |                  |
| ▼ Category details                                                                                                    |                            |                                      |                  |
| # CATEGORY ③                                                                                                    | DESCRIPTION                | AMOUNT BILLABLE 🔅 MARKUP % TAX CUSTO | DMER ③           |
| iii 1 Legal & Professional Fees                                                                                                    | fixed a journal entry      | 400.00                               | Ô                |
| iii 2                                                                                                    |                            |                                      | Ô                |
| Add lines Clear all lines  Item details Memo                                                                                                    |                            | Tot                                  | :al \$400.00     |
| Cancel Clear                                                                                                    | Make recurring             | Save                                 | Save and close 🔻 |

#### Reports

#### Review the A/P Aging Summary

- 1. Click **Reports** on the navigation bar.
- 2. Select Accounts Payable Aging Summary under Who you owe.

| Sort▼ Add notes             |         |                              |                         |         |             | ⊖ <u>1</u> \$ |
|-----------------------------|---------|------------------------------|-------------------------|---------|-------------|---------------|
|                             |         |                              |                         |         |             |               |
|                             |         | Buildem                      | , Inc.                  |         |             |               |
|                             |         | A/P AGING SU<br>As of May 16 | <b>MMARY</b><br>6, 2020 | k       |             |               |
|                             | CURRENT | 1 - 30                       | 31 - 60                 | 61 - 90 | 91 AND OVER | TOTAL         |
| A Cheung Limited            |         | -10,600.00                   |                         |         |             | \$ -10,600.00 |
| Cal Gas & Electric          |         |                              |                         |         | 98.68       | \$98.68       |
| Cal Telephone               |         |                              |                         |         | 77.92       | \$77.92       |
| Custom Kitchens of Bayshore |         |                              |                         |         | 3,076.32    | \$3,076.32    |
| Daigle Lighting             |         |                              |                         |         | -1,100.00   | \$ -1,100.00  |
| East Bayshore Tool & Supply |         |                              |                         |         | 790.00      | \$790.00      |
| Holly Heating and Electric  |         |                              |                         |         | 289.95      | \$289.95      |
| Internet Provider           |         |                              |                         |         | -67.80      | \$ -67.80     |
| Sergeant Insurance          |         |                              |                         |         | 4,050.00    | \$4,050.00    |
| Sloan Roofing               |         |                              |                         |         | 850.00      | \$850.00      |
| Thomas Kitchen & Bath       |         |                              |                         |         | -79.00      | \$ -79.00     |
| TOTAL                       | \$0.00  | \$ -10,600.00                | \$0.00                  | \$0.00  | \$7,986.07  | \$-2,613.93   |

#### **Review the Expenses by Vendor Summary**

- 1. Click **Reports** on the navigation bar.
- 2. Select Expenses by Vendor Summary under Expenses and Vendors.

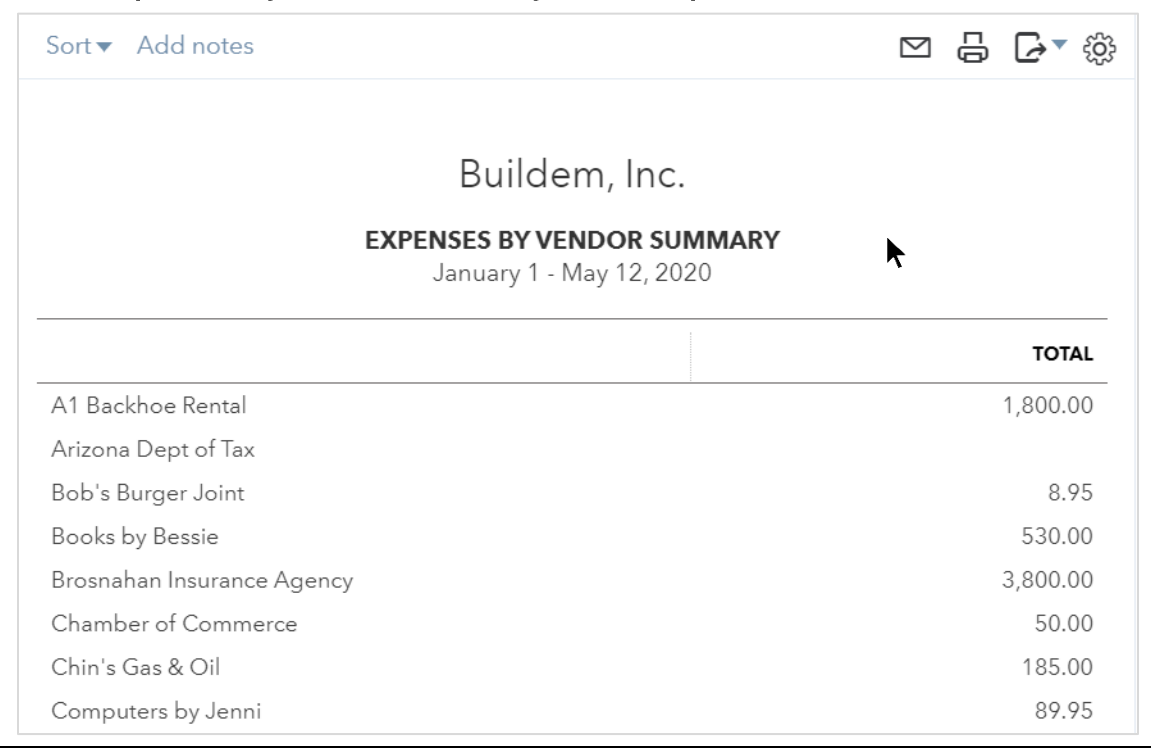
### Chapter 13

# Money Out-II

#### **Credit Cards**

You handle credit card transactions in much the same way as bank account transactions. You need to have a credit card account on your Chart of Accounts, and whenever you purchase something with that credit card, or pay it off, you need to record it in QuickBooks. You can set up your credit card to download transactions, or you can record transactions manually.

#### Set up Credit Card Account

- 1. Click **Accounting** on the left navigation bar.
- 2. Click New.
- 3. Click the Account Type drop-down list and select Credit Card.
- 4. Enter the **Name** of the account.
- 5. Enter the **Balance** on the card, and the date it had that balance (usually it's best to find your balance from the beginning of the fiscal year and enter that).
- 6. Click Save and Close.

| Account Type                                                                              | *Name                                                                                |
|-------------------------------------------------------------------------------------------|--------------------------------------------------------------------------------------|
| Credit Card 🔻                                                                             | Visa 1234                                                                            |
| Detail Type                                                                               | Description                                                                          |
| Credit Card 🔻                                                                             |                                                                                      |
| <b>Credit card</b> accounts track the balance due on your business credit cards.          | Is sub-account                                                                       |
| Create one <b>Credit card</b> account for each<br>credit card account your business uses. | Enter parent account                                                                 |
|                                                                                           | When do you want to start tracking your<br>finances from this account in QuickBooks? |
|                                                                                           | More info on opening balances                                                        |
|                                                                                           | Today 🔹                                                                              |
|                                                                                           | We'll start tracking your finances from 03/25/2020<br>onward.                        |
|                                                                                           | What was your account's balance on<br>03/24/2020?                                    |
|                                                                                           | This lets us get your books in order by tax time.                                    |
|                                                                                           | \$ 1,200.00                                                                          |
|                                                                                           |                                                                                      |
|                                                                                           |                                                                                      |
|                                                                                           |                                                                                      |

#### Record Credit Card Expense

- 1. Click the **New (+)** menu and select **Expense**.
- 2. (Optional) Enter a Payee.
- 3. Click the **Payment account** drop-down and select your credit card account.
- 4. Enter the **Payment date.**
- 5. (Optional) Click the **Payment method** drop-down menu and select the appropriate payment method.
- 6. Click on the first line under **Account Details** and select the appropriate expense account.
- 7. (Optional) Enter a description.
- 8. Enter the amount.
- 9. Click Save and close.

| 🔮 Expense 🗙 🕇                                                                          |                       |        |          |          |       |                   | - 🗆 ×     |
|----------------------------------------------------------------------------------------|-----------------------|--------|----------|----------|-------|-------------------|-----------|
| $\leftrightarrow$ $\rightarrow$ $C$ $\triangleq$ c1.qbo.intuit.com/app/expense         |                       |        |          |          |       | ୍                 | 🕒 Gu :    |
| 😥 Expense                                                                              |                       |        |          | c        | 로 Tak | e a tour දිරිදි 🤇 | ?) Help 🗙 |
| Payee         Payment account           Chin's Gas & Oil         ▼           Visa 1234 | Balance \$0.00        |        |          |          |       | \$150             | AMOUNT    |
| Payment date Payment method<br>04/03/2020<br>What did you pay with?                    | Ref no.               |        |          |          |       |                   |           |
| # CATEGORY (?)                                                                         | DESCRIPTION           | AMOUNT | BILLABLE | MARKUP % | ТАХ   | CUSTOMER ⑦        |           |
| III 1 Automobile Expense:Fuel Expense                                                  | What did you pay for? | 150.00 |          |          |       |                   | Ē         |
| III 2                                                                                  |                       |        |          |          |       |                   | Ô         |
| Add lines Clear all lines  Item details Memo                                           |                       |        |          |          |       | Total \$          | 5150.00   |

#### **Record Credit Card Payment**

- 1. Click the **New (+)** menu and select **Expense.**
- 2. (Optional) Enter a Payee.
- 3. Click the **Bank/Credit** account drop-down and select your bank account.
- 4. Enter the **Payment date.**
- 5. (Optional) Click the **Payment method** drop-down and select the appropriate payment method.
- 6. Click on the first line under Account Details, and select the credit card account.
- 7. (Optional) Enter a description.
- 8. Enter the amount.
- 9. Click Save and close.

| Expense                                                                                                    |                                                  |                            |                         |                 | 足Ta      | ke a tour 👸  | ? Help |
|----------------------------------------------------------------------------------------------------|--------------------------------------------------|----------------------------|-------------------------|-----------------|----------|--------------|--------|
| yee                                                                                                    | Payment account ③                                |                            |                         |                 |          | <b>* - /</b> | AMOUN  |
| 'hin's Gas & Oil                                                                                                    | ▼ Checking                                       | <b>Balance</b> \$55,821.40 |                         |                 |          | \$70         | 0.00   |
|                                                                                                    |                                                  |                            |                         |                 |          |              |        |
| /ment date                                                                                                    | Payment method                                   | Ref no.                    |                         |                 |          |              |        |
|                                                                                                    |                                                  |                            |                         |                 |          |              |        |
| 4/03/2020                                                                                                    | What did you pay with?                           |                            |                         |                 |          |              |        |
| 4/03/2020                                                                                                    | What did you pay with?                           |                            |                         |                 |          |              |        |
| 4/03/2020<br>▼ Category deta                                                                                                    | What did you pay with?                           |                            |                         |                 |          |              |        |
| <ul> <li>Category deta</li> <li># CATEGORY</li> </ul>                                                                                           | What did you pay with?                           | RIPTION                    | AMOUNT                  | BILLABLE 💿 MARK | JP % TAX | CUSTOMER ⑦   |        |
| 4/03/2020           ▼         Category deta           #         cAtegory           #         cAtegory           #         1           Visa 1234 | What did you pay with?    What did you pay with? | RIPTION<br>card payment    | <b>AMOUNT</b><br>700.00 | BILLABLE 🦉 MARK | JP % TAX | CUSTOMER ③   | Ē      |

#### Turn on Customer/Project Costs

- 1. Click the **Gear** menu and select Account and Settings.
- 2. Click **Expenses** on the list to the left.
- 3. Click in the **Bills and expenses** section.
- 4. Make appropriate selections in the **Account and Settings** window.
- 5. Click Save.

| Account and Settings   |                    |                                                                                                    |        |  |  |  |  |  |  |
|------------------------|--------------------|----------------------------------------------------------------------------------------------------|--------|--|--|--|--|--|--|
| Company                | Bills and expenses | Show Items table on expense and purchase forms ③                                                    | Off    |  |  |  |  |  |  |
| Billing & Subscription |                    | ✓ Track expenses and items by customer ⑦                                                            | On     |  |  |  |  |  |  |
| Usage                  |                    | <ul> <li>Make expenses and items billable ?</li> <li>Maxup with a default rate of 10 % ?</li> </ul> | On     |  |  |  |  |  |  |
| Sales                  |                    | Track billable expenses and items as income ③                                                       |        |  |  |  |  |  |  |
| Expenses               |                    | Charge sales tax ⑦                                                                                  |        |  |  |  |  |  |  |
| Payments               |                    | Default bill payment terms                                                                          | Net 10 |  |  |  |  |  |  |
| Advanced               |                    | Cancel Save                                                                                         |        |  |  |  |  |  |  |

#### **Enter Customer/Project Related Costs**

You can enter expenses related to customers/projects by using the Customer field on expenses, checks and bills.

- 1. Click the **New (+)** menu.
- 2. Select Expense, Check, or Bill.
- 3. Use the **Customer** field to record who/what the expense was for.
- 4. Click Save and close.

| 🕑 Check #17                       |                                       |                          |                 |                       | ? Help 🗙                       |
|-----------------------------------|---------------------------------------|--------------------------|-----------------|-----------------------|--------------------------------|
| Payee<br>Tony Rondonuwu           | Bank Account           Chase Checking | ▼ Belance \$1,123,488.56 |                 | \$                    | AMOUNT                         |
| Mailing address<br>Tony Rondonuwu | Payment date<br>01/01/2020            |                          |                 |                       | Check no.<br>17<br>Print later |
| # CATEGORY                        | DESCRIPTION                           |                          | AMOUNT BILLABLE | MARKUP % TAX CUSTOMER |                                |
| 1 Subcontractors                  | •                                     |                          | 900.00          | 10 Enter Text         | ▼                              |
| 111 2                             |                                       |                          |                 |                       | <b></b>                        |

#### **Vendor Credit Memos**

When a vendor gives you a credit to use on a future bill, enter a Vendor Credit. QuickBooks will automatically apply this credit to future bills from the same vendor.

#### **Enter Vendor Credit**

- 1. Click the **New (+)** menu.
- 2. Select Vendor Credit.
- 3. Enter appropriate information in the Vendor Credit window.
- 4. Click Save and close.

| 🤆 Ver                                                           | ۱d                                   | or Credit         |                                 |    |        |          |          |     | Ċ        | ?) Help 🗙 |
|-----------------------------------------------------------------|--------------------------------------|-------------------|---------------------------------|----|--------|----------|----------|-----|----------|-----------|
| Vendor<br>Hicks Har                                             | rdwa                                 | are M             |                                 |    |        |          |          |     | \$200    | 0.00      |
| Mailing add<br>Geoff Hic<br>Hicks Har<br>1234 Har<br>Dallas, T2 | dress<br>cks<br>rdwa<br>rdwa<br>K 75 | re Ave.           | tent date<br>12/2020            | Re | ef no. |          |          |     |          |           |
| ▼ Ca                                                            | iteg                                 | gory details      |                                 |    |        |          |          |     |          |           |
|                                                                 | #                                    | Equipment Rental  | Overbilled for equipment rental |    | 200.00 | BILLABLE | MARKUP % | TAX | CUSTOMER | ā         |
|                                                                 | 2                                    |                   |                                 |    |        |          |          |     |          | ā         |
| Add                                                             | line                                 | s Clear all lines |                                 |    |        |          |          |     |          |           |

#### Vendor Balance Detail Report

Run a vendor balance detail report to keep track of who your business owes money to and when it needs to be paid.

| Sort▼ Add note     | es               |          |                            |             |              | ᡖᢙᢩ᠈      |
|--------------------|------------------|----------|----------------------------|-------------|--------------|-----------|
|                    |                  | В        | uildem, Inc.               |             |              |           |
|                    |                  | VEND     | OR BALANCE DE<br>All Dates | TAIL        | k            |           |
| DATE               | TRANSACTION TYPE | NUM      | DUE DATE                   | AMOUNT      | OPEN BALANCE | BALANCE   |
| ▼ D. Bell          | :                | 1        | 2                          |             | :            |           |
| 03/31/2023         | Bill             | #7d0     | 04/15/2023                 | 388.00      | 388.00       | 388.00    |
| Total for D. Bell  |                  |          |                            | \$388.00    | \$388.00     |           |
| → Dallas Bell      |                  |          |                            |             |              |           |
| 03/28/2023         | Bill             | 38888    | 04/07/2023                 | 578.00      | 578.00       | 578.00    |
| Total for Dallas E | Bell             |          |                            | \$578.00    | \$578.00     |           |
| 🕶 Door Knob Cor    | poration         |          |                            |             |              |           |
| 01/21/2023         | Bill             |          | 01/21/2023                 | 3,749.75    | 3,749.75     | 3,749.75  |
| Total for Door K   | nob Corporation  |          |                            | \$3,749.75  | \$3,749.75   |           |
| - General Carrier  | s, Inc.          |          |                            |             |              |           |
| 01/01/2023         | Vendor Credit    | CM-03-20 |                            | -500.00     | -500.00      | -500.00   |
| 03/15/2023         | Bill             |          | 04/14/2023                 | 7,250.00    | 7,250.00     | 6,750.00  |
| 03/31/2023         | Bill             | 3993     | 04/30/2023                 | 4,250.00    | 4,250.00     | 11,000.00 |
| Total for Genera   | l Carriers, Inc. |          |                            | \$11,000.00 | \$11,000.00  |           |

#### Pay Bills- Apply Credit

- 1. Click the **New (+)** menu.
- 2. Select Pay Bills.
- 3. Select the appropriate bills to pay (Notice QuickBooks uses available credits).
- 4. Click Save and print or Save and close.

| 9 P                                                 | ay Bills                                                         |                    |                            |                               |                     |                |         | ? ×                  |  |
|-----------------------------------------------------|------------------------------------------------------------------|--------------------|----------------------------|-------------------------------|---------------------|----------------|---------|----------------------|--|
| Paymer<br>Chas<br>Pay bil                           | nt account<br>e Checking • Balar<br>Ils directly from QuickBooks | nce \$1,124,388.56 | Payment date<br>03/30/2020 | Starting check no<br>To print | >.<br>V Print later |                |         | TOTAL PAYMENT AMOUNT |  |
| Filter > Last 365 Days 13 open bills, 1 overdue 4 🛞 |                                                                  |                    |                            |                               |                     |                |         |                      |  |
|                                                     | PAYEE                                                            | REF NO.            | DUE DA                     | TE 🔺                          | OPEN BALANCE        | CREDIT APPLIED | PAYMENT | TOTAL AMOUNT         |  |
|                                                     | Hicks Hardware                                                   |                    | 03/11/2                    | 020 🜗                         | \$200.00            | 200.00         | 0.00    | \$200.00             |  |
|                                                     | Robertson & Associates                                           |                    | 04/04/2                    | :020                          | \$1,250.00          | Not available  |         | \$0.00               |  |
|                                                     | Jo Jo Inc.                                                       | 3553               | 04/24/2                    | 022                           | \$1,085.00          | Not available  |         | \$0.00               |  |
|                                                     | Locks, Inc.                                                      |                    | 01/20/2                    | 023                           | \$995.00            | Not available  |         | \$0.00               |  |
|                                                     | Door Knob Corporation                                            |                    | 01/21/2                    | 2023                          | \$3,749.75          | Not available  |         | \$0.00               |  |
|                                                     | Spendalot, Inc.                                                  | 0039               | 03/15/2                    | 2023                          | \$14,000.00         | Not available  |         | \$0.00               |  |
| Cane                                                | col                                                              |                    |                            |                               |                     |                |         | Save and print       |  |

#### **Bill Payment Check and Voucher Showing Credit Applied**

|                                          |                                            |                      |                                             |                         | 03/25/2020                      |
|------------------------------------------|--------------------------------------------|----------------------|---------------------------------------------|-------------------------|---------------------------------|
| Hicks                                    | Hardware                                   |                      |                                             |                         | **2,415.00                      |
| Two thousand for                         | our hundred                                | fifteen and 00/100** | ******************************              | *****                   | *********                       |
| Geoff H<br>Hicks H<br>1234 Ha<br>Dallas, | icks<br>ardware<br>ardware Ave<br>TX 75240 |                      |                                             |                         |                                 |
| 03/25/2020                               | ) Hid                                      | cks Hardware         |                                             |                         |                                 |
| Date<br>03/01/2020                       | Type<br>Bill                               | Reference            | Original Amount<br>2,615.00<br>Check Amount | Balance Due<br>2,415.00 | Payment<br>2,415.00<br>2,415.00 |

#### Void vs. Delete Checks

Void a check if you used the check number but the check will never be cashed. Delete a check if the check was never written.

#### **Delete a Check**

- 1. Display the appropriate check.
- 2. Click the More button and select Delete.
- 3. Click **Yes** to confirm.

#### Void a Check

- 1. Display the appropriate check.
- 2. Click the **More** button and select **Void**.
- 3. Click **Yes** to confirm.

| 🕥 Check #17                     |                       |                          |                        |          |          |            | ? Help 🗙           |
|---------------------------------|-----------------------|--------------------------|------------------------|----------|----------|------------|--------------------|
| Payee<br>Topy Rondonuwu         | Bank Account          | Palace \$1,122,499,54    |                        |          |          |            | AMOUNT<br>\$900.00 |
| Tony tendenoira                 | ender oncorning       | Balance 51,125,400.30    |                        |          |          |            | •                  |
| Mailing address                 | Payment date          |                          |                        |          |          |            | Check no.          |
| Tony Rondonuwu                  | 01/01/2020            |                          |                        |          |          |            | 17 Print later     |
| # CATEGORY                      | DESCRIPTION           |                          | AMOUNT                 | BILLABLE | MARKUP % | TAX CUSTOM | ER                 |
| III 1 Subcontractors            | What did you pay for? |                          | 900.00                 |          |          |            | Ē                  |
| ···· 2                          |                       |                          |                        |          |          |            | Ē                  |
| Add lines Clear all lin<br>Memo | tes                   |                          | Copy<br>Void<br>Delete | Ś        |          | Tot        | al \$900.00        |
|                                 |                       |                          | Transaction jo         | urnal    |          |            |                    |
| Attachments Maximum size:       | 20MB                  |                          | Audit history          |          |          |            |                    |
| Cancel                          |                       | Print check Order checks | Make recurring More    |          |          |            | Save and close 👻   |

## Chapter 14

# Online Banking

#### **Online Banking**

You can potentially download transactions directly from your bank and credit cards allowing you to skip some of the manual data entry. You'll learn how to set up a bank account on your Chart of Accounts, then take a tour of the Banking Center and learn how to integrate them into your books. You'll learn the difference between matching and adding transactions, and situations such as transfers, credit card charges and payments.

#### Add Bank Account

Managing your bank and credit card accounts in QuickBooks is free and easy to use. After you add your bank account to QuickBooks you choose how far back you want QuickBooks to go when downloading historical transactions. After that, it's easy to add and match transactions that are automatically downloaded as they clear your bank.

#### **Option 1: Add Bank Account to Chart of Accounts**

- 1. Click **Accounting** on the left navigation bar.
- 2. Select **Chart of Accounts** at the top of the page.
- 3. Click New.
- 4. Enter appropriate information on the new account page.
- 5. Click Save.

| Account Type        |   | *Name                                                                                |  |
|---------------------|---|--------------------------------------------------------------------------------------|--|
| Bank                | • | Chase Checking                                                                       |  |
| Detail Type         |   | Description                                                                          |  |
| Cash on hand        |   |                                                                                      |  |
| Cash on hand        |   |                                                                                      |  |
| Checking            |   | Is sub-account                                                                       |  |
| Money Market        |   | Enter parent account                                                                 |  |
| Rents Held in Trust |   |                                                                                      |  |
| Savings             |   | When do you want to start tracking your<br>finances from this account in QuickBooks? |  |
| Trust account       |   | More info on opening balances                                                        |  |
|                     |   | Choose one 🔻                                                                         |  |
|                     |   |                                                                                      |  |
|                     | - |                                                                                      |  |
|                     |   |                                                                                      |  |
|                     |   |                                                                                      |  |
|                     |   |                                                                                      |  |
|                     |   |                                                                                      |  |
|                     |   |                                                                                      |  |
|                     |   |                                                                                      |  |

If you choose to add the bank account to your Chart of Accounts, you will upload the bank transactions from your downloaded bank statements on a regular basis.

#### Set Up for Online Banking

- 1. Click **Banking** on the navigation bar.
- 2. Click Add account.
- 3. Enter your bank name or online banking URL, or select from a list of popular banks.
- 4. Enter the login information you use to access your account on your bank's website.
- 5. Click **Sign in.**
- 6. Click the drop-down list next to each account you want to connect and select the bank or credit card account on your chart of accounts.
- 7. Click Connect.

#### The Online Banking Center

| of the state of the state of th | Buildem, Inc.                   |                           |                | My Expe                                | erts 🕐 Hel | p Q      | ¢             | ŝ            |   |
|----------------------------------------------------------------------------------------------------|---------------------------------|---------------------------|----------------|----------------------------------------|------------|----------|---------------|--------------|---|
| + New                                                                                                    | Banking Rules Receipts          |                           |                |                                        |            |          |               |              |   |
| Dashboard                                                                                                    | 😑 1100 Checking 🗸               |                           |                |                                        |            | +        | Link accoun   | t   🗸        | ) |
| Banking >                                                                                                    |                                 |                           |                |                                        |            |          |               |              |   |
| Expenses >                                                                                                    | = 1100 Checking                 | Savi                      | ngs            | Mastercard                             |            |          |               |              |   |
| Sales >                                                                                                    | \$19,895.29 \$8<br>Back balance | 3,950.55 \$5,000.00       | \$4,500.00     | \$160.66<br>Bank balance               | \$657.12   |          |               |              |   |
| Projects                                                                                                    | ⊘ Updated 6 days ago            | ⊘ Updated 6               | days ago       | <ul> <li>Updated 6 days ago</li> </ul> |            |          |               |              |   |
| Workers >                                                                                                    | Review 22 transactions          | Review 1 tr               | ansaction      | Review 6 transactions                  | window Si  |          |               |              |   |
| Reports                                                                                                    |                                 |                           |                |                                        |            |          |               | ^            |   |
| Taxes                                                                                                    |                                 |                           |                |                                        |            |          |               |              |   |
| Mileage                                                                                                    | For review (22) Categoriz       | ed Excluded               |                |                                        |            |          | C             |              |   |
| Accounting >                                                                                                    | 🛱 All detes 🗙 🙀 All transar     | tions 🗸                   |                |                                        |            |          | So to bank re | igister      |   |
| My Accountant                                                                                                    |                                 |                           |                |                                        |            |          | 6             | <b>,</b> (3) |   |
| Apps                                                                                                    | DATE                            | DESCRIPTION               | PAYEE          | CATEGORY OR MATCH 🔻                    | SPENT      | RECEIVED | ACTION        |              |   |
| Live Bookkeeping                                                                                                    | 01/13/2020                      | A1 Backhoe Rental Deposit |                | Sales                                  | \$800.00   |          | Add           |              |   |
|                                                                                                    | 02/03/2020                      | A1 Backhoe Rental Deposit |                | Sales                                  | \$1,200.00 |          | Add           |              |   |
|                                                                                                    | 01/03/2020                      | Cheesecake Factory        |                | Meals                                  | \$24.38    |          | Add           |              |   |
|                                                                                                    | 01/04/2020                      | Mahoney's Mugs            | Mahoney's Mugs | Advertising:Print:Newspapers           | \$18.08    |          | Add           |              |   |
|                                                                                                    |                                 |                           | -              |                                        |            |          |               |              | - |

#### Add Account

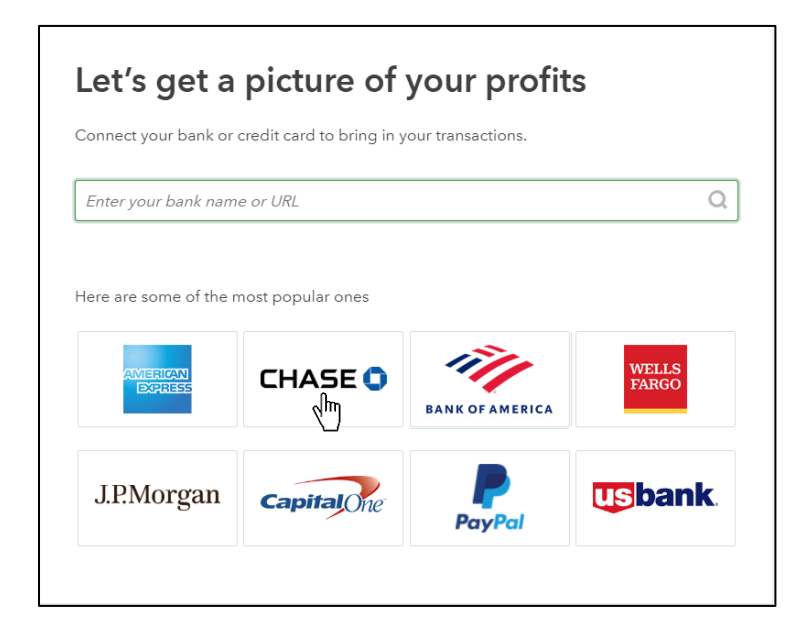

#### Login to Your Bank Account

| Chase won't share your username and passw<br>with third parties.<br>Username<br>mylogin@gmail.com | vord  |
|---------------------------------------------------------------------------------------------------|-------|
| Password                                                                                          | token |
| Sign in                                                                                           |       |
| Forgot username/password? >                                                                       |       |

#### **Connect Your Accounts**

| Connect an account |                               |                                                   |                              | × |
|--------------------|-------------------------------|---------------------------------------------------|------------------------------|---|
|                    | Which acco<br>We'll import 90 | ounts do you want to contransactions. Want a sho  | onnect?<br>rter time period? |   |
|                    | $\checkmark$                  | CHASE CHECKING<br>Account3073<br>Balance 2,033.51 | Checking                     |   |
|                    |                               |                                                   | Connect                      |   |

If you connect your bank account, you'll be able to download previous transactions into your banking center. Future transactions in your bank account will be automatically downloaded into your QuickBooks Banking Center.

#### The Online Banking Center

After you've connected your bank account to QuickBooks, you're ready to update QuickBooks with new bank activity. You manage this process through the Online Banking Center.

**Note**: Each connected account shows a Bank Balance and an In QuickBooks balance. These balances will often differ from each other as the Bank Balance is based on transactions that have cleared the bank account, and the QuickBooks Balance is based only on transactions that have been recorded in QuickBooks.

#### **Online Banking Center Processes**

The Bank and Credit Cards page is where you perform all your online banking tasks.

• File upload

Click **File upload** to upload a list of transactions from your bank. Note that you won't need to do this if you choose to connect your bank to QuickBooks.

• Link account

Click **Link account** to connect a new account to QuickBooks.

• For Review

The **For Review** tab lists transactions downloaded from your bank that haven't been added or matched to existing transactions in QuickBooks. Until these transactions are added or matched, they have no impact on your accounting records.

• Categorized

The **Categorized** tab lists transactions you have matched or added to QuickBooks. This tab does NOT show transactions that you manually entered into QuickBooks.

• Excluded

The **Excluded** tab lists transactions you have chosen to exclude, such as duplicate transactions or transaction history you don't need in QuickBooks. You can undo this action at any time.

#### **Open the Online Banking Center**

- 1. Click **Banking** on the navigation bar.
- 2. Select an account from the top of the page.

| nturickbooks     |                                                                                                    | My Experts               | s 🕐 Help 🔍 🗘 🐯       |
|------------------|----------------------------------------------------------------------------------------------------|--------------------------|----------------------|
| + New            | Banking Rules Receipts                                                                                                    |                          |                      |
| Dashboard        | = 1100 Checking   ~                                                                                                    |                          | + Link account   v   |
| Banking >        |                                                                                                    |                          |                      |
| Expenses >       | = 1100 Checking                                                                                                    | Mastercard               |                      |
| Sales >          | \$19,895.29 \$83,950.55 \$5,000.00 \$4,500.00 \$                                                                                                    | \$160.66 \$657.12        |                      |
| Projects         | Bank balance in QuickBooks Bank balance in QuickBooks Bank balance in Quick | Updated 6 days ago       |                      |
| Workers >        | Review 22 transactions Review 1 transaction R                                                                                                    | Review 6 transactions    |                      |
| Reports          |                                                                                                    |                          | •                    |
| Taxes            |                                                                                                    |                          |                      |
| Mileage          | For review (22) Categorized Excluded                                                                                                    |                          | Contra bank services |
| Accounting >     | All dates V 10 All transactions V                                                                                                    |                          | Go to bank register  |
| My Accountant    |                                                                                                    |                          | u te te              |
| Apps             | DATE DESCRIPTION PAYEE CATEGO                                                                                                    | GORY OR MATCH 🔻 SPENT RE | ECEIVED ACTION       |
| Live Bookkeeping | 01/13/2020 A1 Backhoe Rental Deposit Sales                                                                                                    | \$800.00                 | Add                  |
|                  | 02/03/2020         A1 Backhoe Rental Deposit         Sales                                                                                                    | \$1,200.00               | Add                  |

#### Manage Downloaded Transactions

There are two types of downloaded transactions: ones that you have already entered into QuickBooks, and ones that have not been entered into QuickBooks.

**Match-** Transactions that you've already entered need to be verified or '**matched**' to the downloaded expense. If QuickBooks finds that you've already entered something that it has downloaded, you'll see "**Match**" or "**View**" as an option. By matching a downloaded transaction with something you've already entered, you ensure that the transaction is not entered twice. QuickBooks attaches the downloaded version to the version you've already entered.

**View-** If QuickBooks finds that you've already entered two or more transactions like the bank transaction you've downloaded, you'll need to choose the exact transaction which is a match. The non-selected transaction(s) will remain in the Online Banking center until action is taken on that remaining transaction.

#### Review/Match Downloaded Transactions (Already Entered)

- 1. On the **For Review** tab, select a transaction to match.
- 2. Select the appropriate match, or click **Find match** if the transaction was not matched correctly.
- 3. Click Match.

|                                      | 01/10/2020                   | Hicks Hardware                | Hicks Hardware | <b>1 record found</b><br>Check<br>01/10/2020 \$-228.75 | \$228.75 | Match           |   |  |
|--------------------------------------|------------------------------|-------------------------------|----------------|--------------------------------------------------------|----------|-----------------|---|--|
| Categorize Imatch Record as transfer |                              |                               |                |                                                        |          |                 |   |  |
|                                      | Matching records found       |                               |                |                                                        |          |                 |   |  |
|                                      | Check75 01/10/2020 \$-228.75 |                               |                |                                                        |          |                 |   |  |
|                                      | BANK DETAIL Hicks Hardware H | Hicks Hardware Hicks Hardware |                |                                                        | Find ot  | ner matches Add | ) |  |

#### Batch Accept Downloaded Transactions (Already Entered)

- 1. On the **For Review** tab, select all matched transactions.
- 2. Check the box to the left of the desired transactions and select **Accept**.

| anking<br>For | Rules Receipts   | ed Excluded            |                |                                                               |          |          |        |
|---------------|------------------|------------------------|----------------|---------------------------------------------------------------|----------|----------|--------|
| 4 it          | ems selected Acc | ept Update             | Exclude        |                                                               |          | ×        |        |
|               | DATE             | DESCRIPTION            | PAYEE          | CATEGORY OR MATCH                                             | SPENT    | RECEIVED | ACTION |
|               | 01/10/2020       | Pam Seitz              | Pam Seitz      | 2 recorde found                                               | \$75.00  |          | View   |
|               | 01/08/2020       | Squeakys               |                | 2 records found                                               | \$19.99  |          | View   |
|               | 01/30/2020       | Transfer to Savings    |                | 1 record found<br>Check<br>01/01/2020 \$-500.00               | \$500.00 |          | Match  |
| ✓             | 01/10/2020       | Hicks Hardware         | Hicks Hardware | <b>1 record found</b><br>Check<br>01/10/2020 \$-228.75        | \$228.75 |          | Match  |
|               | 01/10/2020       | Check                  |                | <b>1 record found</b><br>Deposit<br>01/10/2020 \$868.15       |          | \$868.15 | Match  |
| ✓             | 01/09/2020       | DALLAS BELL PAYMENT 16 |                | <b>1 record found</b><br>Bill Payment<br>01/09/2020 \$-114.09 | \$114.09 |          | Match  |

#### Add Downloaded Transactions (Not Already Entered)

New transactions that you haven't recorded in QuickBooks yet can be "**added**," which means that QuickBooks creates a new transaction for you based on the downloaded information and the information that you add into the transaction, specifically the **Who**, **When**, **What** and **How Much**. Sort the list by the column headers to help organize your work.

When dealing with a new transaction, you'll see the date it cleared the bank (the **When**), how much money it was for (the **How Much**), and something called the Bank Detail, which is usually who you paid (the **Who**). QuickBooks cannot download the reason **Why** you spent the money, so you must enter the category, or account, as an explanation to QuickBooks for why the money was spent or received. In doing so, you'll be able to track why you spent or received the money later on your financial statements.

- 1. On the **For Review** tab, select a transaction to add.
- 2. Correct or enter an appropriate name (optional) and account category.
- 3. Click Add.

| Tim Philip Masonn      | y 🗸                | 6920 Travel:Trave      | l Meals 🔹 🗸 | Tim Philip Masonry Tim Philip Masor |  |
|------------------------|--------------------|------------------------|-------------|-------------------------------------|--|
| Tags ⑦                 | Manage tags        | Customer/project ③     |             |                                     |  |
| Tags are custom labels | s that track mone  | Select customer/p      | project 🗸 🗸 | Billable                            |  |
| BANK DETAIL Tim Philip | Masonry Tim Philip | Masonry Tim Philip Mas | onry        |                                     |  |

#### **Recognized Transactions**

As you add information to downloaded transactions, QuickBooks 'remembers' the accounts and names you've added to previous transactions, and prefills some of this information for you. These transactions are listed together on the Recognized list. You can batch add these recognized transactions to save time.

#### Add Downloaded Transactions (Recognized)

- 1. Click All transactions at the top of the list and then choose **Recognized**.
- 2. Review the information for new transactions, and make any necessary changes.
- 3. Check the box to the left of the desired transactions and select Accept.

| <b>ting</b> Rules Receipts                                                                                                    | _                                      |                             |                                 |                           |          |                                |
|----------------------------------------------------------------------------------------------------|----------------------------------------|-----------------------------|---------------------------------|---------------------------|----------|--------------------------------|
| 2 1100 Checking                                                                                                    | Savings                                |                             | Mastercard                      |                           |          |                                |
| <b>\$19,895.29 \$83,950.55</b><br>Bank balance In QuickBooks                                                                                                    | <b>\$5,000.00</b><br>Bank balance      | \$4,500.00<br>In QuickBooks | <b>\$160.66</b><br>Bank balance | \$657.12<br>In QuickBooks |          |                                |
| O Updated 6 days ago O Updated 6 days ago O Updated 6 days ago                                                                                                    |                                        |                             |                                 |                           |          |                                |
| Review 22 transactions                                                                                                    |                                        |                             |                                 |                           |          |                                |
|                                                                                                    |                                        |                             | Review o transaction.           | ,                         | _        |                                |
|                                                                                                    |                                        |                             |                                 | •                         |          |                                |
| For review (22) Categorized                                                                                                    | Excluded                               |                             |                                 | •                         |          |                                |
| For review (22) Categorized                                                                                                    | Excluded                               |                             |                                 | •                         |          | Go to bank register            |
| For review (22) Categorized                                                                                                    | Excluded                               |                             |                                 | •                         |          | Go to bank register<br>군 문 중 জ |
| For review (22) Categorized<br>All dates V II transactions V<br>VAll transactions                                                                                                    | Excluded                               |                             |                                 | •                         |          | Go to bank register            |
| For review (22)     Categorized       All dates     It ransactions       All transactions     All transactions       DATE     Recognized                                                          | Excluded PAYEE                         |                             | CATEGORY OR MATCH -             | SPENT                     | RECEIVED | Go to bank register            |
| For review (22)       Categorized         All dates       Image: Categorized         All dates       Image: Categorized         DATE       Recognized         01/13/2020       Image: Categorized | Excluded TION PAYEE noe Rental Deposit | C                           | CATEGORY OR MATCH V             | SPENT<br>\$800.00         | RECEIVED | Go to bank register            |

#### What Gets Downloaded

You might be wondering why you would need to manually add anything into QuickBooks if your transactions are already downloaded from your connected bank account. Since online banking makes it so easy to enter transactions, it's tempting to rely on it to record all of your transactions. However, there are some transactions that cannot be downloaded from the bank that you still need to enter manually. If you want QuickBooks to print a check, or if you want to record more specific products and services a customer purchased from you, you'll need to enter in those details through a manually entered transaction.

#### **Transactions You Add Through Online Banking**

- Receive Payment (should still be entered manually if it applies to multiple invoices, or was deposited with other payments)
- Expenses
- Bill Payments (if a bill was paid with a check, it should still be entered manually)
- Credit Card Credit
- Transfers

#### **Transactions You Enter Manually**

- Invoices
- Estimates
- Credit Memos
- Sales Receipts
- Refund Receipts
- Delayed Credits
- Delayed Charges
- Checks
- Bills
- Purchase Orders
- Vendor Credits
- Paychecks and Timesheets (third party payroll can sometimes be downloaded as an expense)
- Deposits

#### Manage Downloaded Deposits

Deposits you make at the bank can be added through online banking if they're deposits for a single transaction. For example, a refund from a vendor. But if a deposit you make at the bank is for a batch of transactions, such as customer payments on invoices, you should still record it manually in QuickBooks.

When you receive a refund from a vendor, this effectively reduces the expense you incurred with that vendor. When the refund is downloaded from the bank, select the expense account you used on the original expense with the vendor to reduce your expense account balance on your financial statement.

#### Review/Add Downloaded Deposits (Not Entered)

- 1. On the **For Review** tab, select the deposit.
- 2. (Optional) Add a vendor name.
- 3. In the **Category** field, select the appropriate income or expense account.
- 4. Click Add.

| DATE         | DESCR       | IPTION               | PAYEE             |           | CATEGORY OR MATCH 🔻      | SPENT    | RECEIVED | ACTION |
|--------------|-------------|----------------------|-------------------|-----------|--------------------------|----------|----------|--------|
| 01/13/2020   | A1 Bac      | khoe Rental Deposit  |                   |           | Sales                    | \$800.00 |          | Add    |
| Categorize   | Find match  | Record as transfer   | r<br>             |           |                          |          |          | ;      |
| Payee 🕐      |             | Category * ③         | Split transaction | Memo      |                          |          |          |        |
| Select payee | ~           | Sales                | ~                 | A1 Backho | pe Rental A1 Backhoe Ren |          |          |        |
| Tags ⑦       | Manage tags | Customer/project 💿   |                   |           |                          |          |          |        |
| [            |             | Colored and a second |                   |           |                          |          |          |        |

#### Add Split Transactions

When an expense is downloaded that needs more than one expense account associated with it, you can do this with the Split option.

#### **Review/Add Split Transactions**

- 1. On the For Review tab, select the transaction.
- 2. Click Split Transaction.

|   | 01/25/2020                        | Tim Philip Masonry                | Tim Philip Masonry                                        | 6920 Travel:Travel Meals    | \$680.00 | Add |
|---|-----------------------------------|-----------------------------------|-----------------------------------------------------------|-----------------------------|----------|-----|
|   | 01/03/2020                        | Chin's Gas and Oil                |                                                           | 6900 Travel                 | \$185.00 | Add |
| ( | Categorize Find n                 | natch Record as transfe           | This lets you assign multiple of to the same transaction. | ategories                   |          | >   |
|   | Payee 💿                           | Category * 💿                      | Split transaction Memo                                    |                             |          |     |
|   | Select payee                      | ✓ 6900 Travel                     | Chin's G                                                  | as and Oil Chin's Gas and C |          |     |
|   | Tags (?) Mar                      | nage tags Customer/project (?)    |                                                           |                             |          |     |
|   | Tags are custom labels that track | k mone Select customer/           | project 🗸 🗌 Billak                                        | ble                         |          |     |
| Ì | BANK DETAIL Chin's Gas and Oil    | Chin's Gas and Oil Chin's Gas and | Oil                                                       |                             |          |     |
|   |                                   |                                   |                                                           |                             |          |     |
|   | 🕅 Add attachment 🕢                | Create a rule 🛛 🚫 Exclude         |                                                           |                             |          | Add |
|   |                                   |                                   |                                                           |                             |          |     |
|   |                                   |                                   |                                                           |                             |          |     |
|   | 11/14/2019                        | Books by Bessie                   | Books by Bessie                                           | 6550 Ottice Supplies        | \$75.00  | Add |
|   |                                   |                                   |                                                           |                             |          |     |

- 3. (Optional) Add a payee name.
- 4. On the first line, select an appropriate account.
- 5. On the following lines, select the appropriate expense accounts, and enter the appropriate amounts (click **Add lines** if necessary).
- 6. Click Save and add.

| Chin's Gas & Oil       | •           |            |             |             |
|------------------------|-------------|------------|-------------|-------------|
| CATEGORY               | DESCRIPTION | CUSTOMER   | BILLABLE    | AMOUNT      |
| Automobi 💌             |             | Select Cu: | ·           | 100.00 į    |
| Travel:Trav            |             | Select Cu: | ·           | 85.00 į     |
| Add lines              | Reset       |            | Split am    | ount \$185. |
|                        |             |            | Original am | ount \$185. |
| emo                    |             |            | Diner       | ence ov.    |
| Chin's Gas and C       | Dil         |            |             |             |
|                        |             |            |             |             |
| Add Attachmer          | nt          |            |             |             |
| mo<br>.hin's Gas and C | Dil         |            |             |             |

#### **Exclude Transactions**

You can exclude downloaded transactions such as duplicates or transactions that took place before when you chose to start tracking an account.

#### **Reasons to Exclude Transactions**

- 1. If you are connecting an account you have used manually in QuickBooks Online and are now starting to download transactions from your bank and transactions you've already reconciled appear in the Banking Center
- 2. If the bank sent the transaction more than once.
- 3. If the transaction happened before the starting date/balance for the account. In other words, if it happened before the "As of" date that you entered for the account as you set it up.

#### **Exclude New Transactions**

- 1. On the **For Review** tab, click the box next to transactions to exclude.
- 2. Click Exclude.

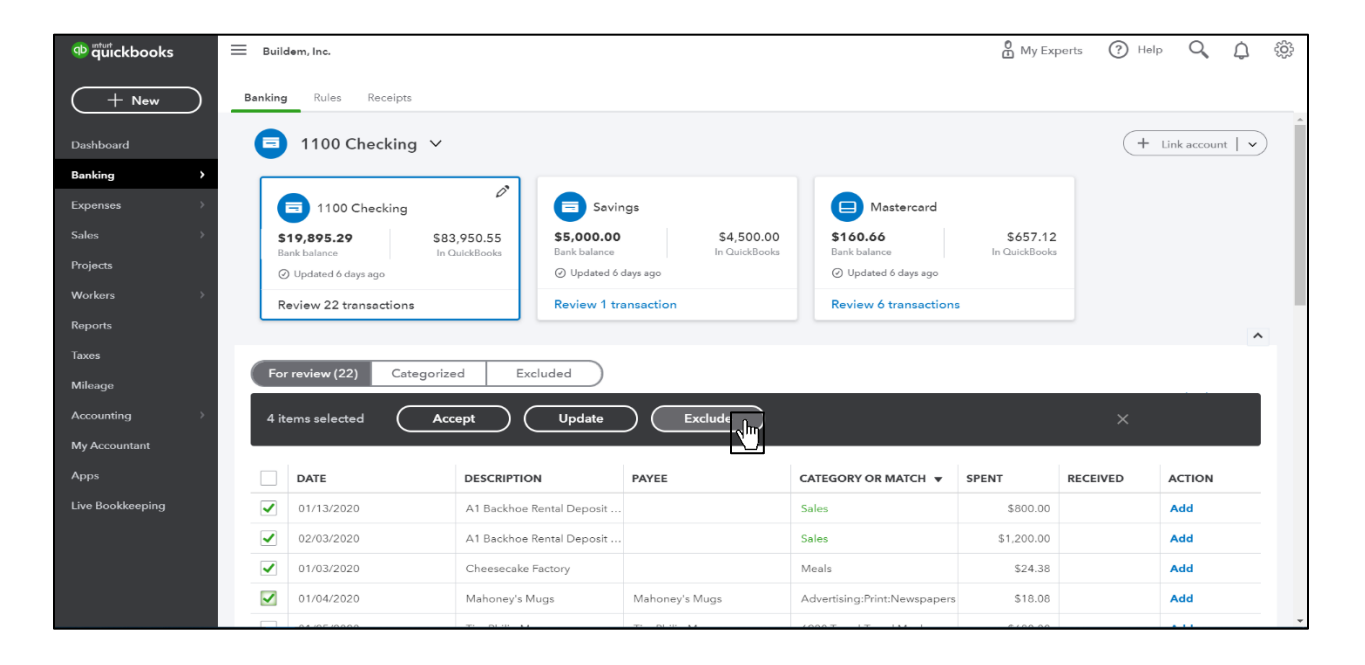

#### Transfers

**Transfers** are financial transactions that represent you moving money from one bank account to another. They can be downloaded and added to QuickBooks without entering them manually first. If you transfer money between two bank accounts that you've connected to download transactions, then you only need to **Add** the transfer for one account, and then **Match** it for the other.

#### Add Transfers

- 1. On the **For Review** tab, select the transfer.
- 2. In the **Category** field, select the account the money came from (if this is an increase in the bank account) or the account the money went to (if this is a decrease in the bank account).
- 3. Click Add.

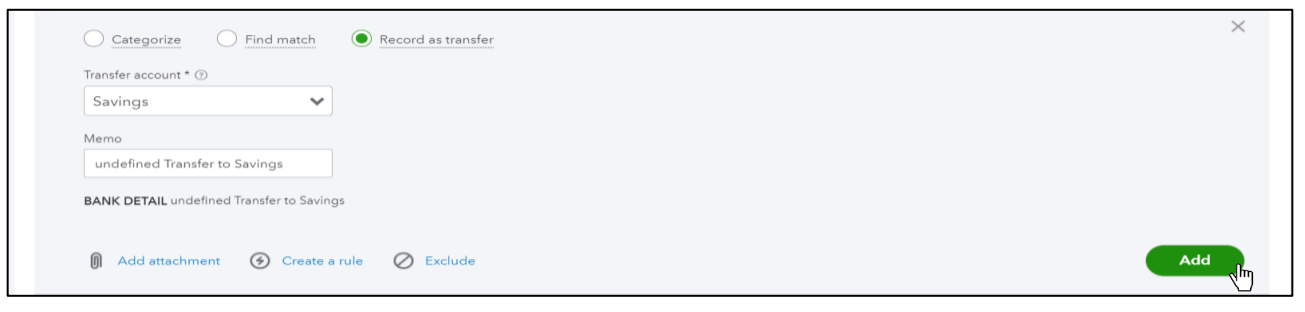

#### **Credit Card Payments**

If you pay your credit card balance online or with your debit card, those payments will be downloaded to the banking center.

#### Add Credit Card Payments

- 1. On the **For Review tab**, select the credit card payment.
- 2. (Optional) Click the **Payee** drop-down and select a payee.
- 3. In the **Category** field, select the credit card account to apply the payment towards.
- 4. Click Add.

| Payee 🕐         |             | Category * 🕐       | Split transaction | Memo               |  |
|-----------------|-------------|--------------------|-------------------|--------------------|--|
| Mastercard      | ~           | Mastercard         | ~                 | Mastercard Payment |  |
| Tags 🕐          | Manage tags | Customer/project 🕐 |                   |                    |  |
| Tags are sustem |             | Select customer    | ′proiect 🗸        | Billable           |  |

**Note**: If you have your credit card account connected as well, once you Add the transaction for the bank account, it will show up as a Match on the credit card account.

#### **Recording a Personal Expense**

It's tempting to want to exclude personal expenses, however, all transactions from your bank account need to be recorded in QuickBooks in order for you to reconcile the account. During reconciliations you compare your bank statements to what you have in QuickBooks to make sure you've recorded everything that happened in that account. If you exclude ANY transactions that appear on your bank statement, you'll not be able to reconcile.

Instead of excluding these transactions when they show up, you can use an **Equity** account in the **Category** field to properly record the transaction. Most businesses have an equity account named **Owner's Draw** that is used for these kinds of personal purchases. If you do not have this on your Chart of Accounts, you can easily create a new Equity account with this name.

| 01/04/2020                             | Mahoney's Mugs                                    | Mahoney's Mugs                | Owner's Equity:Owner's Draw | \$18.08 | Add |
|----------------------------------------|---------------------------------------------------|-------------------------------|-----------------------------|---------|-----|
| <u>Categorize</u> <u>Find match</u>    | Record as transfer                                |                               |                             |         | ×   |
| Payee 🗇                                | Category * ③ Split transaction                    | Memo                          |                             |         |     |
| Mahoney's Mugs 🗸 🗸 🗸                   | Owner 🗸                                           | Mahoney's Mugs Mahoney's Mugs |                             |         |     |
| Tags (?) Manage tags                   | + Add new Owner                                   |                               |                             |         |     |
| Tags are custom labels that track mone | Owner's Equity Equity Owner's Contribution Equity | Billable                      |                             |         |     |
| BANK DETAIL Mahoney's Mugs Mahoney's   | M Owner's Draw Equity                             | ſ                             |                             |         |     |
| 🕅 Add attachment 📀 Create a            | rule 🖉 Exclude                                    | 4)                            |                             |         | Add |

## Chapter 15

## Reconciliation

#### **Reconcile Bank Account**

Trusting your reports and balances in QuickBooks is important. Your task with all bookkeeping is to record transactions accurately so that they match with the reality of your business' bank and credit card accounts. The best way to check for accuracy is to perform a reconciliation, which is the process of comparing your records in QuickBooks to the official records you receive from your bank and credit card issuers.

When to reconcile: Real World Training recommends that you reconcile every month when you receive the bank/credit card's official statement.

**Before you reconcile:** To reconcile, you should have last month's bank statement on hand for this process, printed if possible.

#### **Reconcile Account**

- 1. Click the **Gear** menu and select **Reconcile**.
- 2. Click the **Account** drop-down arrow and select the appropriate bank or credit card account.

|                                                                                                    | Reconcile                                                                                                    | an acco                                | ount                                |  |  |
|----------------------------------------------------------------------------------------------------|----------------------------------------------------------------------------------------------------|----------------------------------------|-------------------------------------|--|--|
| Open your statement and let's get started.                                                                                          |                                                                                                    |                                        |                                     |  |  |
| We know it ta                                                                                                    | We know it takes time to get used to new stuff  We know it takes time to get used to new stuff  We know it takes time to get used to new stuff  We know it takes time to get used to new stuff  We know it takes time to get used to new stuff  A |                                        |                                     |  |  |
| We know it to<br>Watch Stuart, our rec<br>better than Stuart. We                                                                    | i <b>Kes time to get used to new s</b><br>onciliation guy, walk through the ne<br>atch Stuart's video.                                                                                                    | α <b>υπ</b><br>w supercharged recon    | ciliation. Soon you'll be doing it  |  |  |
| We know it to<br>Watch Stuart, our rec<br>better than Stuart. W<br>Which account                                                    | ikes time to get used to new s<br>onciliation guy, walk through the ne<br>tch Stuart's video.                                                                                                    | turr<br>w supercharged recon<br>ncile? | ciliation. Soon you'll be doing it  |  |  |
| We know it to Watch Stuart, our rec better than Stuart. W Which account Account Checking                                            | kes time to get used to new s<br>ancliteting uy, walk through the ne<br>stch Stuart's video.                                                                                                    | ncile?                                 | ciliation. Soon you'll be doing it  |  |  |
| We know it it<br>Watch Stuert, our rec<br>better than Stuart. W<br>Which account<br>Account<br>Checking<br>Add the follow           | kes time to get used to new a<br>negliation guy, walk through the ne<br>tch Stuart's video.                                                                                                    | ncile?                                 | iciliation. Soon you'll be doing it |  |  |
| We know it it<br>Watch Stuart, our nec<br>better than Stuart. W<br>Which account<br>Checking<br>Add the follow<br>Beginning balance | kes time to get used to new a<br>nonliation guy, weak through the ne<br>tch Stuart's video.<br>t do you want to reco<br>ing information<br>Ending balance *                                                                                       | ncile?                                 | ciliation. Soon you'll be doing it  |  |  |

- 3. Enter the Ending balance and the Ending date you see on the statement.
- 4. Click the **Start reconciling** button.
- 5. Select the transactions that cleared the bank.

| ≡ Buildem, Inc                          | <b>5.</b> )                        |                               |                                  |                  |                             |         |                      | ( | My Experts    | (?) Help (   | <i>ک</i> (1 | ŝ          |
|-----------------------------------------|------------------------------------|-------------------------------|----------------------------------|------------------|-----------------------------|---------|----------------------|---|---------------|--------------|-------------|------------|
| Chart of account                        | ts > Bank register                 | > Reconcile                   |                                  |                  |                             |         |                      |   |               |              |             |            |
| Reconcile<br>Statement endin            | e Checking<br>ng date: January 31, | <b>)</b><br>2020              |                                  |                  |                             |         |                      |   | Edi           | t info Fir   | ish now     | ~          |
| \$11,839.51<br>STATEMENT ENDING BALANCE |                                    | ANCE                          | _ \$11,839.51<br>CLEARED BALANCE |                  |                             | 3 📀     | \$0.00               |   |               |              |             |            |
|                                         | E                                  | \$16,052.7<br>BEGINNING BALAI | 5<br>NCE                         | - \$4            | <b>1,213.24</b><br>PAYMENTS | +       | \$0.00<br>0 DEPOSITS |   | •             | DIFFERENCE   |             |            |
|                                         |                                    |                               |                                  | _                |                             |         |                      |   |               |              | Show m      | e around   |
| √ × Sta                                 | itement ending date                | Clear filter / V              | iew all                          | Pa               | yments Deposits             | All     |                      |   |               |              | ē           |            |
| DATE                                    | CLEARED DATE                       | TYPE                          | REF NO.                          | ACCOUNT          | PAYEE                       | MEMO    |                      |   | PAYMENT (USD) | DEPOSIT (USD | C           |            |
| 01/01/2020                              |                                    | Check                         | 84                               | Owner's Equity:  | Business Owner              |         |                      |   | 1,286.82      | 1            | ۲           | 2          |
| 01/01/2020                              |                                    | Bill Payment                  | 3333                             | Accounts Payable | Dallas Phone Company        |         |                      |   | 400.00        |              |             | , <b>८</b> |
| 01/01/2020                              |                                    | Check                         | DEBIT                            | Automobile Exp   | Squeaky Kleen Car W         |         |                      |   | 19.99         | 1            |             | )          |
| 01/02/2020                              |                                    | Deposit                       |                                  | Construction Inc | Amy's Bird Sanctuary        | Deposit |                      |   |               | 333          | 51 C        | )          |
| 01/03/2020                              |                                    | Deposit                       |                                  | Undeposited Fu   | Cool Cars                   | Deposit |                      |   |               | 699          | .00 (       | )          |

#### What you'll see on the reconciliations screen...

- 1. **Reconciliation equation** Throughout the reconciliation process QBO calculates several numbers. The first is the *beginning balance* which is the amount you had in the bank at the beginning of the month. QuickBooks determines this by adding up all of the transactions you've reconciled in the past. *The Cleared Balance* is the balance of all the selected transactions. If what's on the bank statement doesn't match what you've checked off for your cleared balance, QuickBooks shows you a *difference*. That means there's a difference between what you have in QuickBooks and what the bank or credit card reports on the statement.
- 2. **Pre-reconciled transactions** If you use Online Banking, the transactions you've added or matched already have checkmarks. This is one of the great things that online banking does for you. If you're using online banking to add and match all of your transactions you might just see an entire row of checkmarks and you won't need to do any more work at all since everything has already been checked against the bank's records.
- 3. **The goal of the reconciliation** The goal is to check off all the transactions that appear on your bank statement and get a difference of zero!

#### **Completing your Reconciliation**

- 1. Click Finish Now.
- 2. Click **View report** to open the Reconciliation Report.
- 3. Click Print.

#### **Reconcile Completed**

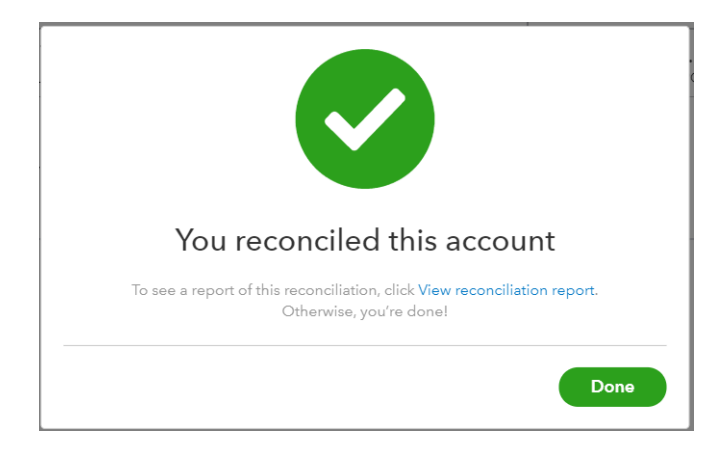

#### What Causes a Reconciliation Difference?

There are a few reasons for a difference between your bank or credit card statement and what you have in QuickBooks.

- 1. The ending balance or date is incorrect. This can be fixed by clicking the Edit button to change it to what you see on your statement.
- 2. You might have a transaction checked on the Reconciliation window that shouldn't be. To fix this, just uncheck it in the reconciliation window to remove it from the balance.
- 3. One of the transactions you've checked in the reconciliations window is for the wrong amount. You may edit the balance by clicking on the line of the incorrect transaction.

#### **Reconciliation Report**

It's important to remember that in most cases you should never change transactions after they're reconciled. To track down changes or deletions if they happen, you can view the **History by Account.** Here you'll see a brief summary of your reconciliations including beginning and ending balances, as well as changes, if any have occurred, and any adjustments that might have been made while reconciling.

| Buildem, Inc.                                                                    |           |
|----------------------------------------------------------------------------------|-----------|
| Checking, Period Ending 01/31/2020                                               |           |
| RECONCILIATION REPORT                                                            |           |
| Reconciled on: 05/04/2020                                                        |           |
| Reconciled by: creederpracticeaccountapril@gma                                   | il.com    |
| Any changes made to transactions after this date aren't included in this report. |           |
| Summary                                                                          | USE       |
| Statement beginning balance                                                      | 16,052.75 |
| Checks and payments cleared (9)                                                  | -4,213.24 |
| Deposits and other credits cleared (0)                                           |           |
| Statement ending balance                                                         | 11,839.51 |
| Uncleared transactions as of 01/31/2020                                          | 4,747.40  |
| Register balance as of 01/31/2020                                                |           |
| Cleared transactions after 01/31/2020                                            |           |
| Uncleared transactions after 01/31/2020                                          |           |
|                                                                                  |           |

#### Account Register

Every Balance Sheet account in QuickBooks has a register. A register is a record of all the transactions you've recorded for that account. It shows transactions you manually added, as well as those you matched and added through the Bank and Credit Cards page. QuickBooks marks matched/added transactions as "C" cleared and indicates it was an automatically added transaction. Reconciled transactions are indicated with an "R".

#### **Review Bank Account Register**

- 1. Click **Accounting** on the navigation bar.
- 2. On the **Chart of Accounts**, click the **View register** link next to the account.

| < <sub>Вас</sub><br>Ваг | ck to Chart of Acc<br>nk Register | ounts<br>Checking | ▼ Bank Balanc<br>\$0.00          | e              | \$79,9              | VING BALANCE Reconcile |
|-------------------------|-----------------------------------|-------------------|----------------------------------|----------------|---------------------|------------------------|
| Re                      | conciled through                  | 01/31/2020        |                                  | Go to: 1 of 1  | < First Previous 1- | 111 of 111 Next Last > |
| 5                       | V V All                           |                   |                                  |                |                     | <b>5 6</b> 🔅           |
| D.                      | ATE 🔻                             | REF NO.<br>TYPE   | PAYEE<br>ACCOUNT                 | MEMO           | PAYMENT             | DEPOSIT 🗸              |
| A                       | dd check 🔻                        |                   |                                  |                |                     |                        |
| 03                      | 3/31/2023                         |                   |                                  |                | \$12,368.55         |                        |
|                         |                                   | Journal           | -Split-                          |                |                     |                        |
| 03                      | 3/31/2023                         |                   |                                  |                | \$2,550.00          |                        |
|                         |                                   | Journal           | -Split-                          |                |                     |                        |
| 03                      | 3/31/2023                         |                   |                                  |                | \$430.00            |                        |
|                         |                                   | Journal           | -Split-                          |                |                     |                        |
| 03                      | 3/31/2023                         | 15                | Void                             | Voided - VOID: | \$0.00              |                        |
|                         |                                   | Check             | Cleaning                         |                |                     |                        |
| 03                      | 3/31/2023                         | 14                | Void                             | Voided - VOID: | \$0.00              |                        |
|                         |                                   | Check             | Office Rent                      |                |                     |                        |
| 03                      | 3/01/2023                         | 1026              |                                  |                | \$260,000.00        |                        |
|                         |                                   | Check             | Property and Buildings:Warehouse |                |                     |                        |

### Chapter 16

## Mobile App

#### **Install Mobile App**

The free mobile app for QuickBooks Online makes it easy to enter sales and expense transactions, add and match downloaded transactions, and manage lists. You can install the app on your phone or tablet from the app store for your device.

- 1. Browse to the app store on your phone or tablet (App store on Apple<sup>®</sup> devices, Google Play store on Android<sup>®</sup> devices).
- 2. Search for 'QuickBooks Accounting'.
- 3. Select the QuickBooks Accounting app in the list of results.
- 4. Select the option to **Get** (Apple) or **Install** (Android) the app.
- 5. Follow the prompts to complete the installation.

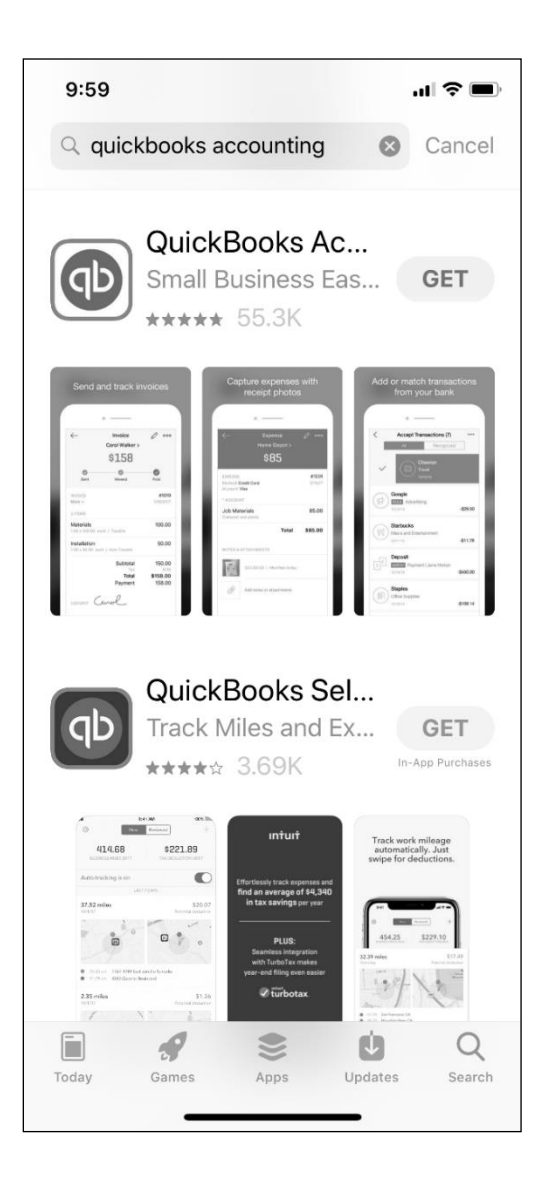

#### Mobile App Dashboard

The Dashboard in the mobile app displays information about your business such as a Profit and Loss graph, and an Expenses graph. You also see an Activity list which shows recent transactions and changes to list entries and company information.

#### Access Mobile App Dashboard

- 1. Browse to the **QuickBooks Accounting** app on your mobile device.
- 2. Enter your login information and select Sign in.

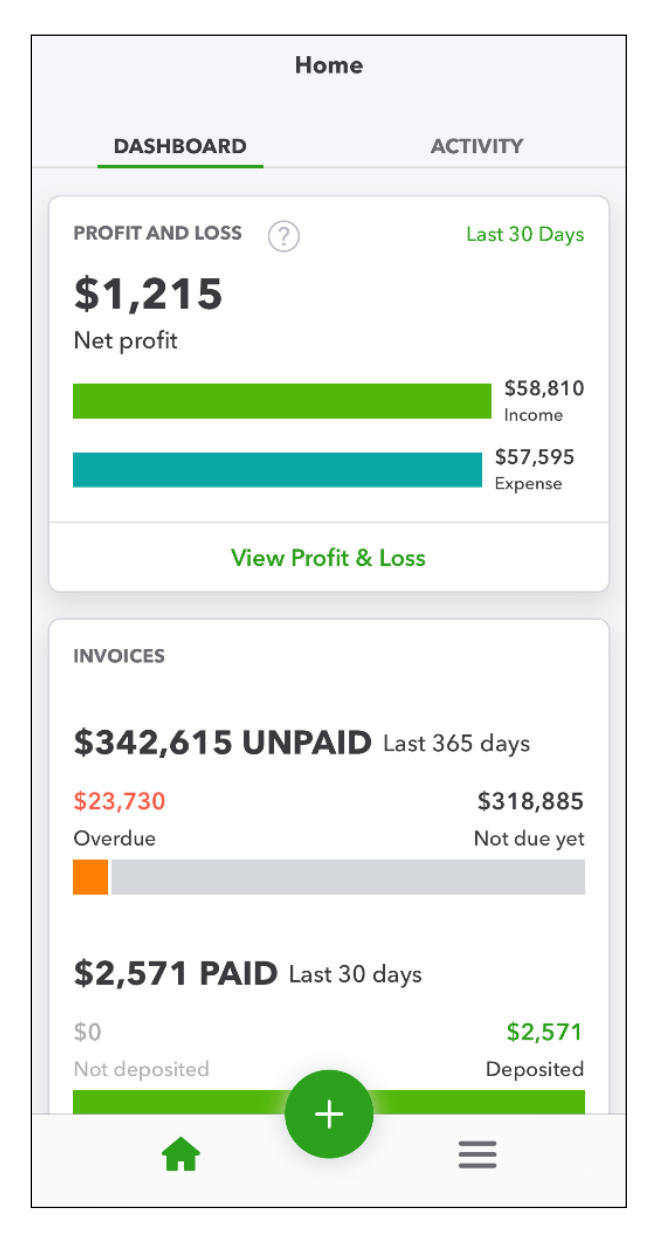

#### Moving Around in QuickBooks Mobile

You can access all the features in the mobile app from two areas:

- 1. Hamburger menu
- 2. New(+) menu

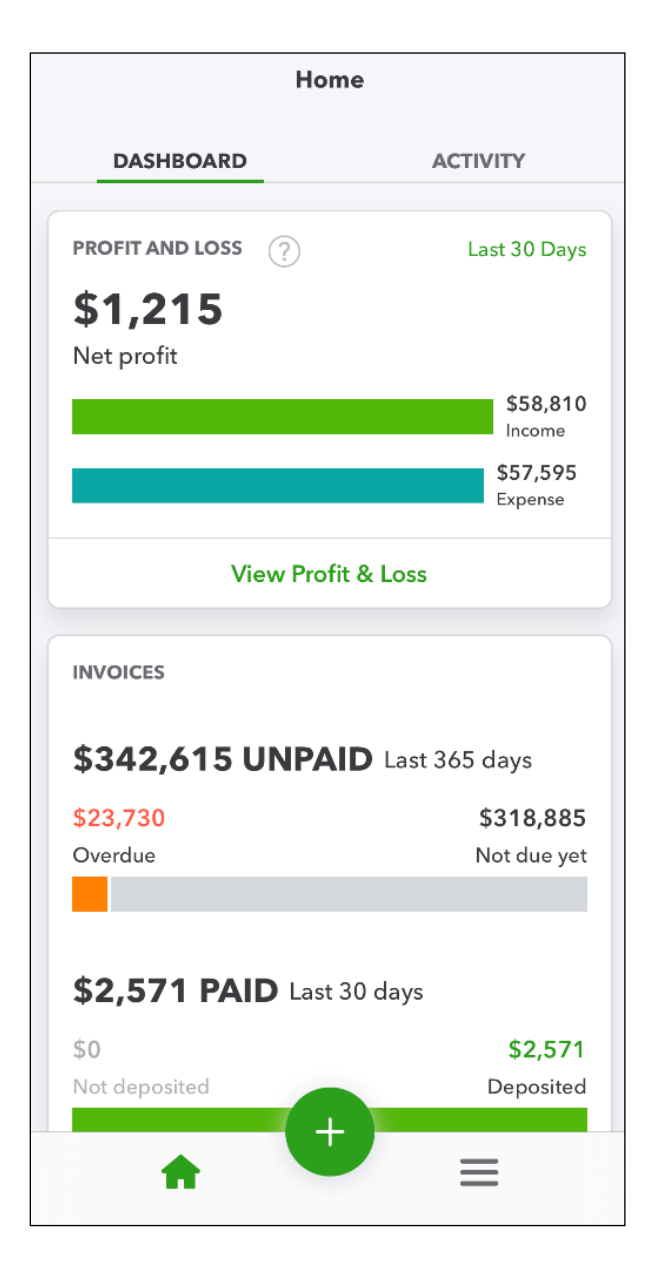

#### Hamburger Menu

The **Hamburger menu** appears at the bottom right on the IOS app. It provides quick access to lists you use often as well as common transactions and reports.

| 墩 |               | Menu |                 | ? |
|---|---------------|------|-----------------|---|
|   | Shortcuts     |      | All             |   |
|   |               |      |                 |   |
| 1 | Transactions  |      | Cash flow       |   |
|   | Customers     |      | Invoices        |   |
| S | ales receipts |      | <b>Expenses</b> |   |
| R | Ecceipt snap  |      | <b>Mileage</b>  |   |
|   | ŵ             | +    | =               |   |

#### New (+) Menu

The **New (+)** appears at the bottom middle of the app. It allows you to record transactions for customers and vendors, as well as deposits.

| कि |   | Menu                       | ?            |
|----|---|----------------------------|--------------|
|    |   |                            |              |
|    |   | Estimate                   |              |
|    |   | Invoice<br>Invoice Payment |              |
|    |   | Sales Receipt<br>Expense   | II<br>N<br>P |
|    |   | Trip<br>Snap receipt       | ; <u> </u>   |
|    | ŵ |                            |              |
#### View Customer/Vendor Information

- 1. Tap the **Hamburger** menu.
- 2. Select Customers or Vendors.
- 3. Select the name you want to view more information for.
- 4. Select **Activity** to see transactions for that name; select **Details** to see contact information such as phone number and address.
- 5. Select the **phone icon** to call the customer or vendor.
- 6. Select the **speech bubble** icon to send a text message to the customer or vendor.
- 7. Select the **envelope icon** to email the customer or vendor.
- 8. Select the **map location** icon to get directions to their address.
- 9. Select the **back arrow** (<) to return to the list.

| <b>く</b> Back            | Amy's Bird                | Sanctuary |                          |
|--------------------------|---------------------------|-----------|--------------------------|
| Amy's Bi<br>Amy's Bird S | rd Sanctuary<br>Sanctuary |           | Open Balance<br>\$825.00 |
| S                        |                           |           | $\bigcirc$               |
|                          | Activity                  | Details   |                          |
| Phone                    | 214-656-5654              |           |                          |
| Mobile                   |                           |           |                          |
| Fax                      |                           |           |                          |
| Email                    | Amy@Birds.co              | m         |                          |
| Billing<br>address       | 654 Pelican Av            | e         |                          |
| <b>€</b> Maps            |                           | oEast     | Mountain                 |
| Shipping                 | Amy's Bird Sar            | nctuary   |                          |
|                          | 6                         | >         |                          |

#### **Online Banking in App**

When transactions are downloaded from your bank, you can add and/match them directly in the QuickBooks Online app. There's no need to wait to get back to the office to manage your transactions.

#### Add/Match Downloaded Transactions

- 1. Tap the **Hamburger** menu.
- 2. Select Banking.
- 3. Select the appropriate account.
- 4. Select a transaction in the list:
  - To Match a transaction, select Accept at the bottom of the screen.
  - To Add a transaction, select the appropriate name and account information and select Accept.

| ÷                          | Checking Selec                                           |                 |  |  |  |  |  |  |
|----------------------------|----------------------------------------------------------|-----------------|--|--|--|--|--|--|
| FOR REVIEW (7) CATEGORIZED |                                                          |                 |  |  |  |  |  |  |
| 해 Sort and filter          |                                                          |                 |  |  |  |  |  |  |
| Jan 20                     | 020                                                      |                 |  |  |  |  |  |  |
| Ê                          | Transfer to Savings<br>Transferred to Savings<br>1/30/20 | -\$500.00       |  |  |  |  |  |  |
| বি                         | Pam Seitz<br>Match                                       | -\$75.00        |  |  |  |  |  |  |
|                            | 1/10/20                                                  | 2 records found |  |  |  |  |  |  |
| নি                         | Squeakys<br>Match                                        | -\$19.99        |  |  |  |  |  |  |
|                            | 1/8/20                                                   | 2 records found |  |  |  |  |  |  |
| ٦                          | Books by Bessie<br>Newspapers & Magazines<br>1/6/20      | -\$55.00        |  |  |  |  |  |  |
| বি                         | Mahoney's Mugs<br>Expense   Mahoney's Mugs               | -\$18.08        |  |  |  |  |  |  |
|                            | 1/4/20                                                   | 1 record found  |  |  |  |  |  |  |
|                            | Cheesecake Factory                                       | -\$24.38        |  |  |  |  |  |  |

#### **Run Reports**

You can run two reports in the QuickBooks Online app: the Profit & Loss Statement and the Balance Sheet.

#### **Run Profit & Loss**

- 1. Tap the **Hamburger** menu.
- 2. Select Profit & Loss.
- 3. Select View Report.
- 4. Select the settings icon at the top right to change the date range on the report.

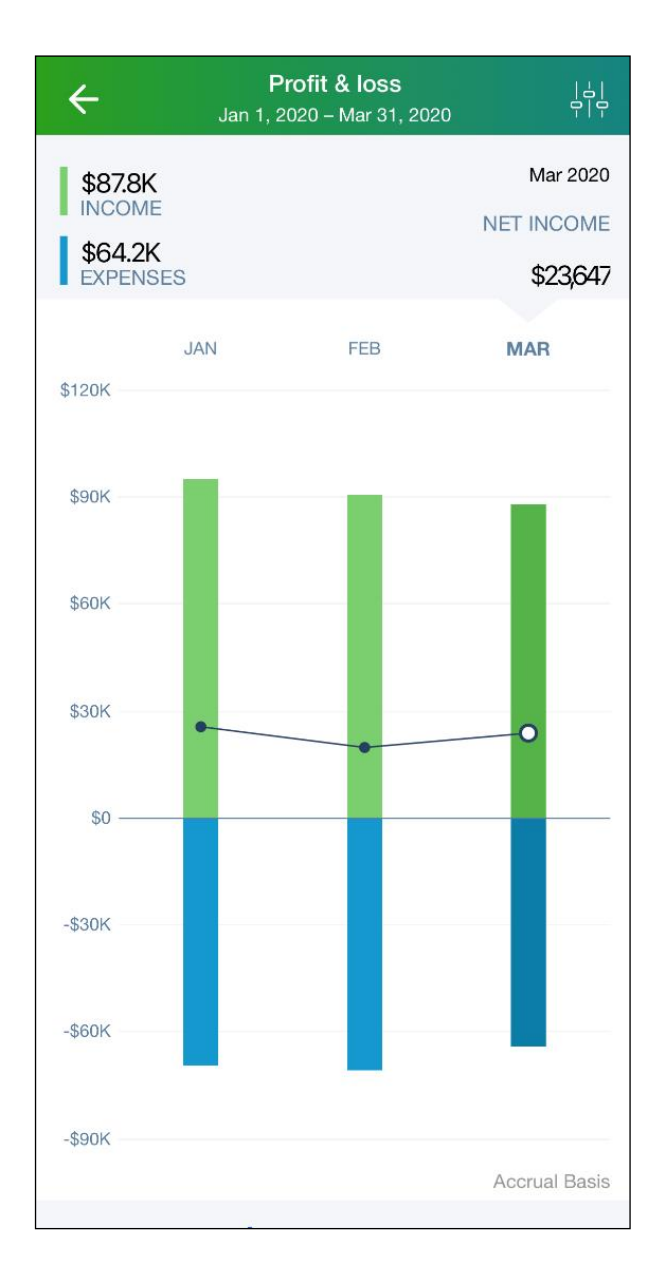

### Viewing the Profit and Loss

| Hrc                | o <b>fit &amp; loss</b>  占 <br>20 – Mar 31, 2020 무나무 |
|--------------------|------------------------------------------------------|
|                    | <b>~</b>                                             |
| INCOME             |                                                      |
| Construction Incom | e 172,906.86                                         |
| Design Income      | 3,150.00                                             |
| Freight Income     | 45.00                                                |
| Markup Income      | 2,435.67                                             |
| Parts Sales        | 54,138.94                                            |
| Sales Discount     | -5,955.89                                            |
| Sales of Product   | 250.00                                               |
| Service Income     | 46,078.65                                            |
| Total Income       | \$273,049.23                                         |
| COST OF GOODS SOLE | )                                                    |
| Construction Labor | 48,735.45                                            |
| Cost of Sales      | 49,934.94                                            |
| Materials          | 25,612.40                                            |
| Cost of Goods Solo | \$124,282.79                                         |
| GROSS PROFIT       |                                                      |
| Gross Profit       | \$148,766.44                                         |

### Run Balance Sheet

- Tap the Hamburger menu.
   Select Balance Sheet.

| Balance sheet           Mar 1, 2020 - Mar 31, 2020 | <b> </b>  <br> |
|----------------------------------------------------|----------------|
| ASSETS                                             |                |
| Current Assets                                     |                |
| Bank Accounts                                      |                |
| Checking                                           | 6,381.80       |
| Petty Cash                                         | 5,000.00       |
| Savings                                            | 4,500.00       |
| Total Bank Accounts                                | 15,881.80      |
| Accounts Receivable                                |                |
| Accounts Receivable                                | 29,684.75      |
| Total Accounts Recei                               | 29,684.75      |
| Other Current Assets                               |                |
| Inventory                                          | 174,835.72     |
| Raw Materials Inven                                | 750.00         |
| Undeposited Funds                                  | 0.00           |
| Total Other Current A                              | 175,585.72     |
| Total Current Assets                               | 221,152.27     |
| Fixed Assets                                       |                |
| Furniture & Equipment                              |                |
| Accumulated Depre                                  | -4,200.00      |

#### **Record Transactions**

You can record sales and expense transactions in the QuickBooks Online app.

#### **Record an Invoice**

- 1. Tap the **New** (+) menu.
- 2. Select Invoice.
- 3. Select a **Customer**.
- 4. Select Add Line Item to add a product or service to the invoice.
- 5. Select the product or service from the list.
- 6. Enter the **Quantity and Rate**.
- 7. Select **Add** at the top right.
- 8. Repeat steps 4-7 for additional products and services.
- 9. Select **Save**.
- 10. Select **Send invoice** to email the invoice to the customer, then select **Send**.

| Cancel                             | New Invoice               | Save                         |  |  |  |  |
|------------------------------------|---------------------------|------------------------------|--|--|--|--|
| Bill's Windsurf                    | Bill's Windsurf Shop      |                              |  |  |  |  |
| Date                               | April 17, 2020            |                              |  |  |  |  |
| Terms                              | Net 30                    |                              |  |  |  |  |
| Due                                | May 17, 2020              |                              |  |  |  |  |
| Sales Rep                          |                           |                              |  |  |  |  |
| Design<br>10.00 x 75<br>Custom Des | 5.00 each<br>ign Services | <b>750.00</b><br>Non-Taxable |  |  |  |  |
| 🕂 Add Line                         | ltem                      |                              |  |  |  |  |
| Subtotal                           |                           | \$750.00                     |  |  |  |  |
| Dallas 8.2                         | 25% >                     | 0.00                         |  |  |  |  |
| Total                              |                           | \$750.00                     |  |  |  |  |
| Balance Due                        |                           | \$750.00                     |  |  |  |  |

#### Viewing the Invoice Status

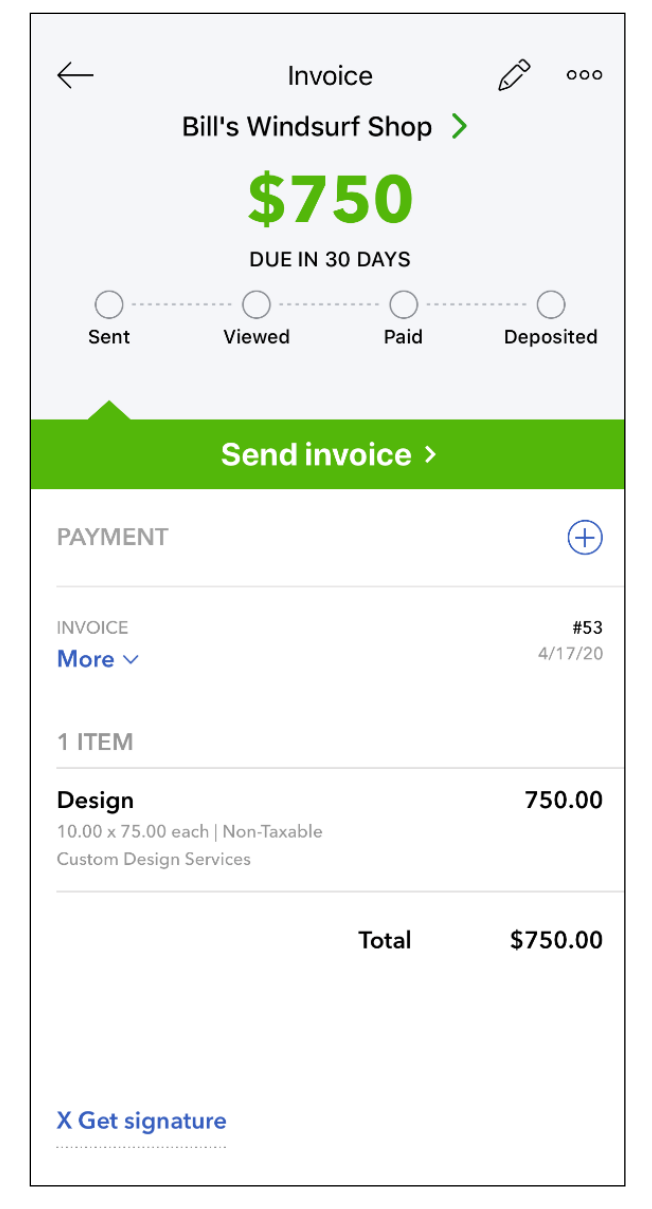

#### Record an Expense

- 1. Tap the **New (+)** menu.
- 2. Select Expense.
- 3. Enter the amount.
- 4. (Optional) Select the camera icon to add a picture of your receipt.
- 5. Select the method of payment.
- 6. Select the **Account** the expense was paid from.
- 7. Enter the payee in the **Who did you pay?** field.
- 8. Select the appropriate account in the What kind of expense is this? field.
- 9. (Optional) Select a customer in the Who was it for? field.
- 10. Enter a description in the Anything you need to remember? field.
- 11.Select Add a Split if you need to select another account.
- 12.(Optional) Enter a **Reference #** and a **Memo**.
- 13.Select Save.

| Cancel                                                                                                    | New Expense       | Save       |
|----------------------------------------------------------------------------------------------------|-------------------|------------|
| the second second secon |                   | \$8.95     |
| How did you                                                                                                    | ı pay for it?     |            |
| Credit                                                                                                    | Check             | Other      |
| Account                                                                                                    |                   | Checking > |
| May 4, 2020                                                                                                    |                   |            |
| Bob's Burger                                                                                                    | Joint             | >          |
| Travel Meals                                                                                                    |                   | >          |
| Who or what                                                                                                    | was it for?       | >          |
| Billable                                                                                                    |                   |            |
| Anything you                                                                                                    | need to remember? |            |
| 🕂 Split                                                                                                    |                   | ¢0.05      |
| Total                                                                                                    |                   | \$8.95     |

# Chapter 17

# Working With Reports

#### Working with Reports

The reason you use QuickBooks is to get reports. If entering transactions and performing reconciliations is the work, then reports are the results. Reports you get out of QuickBooks are only as reliable as the data that you put in, This chapter teaches you how to find what you're looking for in the QuickBooks reports center.

#### **Run Reports**

The Report Center is where you can find all the reports that help you keep track of your business. There are four areas of the report list:

#### • All Reports

A list of all available reports in QuickBooks.

• Custom Reports

Reports that you have customized and memorized for future use.

• Management Reports

Customizable report packet that includes a cover letter, and table of contents.

• Search Box

Just type the name of a report and QuickBooks finds it for you.

#### **Running Reports**

1. Click **Reports** on the navigation bar.

2. Click Run next to the appropriate report or search for a report and press Enter.

| QuickBooks                                                 | × +               |                                      |   |   |                                         |            |      | - | ٥      | × |
|------------------------------------------------------------|-------------------|--------------------------------------|---|---|-----------------------------------------|------------|------|---|--------|---|
| $\leftrightarrow$ $\rightarrow$ $C$ $\triangleq$ c1.qbo.in | ntuit.com/app/rep | ports                                |   |   |                                         |            |      |   | 9 Gu   | : |
| n guickbooks                                               | ⊟ Builder         | n, Inc.                              |   |   |                                         |            | Help | Q | ¢      | ŝ |
| + New                                                      | Report            | S                                    |   |   |                                         |            |      |   |        |   |
| Dashboard                                                  |                   |                                      |   |   | Q. Find report by name                  |            |      |   |        |   |
| Banking >                                                  | Standa            | rd Custom reports Management reports |   |   |                                         |            |      |   |        |   |
| Expenses >                                                 |                   |                                      |   |   |                                         |            |      |   |        | * |
| Invoicing >                                                | ∽ Fav             | rorites                              |   |   |                                         |            |      |   |        | L |
| Projects                                                   |                   | Accounts receivable aging summary    | * | : |                                         |            |      |   |        |   |
| Workers →                                                  |                   | Balance Sheet                        | * | : |                                         |            |      |   | 7      |   |
| Reports                                                    | -                 | Profit and Lose                      | + | : |                                         |            |      | 1 | $\sim$ |   |
| Taxes                                                      |                   | Holitalid Loss                       | - |   |                                         |            |      |   |        |   |
| Mileage                                                    |                   |                                      |   |   |                                         |            |      | - |        |   |
| Accounting >                                               | ✓ Bus             | iness overview                       |   |   |                                         |            |      |   |        |   |
| My Accountant                                              |                   | Audit Log                            |   |   | Profit and Loss Detail                  | ☆ :        |      |   |        |   |
| Apps                                                       |                   | Balance Sheet Comparison             | ☆ | : | Profit and Loss year-to-date comparison | ☆ :        |      |   |        |   |
| Live Bookkeeping                                           |                   | Balance Sheet Detail                 | ☆ | : | Profit and Loss by Customer             | \$         |      |   |        |   |
| Urder Checks                                               |                   | Balance Sheet Summary                | ☆ | : | Profit and Loss by Month                | ☆ :        |      |   |        |   |
|                                                            |                   | Balance Sheet                        | * | : | Profit and Loss                         | <b>*</b> E |      |   |        |   |
|                                                            |                   | Business Snapshot                    | ☆ |   | Quarterly Profit and Loss Summary       | ☆ :        |      |   |        |   |

#### Types of Reports

There are three types of reports in QuickBooks. Each type offers different views of company information and has varying levels of details.

#### **List Reports**

List reports are the most basic kind of report in QuickBooks. They don't do any analysis, they only list data. Examples include the Customer Contact List, and the Invoice List. Lists reports are great if you want to look up a lot of data quickly. They are good for looking up information and printing or exporting it.

| Sort▼ Add r | notes            |        |                              |                  |            |          | ⊠ ⊟ 🗗 🔅      |
|-------------|------------------|--------|------------------------------|------------------|------------|----------|--------------|
|             |                  |        |                              |                  |            |          |              |
|             |                  |        | Ruildon                      |                  |            |          |              |
|             |                  |        | Duilden                      | I, IIIC.         |            |          |              |
|             |                  |        | INVOICE LIST                 | BY DATE          |            |          |              |
|             |                  |        | January I - Mi               | ay 4, 2020       |            |          |              |
| DATE        | TRANSACTION TYPE | NUM    | NAME                         | MEMO/DESCRIPTION | DUE DATE   | AMOUNT   | OPEN BALANCE |
| 01/01/2020  | Invoice          | 46     | Bill's Windsurf Shop         |                  | 01/11/2020 | 150.00   | 150.00       |
| 01/01/2020  | Invoice          | 46     | Weiskopf Consulting          |                  | 01/01/2020 | 375.00   | 375.00       |
| 01/01/2020  | Invoice          | 45     | Dittrich Motors              |                  | 01/01/2020 | 100.00   | 100.00       |
| 01/01/2020  | Invoice          | 46     | Ruvaldt Pickling Co.         |                  | 01/01/2020 | 400.00   | 400.00       |
| 01/01/2020  | Invoice          | 2020-8 | Aaron's Photography Studio   |                  | 01/01/2020 | 85.00    | 85.00        |
| 01/02/2020  | Invoice          | 2020-5 | Dylan Solfrank               |                  | 01/02/2020 | 337.50   | 0.00         |
| 01/03/2020  | Invoice          | 2020-7 | Cool Cars                    |                  | 01/03/2020 | 699.00   | 0.00         |
| 01/03/2020  | Invoice          | 100    | Amy's Bird Sanctuary         |                  | 01/03/2020 | 750.00   | 750.00       |
| 01/03/2020  | Invoice          | 46     | Cassie's Dog Grooming        |                  | 01/03/2020 | 1,125.00 | 1,125.00     |
| 01/06/2020  | Invoice          | 2020-1 | Aaron's Photography Studio   |                  | 01/06/2020 | 868.15   | 0.00         |
| 01/06/2020  | Invoice          | 2020-3 | Cool Cars                    |                  | 01/06/2020 | 218.75   | 0.00         |
| 01/07/2020  | Invoice          | 2020-2 | Erik's Foundation and Roof R |                  | 01/07/2020 | 408.00   | 0.00         |
| 01/08/2020  | Invoice          | 2020-4 | Travis Waldron               |                  | 01/08/2020 | 103.55   | 0.00         |
| 01/17/2020  | Invoice          | 1      | Home & Hardware Stop         |                  | 02/01/2020 | 906.32   | 0.00         |
| 01/18/2020  | Invoice          | 2      | Columbia Management:Seatt    |                  | 02/17/2020 | 2,621.25 | 0.00         |
| 02/12/2020  | Invoice          | 3      | Crandall Contractors:Cheyen  |                  | 02/27/2020 | 1,979.95 | 0.00         |
| 02/13/2020  | Invoice          | 4      | Ruvaldt Pickling Co.         |                  | 02/13/2015 | 1,295.00 | 1,295.00     |

#### **Detail Reports**

Detail reports show the transactions that affect balances for customers, vendors, accounts, or products and services. Examples include the Sales by Customer Detail report, and Profit and Loss Detail

| Sort 🔻 Add note    | es                   |        |                               |                                |       |             |            | 6 G 🔅    |
|--------------------|----------------------|--------|-------------------------------|--------------------------------|-------|-------------|------------|----------|
|                    |                      |        |                               |                                |       |             |            |          |
|                    |                      |        | Bui                           | ldem, Inc. 🖉                   |       |             |            |          |
|                    |                      |        |                               |                                |       |             |            |          |
|                    |                      |        | January                       | / 1 - May 4, 2020              |       |             |            |          |
| DATE               | TRANSACTION TYPE     | NUM    | PRODUCT/SERVICE               | MEMO/DESCRIPTION               | άτγ   | SALES PRICE | AMOUNT     | BALANCE  |
| 👻 Aaron's Photog   | raphy Studio         |        |                               |                                |       |             |            |          |
| 01/01/2020         | Invoice              | 2020-8 | Repair Hinges                 | Repaired Hinges.               | 1.00  | 85.00       | 85.00      | 85.00    |
| 01/06/2020         | Invoice              | 2020-1 | Garage Repair                 | Garage Repair                  | 1.00  | 868.15      | 868.15     | 953.15   |
| Total for Aaron's  | s Photography Studio |        |                               |                                |       |             | \$953.15   |          |
| ✓ Amy's Bird San   | ctuary               |        |                               |                                |       |             |            |          |
| 01/03/2020         | Invoice              | 100    | Design                        | Custom Design Services         | 10.00 | 75.00       | 750.00     | 750.00   |
| 04/30/2020         | Invoice              | 47     | Design                        | Custom Design Services         | 1.00  | 75.00       | 75.00      | 825.00   |
| Total for Amy's I  | Bird Sanctuary       |        |                               |                                |       |             | \$825.00   |          |
| Bill's Windsurf    | Shop                 |        |                               |                                |       |             |            |          |
| 01/01/2020         | Invoice              | 46     | Design                        | Custom Design Services         | 2.00  | 75.00       | 150.00     | 150.00   |
| Total for Bill's W | /indsurf Shop        |        |                               |                                |       |             | \$150.00   |          |
| 👻 Cassie's Dog G   | rooming              |        |                               |                                |       |             |            |          |
| 01/03/2020         | Invoice              | 46     | Design                        | Custom Design Services         | 15.00 | 75.00       | 1,125.00   | 1,125.00 |
| Total for Cassie'  | s Dog Grooming       |        |                               |                                |       |             | \$1,125.00 |          |
| 👻 Columbia Mana    | agement              |        |                               |                                |       |             |            |          |
| 👻 Seattle School   |                      |        |                               |                                |       |             |            |          |
| 01/18/2020         | Invoice              | 2      | Lock Repairs:Lock Repair-Thel | Repair by senior specialist Th | 25.00 | 29.95       | 748.75     | 748.75   |

#### **Summary Reports**

Summary reports are the most used of the report types. They show a list of customers, vendors, products and services, or accounts and information on balances associated with them without showing the transactions that contribute to that balance. Examples include the Sales by Customer Summary report, and the Balance Sheet.

Summary reports show you a total but instead of showing you each individual transaction you'll see a total for each item, whatever it might be. By clicking on the total for a particular item, you'll get a detail report that shows you individual transactions that make up the total.

| Collapse Sort▼ Add notes            | M 🔓 🗗 🀯                    |
|-------------------------------------|----------------------------|
|                                     |                            |
| Buildem,                            | Inc. 🖉                     |
| SALES BY CUSTOME<br>January 1 - May | <b>AR SUMMARY A</b> , 2020 |
|                                     | TOTAL                      |
| Aaron's Photography Studio          | 953.15                     |
| Amy's Bird Sanctuary                | 825.00                     |
| Bill's Windsurf Shop                | 150.00                     |
| Cassie's Dog Grooming               | 1,125.00                   |
| 👻 Columbia Management               |                            |
| Seattle School                      | 2,621.25                   |
| Total Columbia Management           | 2,621.25                   |
| Cool Cars                           | 917.75                     |
|                                     |                            |
| Cheyenne 1                          | 1,979.95                   |
| Total Crandall Contractors          | 1,979.95                   |
| Dittrich Motors                     | 100.00                     |
| Dylan Solfrank                      | 337.50                     |
| Em-Ming Doors                       | 0.00                       |
| Erik's Foundation and Roof Repair   | 408.00                     |
| ✓ Fort Worth Homes                  |                            |
| Convention Center                   | 2,849.49                   |

#### **Modify Reports - General**

#### **Customize Report**

- 1. Click the **Customize** button.
- 2. Select General.

| Customize report     |                          | $\times$ |
|----------------------|--------------------------|----------|
| ▼ General            |                          |          |
| Report period        |                          |          |
| This Year-to-date    | 01/01/2020 to 05/04/2020 |          |
| Accounting method    |                          |          |
| Cash Occrual         |                          |          |
| Number format        | Negative numbers         |          |
| Divide by 1000       | -100 🔻                   |          |
| Without cents        | Show in red              |          |
| ✓ Except zero amount |                          |          |
| ▶ Rows/Columns       |                          |          |
| ▶ Filter             |                          |          |
| ▶ Header/Footer      |                          |          |

#### **Changing Date Range**

By default, the many reports show the company's data for the year-to-date, but you can choose what time period you want more information on like the Previous Quarter. Now you'll see all income, cost of goods sold, and expenses for that chosen period of time.

| op guickbooks    | ≡ Buildem, Inc.                       |                                                                       | 🖁 My Experts 🕐 Help 🔍 貸 🐯    |
|------------------|---------------------------------------|-----------------------------------------------------------------------|------------------------------|
| + New            | Sales by Custome                      | Summary Report                                                        | Î                            |
| Dashboard        | Back to report list     Report period |                                                                       | Customize Save customization |
| Banking >        | All Dates 💌                           | 01/01/2020 to 05/14/2020                                              |                              |
| Evenence         | Last Week 🔷                           | Show non-zero or active only Compare another period Accounting method |                              |
| Lxpenses 7       | Last Week-to-date                     | Active rows/active columns   Select period  Cash Accrual              | un report                    |
| Sales >          | Last Month to date                    |                                                                       | ^                            |
| Projects         | Last Quarter                          |                                                                       |                              |
| Workers >        | Last Quarter-to-dat                   | Collapse Sort V Add notes                                             |                              |
|                  | Last Year                             |                                                                       |                              |
| Reports          | Last Year-to-date                     | Buildem, Inc.                                                         |                              |
| Taxes            | Since 30 Days Ago                     | SALES BY CUSTOMER SUMMARY                                             |                              |
| Mileage          | Since 60 Days Ago                     | January 1 - May 14, 2020                                              |                              |
| Assounting       | Since 90 Days Ago                     |                                                                       | TOTAL                        |
| Accounting       | Since 365 Days Ago                    | Aaron's Photography Studio                                            | 2.748.15                     |
| My Accountant    |                                       | Amy's Bird Sanctuary                                                  | 750.00                       |
| Apps             |                                       | Bill's Windsurf Shop                                                  | 150.00                       |
|                  |                                       | Cassie's Dog Grooming                                                 | 1,125.00                     |
| Live Bookkeeping |                                       | * Columbia Management                                                 |                              |
|                  |                                       | Seattle School                                                        | 2,621.25                     |
|                  |                                       | Total Columbia Management                                             | 2,621.25                     |

#### **Modify Reports- Numbers**

QuickBooks lets you change how numbers are displayed by dividing them by 1000. You can also display values without cents. You can even choose how negative numbers are displayed.

| Customize report     |                          | $\times$ |
|----------------------|--------------------------|----------|
| ▼ General            |                          |          |
| Report period        |                          |          |
| This Year-to-date 🔻  | 01/01/2020 to 05/04/2020 |          |
| Accounting method    |                          |          |
| Cash 💿 Accrual       |                          |          |
| Number format        | Negative numbers         |          |
| Divide by 1000       | <b>^</b>                 |          |
| Vithout cents        |                          |          |
| ✓ Except zero amount | Show in red              |          |
| ▶ Rows/Columns       |                          |          |
| ▶ Filter             |                          |          |
| ▶ Header/Footer      |                          |          |

#### **Numbers Without Cents**

|                       | Builder                                | m, Inc.                           |         |         |
|-----------------------|----------------------------------------|-----------------------------------|---------|---------|
|                       | <b>SALES BY CUSTO</b><br>January 1 - N | <b>MER SUMMARY</b><br>Nay 4, 2020 | k       |         |
|                       | BAG OF NAILS                           | BAG OF WASHER                     | DESIGN  | TOTAL   |
| Amy's Bird Sanctuary  |                                        | 1                                 | 825     | \$825   |
| Bill's Windsurf Shop  |                                        |                                   | 150     | \$150   |
| Cassie's Dog Grooming |                                        |                                   | 1,125   | \$1,125 |
| Home & Hardware Stop  | 647                                    | 300                               |         | \$946   |
| Weiskopf Consulting   |                                        |                                   | 375     | \$375   |
| TOTAL                 | \$647                                  | \$300                             | \$2,475 | \$3,421 |

## Collapse/Expand

| Expand Sort ▼ Add notes                               | <b>⊠ ⊟ ⊳</b> ∎ ∰ |
|-------------------------------------------------------|------------------|
| Buildem, Inc.                                         |                  |
| SALES BY CUSTOMER SUMMARY<br>January 1 - May 14, 2020 |                  |
|                                                       | TOTAL            |
| Aaron's Photography Studio                            | 2,748.15         |
| Amy's Bird Sanctuary                                  | 750.00           |
| Bill's Windsurf Shop                                  | 150.00           |
| Cassie's Dog Grooming                                 | 1,125.00         |
| Columbia Management                                   | 2,621.25         |
| Cool Cars                                             | 917.75           |
| Crandall Contractors                                  | 1,979.95         |
| Dittrich Motors                                       | 100.00           |
| Dylan Solfrank                                        | 337.50           |
| Erik's Foundation and Roof Repair                     | 408.00           |
| Fort Worth Homes                                      | 2,849.49         |
| Home & Hardware Stop                                  | 2,178.73         |
| Jupiter Homes                                         | 529.94           |
| Myers & Associates                                    | 24.95            |
|                                                       |                  |

| Collapse Sort▼ Add notes                 | ⊠ 🔓 🗸 🔅  |
|------------------------------------------|----------|
|                                          |          |
| Buildem,                                 | Inc.     |
| SALES BY CUSTOMER<br>January 1 - May 1   | 4, 2020  |
|                                          | TOTAL    |
| Aaron's Photography Studio               | 2,748.15 |
| Amy's Bird Sanctuary                     | 750.00   |
| Bill's Windsurf Shop                     | 150.00   |
| Cassie's Dog Grooming                    | 1,125.00 |
| 🗕 Columbia Management                    |          |
| Seattle School                           | 2,621.25 |
| Total Columbia Management                | 2,621.25 |
| Cool Cars                                | 917.75   |
| <ul> <li>Crandall Contractors</li> </ul> |          |
| Cheyenne 1                               | 1,979.95 |
| Total Crandall Contractors               | 1,979.95 |
| Dittrich Motors                          | 100.00   |
| Dylan Solfrank                           | 337.50   |
| Erik's Foundation and Roof Repair        | 408.00   |
|                                          |          |

#### Modify Reports- Rows/Columns

#### **Customize Report**

- 1. Click the **Customize** button.
- 2. Select Rows/Columns.

You can change the columns to break up the data in other ways, by selecting Customize, then Previous Comparison. You also have the option to see a dollar and/or percentage change for the previous year or period.

#### **Rows/Columns**

| Customize report                     | ×      |
|--------------------------------------|--------|
| ▶ General                            |        |
| ▼ Rows/Columns                       |        |
| Columns Show non-zero or active only |        |
| Total Only                           |        |
| Period Comparison                    |        |
| Previous period (PP)                 |        |
| \$ change % change                   |        |
| Previous year (PY)                   |        |
| \$ change % change                   |        |
| Year-to-date (YTD)                   |        |
| % of YTD                             |        |
| % of Row                             |        |
| % of Column                          |        |
| ▶ Filter                             |        |
| ▶ Header/Footer                      |        |
| Run                                  | report |

#### Sort Order-Descending

It is possible to change the sorting method.

- 1. Click the **Sort** drop down arrow
- 2. Select Total in descending order.

| Expand Sort  Add notes      | ▶ □ □ □ □                            |
|-----------------------------|--------------------------------------|
| <ul> <li>Default</li> </ul> |                                      |
| O Total in ascending order  | dem, Inc.                            |
| Total in descending order   | JSTOMER SUMMARY<br>y 1 - May 4, 2020 |
|                             | TOTAL                                |
| Aaron's Photography Studio  | 953.15                               |
| Amy's Bird Sanctuary        | 825.00                               |
| Bill's Windsurf Shop        | 150.00                               |
| Cassie's Dog Grooming       | 1,125.00                             |
| Columbia Management         | 2,621.25                             |
| Cool Cars                   | 917.75                               |
| Crandall Contractors        | 1,979.95                             |

#### **Columns-Total By Month**

By default, reports show a single column for income, cost of goods sold and expenses. You can break up the report by dividing the data by days, weeks, months, quarters and more. Instead of a single column, you can select **Display Columns by** and select the desired view (e.g. months).

| @ duickbooks     | Buildem, Inc.                          |               |                                |              |                        |          | &         | My Experts | ? Help   | Q         | 4        | \$  |
|------------------|----------------------------------------|---------------|--------------------------------|--------------|------------------------|----------|-----------|------------|----------|-----------|----------|-----|
| + New            | Sales by Customer                      | Summai        | ry Report                      |              |                        |          |           |            |          |           |          | Î   |
| Dashboard        | < Back to report list<br>Report period |               |                                |              |                        |          |           | Cust       | omize Sa | ve custon | nization | .   |
| Banking >        | Last Quarter 🔹                         | 01/01/2020    | to 03/31/2020                  |              |                        |          |           |            |          |           |          | 1   |
| Expenses >       | Display columns by                     | Show non-zero | or active only Compare anothe  | r period     | Accounting metho       | od       | Pun mont  |            |          |           |          |     |
| Sales            | Months                                 | Active rows/a | active columns 👻 Select period | •            | Cash •                 | Accrual  | Kurreport |            |          |           |          | ~   |
| Projects         | Total Only<br>Days                     |               | Collanse Sort - Add notes      |              |                        |          |           | â          |          |           |          |     |
| Workers >        | Weeks                                  |               | Conspace Sont Pademonas        |              |                        |          |           | \$         |          |           |          |     |
| Reports          | Months                                 |               |                                |              |                        |          |           |            |          |           |          | - 1 |
| Taxes            | Years Vm                               |               |                                | Builder      | n, Inc.<br>Mer summary | ,        |           |            |          |           |          | - 1 |
| Mileage          | Customers                              |               |                                | January - Ma | arch, 2020             |          |           |            |          |           |          |     |
| Accounting >     | Froducts/Services                      |               |                                | JAN 2020     | FEB 2020               | MAR 2020 | TOTA      | L          |          |           |          |     |
| My Accountant    |                                        |               | Aaron's Photography Studio     | 2,748.15     |                        |          | \$2,748.1 | 5          |          |           |          |     |
| My Accountant    |                                        |               | Amy's Bird Sanctuary           | 750.00       |                        |          | \$750.0   | )          |          |           |          |     |
| Apps             |                                        |               | Bill's Windsurf Shop           | 150.00       |                        |          | \$150.0   | )          |          |           |          |     |
| Live Rookkeeping |                                        |               | Cassie's Dog Grooming          | 1,125.00     |                        |          | \$1,125.0 | )          |          |           |          |     |
| Live bookkeeping |                                        |               | 👻 Columbia Management          |              |                        |          | \$0.0     | )          |          |           |          |     |
|                  |                                        |               | Seattle School                 | 2,621.25     |                        |          | \$2,621.2 | 5          |          |           |          |     |
|                  |                                        |               | Total Columbia Management      | 2,621.25     |                        |          | \$2,621.2 | 5          |          |           |          |     |
|                  |                                        |               | Cool Cars                      | 917.75       |                        |          | \$917.7   | 5          |          |           |          |     |
|                  |                                        |               | + Crandall Contractors         |              |                        |          | \$0.0     | )          |          |           |          |     |
|                  |                                        |               | Cheyenne 1                     |              | 1,979.95               |          | \$1,979.9 | 5          |          |           |          |     |

#### **Modify Reports-Filters**

#### **Customize Report**

You have the option to change the accounts that are viewed on your reports. This includes accounts that were used in transactions only (active), all accounts, or only those with a non-zero balance.

| Buildem, Inc.                                                                                                    |                                                                                                    |                                                      |                                                       | Ę                                      | My Expert      | ts ?     | Help | Q       | ¢      | ģ |
|----------------------------------------------------------------------------------------------------|----------------------------------------------------------------------------------------------------|------------------------------------------------------|-------------------------------------------------------|----------------------------------------|----------------|----------|------|---------|--------|---|
| Sales by Customer St<br>Case to report list<br>Report period<br>Last Quarter-to-date                                                                                                    | ummary Report                                                                                                    |                                                      |                                                       |                                        |                | ustomize | Save | customi | zation |   |
| Display columns by     Sh       Total Only     Image: A state of the state of the state of | Active rows/active columns   Comparent   Comparent   C | re another period                                    | Accounting method                                     | Run report                             | $\supset$      |          |      |         |        | • |
|                                                                                                    | Show rows O Active                                                                                                    |                                                      |                                                       |                                        | ) <u>î</u> , ĝ |          |      |         |        | ~ |
|                                                                                                    | All Non-zero Show columns Active All                                                                                                    | Build<br>sales by cust<br>January 1 - Fo             | em, Inc.<br>F <b>OMER SUMMARY</b><br>abruary 14, 2020 |                                        |                |          |      |         |        |   |
|                                                                                                    | Non-zero                                                                                                    |                                                      | TOTAL                                                 |                                        |                |          |      |         |        |   |
|                                                                                                    | Aaron's Photography Studio<br>Amy's Bird Sanctuary<br>Bill's Windsurf Shop                                                                                                    | JAN 1 - FEB 14, 2020<br>2,748.15<br>750.00<br>150.00 | JAN 1 - FEB 14, 2019 (PY)                             | CHANGE<br>2,748.15<br>750.00<br>150.00 | % CHANGE       |          |      |         |        |   |

#### Select from Filters

- 1. Click the **Customize** button.
- 2. Select **Filter**.

These filters represent all the data displayed on the report. Right now, all income, cost of goods, expense accounts, and all customers, vendors, employees, and other metrics are building the report. To see income and expenses for a particular customer (for example), select the checkbox(es) beside the selection(s) you want details on.

| Customize report |     |   | × | Customize report           |
|------------------|-----|---|---|----------------------------|
| ▶ General        |     |   |   | ▶ General                  |
| ▶ Rows/Columns   |     |   |   | ▶ Rows/Columns             |
| ▼ Filter         |     |   |   | ▼ Filter                   |
| Customer         | All | • |   | Customer All 🗸             |
| Product/Service  | All | • |   | All                        |
| Payment Method   | All | • |   | Not Specified              |
| ▶ Header/Footer  |     |   |   | (Select all)               |
|                  |     |   |   | Aaron's Photography Studio |
|                  |     |   |   | Alamo Foundation           |
|                  |     |   |   | Amy's Bird Sanctuary       |

#### **Removing Filters**

At the top of the report, QuickBooks shows all of the filters that are currently applied. Just click the X to remove the filter.

Qhη

| Buildem, Inc.                                                                                                    |                                                                                                    | A My       | Experts | ? Help  | Q         | (Ĵ       | ŝ |
|----------------------------------------------------------------------------------------------------|----------------------------------------------------------------------------------------------------|------------|---------|---------|-----------|----------|---|
| Sales by Customer Summary Clack to report list Report period Custom Display columns by Total Only Active rows/active | to 05/04/2020<br>active only Compare another period Accounting method<br>ive columns  Select period Cash Accrual | Run report | Custo   | omize S | ave custo | mization |   |
|                                                                                                    | Filters: Customer X                                                                                              |            |         |         |           |          |   |
|                                                                                                    | Collapse Sort 		 Add notes                                                                                       | 8 8 îr \$  |         |         |           |          |   |
|                                                                                                    | Buildem, Inc.<br>sales by customer summary<br>January 1 - May 4, 2020                                            |            |         |         |           |          |   |
|                                                                                                    |                                                                                                    | TOTAL      |         |         |           |          |   |
|                                                                                                    | Amy's Bird Sanctuary                                                                                             | 750.00     |         |         |           |          |   |
|                                                                                                    | IOIAL                                                                                                    | \$750.00   |         |         |           |          |   |

## Reporting by Specific Product/Service

| Customize report                    |                                     | ×      |
|-------------------------------------|-------------------------------------|--------|
| ▶ General                           |                                     |        |
| ▶ Rows/Columns                      |                                     |        |
| ▼ Filter                            |                                     |        |
| <ul> <li>Product/Service</li> </ul> | Select Multiple                     | •      |
| Customer                            | <ul> <li>✓ Bag of Washer</li> </ul> |        |
| Payment Method                      | Bolts                               |        |
| P.O. Number                         | Cedar Door                          |        |
| Sales Rep                           | Check                               |        |
| ▶ Header/Footer                     | Dallas City                         |        |
|                                     | Dallas Special Rate                 |        |
|                                     | ✓ Design                            | -      |
|                                     | 4m                                  |        |
|                                     |                                     |        |
|                                     |                                     |        |
|                                     |                                     |        |
|                                     |                                     |        |
|                                     | Run                                 | report |

|                       | Build                            | lem, Inc.     |            |            |
|-----------------------|----------------------------------|---------------|------------|------------|
|                       | <b>SALES BY CUS</b><br>January 1 | - May 4, 2020 | *          |            |
|                       | BAG OF NAILS                     | BAG OF WASHER | DESIGN     | TOTAL      |
| Amy's Bird Sanctuary  |                                  |               | 825.00     | \$825.00   |
| Bill's Windsurf Shop  |                                  |               | 150.00     | \$150.00   |
| Cassie's Dog Grooming |                                  |               | 1,125.00   | \$1,125.00 |
| Home & Hardware Stop  | 646.75                           | 299.50        |            | \$946.25   |
| Weiskopf Consulting   |                                  |               | 375.00     | \$375.00   |
| TOTAL                 | \$646.75                         | \$299.50      | \$2,475.00 | \$3,421.25 |

#### **Modify Reports- Header/Footer**

#### **Customize Report**

- 1. Click the **Customize** button.
- 2. Select Header/Footer.

In the customize menu, you can change more features of the header or footer. To remove a section such as company name select the checkbox to the left of the field. On this menu you can also edit title details and adjust alignment as desired.

#### Header/Footer

|              | Customize r         | eport                 |                                            | $\times$   |         |  |  |  |  |
|--------------|---------------------|-----------------------|--------------------------------------------|------------|---------|--|--|--|--|
|              | ▶ General           |                       |                                            |            |         |  |  |  |  |
|              | ▶ Rows/Columns      |                       |                                            |            |         |  |  |  |  |
|              | ▶ Filter            |                       |                                            |            |         |  |  |  |  |
|              | ▼ Header/Foot       | ter                   |                                            |            |         |  |  |  |  |
|              | Header              |                       |                                            |            |         |  |  |  |  |
|              | Show lo             | go                    |                                            |            |         |  |  |  |  |
| Company name |                     | ny name               | Buildem, Inc.                              |            |         |  |  |  |  |
|              | ✓ Report title Sale |                       | Sales by Customer Summary                  |            |         |  |  |  |  |
|              | 🖌 Report p          | period                |                                            |            |         |  |  |  |  |
|              | Footer              |                       |                                            |            |         |  |  |  |  |
|              | ✔ Date pre          | epared                |                                            |            |         |  |  |  |  |
|              | ✓ Time pr           | epared                |                                            |            |         |  |  |  |  |
|              | 🖌 Report b          | oasis (cash vs. accru | ual)                                       |            |         |  |  |  |  |
|              | Alignment           |                       |                                            |            |         |  |  |  |  |
|              | Header              | Center 💌              |                                            |            |         |  |  |  |  |
|              | Footer              | Center 🔻              |                                            |            |         |  |  |  |  |
|              |                     |                       |                                            |            |         |  |  |  |  |
|              |                     |                       |                                            | Run report |         |  |  |  |  |
|              |                     |                       |                                            |            |         |  |  |  |  |
| apse         | Sort▼ Add           | notes                 |                                            | ∑<br>D     | Ç•▼ (ĝ  |  |  |  |  |
|              |                     | _                     |                                            |            |         |  |  |  |  |
|              |                     | Bu                    | uldem, Inc.                                |            |         |  |  |  |  |
|              |                     | DESIGN SALES          | BY CUSTOMER SUMMARY<br>ary 1 - May 4, 2020 | k          |         |  |  |  |  |
|              |                     |                       | DESIGN                                     |            | TOTAL   |  |  |  |  |
| /'s Bird     | Sanctuary           |                       | 825                                        |            | \$825   |  |  |  |  |
| Winds        | surf Shop           |                       | 150                                        |            | \$150   |  |  |  |  |
| sie's Do     | og Grooming         |                       | 1,125                                      |            | \$1,125 |  |  |  |  |
| skopf (      | Consulting          |                       | 375                                        |            | \$375   |  |  |  |  |
|              |                     |                       | AA 475                                     |            | ¢0.475  |  |  |  |  |

Working with Reports- Day 2: Chapter 17

#### **Save Report Customizations**

- 1. Click Save Customizations.
- 2. Enter the appropriate information for the customized report.
- 3. Click Save.

#### **Save Customizations**

| Sales by Custor                      | ner Summary Report             |                         |                   |                              |
|--------------------------------------|--------------------------------|-------------------------|-------------------|------------------------------|
| Back to report list<br>Report period |                                |                         | (                 | Customize Save customization |
| This Year-to-date                    | ▼ 01/01/2020 to (              | 05/04/2020              |                   |                              |
| Display columns by                   | Show non-zero or active only   | Compare another period  | Accounting method |                              |
| Products/Services                    | ▼ Active rows/active columns ▼ | Select period 🔻         | Cash 💿 Accrua     | Run report                   |
|                                      | Collapse Sort <b>▼</b> Add not | es                      |                   | <b>}</b> ▼ @:                |
|                                      | Collapse Sort 	 Add not        | es                      |                   | <b>}</b> ▼ ∰                 |
|                                      | DE                             | Buildem, Inc.           | MMADY             |                              |
|                                      |                                | January 1 - May 4, 2020 | VIVIARI           |                              |
|                                      |                                | D                       | ESIGN             | TOTAL                        |
|                                      | Amy's Bird Sanctuary           |                         | 825               | \$825                        |

- 1. **Groups** help you organize your customized reports. This is helpful if you have a lot of customized reports that you want QuickBooks to access or email for you on a regular basis.
- 2. You can also **share this report** with other users in your company file, so they can see it as well.

| Custom report name   | 9         |  |
|----------------------|-----------|--|
| In Sales by Customer | r Summary |  |
| Add this report to a | group     |  |
| None                 | •         |  |
| Add new group        |           |  |
| Share with           |           |  |
| None                 | •         |  |

#### Run My Custom Report

- 1. Click **Reports** on the navigation bar.
- 2. Click Custom Reports.
- 3. Click the name of the report to run.

| Standard Custom reports Manager  | Q Fin                            | d report by name  |                |               |
|----------------------------------|----------------------------------|-------------------|----------------|---------------|
| NAME                             | CREATED                          | DATE RANGE        | EMAIL          | ACTION        |
| Design Sales by Customer Summary | qboshooting30+04142020@gmail.com | This Year-to-date | Unscheduled    | Edit 💙        |
|                                  |                                  |                   | First Previous | 1-1 Next Last |

#### **Email & Schedule Reports**

#### **Email Once**

QuickBooks lets you schedule reports so you can receive them daily, weekly, monthly, or twice a month through email. After saving the report customizations, locate the report in **Custom Reports** window. The report is sent as a PDF attachment.

#### **Email Report**

- 1. Run the appropriate report.
- 2. Click the email icon at the top of the report.
- 3. Click the **Email** button.
- 4. Enter the appropriate information.
- 5. Click Send.

| Buildem, Inc.                                                                                                    |                                                       |                            |                           |                | ß            | My Experts | ? Help | ° Q         | (       | ŝ |
|----------------------------------------------------------------------------------------------------|-------------------------------------------------------|----------------------------|---------------------------|----------------|--------------|------------|--------|-------------|---------|---|
| Sales by Customer Summar<br>Sack to report list<br>Report period<br>Last Quarter   Oli/Oli/2020<br>Display columns by Show non-zero of<br>Months  Active rows/ad | to 03/31/2020<br>r active only Compare another period | od<br>•                    | Accounting meth<br>Cash ● | lod<br>Accrual | Run report   | Custo      | omize  | Save custom | ization | • |
|                                                                                                    | Collapse Sort ♥ Add notes                             | Builder                    | m, Inc.                   |                |              | 3          |        |             |         |   |
|                                                                                                    | SALE                                                  | S BY CUSTO<br>January - Ma | MER SUMMAR<br>arch, 2020  | Y              |              | -          |        |             |         |   |
|                                                                                                    | Arran's Photography Studio                            | JAN 2020                   | FEB 2020                  | MAR 2020       | <b>TOTAL</b> | -          |        |             |         |   |
|                                                                                                    | Amy's Bird Sanctuary                                  | 750.00                     |                           |                | \$2,748.15   |            |        |             |         |   |
|                                                                                                    | Bill's Windsurf Shop                                  | 150.00                     |                           |                | \$150.00     |            |        |             |         |   |

#### **Email Report**

| Email Report                                                      |      |
|-------------------------------------------------------------------|------|
| То                                                                |      |
| someone@important.com                                             |      |
| сс                                                                |      |
|                                                                   |      |
| Subject                                                           |      |
| Your Sales by Customer Summary Report                             |      |
| Body                                                              |      |
| Hello                                                             | A    |
| Attached is the Sales by Customer Summary report for Buildem, Inc |      |
| Regards<br>qboshooting30+05132020@gmail.com                       | -    |
| Report                                                            |      |
| Sales by Customer Summary Report                                  | .pdf |

#### Email on Schedule

You can set an email schedule for your customized reports and report groups. By default, QuickBooks sends the report as a PDF attachment. You can choose to send the report as an Excel file.

#### Set Report Email Schedule

- 1. Click **Reports** on the navigation bar.
- 2. Select Custom Reports.
- 3. Click **Edit** next to the appropriate report or report group.
- 4. Click the **Set email schedule** option.
- 5. Make the appropriate selections.
- 6. Click Save and close.
- 7. (Optional) Select Attach the report as an Excel file.
- 8. Click Save.

#### Edit Memorized Report/Report Group

| of autockbooks                                                                                                    | 📃 Buildem, Inc.                                                                           |                                                                 |                    | A My Experts O H | elp Q 🕻 🏟        |  |
|----------------------------------------------------------------------------------------------------|-------------------------------------------------------------------------------------------|-----------------------------------------------------------------|--------------------|------------------|------------------|--|
| + New                                                                                                    | Reports                                                                                   |                                                                 |                    |                  |                  |  |
| Dashboard<br>Banking ><br>Expenses >                                                                                                    | Get a leg up on taxes<br>Stay ahead of tax season all y<br>certified Live Bookkeeper. Fin | ear with the expert help of a QuickBooks<br>Id out how it works |                    |                  | ×                |  |
| Sales >                                                                                                    | Standard Custom reports Manag                                                             | gement reports                                                  | ind report by name |                  |                  |  |
| Reports                                                                                                    | NAME                                                                                      | CREATED                                                         | DATE RANGE         | EMAIL            | ACTION           |  |
| Taxes                                                                                                    | Design Sales by Customer Summary                                                          | qboshooting30+05132020@gmail.com                                | Last Quarter       | Unscheduled      | Edit             |  |
| Accounting >                                                                                                    |                                                                                           |                                                                 |                    | First Previous   | 1-1 Next Last    |  |
| Custom Report       >         Set email schedule       >         SET RECURRENCE          Repeats:       Daily       >         Daily        Every:       1         Next Date:       05/14/2020       End:       None          End Date: - |                                                                                           |                                                                 |                    |                  |                  |  |
| EMAIL INFORMA                                                                                                    | TION                                                                                      |                                                                 |                    |                  |                  |  |
| To: Email (Sepa                                                                                                    | To: Email (Separate emails with a comma)                                                  |                                                                 |                    |                  |                  |  |
| Financial reports for Buildem, Inc.                                                                                                    |                                                                                           |                                                                 |                    |                  |                  |  |
| Hello,                                                                                                    | Hello,                                                                                    |                                                                 |                    |                  |                  |  |
| Attached is the se<br>Regards,<br>qboshooting30+(                                                                                                    | t of financial reports for Buildem, Inc<br>05132020@gmail.com                             |                                                                 |                    |                  |                  |  |
| 4                                                                                                    |                                                                                           |                                                                 |                    |                  | Þ                |  |
| Cancel                                                                                                    |                                                                                           |                                                                 |                    | Save             | Bave and close 🔻 |  |

#### **Custom Reports-Email Scheduled**

| eports                                                                                                    |  |                                  |              |            |        |
|----------------------------------------------------------------------------------------------------|--|----------------------------------|--------------|------------|--------|
| Get a leg up on taxes       ×         Stay ahead of tax season all year with the expert help of a QuickBooks certified Live Bookkeeper. Find out how it works       × |  |                                  |              |            |        |
| Standard     Custom reports     Management reports                                                                                                    |  |                                  |              |            |        |
| NAME                                                                                                    |  | CREATED                          | DATE RANGE   | EMAIL      | STION  |
| Design Sales by Customer Summary qboshooting30+05132020                                                                                                    |  | qboshooting30+05132020@gmail.com | Last Quarter | Every Week | Edit 🗡 |

# Chapter 18

# Accounting Tasks

#### **Accounting Tasks**

You learn about a variety of important topics in this chapter such as account numbers, how to create a closing date for your books post-reconciliation or year-end, as well as how to add and manage users that you can add to your QuickBooks online account.

#### **Account Numbers**

Account numbers make it easy for you to standardize your Chart of Accounts. After you enable account numbers, you must enter an account number for each account. Ask your accountant for assistance in assigning the appropriate account numbers. When entering transactions, you can enter the account name or the account number.

#### **Enable Account Numbers**

- 1. Click the Gear menu and select Account and Settings.
- 2. Click **Advanced** on the list to the left.
- 3. Click in the **Chart of accounts** section.
- 4. Click the box next to **Enable account numbers**.
- 5. Click Save.

| Account and Se         | ttings            |                                |                     | ? Help 🗙 |
|------------------------|-------------------|--------------------------------|---------------------|----------|
| Company                | Accounting        | First month of fiscal year     | January             | ð        |
| Billing & Subscription |                   | First month of income tax year | Same as fiscal year |          |
|                        |                   | Accounting method              | Accrual             |          |
| Usage                  |                   | Close the books                | Off                 |          |
| Sales                  | Company type      | Tax form                       |                     |          |
| Expenses               | company type      |                                |                     | D        |
| Payments               | Chart of accounts | Enable account numbers ⑦       | On                  |          |
| Advanced               |                   | Shipping account ⑦             | Shipping Income     |          |
|                        |                   | Tips account (?)               | •                   |          |
|                        |                   | Markup income account ⑦        | Markup Income       |          |
|                        |                   | Cancel Save                    |                     |          |

#### **Assign Account Numbers**

- 1. Click the Gear menu and select Chart of Accounts.
- 2. Click the **edit** icon.
- 3. Enter the appropriate account numbers in the **Number** column.
- 4. Click Save.

| C<br>< A | Chart of Accounts<br>Chart of Accounts<br>< All Lists |                          |                           |                           |                    |              |                 |
|----------|-------------------------------------------------------|--------------------------|---------------------------|---------------------------|--------------------|--------------|-----------------|
|          | Filter by name or number                              | All                      | •                         |                           |                    |              | 1 6 6           |
|          | NUMBER                                                | NAME                     | TYPE                      | DETAIL TYPE               | QUICKBOOKS BALANCE | BANK BALANCE | ACTION          |
|          | 1100                                                  | 1100 Checking            | 🛬 Bank                    | 👟 Checking                | 83,750.55          | 19,895.29    | View register 🔻 |
|          |                                                       | Petty Cash               | Bank                      | Checking                  | 0.00               |              | View register 🔻 |
|          |                                                       | Savings                  | 🛬 Bank                    | 👟 Checking                | 4,500.00           | 5,000.00     | View register 🔻 |
|          | 1200                                                  | 1200 Accounts Receivable | Accounts receivable (A/R) | Accounts Receivable (A/R) | 339,451.68         |              | View register 🔻 |
|          | 1120                                                  | 1120 Inventory           | Other Current Assets      | Other Current Assets      | 151,545.31         |              | View register 🔻 |
|          | 1499                                                  | 1499 Undeposited Funds   | Other Current Assets      | Undeposited Funds         | 0.00               |              | View register 🔻 |

#### What is a Closing Date?

The Closing Date in QuickBooks essentially "locks" all of your transactions with a specific date or any date before that chosen date. That makes it harder to change the protected transactions. It also restricts the entry of new transactions with that date or any date before it. To make any changes to the accounting period, a user must know the closing date password (if you have set one).

#### Set Closing Date and Password

- 1. Click the Gear menu and select Account and Settings.
- 2. Click **Advanced** on the list to the left.
- 3. Click in the **Accounting** section.
- 4. Click the box next to **Close the books**.
- 5. Enter the **Closing date**.
- 6. Click the drop-down arrow and select the appropriate option.
- 7. (Optional) Enter the password in the **Password** and **Confirm Password** fields.
- 8. Click Save.

| Account and Se         | ttings            |                                |                       | ? Help | $\times$ |
|------------------------|-------------------|--------------------------------|-----------------------|--------|----------|
| Company                | Accounting        | First month of fiscal year ③   | January 💌             |        | -        |
| Billing & Subscription |                   | First month of income tax year | Same as fiscal year 🔹 |        |          |
| Usage                  |                   | Accounting method ⑦            | Accrual 💌             |        |          |
| Sales                  |                   | Close the books ③              | Off                   |        |          |
| Expenses               |                   | Save                           |                       |        |          |
| Payments               | Company type      | Tax form                       |                       | 09     |          |
| Advanced               | Chart of accounts | Enable account numbers         | On                    | 09     |          |
|                        |                   | Shipping account               | Shipping Income       |        |          |

### Manage Users

| User Type          | Description                                                                                                    |
|--------------------|----------------------------------------------------------------------------------------------------|
| Standard user      | You specify the areas of QuickBooks this user can access: All, Accounts Receivable only, or Accounts Payable only.                                                                                                    |
| Company admin      | Can access all areas of QuickBooks, including other subscription services.                                                                                                    |
| Reports only       | Logs in to a special version of QuickBooks that shows reports only. Can<br>access all reports except payroll reports, and reports listing contact<br>information for customers, vendors, or employees. Does not count<br>toward total user limit. (QuickBooks Online Plus and Advanced only) |
| Time tracking only | Logs in to a special version of QuickBooks that only allows them to fill<br>out or edit their own time sheets. Does not count toward total user<br>limit. (QuickBooks Online Plus and Advanced only)                                                                                         |
| Accountant         | An accountant user gets special access to QuickBooks Online<br>Accountant, which has special tools they can use to work with your<br>data. You can only have two Accountant users.                                                                                                    |

There are five types of users you can add in QuickBooks.

#### Add Standard User

- 1. Click the Gear menu and select Manage Users.
- 2. Click the Add user button.
- 3. Select the appropriate **User Type**, and click **Next**.
- 4. Select the appropriate access rights, and click Next .
- 5. Select the appropriate user settings, and click Next .
- 6. Enter the new user's name and email address.
- 7. Click Save.

| Buildem, Inc.                  |                              |                        |                       |                   | My Experts | ? Help | Q (    | jî, l    |
|--------------------------------|------------------------------|------------------------|-----------------------|-------------------|------------|--------|--------|----------|
| Manage users                   | Give Feedbac                 |                        |                       |                   |            |        |        |          |
| Users 1 Accounting firms 0     |                              |                        |                       |                   |            |        |        |          |
| 1 You're using 1 of 5 billable | e users included in your pla | n. Find out how to man | age your usage or upg | grade to Advanced |            |        |        | ×        |
| Find by name                   |                              |                        |                       |                   |            |        | Add us | <b>K</b> |
| NAME                           | EMAIL                        | USER TYPE              | STATUS                | DATE ADDED        | BILLABLE 1 |        | ΑCTIO  | N        |
| qboshooting30+05132            | qboshooting30+05132          | Master admin           | Active                | 05/13/2020        | Yes        |        | Edit 💙 | ,        |

#### Add Accountant User

- 1. Click the Gear menu and select Manage Users.
- 2. Click the Accountants tab.
- 3. Enter your accountant's email address, and click Invite.

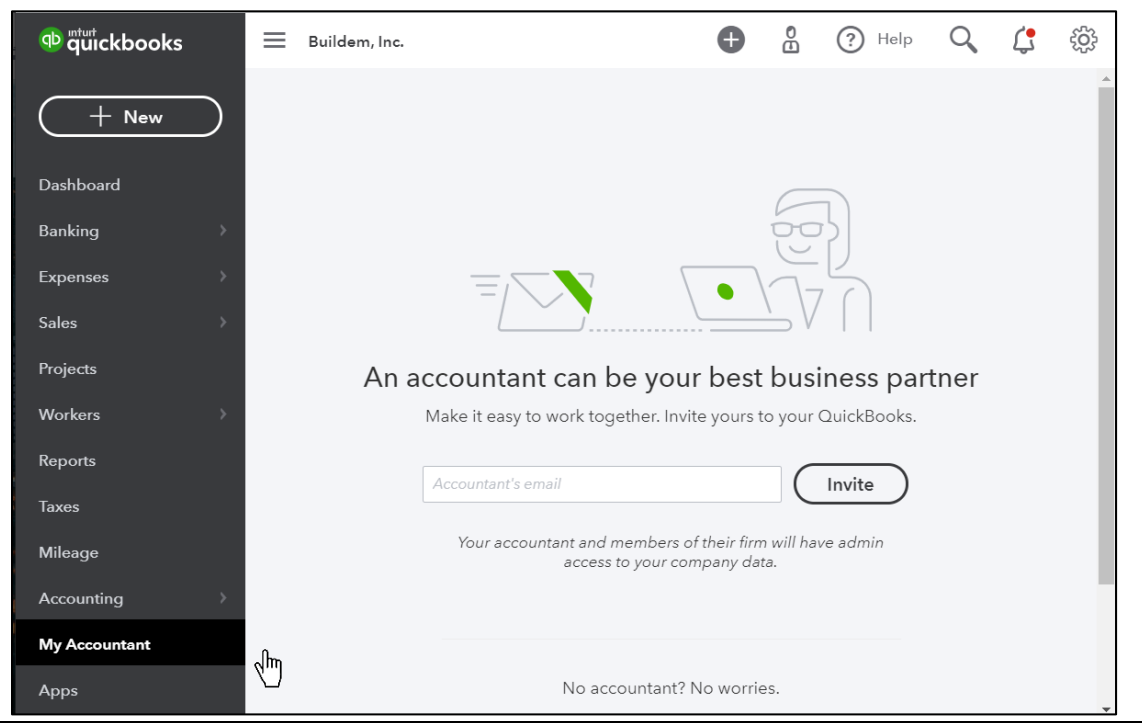

Mastering QuickBooks Online Level 1

#### Audit Log

The Audit Log allows you and your accountant to see almost every activity in QuickBooks, including when users log in and log out, when transactions are entered, changed, or edited, and any list activity such as adding or editing list entries.

#### **Run Audit Log**

- 1. Click the **Gear** menu and select **Audit Log**.
- 2. (Optional) Click the **Filter** drop-down arrow to select the appropriate filters.
- 3. Click **View** to open any activity on the Audit Log.

| Audit Log                                           | ×                        | +                |              |                                                    |      |            |             | - 🗆         | ×   |
|-----------------------------------------------------|--------------------------|------------------|--------------|----------------------------------------------------|------|------------|-------------|-------------|-----|
| $\leftrightarrow$ $\rightarrow$ C $\oplus$ c9.qbo.i | ntuit.co                 | m/app/auditlog   |              |                                                    |      |            |             | <b>e</b> Gu | . : |
| @ duickbooks                                        | ickbooks 📃 Buildem, Inc. |                  |              |                                                    |      | My Experts | (?) Help    | Q 🕻         | ţ   |
|                                                     |                          | DATE CHANGED     | USER         | EVENT                                              | NAME | DATE       | AMOUNT      | HISTORY     | •   |
| (+ New)                                             |                          | May 13, 12:27 pm | qboshooting3 | Logged in.                                         |      |            |             |             |     |
| Dashboard                                           |                          | May 13, 11:50 am | qboshooting3 | Logged out.                                        |      |            |             |             |     |
| Banking >                                           |                          | May 13, 11:31 am | qboshooting3 | Logged in.                                         |      |            |             |             |     |
| Expenses >                                          |                          | May 13, 10:43 am | qboshooting3 | Edited Account: Finished Goods Inventory (deleted) |      |            |             | View        |     |
| Sales >                                             |                          | May 13, 10:42 am | qboshooting3 | Edited Account: New Checking (deleted)             |      |            |             | View        |     |
| Projects                                            |                          | May 13, 10:42 am | qboshooting3 | Added Check                                        |      | 05/13/2020 | \$15,000.00 | View        |     |
| Workers >                                           |                          | May 13, 10:42 am | qboshooting3 | Uploaded a Web Connect bank file to : Mastercard   |      |            |             | View        |     |
| Reports                                             |                          | May 13, 10:42 am | qboshooting3 | Web Connect enabled from to : Mastercard           |      |            |             |             |     |

## Chapter 19

# Payroll Setup

#### **Payroll Setup**

Before you get too far with Payroll setup, there are a few things you should collect to have in front of you during the setup process. This way you can complete your Payroll setup in one session instead of starting and stopping multiple times just to go find the needed paperwork.

- Federal and state IDs
- Unemployment Insurance Rate
- W4s
- Year-to-date Payroll
- Banking and Routing numbers

#### **Enable Payroll**

Before you can use Payroll in QuickBooks, you must turn it on.

- 1. Click **Workers** on the navigation bar.
- 2. Select Employees.
- 3. Click Get started.
- 4. Select your payroll plan.

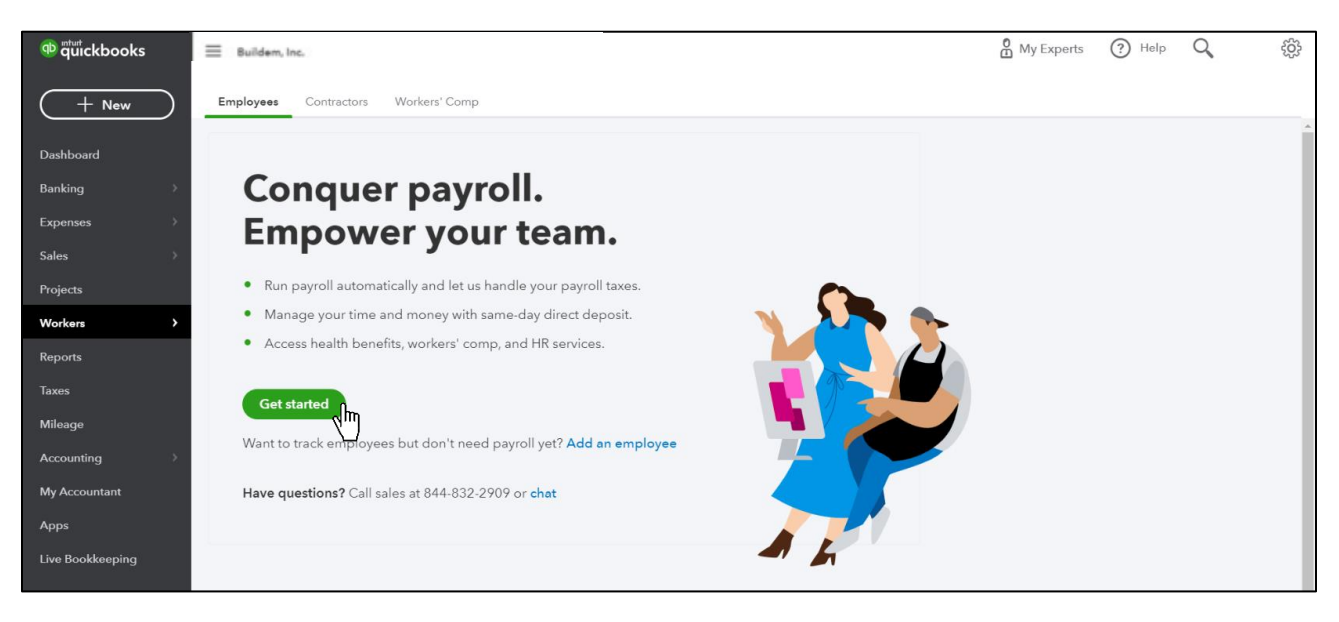

#### Start Payroll Setup

The most important part of using payroll in QuickBooks is the setup. QuickBooks makes it easy to set up your employees, payment schedules, and taxes.

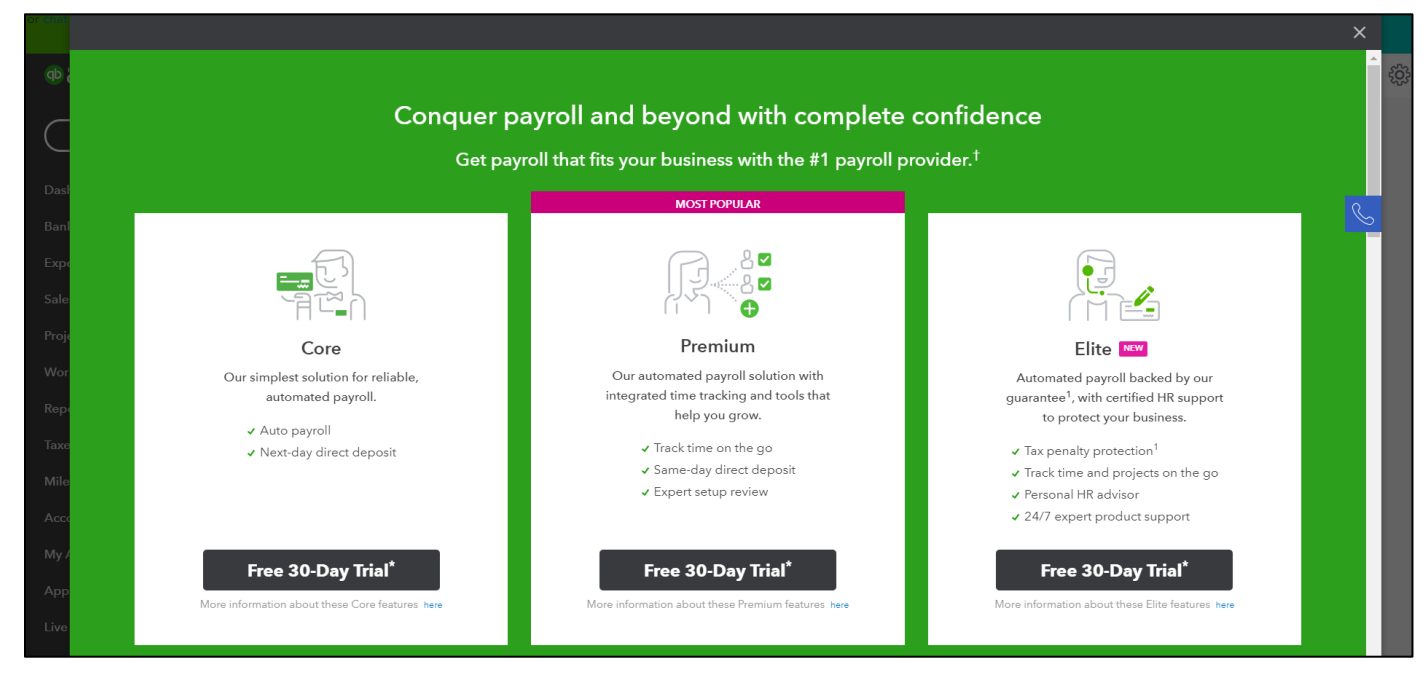

#### Setup Payroll

- 1. Click **Workers** on the navigation bar.
- 2. Click Employees.
- 3. Click Get started.
- 4. Select whether you have paid any W-2 employees in the current year.
- 5. Click Next.
- 6. Enter the next date when you will run payroll.
- 7. Click **Done**.
- 8. Enter your business location details.
- 9. Click Done.
- 10.Select Let's Go to add your first employee.
- 11.Select Add an Employee
- 12. Enter the employees Personal Info
- 13. Click Enter W-4 form, fill in requested information, and click Done.
- 14. Click Create pay schedule, fill in requested information, and click Done.
- 15. Click **Add additional pay types** to add other payroll types, make appropriate selections and fill in requested information, and click **Done**.
- 16. Click **Add deductions to** set up deductions on step 5, make appropriate selections and fill in requested information, and click **OK**.
- 17.Select the desired method for paying this employee, make appropriate selections and fill in requested information.
- 18. Enter required employees' **birthday and hire date** in step 7.
- 19. Enter **prior pay details** (if any) for the employee, to let QuickBooks know how much you've paid this employee so far this year, and click **Done**.
- 20. Complete Steps 10-18 above for each employee until done, then click **Continue**.
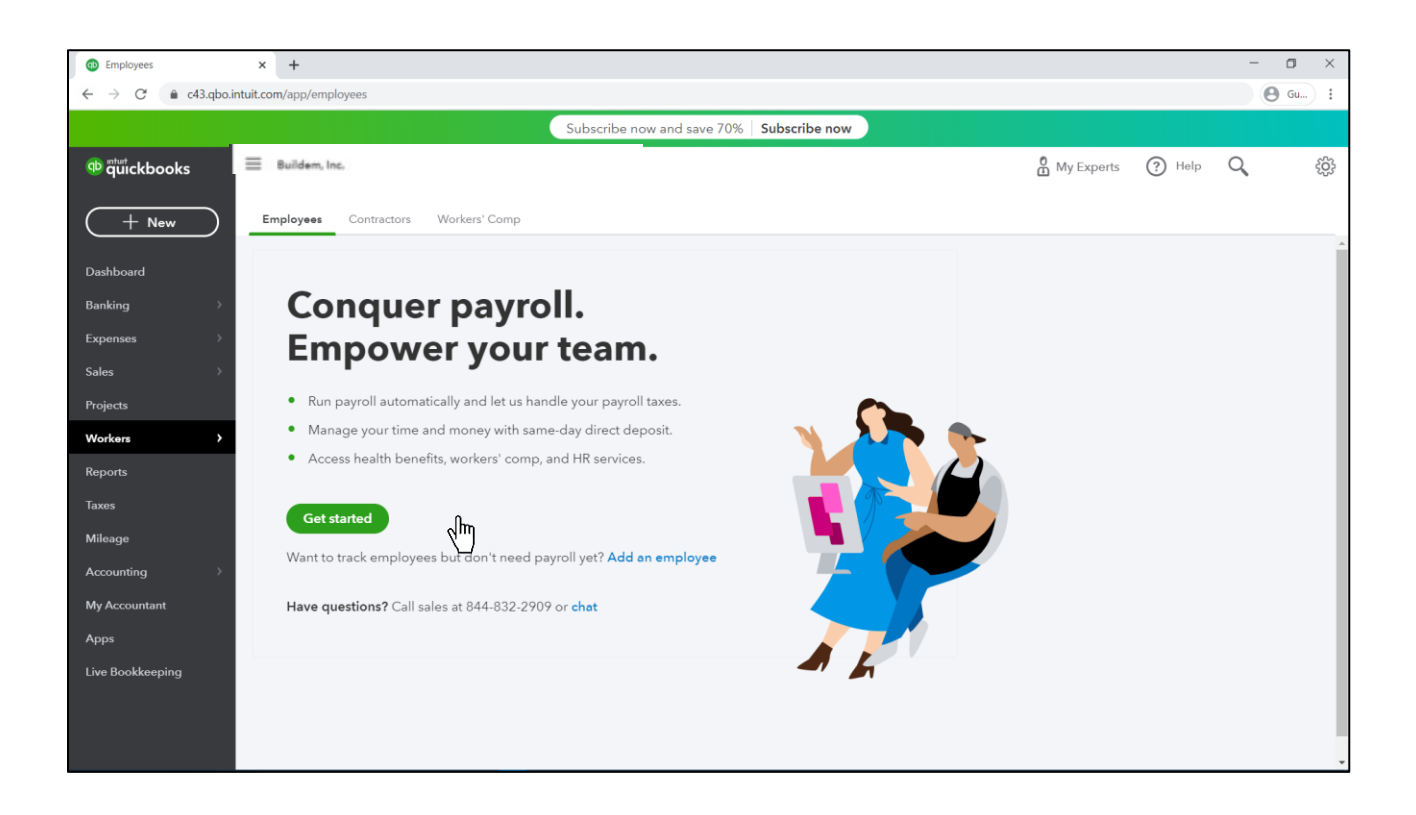

#### **Enter Company Information**

For tax purposes, QuickBooks needs to know about any prior payroll runs made to your employees during the current year. Note that you can only set this up during the setup step.

| Answer y<br>business | ves if you, your account<br>has paid employees. | tant, or maybe even a | previous owner of yo | ur |
|----------------------|-------------------------------------------------|-----------------------|----------------------|----|
|                      | No                                              | I'm not sure          | Yes                  |    |
|                      |                                                 |                       |                      |    |

Provide the principal business address to QuickBooks.

| Enter the street addres<br>your principal business | s where most of your employe<br>address. | ees work. This | is also called |
|----------------------------------------------------|------------------------------------------|----------------|----------------|
| Business name*                                     |                                          |                |                |
| Buildem                                            |                                          |                |                |
| Business address*                                  |                                          |                |                |
| City*                                              | State*                                   | ZIP c          | ode*           |
| Dellas                                             |                                          | 75             | 231            |

Enter in the contact details for your company's payroll contact.

| This helps us make sure tha<br>right person. | t reminders and other important payroll info get to th |
|----------------------------------------------|--------------------------------------------------------|
| First name*                                  | Last name*                                             |
| Jason                                        | Ruvaldt                                                |
| Business phone*                              | Email address*                                         |
| (455) 787-9887                               | iason@buildem.com                                      |

#### Add an Employee

- 1. Click **Workers** on the navigation bar.
- 2. Click Employees.
- 3. Click Add an Employee.
- 4. Complete the forms and pages with appropriate information until done.
- 5. Click **Done**.

| MPLOYEES            |                      |                 |                   |            | (2)<br>TAXES |
|---------------------|----------------------|-----------------|-------------------|------------|--------------|
| ell us about yo     | our employe          | ees             |                   |            |              |
|                     |                      |                 |                   |            |              |
| dd each employee yo | u've paid in 2020 (i | including termi | nated employees). | DAVINETHOD |              |

#### **Employee Personal Information**

If you would like your employees to view their paystubs and W-2s through Intuit Workforce online, be sure to select the checkbox. You may also have the option to allow your employee to track and record their hours in "TSheets Online" from this screen.

| First name*          | M.I. Last name* |  |
|----------------------|-----------------|--|
| Jason                | M Ruvaldt       |  |
| Hire date:           |                 |  |
| Why do we need this? |                 |  |
| 01/01/2020           |                 |  |
| Email                |                 |  |
| jason@noreply.com    |                 |  |

# Employee W-4 Information 1. Select + Enter W-4 form.

- 2. Enter W-4 withholdings.
- 3. Click **Done**

| 5 | What are Jason's withholdings?<br>You can find this info on this employee's W-4. What is a W-4? |  |
|---|-------------------------------------------------------------------------------------------------|--|
|   | ! + Enter W-4 form                                                                              |  |

| Important Form W-4 cha<br>The IRS has made signifi<br>all new employees plus o<br>form. Learn more | nges for 2020<br>cant changes to Form W-4.<br>current employees making o | Beginning January 1, 2020,<br>changes must use the new |                |                                                                                                    |  |
|----------------------------------------------------------------------------------------------------|--------------------------------------------------------------------------|--------------------------------------------------------|----------------|----------------------------------------------------------------------------------------------------|--|
| W-4                                                                                                | Employee's With                                                          | holding Allowan                                        | ce Certificate | 20 <b>20</b>                                                                                               |  |
| 1a. First name*     M.I. Last name*       Jason     M     Ruvaldt                                  |                                                                          |                                                        |                | 1b. Social Security number* 789-98-8998                                                                    |  |
| Home address*                                                                                      |                                                                          |                                                        |                | 1c. Federal filing status*                                                                                 |  |
| 745 West Lake                                                                                      | 745 West Lake                                                            |                                                        |                | Single or Married Filing Separately                                                                        |  |
| City or town*<br>Dellas                                                                            |                                                                          | State* ZIP code*<br>TX <b>v</b> 75241                  |                | <ul> <li>Married Filing Jointly (or Qualifying Widow</li> <li>Head of Household</li> <li>Exempt</li> </ul> |  |
| 2c. If employee mark                                                                               | ed box 2c, check here                                                    |                                                        |                | 4a. Other income \$ 0.00                                                                                   |  |
|                                                                                                    |                                                                          |                                                        |                |                                                                                                    |  |

# Employee Payroll Schedules

| What's Jason's pay schedule?                                                                                     |                                                                                                    |                                                                |  |
|----------------------------------------------------------------------------------------------------|----------------------------------------------------------------------------------------------------|----------------------------------------------------------------|--|
| How often do you pay Jason?<br>Every Week 👻                                                                      | Next four pay periods (based on dates y                                                                                 | you entered)                                                   |  |
| When's the next payday?<br>04/24/2020<br>When's the last day of work (pay period) for that payday?<br>04/22/2020 | PAY PERIODS<br>04/16/2020 – 04/22/2020<br>04/22/2020 – 04/29/2020<br>04/30/2020 – 05/06/2020<br>05/07/2020 – 05/13/2020 | PAYDAY<br>04/24/2020<br>05/01/2020<br>05/08/2020<br>05/15/2020 |  |
| What do you want to name this pay schedule?<br>Every Fridey                                                      |                                                                                                    |                                                                |  |
| Use this schedule for employees you add after Jason                                                              |                                                                                                    |                                                                |  |

| 3 | How much do you pay Jason?                                                                                                    |
|---|----------------------------------------------------------------------------------------------------|
|   | lf your company offers additional pay types, add them here. These pay types show up when you run payroll.<br>Learn more about pay types                                                                           |
|   | Hourly                                                                                                    |
|   | Default hours: hours per day and days per week. (optional) What are default hours?                                                                                                    |
|   | + Add additional pay types (like overtime, sick, and vacation pay) If your employees or their families are affected by COVID-19, you can pay them sick leave and apply a credit to your payroll taxes. Learn more |

# Adding Additional Pay Types per Employee

| How much do you pay Jason?                                                                                                    |         |
|----------------------------------------------------------------------------------------------------|---------|
| You pay Jason:                                                                                                    |         |
| Hourly v S 35.00 / hour                                                                                                    |         |
| Default hours: 8.00 hours per day and 5.00 days per week. (optional)                                                                                                    |         |
| Set default hours if this employee will work the same number of hours every pay period. This saves<br>you time and may make you eligible for Auto Payroll. You can always update hours when running<br>payroll. Learn about Auto Payroll |         |
| Hourly 2                                                                                                    |         |
| Add an hourly rate                                                                                                    |         |
| You can also pay Jason:                                                                                                    | 8       |
| V Overtime Pay                                                                                                    |         |
| V Double Overtime Pay                                                                                                    | 2<br>25 |
| Paid time off                                                                                                    | esti.   |
| Unpaid time off                                                                                                    | ő       |
| Sick Pay                                                                                                    |         |
| ✓ Vacation Pay                                                                                                    |         |
| Add a Vacation pay policy                                                                                                    |         |
| Hours are accrued         Jason earns         Maximum allowed (Optional)           on anniversary date         80         hours per year         80         hours         OK                                                             |         |
| Holiday Pay                                                                                                    |         |
| Bonus                                                                                                    |         |
| Commission                                                                                                    |         |

#### Deductions

| 4 | Does Jason have any deductions? (Examples: retirement, health care)                                                                           |
|---|----------------------------------------------------------------------------------------------------|
|   | Deductions may include healthcare or retirement plans. Garnishments and loan repayments can be added here too.<br>Learn more about deductions |
|   | No deductions (most common).                                                                                                    |
|   | + Add deductions                                                                                                    |

# **Deductions / Contributions and Garnishments**

| Deddetion/contribution of garmannent       |                           |
|--------------------------------------------|---------------------------|
| Deduction/contribution 🔹                   |                           |
| Deduction/contribution type                |                           |
| Health Insurance 🔹                         |                           |
| Туре                                       |                           |
| Medical Insurance                          |                           |
|                                            |                           |
| Provider (appears on paycheck)             |                           |
| Good Health Insurance                      |                           |
|                                            |                           |
| Emplovee deduction                         | Company-paid contribution |
|                                            |                           |
|                                            | Amount per pay period     |
| Amount per pay period                      |                           |
| Amount per pay period \$ amount + \$ 50.00 | None 🔻                    |

# How to Pay Your Employee

| 6 How do you want to pay Ja<br>In a rush? Choose paper check for no | son?<br>ow and come back to change this later. Learn about ways to pay |
|---------------------------------------------------------------------|------------------------------------------------------------------------|
| Paper check                                                         | Y                                                                      |
| Direct deposit                                                      | An avcheck that you can print and hand to                              |
| Direct deposit to two accounts                                      |                                                                        |
| Direct deposit with balance as a check                              |                                                                        |
| Paper check                                                         |                                                                        |
| 7 Just a few more details<br>Add employee's personal details.       |                                                                        |

### **Enter Prior Payroll Details**

Before completing your payroll setup for each employee, QuickBooks will ask you to provide details about any prior payroll payments that have been made for this employee during the year. This step is crucial, because without the data in these fields, you will not be able to create a proper W2 next year that includes all of the employees pay for the year.

It's also important that you enter this information now during the payroll setup steps, because there is no way to backtrack and get back to this screen. This information has to be entered now, or you will not be able to enter it without contacting QuickBooks Payroll Support.

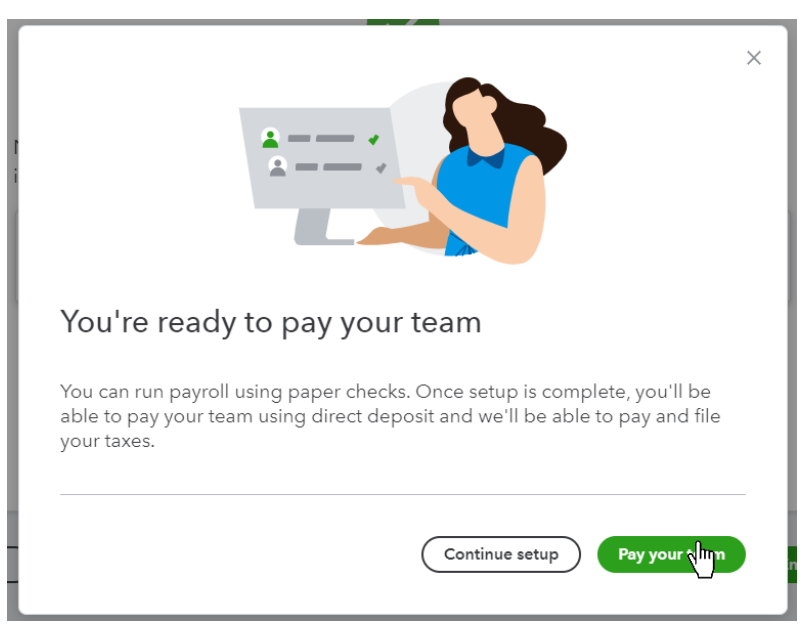

### Payroll Employee Setup Complete

# Set Up Payroll Taxes

When you're ready to set up your payroll taxes, you need to gather any state and federal tax notices, and your employee's W-4 forms. If you have any questions during this process, ask your accountant for assistance.

#### Set Up Taxes

- 1. Click **Taxes** on the navigation bar.
- 2. Click Payroll Tax.
- 3. Click Finish payroll setup.
- 4. Click Let's Go on step 4, Fill in your tax info.
- 5. Enter appropriate **Business Details**, and click **Continue**.
- 6. Enter your Federal tax details and click Continue.
- 7. Enter your State tax details and click Done.

#### **Payroll Taxes Setup- Business Details**

| Payroll Taxes Setup and Compliance                                                                                                    | 0 X      |
|----------------------------------------------------------------------------------------------------|----------|
| Business details<br>We use this info to fill out your payroll taxes and forms.                                                                 |          |
| What business name do you use when filling tax forms (filling name)?                                                                           |          |
| Creat Design and Landscaping                                                                                                    |          |
| What address do you use when filing tax forms (filing address)?                                                                                |          |
| Same at business address: 5510 LBJ Fwy, Dallas, TX, 75231                                                                                      |          |
| Did you hire your first employee within the last six months?                                                                                   |          |
| Vos                                                                                                    |          |
| No.                                                                                                    |          |
| Did you buy your business from a previous owner?                                                                                               | MOU      |
|                                                                                                    | P Chat   |
|                                                                                                    | stions   |
|                                                                                                    | ) Que    |
|                                                                                                    | $\odot$  |
|                                                                                                    |          |
|                                                                                                    |          |
|                                                                                                    |          |
| Protect your team with workers' comp.                                                                                                    |          |
| Our partner AP Intego can find a policy that integretes with your payroll. You'll pay only what's needed, whenever you run payroll. Learn more |          |
| Would you like + quote?                                                                                                    |          |
| Ves. give me a quote                                                                                                    | վեղ      |
| No, I don't want a quote                                                                                                    | <u> </u> |
|                                                                                                    | Continue |

#### **Payroll Taxes Setup - Federal Taxes**

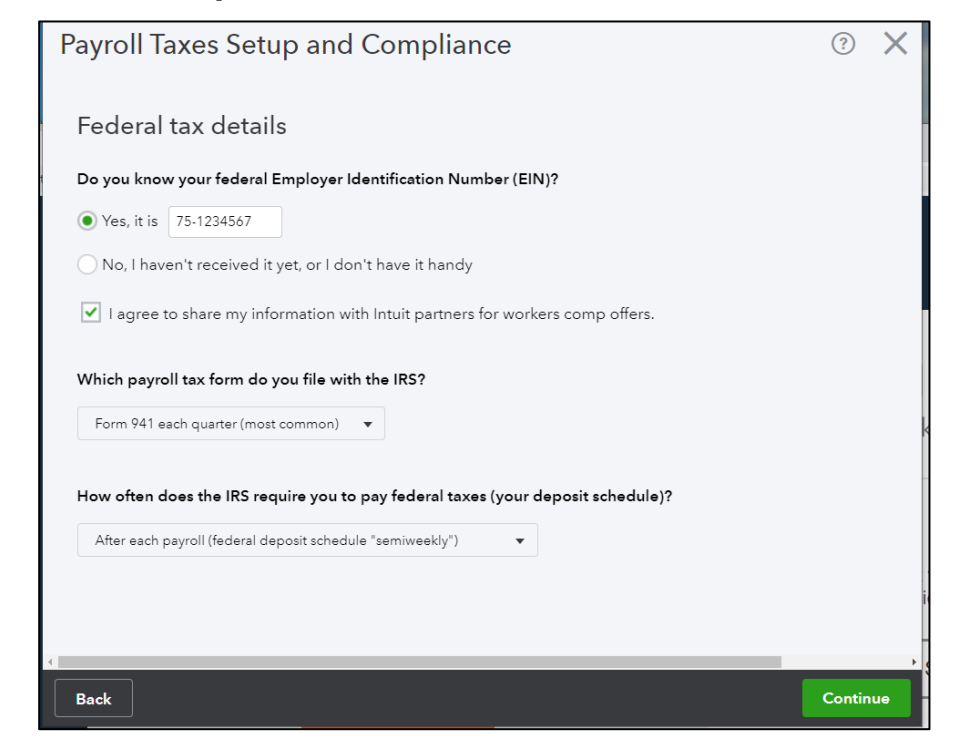

#### Payroll Taxes Setup - State Taxes

| Payroll Taxes Setup and Compliance                                                        | ?   | ×  |
|-------------------------------------------------------------------------------------------|-----|----|
| State tax details                                                                         |     |    |
| Do you know your Texas Account Number?                                                    |     |    |
| ◯ Yes, it is                                                                              |     |    |
| ● No, I haven't received it yet, or I don't have it handy                                 |     |    |
|                                                                                           |     |    |
| Do you know what SUI (State Unemployment insurance) rate Texas assigned to your business? |     |    |
| Yes, it is %                                                                              |     |    |
| ● No, please use 6.31% for now                                                            |     |    |
|                                                                                           |     |    |
| What Employment & Training Investment Assessment rate did Texas assign to your business?  |     |    |
| 0.10% 🔹                                                                                   |     |    |
|                                                                                           |     |    |
| What Obligation Assessment rate did Texas assign to your business?                        |     |    |
| 0.0% -                                                                                    |     |    |
|                                                                                           |     | -  |
| Back                                                                                      | Doi | ne |

#### **Connecting your Bank**

Now that you've completed your Payroll setup, it's time to connect your bank. Because all QuickBooks Online Payroll options now automate the payment of taxes, every Payroll subscription needs to have an active Bank connection. Additionally, if you want to utilize Direct Deposit, you'll need your bank account for that, too.

| Connect your bank to send money with Quic                                                                  | kBooks                                              |                                                    |
|----------------------------------------------------------------------------------------------------|-----------------------------------------------------|----------------------------------------------------|
| To use direct deposit to pay your workforce as well as e-file and e-pay fo<br>principal officer will have. | r your taxes, you need to connect your bank account | . For your security, we need information that your |
| Get started                                                                                                |                                                     |                                                    |
|                                                                                                    | Connect your bank to                                |                                                    |
|                                                                                                    |                                                     |                                                    |
| Send money with QuickBooks                                                                                 | Pay your workforce with direct deposit              | E-file and e-pay your taxes                        |
|                                                                                                    |                                                     |                                                    |

#### **Direct Deposit Setup**

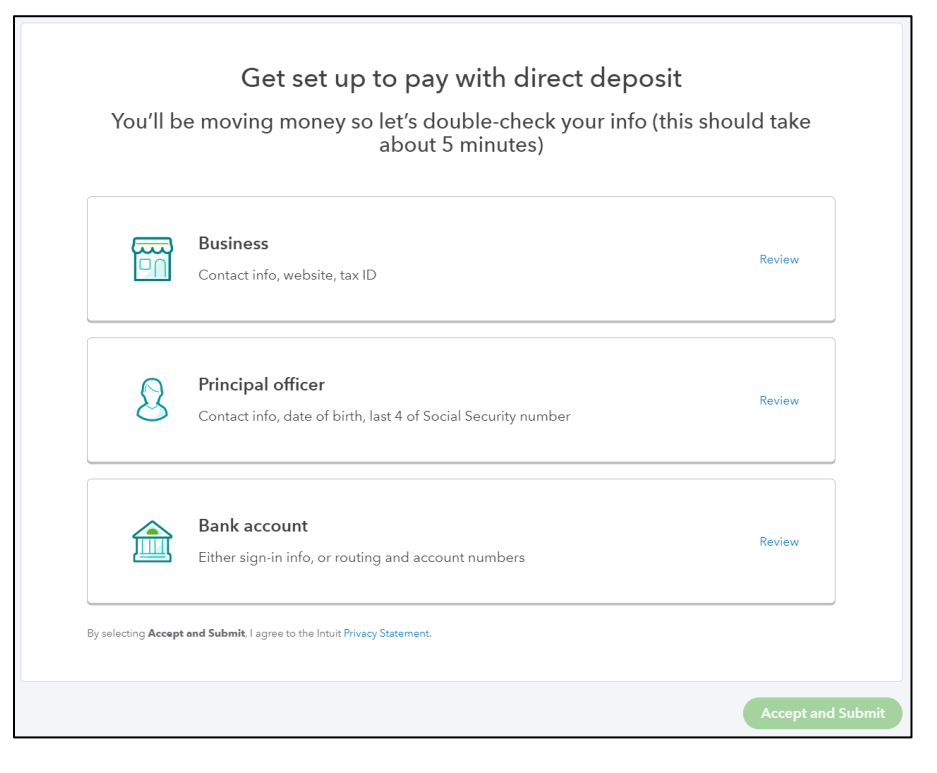

#### **Bank Connection**

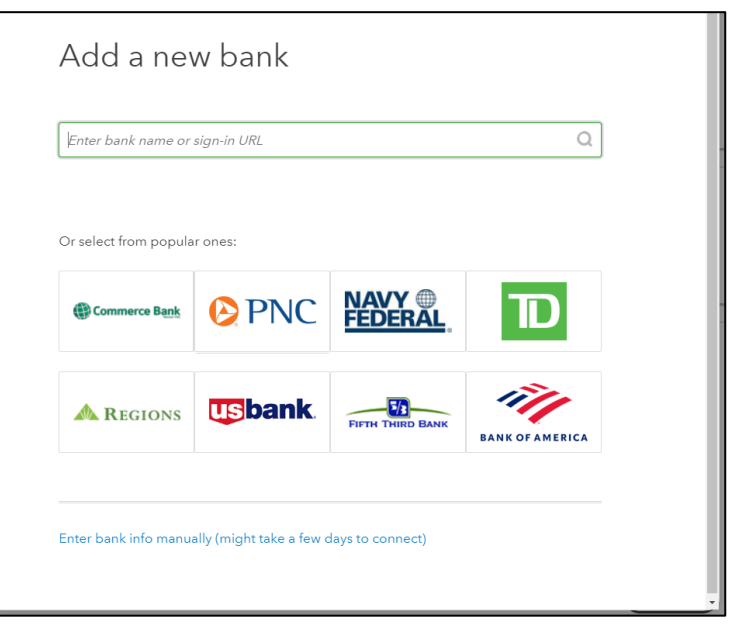

| <b>V</b> | Business<br>Contact info, website, tax ID                                          | Edit |
|----------|------------------------------------------------------------------------------------|------|
| <b></b>  | Principal officer<br>Contact info, date of birth, last 4 of Social Security number | Edit |
| <b></b>  | Bank account<br>Either sign-in info, or routing and account numbers                | Edit |

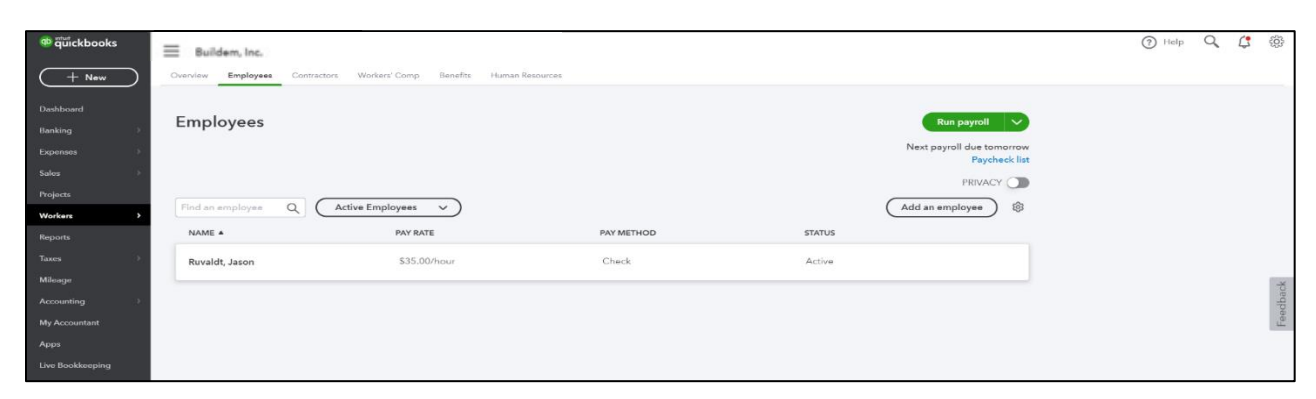

You are now ready to pay your employees by running payroll.

#### Add Employees After Setup

After setting up payroll, you can add additional employees using the steps below. Make sure you have their completed W-4 forms on file.

- 1. Click **Workers** on the navigation bar.
- 2. Select **Employees**.
- 3. Click Add an employee.

| ≡ Buildem, Inc. | 2         |              |                |          |                 | My  | y Experts | ? Help               | Q                              | (                   | ŝ        |
|-----------------|-----------|--------------|----------------|----------|-----------------|-----|-----------|----------------------|--------------------------------|---------------------|----------|
| Overview        | Employees | Contractors  | Workers' Comp  | Benefits | Human Resources | NEW | COVID-19  | Resources NEW        | 1                              |                     |          |
| Empl            | oyees     |              |                |          |                 |     | Next      | Rur<br>payroll due F | n payroll<br>Triday, 5/<br>Pay | /22/202<br>check li | 20<br>st |
| Find an NAME    | employee  | Q Act<br>PAY | tive Employees | ~        | PAY METHOD      |     | STATUS    | Add an em            | PRIVA<br>ployee                | сү 🔾<br>) 🏟         | Faback   |
| Ruvald          | lt, Jason | \$4          | 0.00/hour      |          | Check           |     | Active    |                      |                                |                     |          |
|                 |           |              |                |          |                 |     |           |                      |                                |                     |          |

# Chapter 20

# Payroll Cycle

# **Payroll Setup**

QuickBooks Online Payroll automates much of your payroll, but you'll still have to track your employees time, run payroll, print paychecks, and send direct deposits. In this chapter you'll track your employees time, enter it into a payroll run and generate paychecks. QuickBooks Online figures out the taxes and other liabilities for you and helps you print, write or direct deposit paychecks for your employees. QuickBooks also creates your tax forms digitally and sends them to the government along with your payments. You are responsible for manually paying any non-tax liabilities.

#### **Pay Employees**

- 1. Click **Workers** on the navigation bar.
- 2. Click Run payroll.
- 3. Enter hours for each hourly employee.
- 4. Click Preview payroll.
- 5. Review the payroll amounts for each employee.
- 6. Click Submit payroll.
- 7. Enter remaining information and click Finish Payroll.

#### **Run Payroll**

| ntut<br>quickbooks | Buildem, Inc.             |                                        |            |          |                                    |  |  |  |  |
|--------------------|---------------------------|----------------------------------------|------------|----------|------------------------------------|--|--|--|--|
| + New              | Overview Employees Contra | tors Workers' Comp Benefits Human Reso | urces      |          |                                    |  |  |  |  |
| Dashboard          |                           |                                        |            |          |                                    |  |  |  |  |
| Banking >          | Employees                 | Employees Run payr M                   |            |          |                                    |  |  |  |  |
| Expenses >         |                           |                                        |            | Next pa  | yroll due to rrow<br>Paycheck list |  |  |  |  |
| Sales >            |                           |                                        |            |          |                                    |  |  |  |  |
| Projects           | Find an employee Q (      | Active Employees                       |            | Add an e | mployee) 🕸                         |  |  |  |  |
| Workers >          | NAME A                    | PAV PATE                               | PAY METHOD | STATUS   |                                    |  |  |  |  |
| Reports            |                           | TALBAL                                 | TATINETIOD | 514105   |                                    |  |  |  |  |
| Taxes >            | Ruvaldt, Jason            | \$35.00/hour                           | Check      | Active   |                                    |  |  |  |  |
| Mileage            |                           |                                        |            |          |                                    |  |  |  |  |
| Accounting >       |                           |                                        |            |          |                                    |  |  |  |  |
| My Accountant      |                           |                                        |            |          |                                    |  |  |  |  |
| Apps               |                           |                                        |            |          |                                    |  |  |  |  |
| Live Bookkeeping   |                           |                                        |            |          |                                    |  |  |  |  |

#### Enter Employee Pay Details

| 🚱 CarickBooks                                           | × +                                                                                             |                                |                 |               |      |                    | - 1                | n ×        |
|---------------------------------------------------------|-------------------------------------------------------------------------------------------------|--------------------------------|-----------------|---------------|------|--------------------|--------------------|------------|
| ← → C a c42qboxintui                                    | Lum/app/payday                                                                                  |                                |                 |               |      |                    | Q 🌣 🛡 😚            | 🎯 E        |
| Run Payroll: Ev                                         | ery Friday                                                                                      |                                |                 |               |      |                    | ?                  | $\times$   |
| Bank account                                            | Pay period<br>04/16/2020 to 04/22/2020                                                          | Pay date<br>• 05/01/2020       |                 |               |      |                    | тотац<br>\$1,400.0 | PAY        |
| We've filled in a<br>lo save you time<br>make any needs | ome regular pay hours<br>, werve filled in the default hours<br>ed updates before you continue. | yau've set up far yaur emplaye | aes. Be sure to |               |      |                    |                    | ¢9         |
| MPLOYEE                                                 | PAY METHOD                                                                                      | REGULAR PAY HR                 | OT HRS          | DOUBLE OT HRS | MEMO | TOTAL HRS          | TOTAL PAY          |            |
| Ruvaldt, Jason<br>\$35.00 / hour                        | M Paper check                                                                                   | 40.00                          |                 |               |      | 40.5 <b>(111</b> ) | \$1,400.00 🖉       | MOU        |
|                                                         |                                                                                                 | TOTAL 40.00                    | 0.00            | 0.00          |      | 40.00              | \$1,400.00         | Chat       |
| Add an employee                                         |                                                                                                 |                                |                 |               |      |                    |                    | Questions? |

# Submit Payroll

| Run Payroll: Every               | Friday               |             |            |                                                                     |                             | () ×                      |
|----------------------------------|----------------------|-------------|------------|---------------------------------------------------------------------|-----------------------------|---------------------------|
| Review and Submit                |                      |             |            |                                                                     |                             |                           |
|                                  | \$1,313.79           | · 🖌         |            |                                                                     |                             |                           |
| \$2,086.81<br>TOTAL PAYROLL COST | \$506.21<br>EMPLOYEE |             |            | Paper check for \$1,313.79<br>Deliver these paychecks by 05/01/2020 |                             |                           |
|                                  | \$266.81             |             |            |                                                                     |                             |                           |
|                                  |                      |             |            | Pav pe                                                              | eriod: 04/16/2020 to 04/22/ | 2020 Pay date: 05/01/2020 |
|                                  |                      |             |            |                                                                     |                             |                           |
| EMPLOYEE                         | PAY METHOD           | TOTAL HOURS | TOTAL PAY  | EMPLOYEE TAXES AND DEDUCTIONS                                       | NET PAY                     | COMPARE TO LAST           |
| Ruvaldt, Jason M                 | Paper check          | 48.00       | \$1,820.00 | \$506.21                                                            | \$1,313.79 🖉                | ns? Cha                   |
| TOTAL                            |                      | 48.00       | \$1,820.00 | \$506.21                                                            | \$1,313.79                  | Question                  |

#### Finish Payroll

| Run Payroll: Every Friday |                                                                                                    | 0 ×                          |
|---------------------------|----------------------------------------------------------------------------------------------------|------------------------------|
|                           | Payroll is run and done         Vour team's paychecks are on the way.                                                                                  |                              |
|                           | 1 paycheck to write<br>Deliver checks to your employees by 05/01/2020<br>Print pay stubs       Image: Check NUMBER       Image: Check Number S1,313.79 | <ul> <li>Chai now</li> </ul> |

#### **Employee Paystub**

|                                                                  |               |                |                           |                           | Net Pay                                                         | \$1,313.79                                      |                      |
|------------------------------------------------------------------|---------------|----------------|---------------------------|---------------------------|-----------------------------------------------------------------|-------------------------------------------------|----------------------|
| Noticale                                                         |               |                | 20.35                     | 20.39                     | Taxes<br>Deductions                                             | \$406.21<br>\$100.00                            | \$406.21<br>\$100.00 |
| Federal Income Tax<br>Social Security<br>Medicare                |               |                | 266.98<br>112.84<br>26.39 | 266.98<br>112.84<br>26.39 | Total Pay                                                       | \$1,820.00                                      | \$1,820.00           |
| TAXES                                                            |               |                | Current                   | YTD                       |                                                                 |                                                 |                      |
| кедиаг мау<br>Overtime Pay                                       | 40.00<br>8.00 | 35.00<br>52.50 | 1,400.00<br>420.00        | 1,400.00<br>420.00        | Good Health Insurance<br>Ticket                                 | 50.00<br>50.00                                  | 50.00                |
| PAY<br>Pogular Pay                                               | Hours         | Rate           | Current                   | YTD                       | DEDUCTIONS                                                      | Current                                         | YTD                  |
| MEMO:                                                            |               |                |                           |                           |                                                                 |                                                 |                      |
|                                                                  |               |                |                           |                           | NET PAY:                                                        |                                                 | \$1,313.79           |
| EMPLOYEE<br>Jason M. Ruvaldt<br>745 West Lake<br>Dallas TX 75241 |               |                |                           |                           |                                                                 |                                                 |                      |
| Craigs Design and I<br>5510 LBJ Fwy<br>Dallas TX 75231           | andscapin.    | g              |                           |                           | Period Beginning<br>Period Ending:<br>Pay Date:<br>Total Hours: | 04/16/2020<br>04/22/2020<br>05/01/2020<br>48.00 |                      |

#### **View Taxes and Payments**

Intuit takes money out of your real bank account and sends it to the government for you. As well, all your payroll tax forms are automatically filled out and set on time.

- 1. Click **Taxes** on the navigation bar.
- 2. Click Payroll Tax.
- 3. Here you can see when the next tax payment will be made, how much will be paid and a list of your past payments.

# Payroll Tax Center

| 👁 duickbooks     | ≡ Buildern, Inc.                            |                         |            | Help | 0      | <b>Ç</b> 🔅 |
|------------------|---------------------------------------------|-------------------------|------------|------|--------|------------|
| + New            | Sales Tax Payroll Tax                       |                         |            |      |        |            |
| Dashboard        | Payroll Tax Center                          |                         |            |      |        |            |
| Banking >        |                                             |                         |            |      |        |            |
| Expenses >       |                                             |                         |            |      |        |            |
| Sales >          |                                             |                         |            |      |        |            |
| Projects         |                                             |                         |            |      |        |            |
| Workers >        | Tax Payments Forms                          |                         |            |      |        |            |
| Reports          | WITHDRAWAL DATE                             | TAX TYPE                | PERIOD     |      | AMOUNT | TO DATE    |
| Taxes >          | Upcoming Tax Payments (Tax payments we'll m | ake in next 30 days)    |            |      |        | •          |
| Mileage          | 05/04/2020                                  | Federal Taxes (941/944) | 4/29 -5/01 |      | ş      | \$ 545.44  |
| Accounting >     | There were no payments in the last 30 days. |                         |            |      |        |            |
| My Accountant    |                                             |                         |            |      |        |            |
| Apps             |                                             |                         |            |      |        |            |
| Live Bookkeeping |                                             |                         |            |      |        |            |
|                  |                                             |                         |            |      |        |            |

| ntut<br>quickbooks | = Buildem, Inc.                                                               | ? Help | Q | ¢. | ŝ |
|--------------------|-------------------------------------------------------------------------------|--------|---|----|---|
| + New              | Sales Tax Payroll Tax                                                         |        |   |    | _ |
| Dashboard          | Payroll Tax Center                                                            |        |   |    |   |
| Banking >          |                                                                               |        |   |    |   |
| Expenses           |                                                                               |        |   |    |   |
| Sales >            |                                                                               |        |   |    |   |
| Projects           |                                                                               |        |   |    |   |
| Workers >          | Tax Payments Forms                                                            |        |   |    |   |
| Reports            | Download the tax forms we've filed for you                                    |        |   |    |   |
| Taxes >            | - Ion Mar 2020 (O1)                                                           |        |   |    |   |
| Mileage            | <ul> <li>Filed forms for this quarter will be available by May 15.</li> </ul> |        |   |    |   |
| Accounting >       |                                                                               |        |   |    |   |
| My Accountant      |                                                                               |        |   |    |   |
| Apps               |                                                                               |        |   |    |   |
| Live Bookkeeping   |                                                                               |        |   |    |   |
|                    |                                                                               |        |   |    |   |

#### View Your Tax Liability Report

- 1. Click **Reports** on the Navigation Bar.
- 2. Click **Payroll Tax Liability** under Payroll to run the report.
- 3. Select the desired Date Range.
- 4. Click Run Report.

| Fax Liability Report       |            |          | Share 👻  |
|----------------------------|------------|----------|----------|
| Back to report list        |            |          |          |
| Date Range                 |            |          |          |
| Last pay date              |            |          |          |
|                            | TAX AMOUNT | TAX PAID | TAX OWED |
| Federal Taxes (941/944)    | \$545.44   | \$0.00   | \$545.44 |
| Federal Income Tax         | \$266.98   | \$0.00   | \$266.98 |
| Social Security            | \$112.84   | \$0.00   | \$112.84 |
| Social Security Employer   | \$112.84   | \$0.00   | \$112.84 |
| Medicare                   | \$26.39    | \$0.00   | \$26.39  |
| Medicare Employer          | \$26.39    | \$0.00   | \$26.39  |
|                            |            |          |          |
| Federal Unemployment (940) | \$10.92    | \$0.00   | \$10.92  |
| FUTA Employer              | \$10.92    | \$0.00   | \$10.92  |
|                            |            |          |          |
| TX Unemployment Tax        | \$116.66   | \$0.00   | \$116.66 |
|                            |            | co. 00   | ******   |

#### **Pay Non-Tax Liabilities**

Before you pay your payroll deductions and contributions, review the Payroll Deductions/Contributions report. This will show you the breakdown of employee deductions and company contributions for each payroll item.

#### **Chart of Accounts-Payroll Liabilities**

QuickBooks Online displays accounts for both tax and non-tax liabilities. QuickBooks sets these accounts up based on the deductions and contributions created in the setup process. Balances for these accounts are increased anytime the company contributes toward the benefit or anytime money is withheld from an employees' paycheck during the payroll process. To make the payment to the provider, you're going to use either an expense, a check or a bill.

| Chart of Accounts Reconcile |                           |                     |                    |              |                 |
|-----------------------------|---------------------------|---------------------|--------------------|--------------|-----------------|
| NAME                        | ТҮРЕ                      | DETAIL TYPE         | QUICKBOOKS BALANCE | BANK BALANCE | ACTION          |
| Payroll Liabilities         | Other Current Liabilities | Payroll Tax Payable | 773.02             |              | View register 🔻 |
| Federal Taxes (941/944)     | Other Current Liabilities | Payroll Tax Payable | 545.44             |              | View register 🔻 |
| Federal Unemployment (940)  | Other Current Liabilities | Payroll Tax Payable | 10.92              |              | View register 🔻 |
| Good Health Insurance       | Other Current Liabilities | Payroll Tax Payable | 50.00              |              | View register 🔻 |
| Ticket                      | Other Current Liabilities | Payroll Tax Payable | 50.00              |              | View register 🔻 |
| TX Unemployment Tax         | Other Current Liabilities | Payroll Tax Payable | 116.66             |              | View register 💌 |

#### **Run Payroll Deductions/Contributions Report**

- 1. Click **Reports** on the navigation bar.
- 2. Click **Payroll Deductions/Contributions** under Payroll to run the report.

| Deductions and Co       | eductions and Contributions |                    |                      |            |  |  |  |  |  |
|-------------------------|-----------------------------|--------------------|----------------------|------------|--|--|--|--|--|
| Date Range<br>This year | Run Report                  |                    |                      |            |  |  |  |  |  |
| DESCRIPTION             | ТҮРЕ                        | EMPLOYEE DEDUCTION | COMPANY CONTRIBUTION | PLAN TOTAL |  |  |  |  |  |
| Good Health Insurance   | Medical Insurance - Taxable | \$50.00            | \$0.00               | \$50.00    |  |  |  |  |  |
|                         | Totals                      | \$50.00            | \$0.00               | \$50.00    |  |  |  |  |  |

#### **Pay Deductions and Contributions**

- 1. Click the **New (+)** button and select **Check**.
- 2. Click the **Choose a payee** drop-down list and select the payee.
- 3. Click the **Account** drop-down list and select the liability account for the deduction.
- 4. Enter the amount of the payment.
- 5. Click the **Save** and new drop-down arrow and make the appropriate selection.

| 🔅 Ch                 | iec            | k #1                        |                                                    |                  |                |                         |       | ?      | Help 📏        |
|----------------------|----------------|-----------------------------|----------------------------------------------------|------------------|----------------|-------------------------|-------|--------|---------------|
| Payee<br>Choose      | e a pa         | yee 🔹                       | Bank Account<br>Checking                           | ▼ Bala           | ance \$-755.37 |                         | 4     | 5100   | amount<br>.00 |
| Mailing at<br>Tags ⑦ | ddres<br>e cus | s Pay                       | ment date<br>4/15/2020<br>how you want. Start typi | ng to add a tag. | Manage         | Check no. 1 Print later |       |        |               |
|                      | #              | CATEGORY                    |                                                    | DESCRIPTION      |                |                         |       | AMOUNT |               |
|                      | 1              | Payroll Liabilities:Good He | alth Insurance                                     | Employee-paid po | ortion         |                         |       | 50.00  | ā             |
|                      | 2              | Insurance Expense           |                                                    | Company-paid por | rtion          |                         |       | 50.00  | ā             |
|                      | 3              |                             |                                                    |                  |                |                         |       |        | ā             |
| Ad                   | ld line        | Clear all lines             |                                                    |                  |                |                         | Total | \$1    | 00.00         |

# Chapter 21

# Inventory

# Track Inventory

If you want to track the quantity on hand for a specific product in QuickBooks, you should set it up as an inventory item. For example, a building supply company buys doors and doorknobs, and sells them. Those products would be tracked as inventory.

Inventory tracking is not for tracking products that you manufacture. For example, a bakery that buys flour and sugar, and produces cakes and cookies would not track inventory for those products.

#### **Enable Inventory**

- 1. Click the **Gear** menu and select Account and Settings.
- 2. Click **Sales** on the list to the left.
- 3. Click in the **Products and services** section.
- 4. Click the box next to Track inventory quantity on hand.
- 5. Click Save.

| Account and Set        | ttings                |                                                                                                    |           | Help X |
|------------------------|-----------------------|----------------------------------------------------------------------------------------------------|-----------|--------|
| Company                |                       |                                                                                                    |           | A      |
| Billing & Subscription | Products and services | Show Product/Service column on sales forms ③ Show SKU column ③                                             | On<br>Off |        |
| Usage                  |                       | Turn on price rules BETA                                                                                   | Off       |        |
| Sales                  |                       | <ul> <li>Track quantity and price/rate (2)</li> <li>Track inventory quantity on hand (2)</li> </ul>        | On<br>On  |        |
| Expenses               |                       | Cancel Save                                                                                                |           |        |
| Payments               | Late fees             | Default charge applied to overdue invoices                                                                 | Off       | 0°     |
| Advanced               |                       | Appears as a line under <b>Product/Service</b> on the invoice,<br>and applies to all customers. Learn more |           |        |
|                        | Progress Invoicing    | Create multiple partial invoices from a single estimate                                                    | On        | Ø      |
|                        | Messages              | Default email message sent with sales forms                                                                |           | Ø      |
|                        | Reminders             | Auto invoice reminders                                                                                     | Off       | Ø      |
|                        | Online delivery       | Email options for all sales forms                                                                          |           | Ø      |

### Add Inventory Item

- 1. Click the **Gear** menu and select **Products and Services**.
- 2. Click the **New** button.
- 3. Select **Inventory Item** as the Type.
- 4. Enter the appropriate information for the inventory item.
- 5. Click Save and close.

| Product/Service information                |            |             |        | >  |
|--------------------------------------------|------------|-------------|--------|----|
| Inventory Change type                      | ŋ          |             |        |    |
| Name*                                      |            |             |        |    |
| Lawn Mower                                 |            |             |        |    |
| sku 🗿                                      | /          | 4           | 0<br>X |    |
|                                            |            |             |        |    |
| Category 0                                 |            |             |        |    |
| Lawn Care                                  |            |             | -      | -  |
|                                            |            |             |        |    |
| Initial quantity on hand*                  |            |             | 0      |    |
| As of date*<br>What's the as of date?      |            | 05/01/      | 2020   |    |
| Reorder point<br>What's the reorder point? |            |             | 5      |    |
| Inventory asset account                    |            |             |        |    |
| Inventory Asset                            |            |             | -      |    |
| Description                                |            |             |        |    |
| Deluxe Lawn Mower                          |            |             |        |    |
| Sales price/rate                           | Income ac  | count       |        | 11 |
| 1,000                                      | Sales of P | roduct Inco | ome 🔻  | -  |
| Purchasing information                     |            |             |        |    |
| Standard Lawn Mower                        |            |             |        |    |
| Cost                                       | Expense a  | ccount      |        | ~  |
| 250                                        | Cost of G  | oods Sold   | -      |    |

#### **Purchase Orders**

Use Purchase Orders to order inventory from your vendors. Purchase Orders are nonposting entries. This means they don't affect any accounts when they are entered. When you receive items from the purchase order, your accounts and quantities on hand will be updated.

#### Create Purchase Order

- 1. Click the **New (+)** button and select **Purchase Order**.
- 2. Click the Choose a vendor drop-down arrow and select the vendor.
- 3. Enter the appropriate information in the Item details area of the Purchase Order.
- 4. Click the **Save and send** drop-down arrow and make the appropriate selection.

| i arciiuse Olue                                                                          | er                   |                                    |                     |             |              |                  |                                          | ÷                                                      | Help           |
|------------------------------------------------------------------------------------------|----------------------|------------------------------------|---------------------|-------------|--------------|------------------|------------------------------------------|--------------------------------------------------------|----------------|
| 11001                                                                                    | C)                   | 1811                               |                     |             |              |                  |                                          |                                                        | 41401          |
| lis Equipment Rental                                                                     | •                    | ental@intuit.com                   |                     |             |              |                  | ¢ 3                                      |                                                        |                |
| ) Open 🔻                                                                                 |                      |                                    | Ce/Bee              |             |              |                  | φJ                                       | ,000                                                   |                |
| ling address                                                                             | Ship to              |                                    | Purchase Order date |             |              |                  |                                          |                                                        |                |
| is Equipment Rental                                                                      | Selec                | t customer for address 💌           | 04/30/2020          |             |              |                  |                                          |                                                        |                |
|                                                                                          | Shippir              | g address                          | Ship via            |             |              |                  |                                          |                                                        |                |
|                                                                                          | Build<br>US          | am                                 |                     |             |              |                  |                                          |                                                        |                |
|                                                                                          |                      |                                    |                     |             |              |                  |                                          |                                                        |                |
| - 0                                                                                      |                      |                                    |                     | Manage tags |              |                  |                                          |                                                        |                |
| ugs are custom labels that tr                                                            | rack money ho        | w you want. Start typing to adu    | d a tag.            |             |              |                  |                                          |                                                        |                |
|                                                                                          |                      |                                    |                     |             |              |                  |                                          |                                                        |                |
| <ul> <li>Category details</li> <li>Item details</li> </ul>                               | S                    |                                    |                     |             |              |                  |                                          |                                                        |                |
| # PRODUCT/SERV                                                                           | VICE                 |                                    |                     |             |              |                  |                                          |                                                        |                |
|                                                                                          | TICL                 | DESCRIPTION                        |                     |             |              | ΩΤΥ              | RATE                                     | AMOUNT                                                 |                |
| :: 1 Lawn Care:Lawn                                                                      | n Mower              | DESCRIPTION<br>Standard Lawn Mower |                     |             |              | <b>QTY</b>       | <b>RATE</b><br>250                       | <b>AMOUNT</b><br>3,000.00                              | Ô              |
| II 1 Lawn Care:Lawr                                                                      | n Mower              | DESCRIPTION<br>Standard Lawn Mower |                     |             |              | <b>QTY</b><br>12 | <b>RATE</b><br>250                       | <b>AMOUNT</b><br>3,000.00                              | Ô              |
| II     Lawn Care:Lawr       II     2                                                     | n Mower              | DESCRIPTION<br>Standard Lawn Mower |                     |             |              | <b>ΔΤΥ</b><br>12 | <b>RATE</b><br>250                       | <b>AMOUNT</b><br>3,000.00                              | Ô              |
| I     Lawn Care:Lawr       I     2   Add lines Clear a ur message to vendor              | n Mower<br>all lines | DESCRIPTION<br>Standard Lawn Mower |                     |             |              | <b>ΔΤΥ</b><br>12 | RATE<br>250<br>Subtotal                  | AMOUNT<br>3,000.00<br>\$3,0                            | ā<br>ā         |
| I     Lawn Care:Lawn       I     2   Add lines Clear a ur message to vendor              | in Mower             | DESCRIPTION Standard Lawn Mower    |                     |             |              | <b>ΔΤΥ</b><br>12 | RATE<br>250<br>Subtotal<br>Total         | AMOUNT<br>3,000.00<br>\$3,0<br>\$3,0                   | 00.00          |
| I     Lawn Care:Lawn       II     2   Add lines Clear a ur message to vendor Incel Clear | In Mower             | DESCRIPTION Standard Lawn Mower    |                     | Print M.    | ke recurring | <b>ΔΤΥ</b> 12    | RATE<br>250<br>Subtotal<br>Total<br>Save | AMOUNT<br>3,000.00<br>\$3,0<br>\$3,0<br>\$3,0<br>\$3,0 | 00.00<br>00.00 |

#### **Review Open Purchase Order List**

- 1. Click **Reports** on the navigation bar.
- 2. Select Open Purchase Order List under Expenses and Vendors.

| Sort▼ Add note     | es          |       |                        |            | ⊠ 🔓 🖓 🐯      |
|--------------------|-------------|-------|------------------------|------------|--------------|
|                    |             | Buil  | dem<br>RDER LIST BY VE |            |              |
| DATE               | NUM         | All I | Dates SHIP VIA         | AMOUNT     | OPEN BALANCE |
| ➡ Ellis Equipment  | Rental      |       |                        |            |              |
| 05/02/2020         | 1001        |       |                        | 3,000.00   | 3,000.00     |
| Total for Ellis Eq | uipment Ren | tal   |                        | \$3,000.00 | \$3,000.00   |
| TOTAL              |             |       |                        | \$3,000.00 | \$3,000.00   |

#### **Receive Items**

When it's time to receive the inventory into QuickBooks, you can use a Bill, Check, or Expense form. Use the form that works best for your business.

- 1. Click the **New (+)** menu and select the appropriate form.
- 2. Click the **Choose a vendor** drop-down arrow and select the vendor.
- 3. Click the **Add** button to the right for the products received.
- 4. Change any information necessary on the form.
- 5. Click the **Save and new** drop-down arrow and make the appropriate selection.

| 💬 Bill                                                                        |                           |            |     |          |          |          |          |           |     |          | ?          | Help 〉 |
|-------------------------------------------------------------------------------|---------------------------|------------|-----|----------|----------|----------|----------|-----------|-----|----------|------------|--------|
| Vendor                                                                        |                           |            |     |          |          |          |          |           |     |          | BALANC     | E DUE  |
| Ellis Equipment Rental                                                        | -                         |            |     |          |          |          |          |           |     | \$2      | 2.500.0    | 00     |
| Pay bills directly from Quie<br>1 linked transaction                          | ckBooks                   |            |     |          |          |          |          |           |     |          | Make payme | nt     |
| Mailing address                                                               | Terms                     | Bill date  |     | Due date |          | Bill no. |          |           |     |          |            |        |
| Ellis Equipment Rental                                                        | Net 10                    | ▼ 04/30/2  | 020 | 05/10/2  | 020      |          |          |           |     |          |            |        |
|                                                                               |                           |            |     |          |          |          |          |           |     |          |            |        |
| <ul> <li>Category details</li> <li>Item details</li> <li>PRODUCT/S</li> </ul> | ails<br>Ervice descriptic | N          | ατγ | RATE     | AMOUNT   | BILLABLE | MARKUP % | SALES AMT | ТАХ | CUSTOMER |            |        |
| iii 1 Lawn Mowe                                                               | r Standard La             | wn Mower ⊾ | 10  | 250      | 2,500.00 |          |          |           |     |          | ව          | ā      |
| iii 2                                                                         |                           | <b>N</b>   |     |          |          |          |          |           |     |          |            | Ē      |
| Add lines Cle                                                                 | ar all lines              |            |     |          |          |          |          |           |     |          |            |        |

#### **Inventory Reports**

#### **Inventory Valuation Summary**

- 1. Click **Reports** on the navigation bar.
- 2. Select Inventory Valuation Summary under Sales and Customers.

| Sort▼ Add notes |             |                     |                              | <b>⊳</b> ▼ {        |
|-----------------|-------------|---------------------|------------------------------|---------------------|
|                 |             | Buildem             |                              |                     |
|                 |             |                     |                              |                     |
|                 | INVE        | As of April 30, 202 | SUMMARY<br>20                |                     |
|                 | INVE        | As of April 30, 202 | SUMMARY<br>20<br>ASSET VALUE | CALC. AVG           |
| Lawn Mower      | INVE<br>SKU | As of April 30, 202 | ASSET VALUE<br>2,500.00      | CALC. AVG<br>250.00 |

#### Inventory Valuation Detail

- 1. Click **Reports** on the navigation bar.
- 2. Select Inventory Valuation Detail under Sales and Customers.

| Add notes                  |                                                                   |       |                        |       |        |           |             |  | ; [≯▼    | ŝ  |
|----------------------------|-------------------------------------------------------------------|-------|------------------------|-------|--------|-----------|-------------|--|----------|----|
|                            |                                                                   |       | Builden                | 0     |        |           |             |  |          |    |
| buildelli                  |                                                                   |       |                        |       |        |           |             |  |          |    |
| INVENTORY VALUATION DETAIL |                                                                   |       |                        |       |        |           |             |  |          |    |
|                            |                                                                   |       | April 2020             |       |        |           |             |  |          |    |
| DATE                       | TRANSACTION TYPE                                                  | NUM   | NAME                   | ΩΤΥ   | RATE   | FIFO COST | QTY ON HAND |  | SSET VAL | UE |
| - Lawn Mower               |                                                                   |       |                        | 1     | 1      | 1         | 1           |  |          |    |
| 04/30/2020                 | Inventory Starting Value                                          | START |                        | 0.00  | 250.00 | 0.00      | 0.00        |  | 0.0      | 00 |
| 04/30/2020                 | Bill                                                              |       | Ellis Equipment Rental | 10.00 | 250.00 | 2,500.00  | 10.00       |  | 2,500.0  | 00 |
| 04/30/2020                 | Inventory Qty Adjust                                              | 2     |                        | -1.00 | 250.00 | -250.00   | 9.00        |  | 2,250.0  | 00 |
| Total for Lawn N           | Total for Lawn Mower         9.00         \$2,250.00         9.00 |       |                        |       |        |           |             |  |          |    |

#### Adjust Inventory

For a business with inventory, the quantity on-hand is critical information. When you receive inventory, you add to the on-hand quantity. Selling to a customer reduces the quantity. If the actual quantity you have on hand differs from the quantity in QuickBooks, you need to adjust the inventory.

- 1. Click Sales from the **Navigation Menu**
- 2. Select Products and Services.
- 3. Select the item to adjust and click the **Edit** button.
- 4. Select **Quantity** on the Quantity on Hand.

| Product/Service information                           | ×  |
|-------------------------------------------------------|----|
| Name*                                                 |    |
| Lawn Mower                                            |    |
|                                                       |    |
| Enter parent product/service                          | Ŧ  |
| Quantity on hand<br>Adjust: Quantity   Starting value | 10 |
| Reorder point                                         | 5  |
| Quantity on PO                                        | 2  |

- 5. Enter the **New Qty**.
- 6. Click Save and close.

| P Inventory Quantity Adjustment #2                                                                                                    |                    |                   |             |         |               |           | $\times$ |  |
|----------------------------------------------------------------------------------------------------|--------------------|-------------------|-------------|---------|---------------|-----------|----------|--|
| Adjustment date     Reference no.       04/30/2020     2       Inventory adjustment account     Important       Enter Text     Important |                    |                   |             |         |               |           |          |  |
| #                                                                                                    | PRODUCT            | DESCRIPTION       | QTY ON HAND | NEW QTY | CHANGE IN QTY |           |          |  |
|                                                                                                    | Lawn Mower         | Deluxe Lawn Mower | 10          | Ŷ       | -1            | Ô         |          |  |
| ::: 2                                                                                                    |                    |                   |             |         |               | Ô         |          |  |
| Add line                                                                                                    | es Clear all lines |                   |             |         |               | ÷         |          |  |
| ∢<br>Memo                                                                                                    |                    |                   |             |         |               | 4         |          |  |
| Cancel                                                                                                    | Clear              |                   |             |         | Save Save     | and close | •        |  |

# Notes